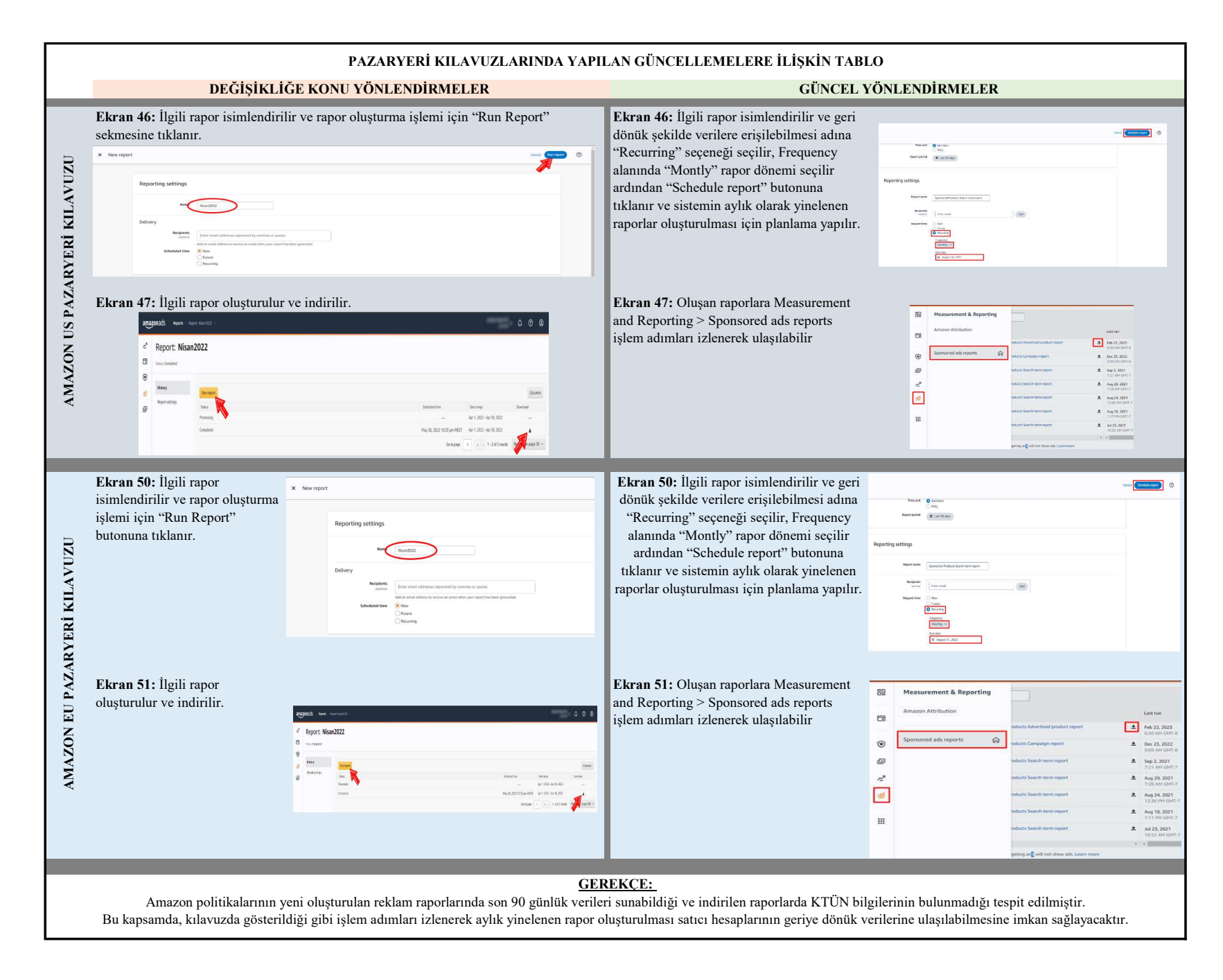

# TÜRKIYE iHRACATÇILAR MECLISI

5986 SAYILI E-İHRACAT DESTEKLERİ İNCELEMECİ KURULUŞLAR VE YARARLANICILAR İÇİN PAZARYERİ KILAVUZU AMAZON

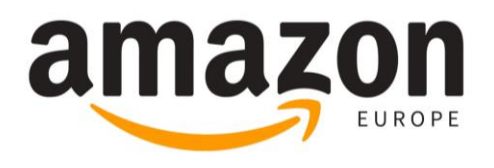

E-İHRACAT SEKRETARYASI MART - 2023

5070 sayılı kanun gereğince güvenli elektronik imza ile imzalanmıştır. ID:8177ABA738424C8177AB. Bu kod ile http://evrak.tim.org.tr/ adresinden doğrulayabilirsiniz.

İşbu kılavuzun amacı 24/08/2022 tarihli ve 5986 sayılı Cumhurbaşkanı Kararı ile yürürlüğe konulan E-İhracat Destekleri Hakkında Karar kapsamında gerçekleştirilecek iş ve işlemlerde yeknesaklık sağlanarak süreçlerin kolaylaştırılmasıdır.

Kılavuzda yer alan bilgiler çerçevesinde ilgili destek başvurularının değerlendirilmesinde 5986 sayılı E-İhracat Destekleri Hakkında Karar ve E-İhracat Desteklerine İlişkin Genelge uyarınca Ticaret Bakanlığı ve incelemeci kuruluşlar yetkilidir.

E-İhracat Sekretaryası söz konusu kılavuzda zaman içinde değişiklik yapabilir. Destek başvurularına ilişkin inceleme süreçlerinde 5986 sayılı E-İhracat Destekleri Hakkında Karar ve E-İhracat Desteklerine İlişkin Genelge esas olup, kılavuzda yer alan bilgilere dayanılarak yapılan işlemlerden E-İhracat Sekretaryası sorumlu tutulamaz.

Bu kılavuz; tamamen ya da kısmen E-İhracat Sekretaryası'nın yazılı izin alınmaksızın hiçbir surette kullanılamaz, yayınlanamaz, işlenemez, çoğaltılamaz, aksi halde; E-İhracat Sekretaryası'nın tüm hukuki hakları saklıdır.

# İÇİNDEKİLER

| 1)  | AMAZON AVRUPA HAKKINDA                                                                                                    | 1           |
|-----|----------------------------------------------------------------------------------------------------|-------------|
| 2)  | AMAZON AVRUPA'DA SATIŞ YAPMAK İÇİN GEREKEN ADIMLAR                                                                                      | 3           |
|     | <ul> <li>2.1) Şirket Adı Bilgisi Doğrulama</li> <li>2.2) Kimlik Doğrulma</li> <li>2.3) Adres Doğrulama</li> </ul>                       | 3<br>3<br>3 |
|     | 2.4) Amazon Hesabi Erişim Onayı Doğrulama                                                                                               | 4           |
|     | 2.5) Şirket Bilgiteri ne figiti Doğrutama<br>2.6) Banka Hesabi Doğrulama                                                                | 5<br>5      |
|     | 2.6.1) AB Ülkeleri İçinde Banka Hesap Bilgisi Olmayan Satıcılar<br>2.6.2) AB Ülkeleri İçinde Banka Hesap Bilgisine Sahip Olan Satıcılar | 5<br>6      |
| 3)  | SATICI HESABI OLUŞTURMA                                                                                                    | 6           |
| 4)  | KULLANICI YETKİLENDİRME                                                                                                    | 12          |
| 5)  | FİRMA TÜZEL KİŞİLİK BİLGİLERİ KONTROLÜ                                                                                                  | 17          |
| 6)  | ÖDEME HARCAMA BİLGİLERİ KONTROLÜ                                                                                                    | 17          |
| 7)  | MEVCUT ÜRÜN BİLGİLERİ ÜZERİNDE DEĞİŞİKLİK                                                                                               | 19          |
| 8)  | YENİ ÜRÜN LİSTELEME                                                                                                    | 21          |
| 9)  | REKLAM GİDERLERİNİN FATURA KONTROLÜ                                                                                                    | 24          |
| 10) | REKLAM GIDERLERININ RAPORLANMASI                                                                                                    | 27          |
| 11) | SİPARİŞ KARŞILAMA HİZMETİNİN RAPORLANMASI                                                                                               | 31          |
|     | 11.1) CSV Dosyasının Excel Ortamında Çalıştırılması<br>11.1.2) Sipariş Karşılama Giderlerinin Kontrol Edilmesi (İade Hariç)             | 33<br>36    |
| 12) | DEPOLAMA HİZMETİNİN RAPORLANMASI                                                                                                    | 37          |
| 13) | SİPARİŞ KARŞILAMA VE DEPOLAMA HİZMETİNİN FATURALANDIRILMASI                                                                             | 41          |
|     | 13.1) Faturaya İlişkin Ödemelerin Kontrolü                                                                                              | 42          |
| 14) | RAPORLARDA KTÜN EŞLEŞTİRİLMESİNİN YAPILMASI                                                                                             | 44          |
|     | 14.1) Ürün Listesi Raporunun İndirilmesi<br>14.2) Raporlarda KTÜN Eşleştirmesinin Yapılması                                             | 45<br>47    |

# 1) AMAZON AVRUPA HAKKINDA

Amazon, Birleşik Krallık, Almanya, Fransa, İtalya, İspanya ve diğerleri dâhil olmak üzere birçok ülkedeki operasyonlarıyla Avrupa'da önemli bir varlığa sahiptir. Şirket Avrupa'da perakende platformu, Amazon Web Hizmetleri (AWS) ve Amazon Prime Video yayın hizmeti de dâhil olmak üzere çeşitli iş birimleri işletmektedir.

Amazon'un Avrupa'daki perakende platformu, diğer bölgelerde olduğu gibi, şirketin web sitesinde satışa sunulan geniş bir ürün yelpazesi ile çalışmaktadır. Avrupa'daki müşteriler Amazon'un web sitesinden ürün sipariş edebilir ve doğrudan evlerine gönderilmesini sağlayabilir veya çeşitli yerlerdeki Amazon dolaplarından teslim alabilirler.

| Pazaryeri Künyesi               |                                                                                                    |  |  |  |
|---------------------------------|----------------------------------------------------------------------------------------------------|--|--|--|
| Kuruluş Tarihi                  | 5 Temmuz,1994                                                                                                    |  |  |  |
| Kurucusu                        | Jeff Bezos                                                                                                    |  |  |  |
| Merkezi                         | ABD                                                                                                    |  |  |  |
| Bölge Başı                      | Tanuja Randery (2021-)                                                                                                    |  |  |  |
| Gelir*                          | € 51.3 Milyar                                                                                                    |  |  |  |
| E-ticaret Dünya Sıralaması      | 1                                                                                                    |  |  |  |
| Bölgedeki Sıralaması            | 1                                                                                                    |  |  |  |
| Faaliyet Gösterilen Ülkeler     | Birleşik Krallık, Almanya, Fransa, İtalya, İspanya, Hollanda, İsveç,<br>Danimarka, Polonya, Çek Cumhuriyeti, Avusturya, Belçika,<br>Lüksemburg, İrlanda, Portekiz, Finlandiya, Yunanistan, Macaristan,<br>Romanya, Bulgaristan, Hırvatistan, Slovakya, Slovenya |  |  |  |
| Pazaryeri Komisyon Oranları     | 6-45%                                                                                                    |  |  |  |
| Ödeme yöntemi                   | Amazon Pay<br>Visa<br>MasterCard                                                                                                    |  |  |  |
| En çok ürün satılan kategoriler | Hediye kartı<br>Elektronik<br>Kitap & Kırtasiye<br>Kıyafet, ayakkabı, mücevher<br>Makyaj, kişisel bakım                                                                                                    |  |  |  |

\*Kaynak, Statista 2022

Amazon'un Avrupa'da elde ettiği gelir son 10 yılda neredeyse 6 katına çıkmıştır. Avrupa gibi rekabetin yüksek olduğu pazarda elde edilen artış kayda değerdir. Avrupa'da böylesine başarılı bir ivme kazanması bölge de yaptığı ciddi yatırımların sonucudur.

Amazon'un Avrupa'da elde ettiği gelir son 10 yılda neredeyse 6 katına çıkmıştır. Avrupa gibi rekabetin yüksek olduğu pazarda elde edilen artış kayda değerdir. Avrupa'da böylesine başarılı bir ivme kazanması bölge de yaptığı ciddi yatırımların sonucudur.

Lüksemburg merkezli işletme, 2021 yılında %17 artışla 51,3 milyar Euro'luk satış kaydetti. Amazon EU içinde bulunan Almanya ve İngiltere pazarları, yalnızca Avrupa'nın en eski Amazon pazaryerleri değil, aynı zamanda net satışlar açısından da en kazançlı pazarlardır. Amazon.de, 2021'de 31,6 milyar Euro net satışla Avrupa'nın en karlı pazarı sıralamasında birinci oldu ve onu 27,9 milyar Euro ile Amazon.co.uk izledi.

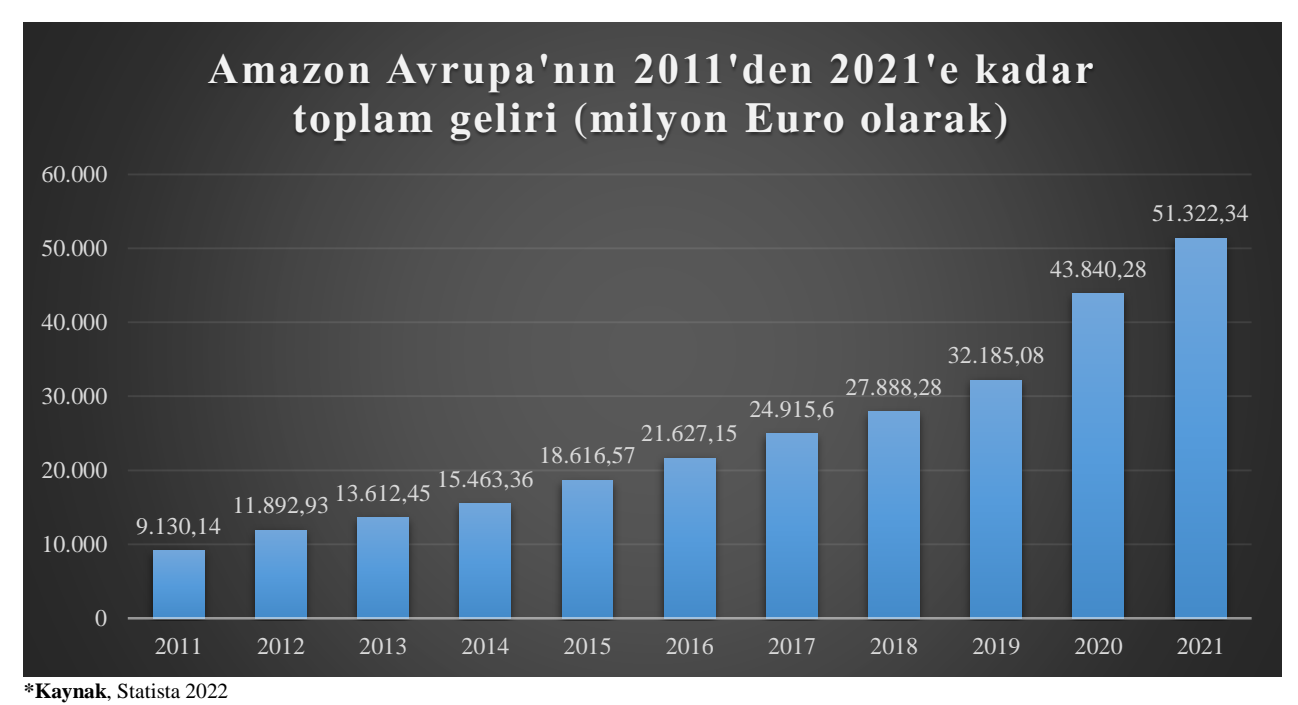

Amazon'un Avrupa'da oldukça fazla sipariş karşılama istasyonu mevcuttur. Bu istasyonların büyük çoğunluğu Almanya ve Birleşik Krallık 'ta bulunmaktadır.

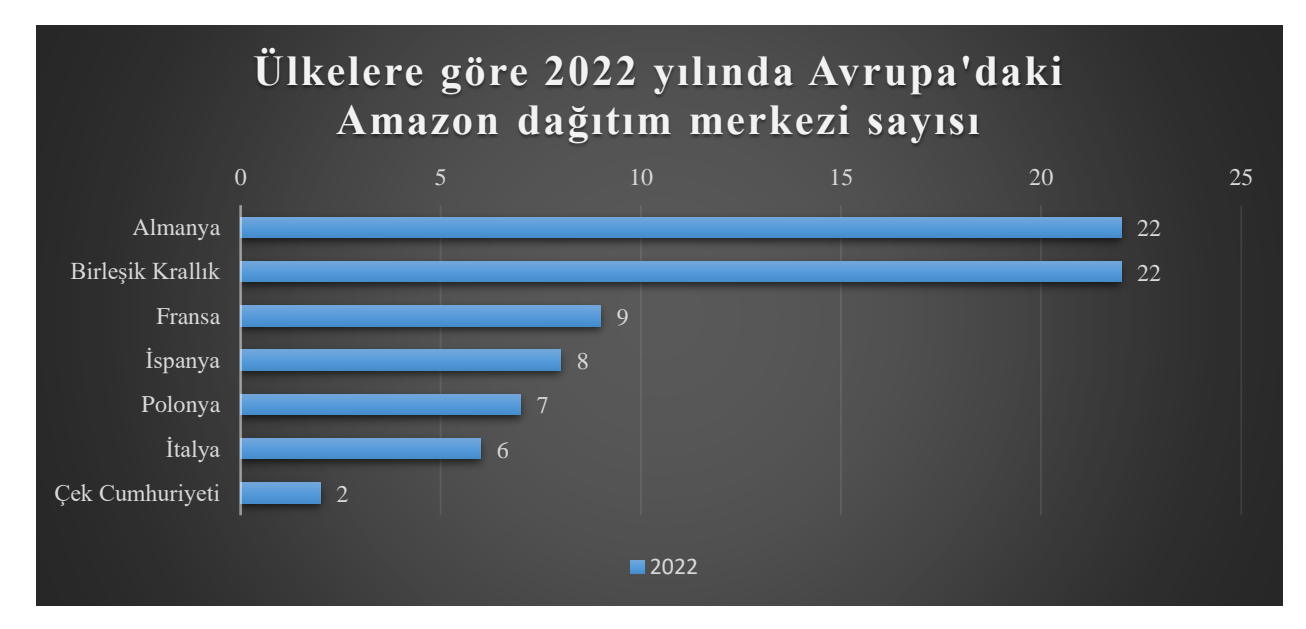

# 2) AMAZON AVRUPA'DA SATIŞ YAPMAK İÇİN GEREKEN ADIMLAR

Amazon Avrupa hesabı ile satış yapabilmesi için gereken bazı doğrulama adımlarını ve bu adımlar ile ilgili temin edilmesi gereken bazı belgeler mevcuttur. Bu doğrulama adımları dikkat edilmesi gereken bazı hususlar barındırmaktadır.

# 2.1) Şirket Adı Bilgisi Doğrulama

Şirket ismi, faaliyet belgesi ile bire bir aynı olacak şekilde ve kısaltma kullanmadan yazmalıdır. Kısaltma olarak sadece LTD. ŞTİ. ve A.Ş. kısaltmaları kabul edilir. Eğer şirket ismi 50 karakteri geçiyor ise, ismi kısaltma kullanmadan ( sadece Ltd Şti. kullanılabilir) yasal şirket adı kutucuğuna sığdığı kadarı ile yazılması gerekmektedir. Şirket isminin büyük harflerle ve Türkçe karakter kullanmadan yazması önerilir. Bu gerekliliklere, banka dokümanında şirket ismini yazarken de dikkat edilmelidir.

### 2.2) Kimlik Doğrulma

Kimlik doğrulama işlemi için kayıt esnasında belirtilen "**Amazon hesabı yetkilisi**"nin ve %25'ten fazla paya sahip "**işletme sahipleri**"nin her biri için aşağıdaki seçeneklerden yalnızca biri ile ilgili belgelerin temin edilmesi gerekmektedir.

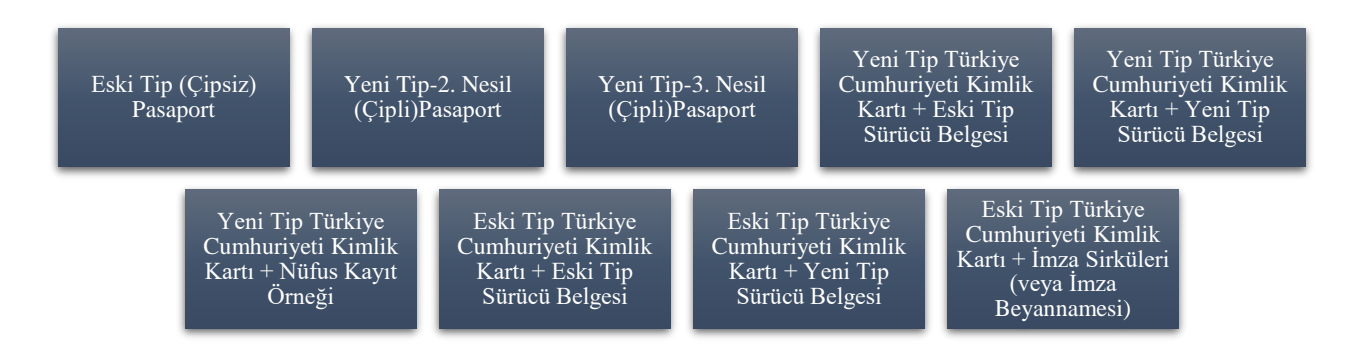

İlk kayıt aşamasında (SIV) yüklenen satıcı kimliğine ek olarak, doküman doğrulama sırasında SIV aşamasında kullanılan kimlikten farklı bir kimlik belgesi türü yüklenmesi gerekmektedir. Örnek olarak, eğer SIV aşamasında TC Kimlik Kartı kullanıldıysa, diğer aşamada ehliyet/pasaport/nüfus kayıt örneği gibi farklı bir kimlik belgesi yüklenmelidir.

# 2.3) Adres Doğrulama

Adres doğrulama işlemi için kayıt esnasında belirtilen "Amazon hesabı yetkilisi"nin ve %25'ten fazla paya sahip "işletme sahipleri"nin her biri için aşağıdaki seçeneklerden yalnızca biri ile ilgili belgelerin temin edilmesi gerekmektedir. Belgelerin son 180 gün içerisinde hazırlanmış olması gerekmektedir.

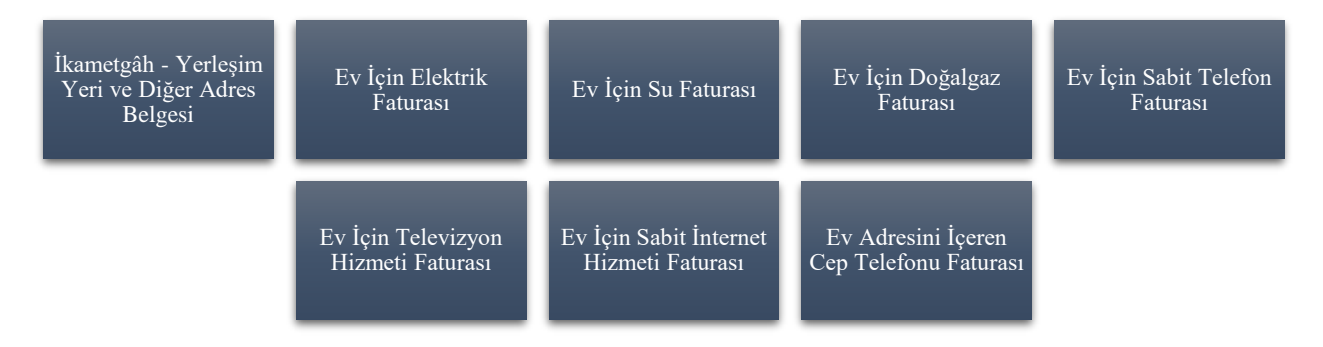

Ev adresini içermeyip iş adresini içeren dokümanlar/faturalar adres doğrulama için kabul edilmemektedir. Ev adresini içerip içermemesine bakılmaksızın banka hareketleri dökümü ile ilgili dokümanlar adres doğrulama için kabul edilmemektedir. Ev adresini içerip içermemesine bakılmaksızın kredi kartı hesap özeti ile ilgili dokümanlar adres doğrulama için kabul edilmemektedir.

### 2.4) Amazon Hesabı Erişim Onayı Doğrulama

Belge sahibi: Kayıt esnasında belirtilen "Amazon hesabı yetkilisi" (Amazon hesabını yürütecek kişi) imza yetkilisi değilse bu kişi için bir yetkilendirme onay belgesi hazırlanması gerekmektedir.

Hazırlanacak belge; yasal imza yetkilisince yazılmış, bahsi geçen kişinin işletmenin Amazon hesabına erişebileceğine ve bu hesabı yürütebileceğine dair kaşeli ve imzalı bir onay belgesi olmalıdır. Onay belgesini imzalayacak kişinin isminin temin edilen imza sirkülerinde yer alması gerekmektedir ve söz konusu yetkilendirmeyi yapmaya yetkisi bulunmalıdır. Yasal imza yetkilisince imzalanmayan onay belgesi kabul edilmemektedir. Eğer Amazon hesabını yürütecek kişi imza yetkililerinden biri ise bu belgeye gerek kalmamaktadır.

Örnek Yazı:

Amazon Services Europe Dikkatine,

Şirketin imza yetkililerinden biri olarak, Amazon web sitelerinde yer alan hesaplarımızın yürütülmesi için gerekecek olan her tür sözleşme, belge, taahhüt dahil ve fakat bunlarla sınırlı olmaksızın hesabımızla ilgili her türlü belgenin onaylanması ve işlemin gerçekleştirilmesi için aşağıda kimlik bilgileri verilen kişiyi yetkilendirdiğimizi teyit ederim.

Yetkili ismi: Yetkili T.C. Kimlik No: Bilgilerinize Tarih: İmza yetkilisi: İmza:

Amazon hesabınızı yürütmek için imza yetkilisi olmayan bir kişiye yetki vermeniz durumunda bu kişi için de "kimlik doğrulama" ve "adres doğrulama" ile ilgili belgeleri sisteme yüklemeniz gerekmektedir.

# 2.5) Şirket Bilgileri İle İlgili Doğrulama

Bu aşamada kayıtlı işletmeye ait gerekli belgeler işletme tipine uygun olacak şekilde temin edilmelidir. İşletme tipleri ve istenecek olan belgeler aşağıda listelenmiştir.

| İşletme Tipi                | İstenen Belge/Belgeler                                                                                                    |  |  |  |  |  |
|-----------------------------|----------------------------------------------------------------------------------------------------|--|--|--|--|--|
| Esnaf ve Sanatkârlar        | <ul> <li>5 yıldan yeni Esnaf ve Sanatkâr Sicil Tasdiknamesi veya son<br/>180 gün içinde alınmış olan Mesleki Faaliyet Belgesi<br/>(Oda Kayıt Belgesi)</li> </ul>                                                                                                    |  |  |  |  |  |
| Şahıs/Gerçek Kişi İşletmesi | <ul> <li>180 gün içerisinde alınmış Ticaret/Sanayi Odası Faaliye<br/>Belgesi</li> </ul>                                                                                                    |  |  |  |  |  |
| Anonim Şirket               | <ul> <li>180 gün içerisinde alınmış Ticaret/Sanayi Odası Faaliyet<br/>Belgesi</li> <li>Tüzel kişiliğin ortaklık yapısını gösteren şirket pay defterinin<br/>güncel pay sahipliği durumunu gösteren kısmının noter onaylı<br/>sureti veya şirketin imza yetkilileri tarafından imzalanmış bir<br/>beyan.</li> <li>Temsil yetkisini gösteren noterden alınmış en yakın tarihli<br/>İmza Sirküleri</li> </ul>                                                                                                    |  |  |  |  |  |
| Limited Şirket              | <ul> <li>180 gün içerisinde alınmış Ticaret/Sanayi Odası Faaliyet<br/>Belgesi</li> <li>Tüzel kişiliğin ortaklarına ilişkin son durumu gösterir en yakın<br/>tarihli Ticaret Sicili Gazetesi örneği. Sicil Gazetesi<br/>https://www.ticaretsicil.gov.tr adresinden temin edilebilir.</li> <li>Temsil yetkisini gösteren noterden alınmış en yakın tarihli<br/>İmza Sirküleri.</li> <li>(Yalnızca Kamuya Ait İşletmeler için) Kuruluş Kanunu/BKK<br/>içeren Resmi Gazete: www.resmigazete.gov.tr veya<br/>www.mevzuat.gov.tr</li> </ul> |  |  |  |  |  |

### 2.6) Banka Hesabi Doğrulama

Bu aşamada banka hesabına ait istenen gerekli belge, banka hesabının bulunduğu ülkeye uygun olacak şekilde temin edilmelidir. Banka hesabı doğrulanırken istenen belgeler satıcının Avrupa Birliği ülkeleri içinde banka bir hesabının olup olmadığına bağlı olarak değişkenlik göstermektedir.

### 2.6.1) AB Ülkeleri İçinde Banka Hesap Bilgisi Olmayan Satıcılar

Firmanın AB ülkeleri içinde bir banka hesabı mevcut değilse, hesap doğrulama için Amazon Europe tarafından **Transferwise Hesap Doğrulama Formu**'nun temini istenmektedir. Türkiye'deki banka hesap bilgisinin kullanılması için bir Transferwise Hesabı oluşturulmadır.

Transferwise üçüncü parti hizmet sağlayıcısıdır. Satıcılar için Avrupa'ya kayıtlı bir sanal banka hesabı (IBAN no) oluşturur. Transferwise hesapları ile satıcılar Avrupa hesaplarından (EUR) birçok farklı para birimine (TL de dahil) para transferi yapabilirler. Avrupa'da satış yapmak için gerekli koşullardan birisi satıcıların Avrupa'da Euro hesabına sahip olmasıdır. Satıcıların bu koşulu sağlamak için Transferwise üzerinden hesap açmaları, Amazon Europe tarafından önerilmektedir. Transferwise hesabı oluşturulduktan sonra Amazon'da hesap oluştururken kullanılan Türkiye banka hesabı Transferwise hesabına bağlanır. Daha sonra Transferwise Avrupa sanal banka hesabı oluşturulur. Oluşturulan Avrupa banka hesabı bilgileri Amazon sistemine tanımlanır. Bu aşamada bu banka bilgisinin (Avrupa IBAN no) firmaya ait olduğunu belgeleyen Transferwise Hesap Doğrulama Formu Transferwise sisteminden indirilir. Bu belge, banka hesabı doğrulama işlemi için kullanılanılabilir.

### 2.6.2) AB Ülkeleri İçinde Banka Hesap Bilgisine Sahip Olan Satıcılar

Firmanın AB ülkeleri içinde bir banka hesabı mevcut ise, hesap doğrulama için Amazon Europe tarafından **hesap cüzdanı, hesap özeti, dekont veya banka görevlilerince imzalı hesap mektubu** (**Banka/referans mektubu**) belgelerinden birisinin temini istenmektedir. Belgeler tarih, İşletme Adı ve IBAN/Hesap Numarası içermelidir.

180 günden daha önce temin edilmiş olan belgeler ve AB ülkeleri içinde bulunmayan bir bankadan alınan belgeler Amazon Europe tarafından kabul edilmemektedir.

# 3) SATICI HESABI OLUŞTURMA

| amazon seller central          | amazon seller central                      | amazon seller central                     |
|--------------------------------|--------------------------------------------|-------------------------------------------|
| Get started selling on         | Create account                             |                                           |
| Amazon                         | Your name                                  | Verify email address                      |
| Email or mobile phone number   |                                            | To watth your amail watus capt a Ope Time |
| Password Forgot your password? | Email                                      | Password (OTP) to<br>(Change)             |
|                                | Password                                   | Enter OTP                                 |
| Next                           | At least 6 characters                      |                                           |
|                                | ¿ Passwords must be at least 6 characters. |                                           |
| Keep me signed in. Details *   | Re-enter password                          | Create your Amazon account                |
| New to Amazon?                 | L                                          | -                                         |
| Create your Amazon account     | Next                                       | Resend OTP                                |

*Ekran 1:* Kayıt işlemi gerçekleştirmek için Amazon Seller Central'a giriş yapılır. "**Create your Amazon account**" seçeneğinden ilerlenir. *Ekran 2:* Kayıt işlemi için ilgili bilgiler doldurulur.

*Ekran 3:* Mail adresi doğrulama işlemi gerçekleştirilir. "**Create your Amazon account**" butonu ile ilerlenir. Ekran 4: Açılan ekranda işletmenin kurulu olduğu ülke seçimi yapılarak ilerlenir.

|                | Before starting, please ensure you have the following handy<br>We may require additional information or documents later                                                                                                    |                  |
|----------------|----------------------------------------------------------------------------------------------------|------------------|
| I              |                                                                                                    |                  |
| usiness and Co | ontact address Mobile or Telephone number Chargeable Credit card                                                                                                    | Identity details |
|                | Business location                                                                                                    | 1                |
|                | Select a country *                                                                                                    | 1                |
|                | If you don't have a business, enter your country of residence.<br>An incorrect selection may affect the status of your account.                                                                                                    |                  |
|                | By clicking on 'Agree and continue', you agree to the Amazon Services Business Solutions Agreement<br>and Amazon's Privacy Notice.                                                                                                    |                  |
|                | If you use the selling services offered in Amazon's stores other than in Canada, United States, or Mexico,<br>you also agree to the additional terms listed on the International Selling Agreements page with respect<br>to those services. |                  |

*Ekran 5:* İşletme türü ve işletmenin yasal adı girildikten sonra bilgilerin doğruluğu onaylanıp "**Agree to continue**" seçeneği ile devam edilir.

| ss and | I Contact address Mobile or Telephone number Chargeable Credit card Iden                                                                                                    | tity |
|--------|----------------------------------------------------------------------------------------------------|------|
|        | Business location                                                                                                    |      |
|        | United States 0                                                                                                    |      |
|        | If you don't have a business, enter your country of residence.<br>An incorrect selection may affect the status of your account.                                                                                                    |      |
|        | Business type                                                                                                    |      |
|        | Privately-owned business B                                                                                                    |      |
|        | Business Name, used to register with your state or federal government                                                                                                    |      |
|        | (INsential)                                                                                                    |      |
|        | I confirm my business location and type are correct, and I understand that this<br>information cannot be changed later.                                                                                                    |      |
|        | By clicking on 'Agree and continue', you agree to the Amazon Services Business Solutions Agreement<br>and Amazon's Privacy Notice.                                                                                                    |      |
|        | If you use the selling services offered in Amazon's stores other than in Canada, United States, or Mexico,<br>you also agree to the additional terms listed on the <u>International Selling Agreements</u> page with respect<br>to those services. |      |

Ekran 6: "Business information" alanında ilk olarak ticaret sicil numarası girişi yapılır.

| 1<br>Business<br>information   | 2<br>Seller<br>information              | 3<br>Billing | 4<br>Store | 5<br>Verification |  |
|--------------------------------|-----------------------------------------|--------------|------------|-------------------|--|
| Business information           |                                         |              |            |                   |  |
| Business name, used to registe | r with your state or federal government |              |            |                   |  |
| Ticaret Sicil Number           |                                         |              |            |                   |  |
|                                |                                         |              |            |                   |  |

*Ekran 7:* Şirket adres bilgileri girişi yapılır. Telefon doğrulaması yapılır ve "**Seller information**" adımına geçilir.

| Registered business address     |        |   |                    |          |
|---------------------------------|--------|---|--------------------|----------|
| Turkey                          |        | ~ | ZIP / Postal code  |          |
| Address Line 1                  |        |   | Address Line 2     |          |
| Municipality                    |        |   |                    |          |
| City / Town                     |        |   |                    |          |
| Receive PIN through             |        |   |                    |          |
| SMS                             | O Call |   |                    |          |
| Phone number for verification   |        |   |                    |          |
| e +90                           |        |   |                    |          |
| SMS verification language       |        |   |                    |          |
| English (United States)         |        |   | ~                  | Send SMS |
|                                 |        |   |                    |          |
|                                 |        |   |                    |          |
|                                 |        |   |                    |          |
|                                 |        |   |                    |          |
| funkish Tax ID                  |        |   | Turkish Tax Office |          |
| Turkish Tax ID                  |        |   | Turkish Tax Office |          |
| Turkish Tax ID                  |        |   | Turkish Tax Office |          |
| Turkish Tax ID<br>Mersis Number |        |   | Turkish Tax Office |          |

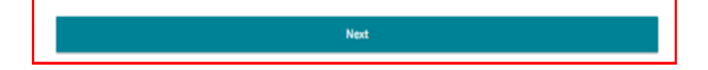

| Personal Information for            | enter i patri i | CONTRACTOR -              |                     |  |
|-------------------------------------|-----------------|---------------------------|---------------------|--|
| Country of citizenship              |                 |                           |                     |  |
| Select country                      | ٠               |                           |                     |  |
| Country of birth                    |                 | Date of birth             |                     |  |
| Select country                      | ٠               | Day  Month                | Year •              |  |
| Mobile number                       |                 |                           |                     |  |
| (1000) (1000-004)                   |                 |                           |                     |  |
| is a beneficial owner of the busin  | ness 📀          |                           |                     |  |
| is a legal representative of the b  | ousiness 📀      |                           |                     |  |
| I have added all the Beneficial Own | ners of the     | Business.                 |                     |  |
| I confirm of acting on own behal    | If or on beh    | alf of registered busines | ss, and I commit to |  |

Ekran 8: Bu aşama da satıcıya ait bilgi girişi yapılır ve fatura aşamasına geçiş yapılır.

*Ekran 9:* "**Billing**" aşamasını tamamlamak için banka hesap bilgileri ve kredi kartı bilgilerine ihtiyaç duyulmaktadır.

| lusiness information                               | Seller information                                                                        | Billing                                                                | Store                                                                | Verification |
|----------------------------------------------------|-------------------------------------------------------------------------------------------|------------------------------------------------------------------------|----------------------------------------------------------------------|--------------|
| ank account verification p                         | ending                                                                                    |                                                                        |                                                                      |              |
| (i) Bank account verif                             | ication pending                                                                           |                                                                        |                                                                      |              |
| The financial institutio<br>registration to comple | n you selected is not eligible for instant w<br>te manual bank account verification. Plea | erification. You will be required<br>se click Continue to proceed with | to upload a bank statement late<br>h the next steps in registration. | er during    |
|                                                    |                                                                                           |                                                                        |                                                                      |              |
|                                                    |                                                                                           |                                                                        |                                                                      |              |

Ekran 10: Kredi kartı bilgileri girildikten sonra "Store" aşamasına geçiş yapılır.

| siness Information | Seller Information                                                                                                    | Bitting                                                                      |    | Store         |      | Verificati |  |
|--------------------|----------------------------------------------------------------------------------------------------|------------------------------------------------------------------------------|----|---------------|------|------------|--|
|                    | Billing Information<br>Credit card details                                                                                                    |                                                                              |    |               |      |            |  |
|                    | Global Selling Fee<br>You will be charged a Professional selling subscription fee of 39.99 USD<br>for the first month. You will continue to be charged this fee each month if<br>you have active listings. If you do not have active listings, you will not be<br>charged a subscription fee in that month. If you expand to sell in other<br>stores, you will pay the equivalent of 39.99 USD per month, split<br>proportionately across each country or region in which you have an active<br>listing and charged separately in each local currency. You can downgrade<br>at any time. For more information, see this page. |                                                                              |    |               |      |            |  |
|                    | at any time. For mo                                                                                                    | separately in each local curr<br>ore information, see this page              | e. | i can downgra | ade  |            |  |
|                    | Credit card number                                                                                                    | separately in each local curr<br>re information, see this page<br>Expires on | e. | i can downgra | ade  |            |  |
|                    | Credit card number                                                                                                    | Expires on                                                                   | e. | 2022          | ¢    |            |  |
|                    | Credit card number                                                                                                    | Expires on                                                                   | e. | 2022          | •de  |            |  |
|                    | Credit card number                                                                                                    | Expires on                                                                   | e. | 2022          | •de  |            |  |
|                    | Credit card number                                                                                                    | Expires on                                                                   | e. | 2022          | •de  |            |  |
|                    | Credit card number                                                                                                    | Expires on                                                                   | e. | 2022          | ¢    |            |  |
|                    | Credit card number                                                                                                    | Expires on                                                                   | e. | 2022          | e de |            |  |

*Ekran 11:* İlgili adımda ürün ve mağaza bilgileri seçildikten sonra "**Verification**" aşamasına geçiş yapılır.

| siness Information | Seller Information                                                            | Billing                                       | Store                          | Verificatio |
|--------------------|-------------------------------------------------------------------------------|-----------------------------------------------|--------------------------------|-------------|
|                    | Store and Product Informa                                                     | ation                                         |                                |             |
|                    | Answer a few questions about your                                             | r business so we can best assi                | st you during onboarding. The  |             |
|                    | answers you provide do not impact                                             | t your ability to register for a              | setting account.               |             |
|                    | Store name                                                                    |                                               | 1                              |             |
|                    | Enter a name for your store                                                   |                                               |                                |             |
|                    |                                                                               |                                               |                                |             |
|                    | Do you have Universal Product Co                                              | des (UPCs) for all your prod                  | usts?                          |             |
|                    | ⊖ Yes                                                                         | des (or cs) for all your prou                 | ucsi                           |             |
|                    | ○ No                                                                          |                                               |                                |             |
|                    | Do you have any diversity certificates business) that you wish to add to      | ations (e.g. Minority, Womer<br>your account? | n, Veteran, or LGBT-owned      |             |
|                    | O No                                                                          |                                               |                                |             |
|                    | Are you the manufacturer or bran<br>of the products you want to sell o<br>Yes | nd owner (or agent or repres<br>on Amazon?    | entative of the brand) for any |             |
|                    | O No                                                                          |                                               |                                |             |
|                    | Some of them                                                                  |                                               |                                |             |
|                    |                                                                               |                                               |                                |             |
|                    |                                                                               |                                               |                                |             |
|                    |                                                                               |                                               |                                |             |

*Ekran 12:* "Vertification" adımında kimlik bilgileri doğrulaması yapılmaktadır. Kimlik bilgileri eklendikten sonra Amazon tarafından iletişime geçilecek yol belirlenir.

| Jusiness Information | Seller Information   | Bitting                                                     | Store                                          | Verification |
|----------------------|----------------------|-------------------------------------------------------------|------------------------------------------------|--------------|
|                      |                      | Identity Verification                                       | 1                                              |              |
|                      | Lan                  | n the sole owner or point of contact for                    | Help<br>this account                           |              |
|                      | Upload Document      |                                                             |                                                |              |
|                      | Name                 |                                                             | Point of contact                               |              |
|                      | Date of birth        |                                                             |                                                |              |
|                      | Country of birth     |                                                             |                                                |              |
|                      | Country of citizensh | ip                                                          |                                                |              |
|                      | Identity data        | Kimlik Number# :<br>Expiration date :<br>Country of issue : | 2000 - 2000 - 2000<br>1200 - 2000 - 2000<br>12 |              |
|                      | Identity document    | Uploa                                                       | d front side                                   |              |
|                      |                      | Uploa                                                       | d back side                                    |              |
|                      |                      | Upload the back sid                                         | e even if it's blank                           |              |
|                      | Residential address  | a same analy                                                |                                                |              |

*Ekran 13:* Bu aşama da kimlik doğrulaması için yapılacak görüşme planlanır. Uygun takvim işaretlenerek "**Next**" butonuna tıklanır..

|   | Identity Verification                                                                                                    | Identity Verification                                                                                                    |
|---|----------------------------------------------------------------------------------------------------|----------------------------------------------------------------------------------------------------|
|   | Please choose one of the available options to connect with an Amazon associate to complete your<br>verification (not all options might be available at your location).                                                                                                    | Verification using video call                                                                                                    |
| 0 | Scheduled Video Call     Schedule an appointment with an Amazon Associate on a future date. Carry your original government issued photo ID document and other documents you uploaded during registration     Scheduling wait time: 2 - 3 days                                                        | Please choose a data and time to schedule an appointment, and click Next to conferen your appointment. All appointment times shown in <b>Eastern</b> Standard Time. Please plan for approximately 20 minute appointment. |
| < | Instant Video Call           Stay in genera and meet with next available Amazon Associate. Carry your original government issued photo ID document and other documents you uploaded during registration.           Standard workday operation hours are from 05:00 to 14:45 in Pacific Standard Time | < we have been been been been been been been be                                                                                                    |
|   | Next                                                                                                    | Provideus Next                                                                                                    |

#### Ekran 14: Kimlik doğrulamasında dikkat edilecek hususlar okunur ve ilgili kutucuk işaretlenir.

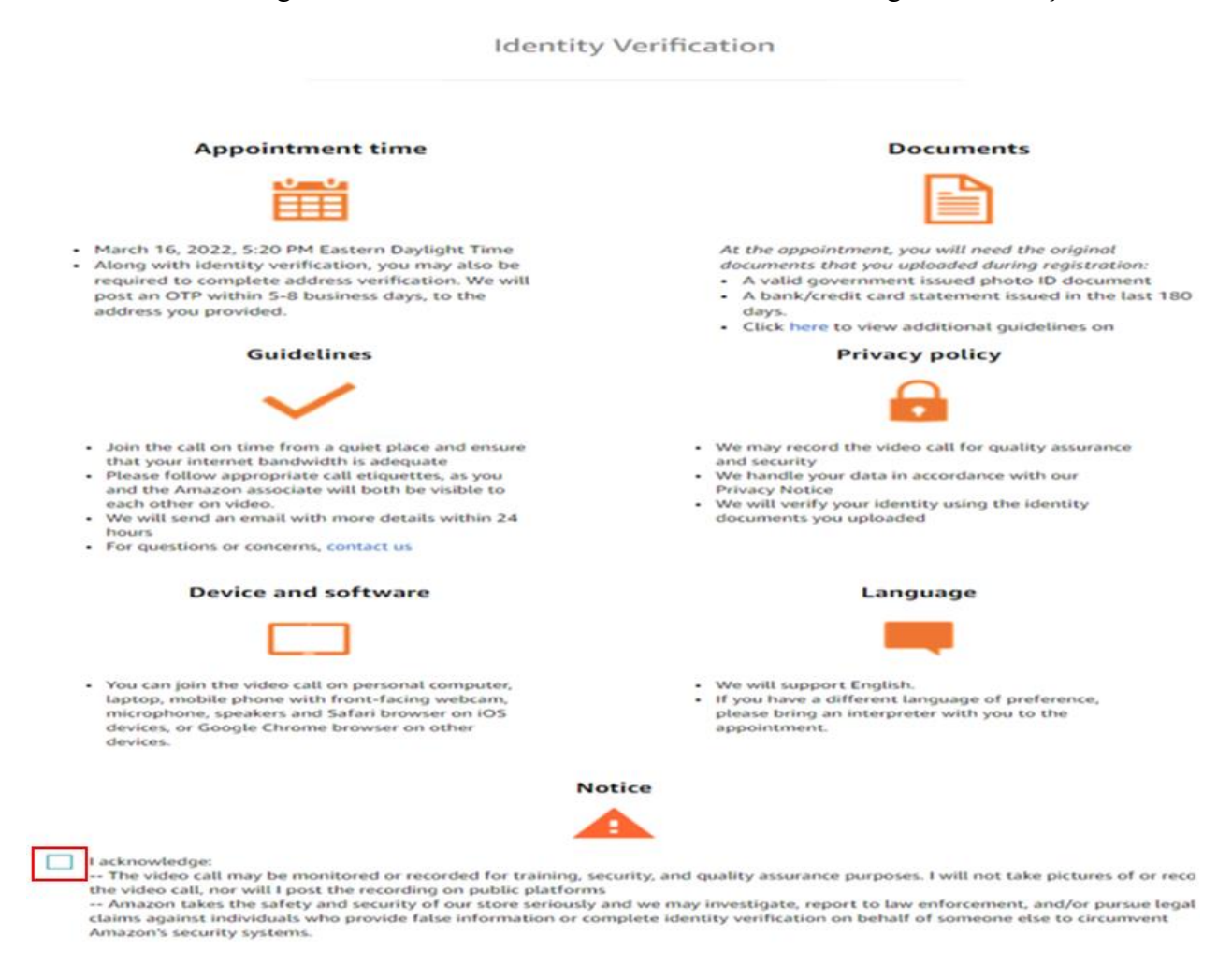

### 4) KULLANICI YETKİLENDİRME

*Ekran 15:* Panel İngilizce harici bir dil seçeneğinde görüntülendiğinde dil çubuğundan **English** dil seçeneği aktifleştirilir.

|          | amazon seller central             | Section (Description) |                                  | Suchen                          |                            | ٩              |                                  | 🖂 🏟 DE 🕶 Hilfe                |
|----------|-----------------------------------|-----------------------|----------------------------------|---------------------------------|----------------------------|----------------|----------------------------------|-------------------------------|
|          |                                   |                       | Fügen Sie hier Ihre Lieblingssei | ten hinzu, indem Sie auf dieses | s Symbol im Navigationsmen | ü klicken.     | Q Sprache oder Land/Re           | jion                          |
| Diagra   | mm ausblenden<br>HEUTIGE UMSATZ ✓ |                       | OFFENE BESTELLUNGEN              | KÄUFER-NACHRICHTEN              | GESAMTSALDO                | 1PI            | Deutsch ✓<br>Deutschland (de-DE) | <b>中文(简体)</b><br>中国大陆 (zh-CN) |
| 40<br>20 | Å                                 |                       |                                  |                                 |                            |                | English<br>Germany (en-DE)       | <b>中文(繁體)</b><br>中國台灣 (zh-TW) |
| 7        | 0-0-0 0-0-0-<br>Feb. 9 11 13      |                       |                                  |                                 |                            |                | Español<br>España (es-ES)        |                               |
| К        | ampagnenende                      | ··· Nachrichter       | ı                                | Mehr zu Versand d               | lurch Mit                  | Coupons werben | Français<br>France (fr-FR)       |                               |

*Ekran 16:* Amazon Seller Central ana sayfasında sağ üstte yer alan ayarlar butonunun altından "**User Permission**" başlığına tıklanır.

| amazon seller central                                    | Search                                                          |                                                  | 9                                                                                                    | 🗃 🏟 EN                                                                 |
|----------------------------------------------------------|-----------------------------------------------------------------|--------------------------------------------------|----------------------------------------------------------------------------------------------------|------------------------------------------------------------------------|
| Manage All Inventory Manage Orde                         | ers Payments Campaign Manager Add Product                       | 8                                                |                                                                                                    | Account Info<br>Notification Preferenc                                 |
| GLOBAL PROMOTIONS SALES                                  | s TODAY'S SALES BUYE<br>S0.00 V 0                               | R MESSAGES DUY BOX WINS                          | TOTAL BALANCE                                                                                           | Login Settings<br>Return Settings<br>Gift Options<br>Shipping Settings |
| 1                                                        |                                                                 |                                                  |                                                                                                    | Tax Settings<br>User Permissions                                       |
| Case Log                                                 | Selling Applications                                            | Improve Images                                   | News                                                                                                    | User Permissions His                                                   |
| You have cases to manage                                 | Submit your applications to list products<br>requiring approval | And an array                                     | DEG 14, 2022<br>Changes to shipping charge corrections<br>for seller-fulfilled returns<br>Read more >   | Your Info & Policies<br>Fulfillment by Amazor                          |
| 1<br>You have open cases that require your               | 3                                                               | (non-figurines) (non-                            | DEC 14, 2022<br>Seller University: Learn how to set the<br>right bids for your campaigns<br>Read more > | Log out                                                                |
| androch                                                  | recent approarions percently sources on                         | Create A/B Experiment                            | DEG 13, 2022<br>Seller University: Learn about                                                          |                                                                        |
| Manage Your Case Log                                     | View Selling Applications                                       | < Back Dismiss Next >                            | advertising metrics<br>Read more >                                                                      |                                                                        |
| Customer Experience                                      | Customer Experience                                             | Promote with Coupons                             | Add more to FBA                                                                                         |                                                                        |
| You have Prime eligibility issues that require attention | You have in-stock issues that require attention                 | Merchandise your products with coupon<br>badging | Offer Prime shipping for eligible items                                                                 |                                                                        |
|                                                          |                                                                 | Â                                                | 1 High-potential ASINs to en-<br>roll in FBA                                                            |                                                                        |

*Ekran 17:* Yetki alacak iş birliği kuruluşunun unvan / isim ve mail adres bilgilerinin girişi yapılıp "**Invite**" butonu ile davet edilir.

#### User Permissions

| Amazon takes the security of your ac | count seriously. Invite only people or businesses that you trust to access your bus                                                                                                    | siness information. |        |
|--------------------------------------|----------------------------------------------------------------------------------------------------|---------------------|--------|
| irrent Users                         |                                                                                                    |                     |        |
| Name                                 | Email Address                                                                                                    |                     |        |
| 100010080-001508                     | and advertising the same                                                                                                    | Manage Permissions  | Delete |
| 10000                                | contribution and an effective and                                                                                                    | Manage Permissions  | Delete |
| and the second second                | - and the set of the set of the s | Manage Permissions  | Delete |
| damon (10)                           | reasonable internation                                                                                                    | Manage Permissions  |        |
| 1001210000000                        | reserved agrees one                                                                                                    | Manage Permissions  | Delete |
| d a New User                         |                                                                                                    |                     |        |
| Name                                 | Email Address Lan                                                                                                    | guage               |        |

*Ekran 18:* Yetki alınması gereken konular işaretlenir ve devam edilir. Onay verilmek üzere incelemeci kuruluş tarafından incelemeci kuruluş mail adresine gelen bağlantıya tıklanır ile yetkilendirme işlemi tamamlanır.

| radio porte de la companya de la finitaria della della della del apreciata por la presidante della companya del                                                                                                   | 1.100 |      |             | 1     |
|----------------------------------------------------------------------------------------------------|-------|------|-------------|-------|
| Advertising                                                                                                    | None  | View | View & Edit | Admin |
| A+ Content Manager                                                                                                    | ۲     | 0    | 0           |       |
| Campaign Manager                                                                                                    | 0     |      | 0           |       |
| Coupons                                                                                                    | ۲     | 0    | 0           |       |
| Customer Engagement                                                                                                    | ۲     | 0    |             |       |
| Customer Reviews                                                                                                    | ۲     | 0    | 0           |       |
| Deals                                                                                                    | ۲     | 0    | 0           | 0     |
| Early Reviewer Program                                                                                                    | ۲     | 0    | 0           |       |
| Posts(Beta)<br>Enable users to view, edit, and create posts.                                                                                                    | ۲     |      | 0           |       |
| Prime Exclusive Discounts                                                                                                    | ۲     | 0    | 0           |       |
| Promotions                                                                                                    | ۲     | 0    | 0           | 0     |
| Register for Sponsored Products                                                                                                    | ۲     | 0    |             |       |
| Vine                                                                                                    | 0     | ۲    | 0           |       |
|                                                                                                    |       |      |             |       |
| Amazon Pay                                                                                                    | None  | View | View & Edit | Admin |
| Manage Refunds                                                                                                    | 0     |      | ۲           |       |
| Growth                                                                                                    | None  | View | View & Edit | Admin |
| Flexible Customer Financing                                                                                                    | ۲     | 0    | 0           |       |
| Marketplace Product Guidance<br>Discover opportunities to expand your catalog to International stores. Access personalized<br>asin recommendations and category insights to add new products across Amazon stores | ۲     | 0    | 0           |       |
| Inventory                                                                                                    | None  | View | View & Edit | Admin |
| Fulfillment Programs                                                                                                    | ۲     |      | 0           |       |
| Image Management                                                                                                    | ۲     | 0    |             |       |
| Inventory Planning                                                                                                    | ۲     |      | 0           |       |
| Inventory performance                                                                                                    | ۲     | 0    | 0           | 0     |
| Item Classification Guide                                                                                                    | ۲     | 0    | 0           |       |
| Manage FBA Inventory/Shipments                                                                                                    | ۲     |      | 0           |       |
| Manage Inventory/Add a Product                                                                                                    | ۲     |      | 0           |       |
| Manage Seller Fulfilled Products                                                                                                    | 0     | 0    |             |       |
| Access to Recommendations and Fulfillment Insights Dashboard (tab is hidden if there is no data available)                                                                                                    |       |      |             |       |
| Seller Fulfilled Prime Performance                                                                                                    | ۲     | 0    | 0           | 0     |
| Selling applications                                                                                                    | ۲     | 0    | 0           |       |
| Upload Inventory                                                                                                    | ۲     |      | 0           |       |
| Upload and Manage Videos<br>Upload and manage your product videos                                                                                                    | ۲     | 0    | 0           |       |
|                                                                                                    |       |      |             |       |

#### **User Permissions**

\*Mavi işaretli kutucukların adım adım seçilmesi gerekmektedir.

| Media Upload                                                                                                    | None                                                                                                    | View                                                                                                    | View & Edit                                                                                                    | Admin   |
|----------------------------------------------------------------------------------------------------|----------------------------------------------------------------------------------------------------|----------------------------------------------------------------------------------------------------|----------------------------------------------------------------------------------------------------|---------|
| Image Uploading                                                                                                    | ۲                                                                                                    | 0                                                                                                    | 0                                                                                                    |         |
| Orders                                                                                                    | None                                                                                                    | View                                                                                                    | View & Edit                                                                                                    | Admin   |
| Manage Orders                                                                                                    | 0                                                                                                    | ۲                                                                                                    | 0                                                                                                    |         |
| Manage Refunds                                                                                                    | ۲                                                                                                    |                                                                                                    | 0                                                                                                    |         |
| Manage Returns                                                                                                    | ۲                                                                                                    |                                                                                                    | 0                                                                                                    |         |
| Manage SAFE-T Claims                                                                                                    | ۲                                                                                                    | 0                                                                                                    | 0                                                                                                    |         |
| Transactions<br>Enables scheduling and download of Order Reports, and upload of Adjustments and<br>Shipping Confirmations.                                                                                                    | 0                                                                                                    |                                                                                                    | ۲                                                                                                    |         |
| Performance                                                                                                    | None                                                                                                    | View                                                                                                    | View & Edit                                                                                                    | Admin   |
| Appeals<br>Enables access to appeal listing and account deactivations.                                                                                                    | ۲                                                                                                    |                                                                                                    | 0                                                                                                    |         |
| Brand Referral Bonus                                                                                                    | ۲                                                                                                    | 0                                                                                                    | 0                                                                                                    |         |
| KPI Toolbar                                                                                                    | ۲                                                                                                    | 0                                                                                                    |                                                                                                    |         |
| Marketplace Appstore<br>A directory of internal and external selling tools to manage and grow your business                                                                                                    | ۲                                                                                                    | 0                                                                                                    | 0                                                                                                    |         |
| Service Provider Network<br>A directory of external providers that help with the complexity of selling on Amazon.                                                                                                    | ۲                                                                                                    | 0                                                                                                    |                                                                                                    |         |
| Voice of the Customer                                                                                                    | ۲                                                                                                    | 0                                                                                                    | 0                                                                                                    |         |
| Enables access to the voice of the Customer page                                                                                                    |                                                                                                    |                                                                                                    |                                                                                                    |         |
| Enables access to the voice of the Customer page                                                                                                    | None                                                                                                    | Maw                                                                                                    | View & Edit                                                                                                    | (Admin) |
| Pricing Automate Pricing                                                                                                    | None                                                                                                    | View                                                                                                    | View & Edit                                                                                                    | Admin   |
| Pricing Automate Pricing Negotiated Pricing                                                                                                    | None                                                                                                    | View                                                                                                    | View & Edit                                                                                                    | Admin   |
| Pricing Pricing Automate Pricing Negotiated Pricing Pricing                                                                                                    | None                                                                                                    | View                                                                                                    | View & Edit                                                                                                    | Admin   |
| Pricing Automate Pricing Pricing Prici | None                                                                                                    |                                                                                                    | View & Edit                                                                                                    | Admin   |
| Pricing Pricing Automate Pricing Pricing Prici | None<br>None  None  None  None                                                                                                    |                                                                                                    | View & Edit                                                                                                    | Admin   |
| Pricing  Pricing  Automate Pricing  Pricing Pricing Pricing | None<br>None   None  None  None                                                                                                    |                                                                                                    | View & Edit                                                                                                    | Admin   |
| Pricing  Pricing  Automate Pricing  Pricing  Pricing  Pricing  Pricing  Pricing  Pricing  Pricing  Pricing  Pricing  Coach  Amazon Insights  Amazon Selling Coach                                                                                                    | None           Image: Image: I |                                                                                                    | View & Edit                                                                                                    | Admin   |
| Pricing  Pricing  Automate Pricing  Pricing  Pricing  Pricing  Pricing Pricing | None           Image: Image: I |                                                                                                    | View & Edit                                                                                                    | Admin   |
| Pricing Pricing Automate Pricing Pricing Pricing Pricing Pricing Pricing Pricing Pricing Health Reports Amazon Insights Amazon Selling Coach Brand Analytics Brand Catalog Manager                                                                                                    | None                                                                                                    |                                                                                                    | View & Edit                                                                                                    | Admin   |
| Pricing Pricing Automate Pricing Pricing Pricing Pricing Pricing Pricing Pricing Pricing Callog Manager Brand Dashboard                                                                                                    | None                                                                                                    |                                                                                                    | View & Edit                                                                                                    | Admin   |
| Pricing  Pricing  Automate Pricing  Pricing  Pricing  Pricing  Pricing Pricing Pricing Pricing Health Reports  Amazon Insights Amazon Selling Coach Brand Analytics Brand Catalog Manager Brand Dashboard Business Reports, Sales Summary                                                                                                    | None                                                                                                    | View           View           0           0           0           0           0           0           0           0           0           0           0           0           0           0           0           0           0           0           0           0           0           0           0           0           0           0           0           0           0           0           0           0           0           0           0           0           0           0           0           0           0           0           0           0           0           0           0           0           0           0           0           0 </th <th>View &amp; Edit          </th> <th>Admin</th>                                                                                                    | View & Edit                                                                                                    | Admin   |
| Pricing Pricing Automate Pricing Pricing Pricing Pricing Pricing Pricing Pricing Pricing Pricing Health Reports Amazon Insights Amazon Selling Coach Brand Analytics Brand Catalog Manager Brand Dashboard Business Reports, Sales Summary Custom Reports                                                                                                    | None         1           Image: Image: Ima          |                                                                                                    | View & Edit           ·           ·           ·           ·           ·           ·           ·           ·           ·           ·           ·           ·           ·           ·           ·           ·           ·           ·           ·           ·           ·           ·           ·           ·           ·           ·           ·           ·           ·           ·           ·           ·           ·           ·           ·           ·           ·           ·           ·           ·           ·           ·           ·           ·           ·           ·           ·           ·           ·           ·           ·      ·      ·          <                                                                                                    | Admin   |
| Pricing Pricing Automate Pricing Pricing Prici | None                                                                                                    |                                                                                                    | View & Edit                                                                                                    | Admin   |
| Pricing  Pricing  Pricing  Automate Pricing  Reports  Amazon Insights  Amazon Selling Coach Brand Analytics Brand Catalog Manager Brand Dashboard Business Reports, Sales Summary Custom Reports  Custom Reports  Feedback                                                                                                    | None       1         Image: Image:                  | Image: Constraint of the sector of the sector of        | View & Edit     O     O | Admin   |
| Pricing  Pricing  Pricing  Automate Pricing  Pricing  Pricing  Pricing Pricing | None         1           None         1           Image: Image:                                             | Image: Constraint of the sector of the sector of        | View & Edit           ·           ·           ·           ·           ·           ·           ·           ·           ·           ·           ·           ·           ·           ·           ·           ·           ·           ·           ·           ·           ·           ·           ·           ·           ·           ·           ·           ·           ·           ·           ·           ·           ·           ·           ·           ·           ·           ·           ·           ·           ·           ·           ·           ·           ·           ·           ·           ·           ·           ·           ·           · <td< th=""><th>Admin</th></td<>                                                                                                    | Admin   |
| Pricing Pricing Automate Pricing Automate Pricing Pricing Pric | None         1           None         1           Image: Image:                                             | Image: Constraint of the sector of the sector of the se | View & Edit           ·           ·           ·           ·           ·           ·           ·           ·           ·           ·           ·           ·           ·           ·           ·           ·           ·           ·           ·           ·           ·           ·           ·           ·           ·           ·           ·           ·           ·           ·           ·           ·           ·           ·           ·           ·           ·           ·           ·           ·           ·           ·           ·           ·           ·           ·           ·           ·           ·           ·           ·           · <td< th=""><th>Admin</th></td<>                                                                                                    | Admin   |

\*Mavi işaretli kutucukların adım adım seçilmesi gerekmektedir.

| Growth Opportunities is a centralized growth recommendation experience containing       | 0      | ۲    |             |       |
|-----------------------------------------------------------------------------------------|--------|------|-------------|-------|
| targeted recommendations to help grow your business.                                    | 0      |      | 0           |       |
| A-to-z Guarantee Claims                                                                 | U      |      | U           |       |
| Payments                                                                                | 0      |      | ۲           |       |
| Enables access to the Payments report and visibility of the home page Payments Summary. | 0      |      |             |       |
| Product Ads Invoice History                                                             | 0      |      |             |       |
| Product Ads Performance Reports                                                         | 0      |      |             |       |
| Promotions Performance                                                                  | 0      |      |             |       |
|                                                                                         |        | 0    |             |       |
| Sell Globally: Getting Started                                                          |        | 0    | 0           |       |
| Seller Fee Tax invoices                                                                 | 0      |      |             |       |
| lax Document Library                                                                    | 0      |      |             |       |
| Services                                                                                | None   | View | View & Edit | Admin |
| Compliance Centr                                                                        | ral 💿  | 0    | 0           | 0     |
| Settings                                                                                | None   | View | View & Edit | Admin |
| Amazon Business Seller Feature Acces                                                    | ss O   | ۲    | 0           |       |
| Amazon Global Logistic                                                                  | cs 🔍   | 0    | 0           | 0     |
| Business Insuran                                                                        | ce 🔍   | 0    | 0           |       |
| Enables viewing and editing of your obsiness insurance details on the Account into pag  | gs (0) |      | 0           |       |
| Gift Option                                                                             | ns 💿   | 0    | 0           |       |
| Manage Carrier Accoun                                                                   | its 💿  | 0    | 0           | 0     |
| Manage Quot                                                                             | es 💿   |      | 0           |       |
| Manage Your Case                                                                        | es 💿   | 0    | 0           |       |
| Enables user to create, view, and reply to all support cases on your Selling Account    | nt.    | 0    | 0           | 0     |
| messaging Access<br>Enables user to read and send messages to your Amazon customer      | rs.    | 0    | U U         | 0     |
| Seller Configuration                                                                    | on 🔍   | 0    | 0           | 0     |
| Shipping Setting                                                                        | gs 💿   | 0    | 0           |       |
| Tax Setting                                                                             | gs 💿   |      | 0           |       |
| User Permission                                                                         | ns 💿   |      | 0           |       |
| Warning: by granting this right you are making this user a superus                      | er.    |      |             |       |
| Store Design                                                                            | None   | View | View & Edit | Admin |
| Storefront Names                                                                        | 0      | ۲    | 0           |       |
| Stores Builder                                                                          | ۲      | 0    | 0           |       |
|                                                                                         |        |      |             |       |

\*Mavi işaretli kutucukların adım adım seçilmesi gerekmektedir.

# 5) FİRMA TÜZEL KİŞİLİK BİLGİLERİ KONTROLÜ

*Ekran 19:* Amazon Seller Central ana sayfasında sağ üstte yer alan ayarlar butonuna tıklanır. "Account info" başlığından ilerlenir.

| =       | amazon seller centra   | al   Immedia  | 同時の      | 100/70340      | Search    | [                                  |              |    |                                                                    | Q           |                                                                | ٠                                  | EN 👻            | Help |
|---------|------------------------|---------------|----------|----------------|-----------|------------------------------------|--------------|----|--------------------------------------------------------------------|-------------|----------------------------------------------------------------|------------------------------------|-----------------|------|
|         | Manage All Inventory M | Aanage Orders | Payments | Campaign Manag | jer Add I | Products                           |              |    |                                                                    |             | Account I                                                      | nfo<br>Profe                       |                 | it   |
| GLC     | MARKETPLACES           | PPEN ORDERS   | •        | TODAY'S SALES  | ~         | BUYER MESSAGES                     | BUY BOX WINS | •  | TOTAL BALANCE                                                      | IPI         | Login Set<br>Return Se<br>Gift Optio<br>Shipping<br>Tax Settir | tings<br>ettings<br>ns<br>Settings | l l             |      |
| S<br>St | elling Applications    |               | Impr     | ove Images     | s-4.8     | ··· News DEC 14, 2022 Changes to 1 | •            | •• | Customer Experi<br>You have Prime eligibility<br>require attention | issues that | User Perr<br>User Perr<br>Your Info                            | missions<br>missions<br>& Polici   | i History<br>es |      |

*Ekran 20:* Açılan sayfa da "**Legal Entity**" başlığından şirket yasal bilgileri görüntülenebilmektedir.

| Receipt Webler 191 public                 | Your Seller Profile                             | Payment Information             | >                              | Legal Entity              |  |
|-------------------------------------------|-------------------------------------------------|---------------------------------|--------------------------------|---------------------------|--|
| listings Status                           | Going on a vacation?                            | Deposit Methods                 | Charge Methods                 |                           |  |
| Amazon.ca Current<br>Status of Listings:  | Active (Listings<br>available for sale on       | Invoiced order payment settings | Charge Methods for Advertising | Legal business name       |  |
| 0.0000 - 500 - 500 - 500                  | Amazon)                                         | Business Information            |                                | Calculation of the second |  |
| Amazon.com Current<br>Status of Listings: | Active (Listings available for sale on          | Business Address                | Legal Entity                   |                           |  |
|                                           | Amazon)                                         | Official Registered Address     | Merchant Token                 | Back                      |  |
| Amazon.com.br<br>Current Status of        | Inactive (Listings not<br>available for sale on | Business Insurance              | Manage Your Brands             |                           |  |

# 6) ÖDEME HARCAMA BİLGİLERİ KONTROLÜ

*Ekran 21:* Amazon Seller Central ana sayfasında sağ üstte yer alan ayarlar butonuna tıklanır. "Account info" başlığından ilerlenir.

| =       | amazon seller cer                                                      | ıtral         | <b>808</b> 3 | Net Table      | Search                                                                                                    |                                                                    |                                                |                                                                    | Q    | 🗳 🏟 EN 🗸 Help                                                                                                    |
|---------|------------------------------------------------------------------------|---------------|--------------|----------------|----------------------------------------------------------------------------------------------------|--------------------------------------------------------------------|------------------------------------------------|--------------------------------------------------------------------|------|----------------------------------------------------------------------------------------------------|
|         | Manage All Inventory                                                   | Manage Orders | Payments     | Campaign Manag | jer Add Pi                                                                                                    | roducts                                                            |                                                |                                                                    |      | Account Info                                                                                                    |
| GL(     | DBAL PROMOTIONS SALES                                                  | OPEN ORDERS   | •            | TODAY'S SALES  | •                                                                                                    | BUYER MESSAGES                                                     | BUY BOX WINS                                   | TOTAL BALANCE                                                      | IPI  | Notification Preferences<br>Login Settings<br>Return Settings<br>Gift Options<br>Shipping Settings<br>Tax Settings |
| S<br>re | elling Application<br>ubmit your applications to I<br>quiring approval | ns            | Imp          | rove Images    | No. of the local division of the local division of the local divis | ••• News DEC 14, 2022 Changes to shi for seller-fulfil Beed more > | •••<br>pping charge corrections<br>led returns | Customer Experi<br>You have Prime eligibility<br>require attention | ence | User Permissions<br>User Permissions History<br>Your Info & Policies<br>Fulfillment by Amazon                      |

*Ekran 22:* Açılan ekran da ödeme / harcama bilgileri kontrolü için "**Bank Account Information**", "**Charge Method for Advertising**" ve "**Charge Method**" bilgileri ayrı ayrı kontrol edilebilir.

| Payment Information              |                                     |
|----------------------------------|-------------------------------------|
| Bank Account Information         | Charge Method                       |
| Charge Method for Advertising    |                                     |
| Business Information             |                                     |
| Identity Information             | Legal Entity                        |
| Transfer Legal Account           | Business Address                    |
| Manage Your Brands               | Language for feed processing report |
| Your Merchant Token              | Display Name                        |
| Shipping and Returns Information |                                     |
| Return Address                   | Shipping Settings                   |
| Easy Ship Settings               | International Returns Providers     |
| Buy Delivery Preferences         |                                     |

# **Deposit Methods**

# **Charge Methods**

| Default Deposit Methods |               |                       |                    |
|-------------------------|---------------|-----------------------|--------------------|
| BANK ACCOUNT NUMBER     | BANK LOCATION | CREDIT CARD           | EXPIRES ON         |
| ending in 506           |               | ending in 8240        | CARD HOLDER'S NAME |
| Default                 |               | Replace Charge Method | BILLING ADDRESS    |

*Ekran 23:* Bu aşama da firmanın incelemeci kuruluşa vereceği hesap bilgisi kontrol edilebilir.

*Ekran 24:* Bu aşama da firmanın incelemeci kuruluşa vereceği kredi kartı bilgisi kontrol edilebilir.

# 7) MEVCUT ÜRÜN BİLGİLERİ ÜZERİNDE DEĞİŞİKLİK

*Ekran 25:* Amazon Seller Central ana sayfasında sol menüde yer alan "**Inventory** > **Manage All Inventory**" başlığından ilerlenir.

| ×           |   | Sector Sector Sector               | auch Q                                                                            | ≅ ¢            | EN 👻 | Help |
|-------------|---|------------------------------------|-----------------------------------------------------------------------------------|----------------|------|------|
| Catalog     | > | n Orders Payments Campaign Manager |                                                                                   |                |      |      |
| Inventory   | > | Manage All Inventory               | A) Listing Quality Dashboard (9) Potential Dublicates Manage Pricing Brand Health |                |      |      |
| Pricing     | > | Sell Globally                      | marie Labulitable Jaumane (7) Chieseaster EDA Oneostication EDA Architica         |                |      |      |
| Orders      | > | Fulfiliment by Amazon (FBA)        | ntove onionistave inventory (3) - onipinental Pox Opportunities Pox Analysics     |                |      |      |
| Advertising | > | FBA Inventory                      | Add a Variation Add a product Prefer                                              | ences: 8 colum |      |      |
| Stores      | > | Inventory Planning                 |                                                                                   |                |      |      |
| Growth      | > | Shipments                          |                                                                                   |                |      |      |
| Reports     | > | Opportunities                      | Search Suppressed Fulfiled By: All Amazon Merchant Additional filters V           |                |      |      |

# Ekran 26: Açılan ürün listesi ekranında ilgili ürün seçilerek "Edit" butonu ile ilerlenir.

|   | Status            | Image | SKU<br>Condition                                                                                                    | Product Name<br>ASIN                                                                                                    | Date Created  Status Changed Date   | Available | Estimated fee<br>per unit sold        | Price + Shipping<br>Pricing status ①                                                | Business Price<br>+ Postage                                                                                                    | Save all |
|---|-------------------|-------|----------------------------------------------------------------------------------------------------|----------------------------------------------------------------------------------------------------|-------------------------------------|-----------|---------------------------------------|-------------------------------------------------------------------------------------|----------------------------------------------------------------------------------------------------|----------|
| ) | Active            | -     | The second second secon | [22] Statutowskie, Status Caster, Sapitage Caster V.<br>Salles D. Parameter. Status methods. Internet:<br>Residuation of the Status methods. Internet:<br>Residuation.                                                                                                    | 005-0021-502647<br>206-0021-1-1-565 | -         | 1240 marks<br>1247 Marks              | 1222-4520<br>Record (1996 - 1922)<br>47 Jane (1996 - 1922)<br>47 Jane (1996 - 1922) | 11 1358-<br>-46031<br>-46031<br>-460324751                                                                                                    | Edit     |
| 1 | Variations<br>(3) |       |                                                                                                    | Second Contraction and Second Street Contractions                                                                                                    | 205.32120208<br>205.32110208        |           |                                       |                                                                                     | All garder                                                                                                    | Edit     |
|   | Variations<br>(1) |       | 10martist                                                                                                    | 2. Statistics and the second second secon    | 205-32 12204<br>205-32 12208        |           |                                       |                                                                                     | Alternation of the second second seco | Edit     |
|   | Active            | e     | Same -                                                                                                    | Contractions of the second second sec | 104.02 92293<br>794.02 91945        | 12-       | 12.2.797 angular<br>12.2987 384 (inc. |                                                                                     | (i) 1206(<br>(E)(2)<br>(E)(2)<br>(E)(2)<br>(E)(2)<br>(E)(2)                                                                                                    | Edit     |
|   | Active            |       | Television (CCC)                                                                                                    |                                                                                                    | 304-302 10208-5<br>713-302 101962   | - 20-     | 12.2 78 C 410 000                     | 12086                                                                               |                                                                                                    | Edit     |

*Ekran 27:* "**Product Identity**" sekmesinde "**Brand Name**" bölümünde marka bilgileri kontrol edilir.

| Supplier Description Product Identi                                                   | tity Offer Product Details Variations Safety & Compliance Images Shipping                                                                                                    |      |
|---------------------------------------------------------------------------------------|----------------------------------------------------------------------------------------------------|------|
| You are currently viewing a new version<br>For more information, go to our Help page. | detain page<br>n of Add a Product interface, with the enhanced requirement of product information.                                                                                                    |      |
| * Item Name ⑦                                                                         | Commentation and a second second second second second second second second second second second second second s<br>Variables and second second second second second second second second second second second second second second |      |
| * Brand Name 🕥                                                                        |                                                                                                    | â    |
| * Recommended Browse Nodes ⑦                                                          | Lagdings Homan Lagdings Homa Lagdings Homann Homa Langs & Colonese<br>Lagdings Homan Lagdings Homa Lagdings Homann Homan Langs & Colonese :                                                                                        | Edit |

*Ekran 28:* "Variations" sekmesinde "External Product ID Type" alanında GTIN ya da EAN seçeneği seçilerek "External Product ID" alanına KTÜN girişleri yapılır.

|             | anes an image to be active on | the Amazon website.                         |                          |                           |              |                              |      |
|-------------|-------------------------------|---------------------------------------------|--------------------------|---------------------------|--------------|------------------------------|------|
| Apply Chang | ges Delete selected           | Undelete selected                           | 7 variations             |                           |              | Offer Condition Note Sale Pr | rice |
| * Colour    | Contribution SKU              | External Product ID                         | External Product ID Type | * Offering Condition Type | * Your Price | * Quantity                   |      |
| ]           |                               |                                             |                          | -Select- 🗸                | EUR€         |                              |      |
| Gualates    | TongettistintOT-++++++++      | 8686                                        | GTIN ~                   | Neu ~                     | EUR€ 4       | 12                           | 1    |
| Tradice     | TempelenadmitCO-++++CRO       | 8686                                        | GTIN ~                   | Neu ~                     | EUR€ 44155   | 12                           |      |
| 2240049980  | Tappeoniaimmetri-oc.icz()     | 100                                         | GTIN ~                   | Neu ~                     | EUR€ 4       | 12                           |      |
| [Direc]     | Tangeiöhikhungtra-osi.iom     | 1000000000000000                            | GTIN ~                   | Neu 🗸                     | EUR€ 4       | 12                           |      |
| Tiestinget  | Tangeroussimmers-warder       | 100 VIC 1520                                | GTIN ~                   | Neu 🗸                     | EUR€ 4       | 12                           |      |
| diterini    | Thege Million (17             | 1010-002-02-02-02-02-02-02-02-02-02-02-02-0 | GTIN ~                   | Neu 🗸                     | EUR€ 4       | 12                           |      |
| Tanaa       | Thuge Haldind (CO) - 68-1589  | 10000000000000000000000000000000000000      | GTIN ~                   | Neu ~                     | EUR€ 44155   | 12                           |      |
|             |                               |                                             |                          |                           |              |                              |      |

*Ekran 29:* "Safety & Compliance" sekmesinde "Country/Region of Origin" alanında üretim yeri ülkesi olarak "Türkiye" seçimi yapılır.

| 5                                                                                           |                                                                                                    |                                              |                      |                |                            |                         |                          |             |
|---------------------------------------------------------------------------------------------|----------------------------------------------------------------------------------------------------|----------------------------------------------|----------------------|----------------|----------------------------|-------------------------|--------------------------|-------------|
| Supplier Description                                                                        | Product Identity                                                                                         | Offer                                        | Product Details      | Variations     | Safety & Compliance        | Images                  | Shipping                 |             |
| (i) When multiple selle<br>Show content of<br>You are currently vie<br>For more information | rs sell the same produc<br>currently live on the de<br>ewing a new version of<br>h, go to our Help page. | et through a s<br>etail page<br>Add a Produc | ingle detail page, v | we combine and | present the best product d | ata to ensure<br>ation. | e customers get the best | experience. |
| * Country/F                                                                                 | Region of Origin ⑦                                                                                       | Türkei                                       |                      |                |                            |                         | × v                      | ]           |
| Pr                                                                                          | roduct Warranty                                                                                          | Example: 2 Ja                                | hre Herstellergaran  | tie            |                            |                         |                          |             |
| Battery ?                                                                                   |                                                                                                    |                                              |                      |                |                            |                         |                          |             |
| Battery Life 🕥                                                                              |                                                                                                    |                                              |                      |                |                            |                         |                          |             |
|                                                                                             | Battery Life 곗                                                                                           | Example: 6                                   | Stunden, 30 Minute   | n              |                            |                         |                          |             |
| Average                                                                                     | Battery Life Unit 곗                                                                                      | Example: St                                  | unden, Minuten       |                |                            |                         | ~                        |             |
|                                                                                             |                                                                                                    |                                              |                      |                |                            |                         |                          |             |
| Dangerous Go                                                                                | ods Regulations                                                                                          | Example: GHS                                 | 5, Lagerung, Transpo | ort            |                            |                         | ~                        | •           |
|                                                                                             | А                                                                                                    | dd More                                      |                      |                |                            |                         |                          |             |

*Ekran 30:* "**Product Details**" sekmesinde "**Product Description**" alanına "**Made in Türkiye**" ifadesinin eklenmesi gerekmektedir.

| Supplier Desc                                                | ription Product Identity Offer Product Details Var                                                                                                    | iations Safety & Compliance Images Shipping                                                                                     |
|--------------------------------------------------------------|----------------------------------------------------------------------------------------------------|----------------------------------------------------------------------------------------------------|
| (i) When multing<br>Show co<br>Vou are curr<br>For more info | ole sellers sell the same product through a single detail page, we com<br>ontent currently live on the detail page<br>ently viewing a new version of Add a Product interface, with the enh-<br>ormation, go to our Help page. | bine and present the best product data to ensure customers get the best experience.<br>nced requirement of product information. |
|                                                              | * Product Description ⑦                                                                                                    | Made in Türkiye                                                                                                    |
|                                                              | Add More  * Bullet Point ②                                                                                                    |                                                                                                    |

# 8) YENİ ÜRÜN LİSTELEME

*Ekran 31:* Amazon Seller Central ana sayfasında sol menüde yer alan "**Catalog** > **Add Products**" başlığından ilerlenir.

| ×           |   |                           | Search                                    | ٩ | <b>≅</b> ¢ | EN + Hel |
|-------------|---|---------------------------|-------------------------------------------|---|------------|----------|
| Catalog     | > | Add Products              | A I Products                              |   |            |          |
| Inventory   | > | Add Products via Upload   |                                           |   |            |          |
| Pricing     | > | Complete Your Drafts      | BUTER PESSAUS BUTER WINS TOTAL OLDANCE PT | ~ |            |          |
| Orders      | > | View Selling Applications |                                           |   |            |          |
| Advertising | > | Improve Listing Quality   |                                           |   |            |          |
| Stores      | > | Upload Images             |                                           |   |            |          |
| Growth      | > | Upload and Manage Videos  |                                           |   |            |          |
| Reports     | > | Manage Product Documents  | News Customer Experience                  |   |            |          |

*Ekran 32:* Katalogda bulunmayan bir ürünün kataloğa eklenmesi için ilgili alana tıklayarak ilerleyiniz.

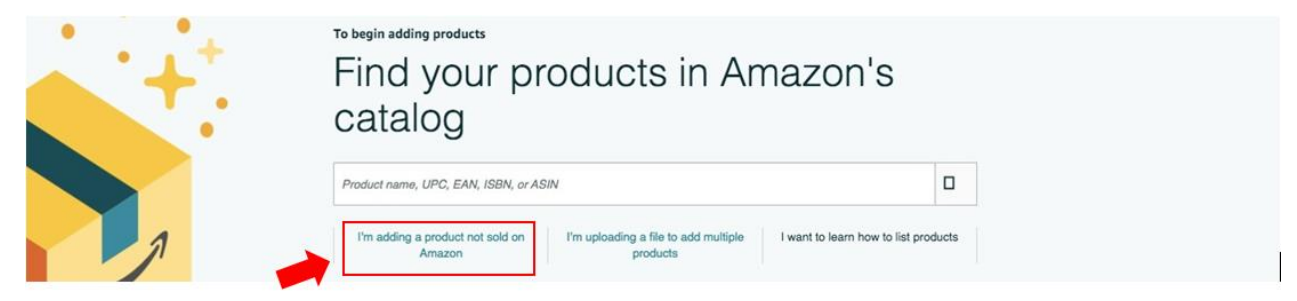

# Ekran 33: Katalog sistemine eklenecek olan ürünün kategorisi ilgili listeden seçilir.

#### Select a product type

Choosing the best product type ensures that you see the most appropriate data fields for your product. Browse the product types directly or use search. See if your product already exists on Amazon.

| Favorites                                      |                         |
|------------------------------------------------|-------------------------|
| You haven't added any favorite categories yet. |                         |
| Search                                         | What is a Product Type? |
| Search for a category                          |                         |
| Browse                                         | What is a Product Type? |
| Select a category                              |                         |
| Appliances                                     |                         |
| Arts, Crafts & Sewing                          |                         |
| Automotive                                     |                         |
| Baby Products                                  |                         |
| Beauty & Personal Care                         |                         |
| Books                                          |                         |

*Ekran 34:* "**Product Identity**" sekmesinde "**Brand Name**" bölümünde marka bilgileri kontrol edilir.

| Supplier Description                                     | Product Identity                     | Offer Pr                                                                                                    | oduct Details         | Variations                  | Safety & Compliance                  | Images  | Shipping |      |
|----------------------------------------------------------|--------------------------------------|----------------------------------------------------------------------------------------------------|-----------------------|-----------------------------|--------------------------------------|---------|----------|------|
|                                                          | try live on the detail               | page                                                                                                    |                       |                             |                                      |         |          |      |
| You are currently viewing<br>For more information, go to | a new version of A<br>our Help page. | dd a Product i                                                                                                    | nterface, with the    | enhanced requ               | irement of product inforr            | nation. |          |      |
|                                                          |                                      |                                                                                                    |                       |                             |                                      |         |          |      |
| *                                                        | Item Name ⑦                          |                                                                                                    |                       |                             |                                      |         |          |      |
|                                                          |                                      |                                                                                                    |                       |                             | Constant of the second second second |         |          |      |
| * Br                                                     | and Name ⑦                           | interest in the second second s |                       |                             |                                      |         |          | ê    |
| * Recommended Brow                                       | vse Nodes 🧿 🔛                        | Ng Handar - Lata                                                                                                    |                       | 1000                        | ne 4. S-Stones                       |         |          | Edit |
|                                                          |                                      | ining summer                                                                                                    | Citiling political da | filig <u>i</u> - Anders - A | New Longs 45 Strates                 |         |          |      |
| ltem T                                                   | Type Name ⑦                          | ample: Uhr                                                                                                    |                       |                             |                                      |         |          |      |
|                                                          |                                      |                                                                                                    |                       |                             |                                      |         | le       |      |

*Ekran 35:* "Variations" sekmesinde "External Product ID Type" alanında GTIN ya da EAN seçeneği seçilerek "External Product ID" alanına KTÜN girişleri yapılır.

| Suppli                                | er Description Product le                                       | dentity Offer Produ                                    | ct Details Variations             | Safety & Compliance             | mages Shipping             |                                             |       |
|---------------------------------------|-----------------------------------------------------------------|--------------------------------------------------------|-----------------------------------|---------------------------------|----------------------------|---------------------------------------------|-------|
| Your variation c<br>child listing req | hild ASINs have been created.<br>uires an image to be active on | To complete your listings, find<br>the Amazon website. | the variation child listings in y | our inventory and select 'Edit' | to add an image for each v | ariation child. Please note that each varia | ition |
| Apply Chang                           | ges Delete selected                                             | Undelete selected                                      | 7 variations                      |                                 | [                          | Offer Condition Note Sale Pri               | ce    |
| * Colour                              | Contribution SKU                                                | External Product ID                                    | External Product ID Type          | * Offering Condition Type       | * Your Price               | * Quantity                                  |       |
|                                       |                                                                 |                                                        |                                   | -Select- 🗸                      | EUR€                       |                                             |       |
| (Gisting)                             | Tonge Hallinn Covered as                                        | 8686                                                   | GTIN ~                            | Neu ~                           | EUR€                       | 12                                          | Edit  |
| Fridian                               |                                                                 | 8686                                                   | GTIN ~                            | Neu 🗸                           | EUR€                       | 12                                          | Edit  |
| - Zianterine                          | Temperenseries (Sector)                                         | 110                                                    | GTIN ~                            | Neu 🗸                           | EUR€                       | 12                                          | Edit  |
| Line:                                 | Cannon Contraction                                              |                                                        | GTIN ~                            | Neu 🗸                           | EUR€                       | 12                                          | Edit  |
| Termonet                              | Thursday Thursday                                               | -110-110-110-110-110-110-110-110-110-11                | GTIN ~                            | Neu 🗸                           | EUR€                       | 12                                          | Edit  |
| -                                     |                                                                 |                                                        | gtin ~                            | Neu 🗸                           | EUR€ 4                     | 12                                          | Edit  |
| Temes                                 | Tonge-Blaining                                                  | 10000000000000000000000000000000000000                 | gtin ~                            | Neu ~                           | EUR€ 4                     | 12                                          | Edit  |
|                                       |                                                                 |                                                        | - L                               | 1                               |                            |                                             |       |
|                                       |                                                                 |                                                        |                                   |                                 |                            |                                             | _     |
|                                       |                                                                 |                                                        |                                   |                                 |                            | Cancel Save and finish                      |       |

*Ekran 36:* "Safety & Compliance" sekmesinde "Country/Region of Origin" alanında üretim yeri ülkesi olarak "Türkiye" seçimi yapılır.

| View Listings on Amazon                                                                  |                                                             |                  |                             |               |                                    |
|------------------------------------------------------------------------------------------|-------------------------------------------------------------|------------------|-----------------------------|---------------|------------------------------------|
| Supplier Description Product Identity                                                    | Offer Product Details                                       | Variations       | Safety & Compliance         | Images        | Shipping                           |
| When multiple sellers sell the same product<br>Show content currently live on the de     | <mark>:t through a single detail page,</mark><br>stail page | we combine and   | present the best product da | ita to ensure | customers get the best experience. |
| You are currently viewing a new version of<br>For more information, go to our Help page. | Add a Product interface, with                               | the enhanced req | uirement of product inform  | ation.        |                                    |
| * Country/Region of Origin ⑦                                                             | Türkei                                                      |                  |                             |               | × ~                                |
| Product Warranty ⑦                                                                       | Example: 2 Jahre Herstellergara                             | intie            |                             |               |                                    |
| Battery ⊘                                                                                |                                                             |                  |                             |               |                                    |
| Battery Life                                                                             |                                                             |                  |                             |               |                                    |
| Battery Life ⑦                                                                           | Example: 6 Stunden, 30 Minut                                | ten              |                             |               |                                    |
| Average Battery Life Unit ⑦                                                              | Example: Stunden, Minuten                                   |                  |                             |               | ~                                  |
|                                                                                          |                                                             |                  |                             |               |                                    |
|                                                                                          |                                                             |                  |                             |               |                                    |
| Dangerous Goods Regulations ⊘                                                            | Example: GHS, Lagerung, Transp                              | port             |                             |               | ~                                  |
| A                                                                                        | dd More                                                     |                  |                             |               |                                    |

*Ekran 37:* "**Product Details**" sekmesinde "**Product Description**" alanına "**Made in Türkiye**" ifadesinin eklenmesi gerekmektedir.

| <ul> <li>When multiple seller</li> <li>Show content cu</li> <li>You are currently viet</li> <li>For more information,</li> </ul>                                                                                                    | rs sell the same produ<br>urrently live on the d<br>wing a new version of<br>, go to our Help page. | ct through a single deta<br>etail page<br>f Add a Product interface                                                                                                    | il page, we combine and                              | l present the best produc                                                                 | t data to ensur<br>ormation.                         | re customers get the best experience.                                                                                                    |
|----------------------------------------------------------------------------------------------------|----------------------------------------------------------------------------------------------------|----------------------------------------------------------------------------------------------------|------------------------------------------------------|-------------------------------------------------------------------------------------------|------------------------------------------------------|----------------------------------------------------------------------------------------------------|
| You are currently viet For more information, * Produ                                                                                                    | urrently live on the d<br>wing a new version of<br>, go to our Help page.                           | etail page<br>f Add a Product interface                                                                                                    | e, with the enhanced rec                             | juirement of product info                                                                 | ormation.                                            |                                                                                                    |
| You are currently vier<br>For more information,<br>* Produ                                                                                                    | wing a new version of                                                                               | f Add a Product interface                                                                                                    | e, with the enhanced rec                             | quirement of product info                                                                 | ormation.                                            |                                                                                                    |
| * Produ                                                                                                    | , go to our netp page.                                                                              |                                                                                                    |                                                      | aniart - Jakanan Tretagijan                                                               |                                                      |                                                                                                    |
| * Produ                                                                                                    |                                                                                                    | Halling Character of La                                                                                                    | and in any more waters                               | aktiket, to kaken Control and                                                             | ant " hartstort                                      | Trouman Care                                                                                                    |
| * Produ                                                                                                    |                                                                                                    |                                                                                                    |                                                      |                                                                                           |                                                      |                                                                                                    |
| and the second second sec | luct Description ⑦                                                                                  | erator na viaco di senotoje<br>montri secolo di in Chenek                                                                                                    |                                                      | anna an Anna Anna Anna Anna<br>Màr Anna Anna Anna Anna Anna<br>Màrtan anna Anna Anna Anna | urtuug geennee<br>Kolleggeenst va<br>Const Pellikers | o do name 2 do tampo de la compositiona de la compositiona de la compositiona de la compositiona de la composi<br>En la compositiona de la compositiona de la compositiona de la compositiona de la compositiona de la compositio |
|                                                                                                    | Ì                                                                                                   |                                                                                                    |                                                      | Made in Türk                                                                              | ive                                                  |                                                                                                    |
|                                                                                                    | ۔<br>۲                                                                                              | Add More                                                                                                    |                                                      | in oue in run                                                                             |                                                      |                                                                                                    |
|                                                                                                    | * Bullet Point ⑦                                                                                    | Adden die Althoughlie von                                                                                                    |                                                      | Here to December 10 Frank                                                                 |                                                      |                                                                                                    |
|                                                                                                    |                                                                                                    | A CONTRACTOR OF A CONTRACT OF A CONTRACT OF |                                                      | 1999                                                                                      |                                                      |                                                                                                    |
|                                                                                                    | +                                                                                                   | Hitressifting and geal<br>Mittigeniase under ag                                                                                                    | ettisto eesu Minogradi<br>gentin aasin oo dhirto fua | la ficilitati da 13 cultura<br>A Cistori il cattolia di bai                               | o anti della Consta<br>Gligita contribucat           | al Chang, Jacones (La Malatti)<br>Stal 1977 - Malatter Chang, Malatter (Chang, San San San San San San San San San<br>San San San San San San San San San San                                                                     |
|                                                                                                    | 1                                                                                                   | mbo <del>s satalitisa de d</del>                                                                                                    | saaser aandis.<br>maatististis ee saliitaaqe         | naliten demostration                                                                      | anterna arrive                                       | the traisessorthing solutioners is                                                                                                    |

# 9) REKLAM GİDERLERİNİN FATURA KONTROLÜ

*Ekran 38:* Amazon Seller Central ana sayfasında sol menüde yer alan "Advertising > Campaign Manager" başlığından ilerlenir.

| ×           |   |                                                                                     |  |  |  |
|-------------|---|-------------------------------------------------------------------------------------|--|--|--|
| Catalog     | > | se Orders Pityments Campaign Manager Add Products                                   |  |  |  |
| Inventory   | > |                                                                                     |  |  |  |
| Pricing     | > | Involced Orders Learn more Rate this page                                           |  |  |  |
| Orders      | > | on View All Statements Disbursements Date Range Reports Advertising Invoice History |  |  |  |
| Advertising | > | Campaign Manager 🖾 🔳                                                                |  |  |  |
| Stores      | > | A+ Content Manager Ind a transaction -: Enter order number (60)                     |  |  |  |
| Growth      | > | Vine                                                                                |  |  |  |

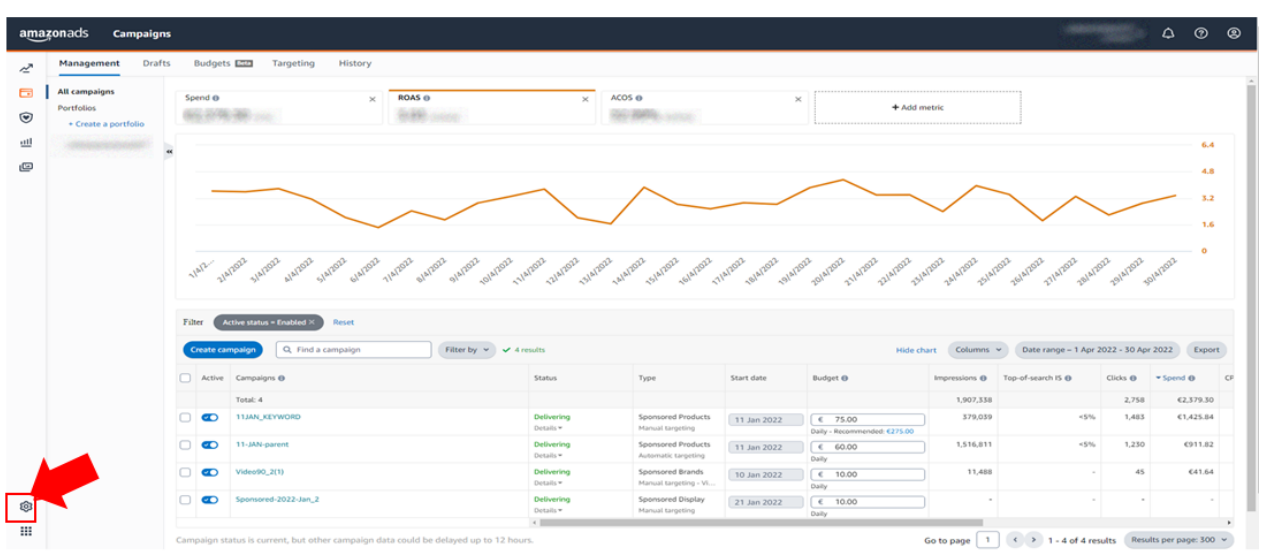

Ekran 39: Amazon Ads paneli üzerinden sol altta yer alan "Ayarlar" sekmesine giriş yapılır.

*Ekran 40:* "**Billing**" sekmesi açık halde gelecektir. İncelenecek döneme ilişkin tarih filtresi uygulanır.

| ama                                     | izona | ds Billing and payments                                                                                                    |                                                            |                                                 |                     |                                                        |                                  | Steering)    | - ¢         | 0       | ٢ |
|-----------------------------------------|-------|----------------------------------------------------------------------------------------------------|------------------------------------------------------------|-------------------------------------------------|---------------------|--------------------------------------------------------|----------------------------------|--------------|-------------|---------|---|
| ~~~~~~~~~~~~~~~~~~~~~~~~~~~~~~~~~~~~~~~ | Billi | ing Payment settings Promotion cre                                                                                                    | dits                                                       |                                                 |                     |                                                        |                                  |              |             |         |   |
| •                                       |       | The credit card payment experier<br>Your bank may require one-time verification                                                                                                    | ice is changing across on<br>when you add your card. You m | line retailers, whic<br>ay see a 1,00 € tempora | ch may affect ye    | our campalgns.<br>u may also be required               | to verify each payment moving fo | orward.      |             | ×       | < |
| il<br>G                                 |       | Statement balance<br>Includes all unpaid and outstanding charges                                                                                                    |                                                            | Т                                               | otal: <b>0,00 €</b> | Payment meth<br>Active promotions<br>View all promotio | nods                             |              |             |         |   |
|                                         |       | Current billing period     Accumulating charges: 35,50 €     Default payment method: Seller Account       3 Feb 2023 - Present.     Back-up payment method     No back-up payment method |                                                            |                                                 |                     |                                                        |                                  |              |             |         |   |
|                                         |       | Billing activity                                                                                                    |                                                            |                                                 |                     |                                                        |                                  |              |             |         |   |
|                                         |       | Unpaid                                                                                                    |                                                            |                                                 |                     |                                                        |                                  | Custom 1 Dec | 2022 - 31 [ | ec 2022 |   |
|                                         |       | Invoice issued date                                                                                                    | Invoice 🛛                                                  | Status                                          | Amount bille        | d                                                      | Payment method                   | Due          | ate         |         |   |
|                                         |       |                                                                                                    |                                                            | N                                               | lo unpaid invoices  |                                                        |                                  |              |             |         |   |
| Ø                                       |       | Paid                                                                                                    |                                                            |                                                 |                     |                                                        |                                  |              |             |         |   |

*Ekran 41:* **Download** simgesine tıklanır ve ilgili fatura indirilir. Fatura ödeme durumu "**Status**" sütununda görüntülenir.

| amazona     | ads Billing and payments                                           |           |                           |                 |                                                                       |                                                                   | -           | ~ I      | Ĵ (       | ) (2) |
|-------------|--------------------------------------------------------------------|-----------|---------------------------|-----------------|-----------------------------------------------------------------------|-------------------------------------------------------------------|-------------|----------|-----------|-------|
| ~<br>•<br>• | Current billing period<br>3 Feb 2023 - Present<br>Billing activity |           |                           |                 | Default payment<br>Back-up paymen<br>No back-up paym<br>Manage paymen | : method: Seller Account<br>t method<br>ent method<br>it settings |             |          |           |       |
| ш           | Billing activity                                                   |           |                           |                 |                                                                       |                                                                   |             |          |           |       |
|             | Unpaid                                                             |           |                           |                 |                                                                       |                                                                   | Custom 1 Ja | n 2023 - | 31 Jan 20 | 23    |
|             | Invoice issued date                                                | Invoice 🛛 | Status                    | Amount bille    | d                                                                     | Payment method                                                    | Due         | date     |           |       |
|             |                                                                    |           | No                        | unpaid invoices |                                                                       |                                                                   |             |          |           |       |
|             | Paid                                                               |           |                           |                 |                                                                       |                                                                   |             |          |           |       |
|             | Invoice issued date                                                | Invoice   | Status                    | Amou            | nt billed                                                             | Payment method                                                    | Due o       | ate      |           |       |
|             | 30 Jan 2023                                                        | C00004    | Paid In Full<br>Details ~ | 6               | e                                                                     | Seller Account                                                    | 31 Ja       | 1 2023   |           |       |
|             |                                                                    |           |                           |                 |                                                                       |                                                                   |             |          |           |       |

*Ekran 42:* İlgili faturada fatura tarihi, hizmet dönemi, ödeme bilgisi ve alınan hizmetlerin kampanya adları mevcuttur.

| amazonadvertising                                                                                                   |                    | Tota                                               | I Amount                                                                                                    | EUR 2,391.55                                                                           |  |
|----------------------------------------------------------------------------------------------------|--------------------|----------------------------------------------------|----------------------------------------------------------------------------------------------------|----------------------------------------------------------------------------------------|--|
| FROM<br>Amazon Online Germany GmbH<br>Marcel-Breuer-Str. 12, Muenchen,<br>80807, Germany<br>VAT Number: DE288084764 | TO                 | Invo<br>Ama<br>4153<br>Invo<br>Invo<br>Invo<br>Pay | ice Number: CDW4<br>zon Reference Num<br>24<br>ice Date: 02-05-202<br>ice Period: 01-04-2<br>ice Currency: EUR<br>nent Type: Deduct 1 | 11P91Y-61<br>10ber: DE-AOG-2022-<br>22<br>22<br>22<br>22<br>22<br>22<br>22<br>22<br>22 |  |
| Campaign                                                                                                    | Campaign Type      | Clicks                                             | Average CPC                                                                                                    | Amount (ex. VAT)                                                                       |  |
| Video90_2(1)                                                                                                    | SPONSORED BRANDS   | 45                                                 | 0.93 EUR                                                                                                    | 41.64 EUR                                                                              |  |
| 11-JAN-parent                                                                                                    | SPONSORED PRODUCTS | 1230                                               | 0.74 EUR                                                                                                    | 911.82 EUR                                                                             |  |
| 11JAN_KEYWORD                                                                                                    | SPONSORED PRODUCTS | 1483                                               | 0.96 EUR                                                                                                    | 1,425.84 EUR                                                                           |  |
| Gesetzliche Anzeigengebühren                                                                                        |                    |                                                    | Campaign Ch                                                                                                    | arges tot <mark>e</mark> : 2,379.30 EU                                                 |  |
| Land                                                                                                    |                    |                                                    | Betrag                                                                                                    |                                                                                        |  |
| Österreich                                                                                                    |                    |                                                    | 11.72 EUR                                                                                                    |                                                                                        |  |
| Italien                                                                                                    |                    | 0.23 EUR                                           |                                                                                                    |                                                                                        |  |
| Vereinigtes Königreich                                                                                              |                    |                                                    | 0.04 EUR                                                                                                    |                                                                                        |  |
| Frankreich                                                                                                    |                    |                                                    | 0.16 EUR                                                                                                    |                                                                                        |  |

Spanien

Gesetzliche Anzeigengebühren gesamt: 12.25 EUR

| Total Amount Billed                       | 2,379.30 EUR |
|-------------------------------------------|--------------|
| Total Adjustments                         | 0.00 EUR     |
| Gesamtbetrag gesetzliche Anzeigengebühren | 12.25 EUR    |
| Net Amount (VAT Exclusive)                | 2,391.55 EUR |
| VAT Rate                                  | 0.00%        |
| VAT Amount                                | 0.00 EUR     |
| Total Amount (VAT inclusive)              | 2,391.55 EUR |

0.10 EUR

# 10) REKLAM GİDERLERİNİN RAPORLANMASI

*Ekran 43:* "**Reports > Advertising Reports**" işlem adımları izlenir.

| ×                 |          |                                                                                                    |                                                                             |
|-------------------|----------|----------------------------------------------------------------------------------------------------|-----------------------------------------------------------------------------|
| Catalog           | ×        |                                                                                                    |                                                                             |
| Catalog           | <i>.</i> |                                                                                                    |                                                                             |
| Pricing           | >        |                                                                                                    |                                                                             |
| Orders            | >        | ALANCE IPI GLOBAL PROMOTIONS SALES                                                                                                    |                                                                             |
| Advertising       | >        |                                                                                                    |                                                                             |
| Stores            | >        |                                                                                                    |                                                                             |
| Growth            | >        |                                                                                                    |                                                                             |
| Reports           | >        | Payments                                                                                                    | Communications                                                              |
| Performance       | >        | Amazon Selling Coach                                                                                                    |                                                                             |
| Apps and Services | >        | Business Reports Fix Stranded Inventory ***                                                                                                    | News                                                                        |
| B2B               | >        | Fulfiliment                                                                                                    |                                                                             |
| Brands            | >        | Advertising Reports 🛛 🔲                                                                                                    | Learn quick ways to improve your<br>Sponsored Brands campaigns              |
| Leam              | >        | Custom Reports                                                                                                    |                                                                             |
|                   |          | Inventory Reports                                                                                                    | Convert more shoppers with Buy with                                         |
|                   |          | Tax Document Library Use MCF for all orders                                                                                                    | Prime on your site<br>Read more ><br>MAR 15, 2003                           |
|                   |          | A reactive that many that reactive the finance of the finance of t | Simplify your global omnichannel<br>operations with OpenText<br>Read more > |

*Ekran 44:* Amazon Ads panelinde "**Measurement and Reporting**" sekmesi altında yer alan "**Sponsored ads Reports**" başlığına tıklanır.

| ama | zonads Campaigns        |                     |               |           |              |            |
|-----|-------------------------|---------------------|---------------|-----------|--------------|------------|
| ~~  | Measurement & Reporting | ×                   | Sales         | ×         | ROAS 🔀       | ×          |
|     | Sponsored ads reports   | 3 TOTAL             | €169.05 TOTAL |           | 1.55 AVERAGE |            |
| ۲   | Amazon Attribution      |                     |               |           |              |            |
| ш   |                         | /                   |               |           |              | $\wedge$   |
| Ē   |                         |                     |               |           |              | $ \land$   |
|     |                         |                     |               |           |              |            |
|     |                         |                     |               |           |              |            |
|     |                         | 8/1/2022 9/1/20     | 10/1/2022     | 11/1/2022 | 12/1/2022    | 1/1/2023   |
|     |                         | opaign Q Find a car | naign         | Filter by |              |            |
|     |                         |                     | ihaidii       | Theory *  |              |            |
|     |                         | ▲ Campaigns ①       |               | Status    | Туре         | Start date |

Ekran 45: "Create Report" butonu ile yeni rapor oluşturulur.

| amaz    | çonads Repe           | orts           |                              |           |                                 |                                                    |                        |                      |                                | 4         | 9 @ ®     |
|---------|-----------------------|----------------|------------------------------|-----------|---------------------------------|----------------------------------------------------|------------------------|----------------------|--------------------------------|-----------|-----------|
| ~~      | Create report         | Search for     | a report by rep              | iort name |                                 |                                                    |                        |                      |                                |           | Columns   |
|         | Status                | La             | ist run                      | Download  | Next run                        | Report name                                        | Report category        | Report type          | Report period                  | Time unit | Actions   |
| ۲       | Completed<br>One-time | Ma<br>1:0      | ay 27, 2022<br>00 pm MEST    | *         |                                 | Sponsored Products Advertised product report       | Sponsored Products     | Advertised product   | March 1, 2022 - March 31, 2022 | Summary   | Actions ~ |
| <u></u> | Completed<br>One-time | Ma<br>10<br>ME | ay 26, 2022<br>:36 am<br>EST | *         |                                 | Sponsored Brands video Attributed purchases report | Sponsored Brands video | Attributed purchases | Last month                     | Daily     | Actions ~ |
|         | Completed<br>One-time | Ma<br>10<br>ME | ay 26, 2022<br>:34 am<br>EST | *         |                                 | Sponsored Brands video Campaign report             | Sponsored Brands video | Campaign             | Last month                     | Summary   | Actions ~ |
|         | Scheduled<br>Monthly  | Ma<br>10<br>ME | ay 26, 2022<br>:33 am<br>EST | *         | Jun 1, 2022<br>10:33 am<br>MEST |                                                    | Sponsored Products     | Advertised product   | Last month                     | Daily     | Actions ~ |
|         | Scheduled<br>Monthly  | Ma<br>10<br>ME | ay 26, 2022<br>:30 am<br>EST | ۵         | Jun 1, 2022<br>10:30 am<br>MEST | Sponsored Products Advertised product report       | Sponsored Products     | Advertised product   | Last month                     | Daily     | Actions ~ |

*Ekran 46:* Rapor kategorisi olarak "**Sponsored Products**" seçilir. Buraki işlem "**Report Category**" sekmesindeki tüm reklamlar (Product, Brand, Video, Display) için yapılmalıdır.

| × | New report |                   |                                            | Cancel | Run report |
|---|------------|-------------------|--------------------------------------------|--------|------------|
|   |            |                   |                                            |        |            |
|   |            | Configuration     |                                            |        |            |
|   |            | Report category 🐵 | Sponsored Products                         |        |            |
|   |            | Report type       | Sponsored Brands<br>Sponsored Brands video |        |            |
|   |            | Time unit         | Sponsored Display                          |        |            |
|   |            | Report period     | Amazon Attribution                         |        |            |

*Ekran 47:* Rapor tipi olarak "Advertised product" seçilir. İlgili seçim raporlarda ASIN sütunu oluşturacaktır.

| × New report |                   |                                    |   | Cancel | Run report |
|--------------|-------------------|------------------------------------|---|--------|------------|
|              |                   |                                    |   |        |            |
|              | Configuration     |                                    |   |        |            |
|              | Report category 🛞 | Sponsored Products v               |   |        |            |
|              | Report type       | Search term                        |   |        |            |
|              | Time unit         | Targeting<br>Advertised product    | K |        |            |
|              | Report period     | Campaign<br>Budget Beta            |   |        |            |
|              |                   | Placement<br>Performance over time |   |        |            |
|              |                   | Search term impression share       |   |        |            |

Ekran 48: Zaman dilimi olarak "Daily" seçilir.

| × New report                                         | Cancel Bun report                                                                                                    |
|------------------------------------------------------|----------------------------------------------------------------------------------------------------|
| Configuration                                        |                                                                                                    |
| Report category<br>Report ty<br>Time u<br>Report per | <ul> <li>Sponored Products v</li> <li>Advertised product v</li> <li>Summary of the second second secon</li></ul> |

Ekran 49: Rapor dönemi ilgili faturadaki hizmet dönemine göre oluşturulur ve kaydedilir.

|                        |                                                | inncel Schedule report | 0 |
|------------------------|------------------------------------------------|------------------------|---|
| Time unit              | Summary                                        |                        |   |
|                        | ) baiy                                         |                        |   |
| Report period          | 🖸 i ast 30 days                                |                        |   |
| Reporting settings     |                                                |                        |   |
| Report name            | Sponsored Products Search term report          |                        |   |
| Recipients<br>optional | Enter email Add                                |                        |   |
| Request time           | Now Now                                        |                        |   |
| [                      | Fature     Recurring                           |                        |   |
|                        | Noomby v<br>Modela<br>Modela<br>Magnet 1, 2023 |                        |   |

*Ekran 50:* İlgili rapor isimlendirilir ve geri dönük şekilde verilere erişilebilmesi adına "**Recurring**" seçeneği seçilir, Frequency alanında "**Montly**" rapor dönemi seçilir ardından "**Schedule report**" butonuna tıklanır ve sistemin aylık olarak yinelenen raporlar oluşturulması için planlama yapılır.

*Ekran 51:* Oluşan raporlara **Measurement and Reporting** > **Sponsored ads reports** işlem adımları izlenerek ulaşılabilir.

| 88 | Measurement & Reporting |                                          |                                |
|----|-------------------------|------------------------------------------|--------------------------------|
|    | Amazon Attribution      |                                          | Last run                       |
| _  |                         | roducts Advertised product report        | Feb 22, 2023<br>6:50 AM GMT-8  |
| ۲  | Sponsored ads reports 🕅 | roducts Campaign report 🚊                | Dec 23, 2022<br>9:09 AM GMT-8  |
| ۵  |                         | roducts Search term report 🗶             | Sep 2, 2021<br>7:21 AM GMT-7   |
| 2  |                         | roducts Search term report 🛓             | Aug 29, 2021<br>7:28 AM GMT-7  |
| ш  | ]                       | roducts Search term report 🗶             | Aug 24, 2021<br>12:38 PM GMT-7 |
|    |                         | roducts Search term report 🛓             | Aug 18, 2021<br>1:17 PM GMT-7  |
|    |                         | roducts Search term report 🗶             | Jul 23, 2021<br>10:52 AM GMT-7 |
|    |                         | >                                        | 4                              |
|    |                         | geting and will not show ads. Learn more |                                |

*Ekran 52:* İndirilen rapor da faturadaki hizmet kalemlerine ilişkin ürün bazında yapılan harcamaların tarihi, ASIN bilgisi, ACOS oranı, satış ve harcama miktarı mevcuttur.

| 1  | A            | В            | D        | E                | F                | G                                                                                                    | н                                                                                                    | 1           | J      | К          | L        | м      | N                 | 0                                      |
|----|--------------|--------------|----------|------------------|------------------|----------------------------------------------------------------------------------------------------|----------------------------------------------------------------------------------------------------|-------------|--------|------------|----------|--------|-------------------|----------------------------------------|
| 1  | Start Date   | End Date     | Currency | Campaign Name    | Ad Group Nam     | Advertised SKU                                                                                                    | Advertised ASIN                                                                                                 | Impressions | Clicks | Click-Thru | Cost Per | Spend  | 7 Day Total Sales | Total Advertising Cost of Sales (ACOS) |
| 2  | Oca 16, 2023 | Şub 13, 2023 | EUR      | Kampanya - 16.1. | 2 Reklam grubu - | 16.1.2(1)                                                                                                    | BREALWANKS                                                                                                    | 778         | 18     | %          | €0.114   | €5002  | €CDHD             |                                        |
| 3  | Oca 16, 2023 | Şub 13, 2023 | EUR      | Kampanya - 16.1. | 2 Reklam grubu - | 16.1.2                                                                                                    | ENERGY TUNNETLY                                                                                                 | 18117       | 0.04   | %          | €0313    | €21221 | €39886            | 5                                      |
| 4  | Oca 16, 2023 | Şub 13, 2023 | EUR      | Kampanya - 16.1. | 2 Reklam grubu - | 16.1.2                                                                                                    | BIRLING AND                                                                                                    | 1085        | 110    | %          | €0333    | €5333  | €CDHD             |                                        |
| 5  | Oca 16, 2023 | Şub 13, 2023 | EUR      | Kampanya - 16.1. | 2 Reklam grubu - | 16.1.2( Magazine 10)                                                                                                    | BIEL MARRIE                                                                                                    | 1293        | 12     | 103-2%     | €0115    | €0015  | COND              |                                        |
| 6  | Oca 16, 2023 | Şub 13, 2023 | EUR      | Kampanya - 16.1. | 2 Reklam grubu - | 16.1.2(                                                                                                    | BARRY LOOPING                                                                                                   | 30          | 12     | %          | €0009    | €0339  | €CDID             |                                        |
| 7  | Oca 16, 2023 | Şub 13, 2023 | EUR      | Kampanya - 16.1. | 2 Reklam grubu - | 16.1.2                                                                                                    | BARELS VOIMEN                                                                                                   |             | .2     | 1000%      | €0113    | €0066  | €CIND             |                                        |
| 8  | Oca 16, 2023 | Şub 13, 2023 | EUR      | Kampanya - 16.1. | 2 Reklam grubu - | 16.1.2                                                                                                    | BARENALTA                                                                                                    |             | - 4    | %          | €0146    | €1883  | €000D             |                                        |
| 9  | Oca 16, 2023 | Şub 13, 2023 | EUR      | Kampanya - 16.1. | 2 Reklam grubu - | 16.1.2(                                                                                                    | HIRE MANAGES                                                                                                    | ==0         | 8      | %          | €OIIB    | €4/52  | €000D             |                                        |
| 10 | Oca 16, 2023 | Şub 13, 2023 | EUR      | Kampanya - 16.1. | 2 Reklam grubu - | 16.1.2(+                                                                                                    | BIREPROSMUZ                                                                                                    | 294         | 100    | %          | €0112    | €5021  | €CDHD             |                                        |
| 11 | Oca 16, 2023 | Şub 13, 2023 | EUR      | Kampanya - 16.1. | 2 Reklam grubu - | 16.1.2(+                                                                                                    | BRENDOLISS                                                                                                    |             | :::9   | -%         | €0##2    | €7390  | €1062             |                                        |
| 12 | Oca 16, 2023 | Şub 13, 2023 | EUR      | Kampanya - 16.1. | 2 Reklam grubu - | 16.1.2(+                                                                                                    | Billion ( Black                                                                                                 | 1.86        |        | %          | €0##1    | €1756  | €2114             | E%                                     |
| 13 | Oca 16, 2023 | Şub 13, 2023 | EUR      | Kampanya - 16.1. | 2 Reklam grubu - | 16.1.2(1)389                                                                                                    | ENERALIZED                                                                                                    | 7           | 2      | 10.00 %    | €0353    | €1006  | €CUSID            |                                        |
| 14 | Oca 16, 2023 | Oca 18, 2023 | EUR      | Kampanya - 16.1. | 2 Reklam grubu - | 16.1.2(1) 187                                                                                                    | Base of the second second second second second second second second second second second second second second s | 111         | 0      | %          |          | €0000  | €000D             |                                        |
| 15 | Oca 16, 2023 | Şub 13, 2023 | EUR      | Kampanya - 16.1. | 2 Reklam grubu - | 16.1.2(1)                                                                                                    | BIRE SHITING                                                                                                    |             | 11     | %          | €0204    | €0224  | €000D             |                                        |
| 16 | Oca 16, 2023 | Oca 18, 2023 | EUR      | Kampanya - 16.1. | 2 Reklam grubu - | 16.1.2(1)                                                                                                    | Bally was seen                                                                                                  | -12         | 10     | %          |          | €0000  | €000D             |                                        |
| 17 | Oca 16, 2023 | Şub 13, 2023 | EUR      | Kampanya - 16.1. | 2 Reklam grubu - | 16.1.2(1) 186                                                                                                    | Party No. 1985                                                                                                  | -37         | (0)    | %          |          | €CLIDO | €CIHD             |                                        |
| 18 | Oca 16, 2023 | Şub 13, 2023 | EUR      | Kampanya - 16.1. | 2 Reklam grubu - | 16.1.2(1)                                                                                                    | BURGERS COMPLEX                                                                                                 |             | 2      | 1.000%     | €0113    | €0146  | €CDID             |                                        |
| 19 | Oca 16, 2023 | Oca 18, 2023 | EUR      | Kampanya - 16.1. | 2 Reklam grubu - | 16.1.2(1) 184                                                                                                    | BARD TRANSPORT                                                                                                  | 5           | 0      | %          |          | €0000  | €COND             |                                        |
| 20 | Oca 16, 2023 | Şub 13, 2023 | EUR      | Kampanya - 16.1. | 2 Reklam grubu - | 16.1.2(1) 185                                                                                                    | Billion Steve Toronto                                                                                           | 49          | 2      | %          | €0112    | €0224  | €000D             |                                        |
| 21 | Oca 16, 2023 | Şub 13, 2023 | EUR      | Kampanya - 16.1. | 2 Reklam grubu - | 16.1.2( Manual Content of Content of Content | BIBES USERS                                                                                                    | 158         | -14    | 1          | €003     | €0193  | €CI10D            |                                        |
| 22 | Oca 16, 2023 | Şub 13, 2023 | EUR      | Kampanya - 16.1. | 2 Reklam grubu - | 16.1.2                                                                                                    | Contrast Contrast                                                                                               | 275         | (6)    | %          | €0365    | €2114  | €CDID             |                                        |
| 23 | Oca 16, 2023 | Şub 13, 2023 | EUR      | Kampanya - 16.1. | 2 Reklam grubu - | 16.1.2( Manual Content of the second second se                                                                                                    | BARRY LOWARD                                                                                                    | 19          | 18     | 1-6-%      | €0117    | €138   | €000D             |                                        |
| 24 | Oca 16, 2023 | Şub 13, 2023 | EUR      | Kampanya - 16.1. | 2 Reklam grubu - | 16.1.2                                                                                                    | Balling a stationed                                                                                             |             | 3      | %          | €0112    | €0556  | €CDHD             |                                        |
| 25 | Oca 16, 2023 | Şub 13, 2023 | EUR      | Kampanya - 16.1. | 2 Reklam grubu - | 16.1.2( Terrestant Terrestant                                                                                                    | Babers Linearth                                                                                                 | 1273        | -6     | %          | €0001    | €1383  | €CUID             |                                        |
| 26 | Oca 16, 2023 | Şub 13, 2023 | EUR      | Kampanya - 16.1. | 2 Reklam grubu - | 16.1.2( Insurant Control Control Control                                                                                                    | BARENILLAND                                                                                                    | 333         | 2      | %          | €0Z      | €0043  | COND              |                                        |
| 27 | Oca 16, 2023 | Şub 13, 2023 | EUR      | Kampanya - 16.1. | 2 Reklam grubu - | 16.1.2( Warmen 11                                                                                                    | Electronic Contraction                                                                                          |             | 5      | %          | €0113    | €1115  |                   |                                        |
| 28 | Oca 16, 2023 | Şub 13, 2023 | EUR      | Kampanya - 16.1. | 2 Reklam grubu - | 16.1.2( Weinsent T                                                                                                    | Billers Voest                                                                                                   | 22589       | 7      | %          | €0,05    | €18,14 |                   | 2-1-20%                                |

Not: Faturalarda şirket cari bilgilerinin yer alması zorunludur. Eğer ilgili faturalarda "**To** (**Kime**)" alanı boş olarak gelmekte ise aşağıdaki yönergelere uygun olarak düzenlemelidir.

*Ekran 53:* Amazon Ads paneline giriş yapıldıktan sonra sağ altta yer alan "Ayarlar" sekmesine gidilir.

| amazonads | New campaign |                                                                                                    |                                                                                                    |                                                                                                    |
|-----------|--------------|----------------------------------------------------------------------------------------------------|----------------------------------------------------------------------------------------------------|----------------------------------------------------------------------------------------------------|
| 2         |              |                                                                                                    |                                                                                                    |                                                                                                    |
|           |              | Choose your campaigr                                                                                                    | n type                                                                                                    | View drafts                                                                                                    |
| ۲         |              | Sponsored Products                                                                                                    | Sponsored Brands                                                                                                    | Sponsored Display                                                                                                    |
| ш         |              |                                                                                                    |                                                                                                    |                                                                                                    |
| ø         |              |                                                                                                    |                                                                                                    |                                                                                                    |
|           |              | Promote products to shoppers<br>actively searching with related<br>keywords or viewing similar products<br>on Amazon.<br>Continue<br>© Explore Sponsored Products | Help shoppers discover your brand<br>and products on Amazon with rich,<br>engaging creatives.<br>Continue<br>© Explore Sponsored Brands | Grow your business by reaching<br>relevant audiences on and off<br>Amazon,<br>Continue<br>© Explore Sponsored Display |
|           |              | Want help from an                                                                                                    | Amazon Ads specialist to create your first campaig                                                                                      | gn? Request a call                                                                                                    |
| 8         |              | © 2022 Amazon.com, Inc. or its affiliates. Co                                                                                                    | onditions of use Privacy notice Amazon Advertisi                                                                                        | ing Agreement Request support                                                                                         |

Ekran 54: Yönetim panelinden "Sponsored ads billing" sekmesine geçiş yapılır.

| ama    | zonads New campaign      |                              |                  |                   |
|--------|--------------------------|------------------------------|------------------|-------------------|
| 2 E    | Administration           | Choose your campaigr         | n type           | View drafts       |
| ۲      | Sponsored ads billing    | Sponsored Products           | Sponsored Brands | Sponsored Display |
| i<br>i | Account transparency log |                              |                  |                   |
|        |                          | Promote products to shoppers |                  |                   |

Ekran 55: Ödeme ayarlarından hesap detaylarında yararlanıcının şirket bilgileri girilir.

| ~~" | Billing Payment settings Promotion credits                                                                                         |        |
|-----|----------------------------------------------------------------------------------------------------|--------|
|     | Account Information                                                                                                    |        |
| ۲   | Default payment method Change payment m                                                                                            | nethod |
| ш   | Deduct from payment                                                                                                    | Falls  |
| œ   |                                                                                                    | Edit   |
|     | Backup payment method                                                                                                    |        |
|     | Visa ending in<br>Expires                                                                                                    |        |
|     | You'll be charged when you reach your spend limit or at the end of the month, which could result in multiple<br>charges per month. |        |
|     |                                                                                                    |        |
|     | Account details                                                                                                    |        |
|     | Account manager                                                                                                    | Edit   |
|     | Advertiser name:                                                                                                    |        |

# 11) SİPARİŞ KARŞILAMA HİZMETİNİN RAPORLANMASI

*Ekran 56:* Amazon Seller Central ana sayfasında sol menüde yer alan "**Reports** > **Payments**" başlığından ilerlenir.

| ×                 |   |                                                                              |
|-------------------|---|------------------------------------------------------------------------------|
| Catalog           | > | Search                                                                       |
| Inventory         | > | Q Add your favorite pages here by clicking this icon in the navigation menu. |
| Pricing           | > | X WINS TOTAL BALANCE IPI GLOBAL PROMOTIONS SALES                             |
| Orders            | > | ~ · ·                                                                        |
| Advertising       | > |                                                                              |
| Stores            | > |                                                                              |
| Growth            | > |                                                                              |
| Reports           | > | Payments                                                                     |
| Performance       | > | Amazon Selling Coach                                                         |
| Apps and Services | > | Business Reports                                                             |
| B2B               | > | Fufiliment                                                                   |

*Ekran 57:* Açılan ekranda "**Date Range Reports**" seçeneğine tıklanır ve raporu oluşturmak için "**Generate Report**" sekmesi ile devam edilir.

| amazon seller central                                                                          | Search          |                               |                     |  |  |  |
|------------------------------------------------------------------------------------------------|-----------------|-------------------------------|---------------------|--|--|--|
| Add your favorite pages here by clicking this icon in the navigation menu.                     |                 |                               |                     |  |  |  |
| Payments from Standard Orders Invoiced Orders Learn more Rate this page                        |                 |                               |                     |  |  |  |
| Statement View Transaction View All Statements Disbursemen                                     | ts Date Ra      | Advertising                   | Invoice History     |  |  |  |
| Not seeing the document you need Generate Report Find a transaction ~ : Enter order number GO1 |                 |                               |                     |  |  |  |
| 20 Reports                                                                                     |                 |                               |                     |  |  |  |
| Document Name                                                                                  | Request<br>date | Date Range                    | Action              |  |  |  |
| Monthly Unified Transaction Report for Nov 1, 2022 00:00 PDT - Nov 30, 2022 23:59 PST          | Dec 29,<br>2022 | Nov 1, 2022 - Nov 30,<br>2022 | Download            |  |  |  |
| Monthly Summary Report for Dec 1, 2022 00:00 PST - Dec 31, 2022 23:59 PST                      | Dec 28,<br>2022 | Dec 1, 2022 - Dec 31,<br>2022 | Scheduled<br>Cancel |  |  |  |
| Custom Transaction Report for Dec 1, 2021 00:00 PST - Dec 20, 2021 23:59 PST                   | Dec 20,<br>2022 | Dec 1, 2021 - Dec 20,<br>2021 | Download            |  |  |  |
| Custom Transaction Report for Dec 1, 2021 00:00 PST - Dec 20, 2021 23:59 PST                   | Dec 21,<br>2021 | Dec 1, 2021 - Dec 20,<br>2021 | Request Report      |  |  |  |
| Custom Summary Report for Dec 1, 2021 00:00 PST - Dec 12, 2021 23:59 PST                       | Dec 13,<br>2021 | Dec 1, 2021 - Dec 12,<br>2021 | Request Report      |  |  |  |
| Custom Transaction Report for Dec 1, 2021 00:00 PST - Dec 12, 2021 23:59 PST                   | Dec 13,<br>2021 | Dec 1, 2021 - Dec 12,<br>2021 | Request Report      |  |  |  |

Ekran 58: Açılan ekranda işaretli seçimler yapılarak "Generate" butonu ile devam edilir.

| amazon seller central Se                                                              |                                                   |
|---------------------------------------------------------------------------------------|---------------------------------------------------|
| 📮 Add y                                                                               |                                                   |
| Payments from Standard Orders Invoiced Orders Learn more Rate this                    | Generate date range report ×                      |
| Statement View Transaction View All Statements Disbursements                          | Please select a report type O Summary Transaction |
| Not seeing the document you need? Generate Report                                     | Select account type to include:                   |
| 20 Reports                                                                            | Select reporting range:                           |
| Document Name                                                                         | November 2022 V                                   |
| Monthly Unified Transaction Report for Nov 1, 2022 00:00 PDT - Nov 30, 2022 23:59 PST | Custom<br>From:                                   |
| Monthly Summary Report for Dec 1, 2022 00:00 PST - Dec 31, 2022 23:59 PST             |                                                   |
| Custom Transaction Report for Dec 1, 2021 00:00 PST - Dec 20, 2021 23:59 PST          |                                                   |
| Custom Transaction Report for Dec 1, 2021 00:00 PST - Dec 20, 2021 23:59 PST          | Cancel Generate                                   |
| Custom Summary Report for Dec 1, 2021 00:00 PST - Dec 12, 2021 23:59 PST              | Dec 13, Dec 1, 2021 - Dec 12, Request Report      |
| Custom Transaction Report for Dec 1, 2021 00:00 PST - Dec 12, 2021 23:59 PST          | Dec 13, Dec 1, 2021 - Dec 12, Request Report      |
| Party Papart for Day 1, 2021 00:00 PCT                                                | Dec 13, Dec 1, 2021 - Dec 13, Desuet Baset        |
| amazon seller central                                                                                                    | Search                |                                      |                     |
|----------------------------------------------------------------------------------------------------|-----------------------|--------------------------------------|---------------------|
| D Ada                                                                                                    | l your favorite pa    | ages here by clicking this icon in t | he navigation menu. |
| Payments from         Standard Orders         Invoiced Orders         Learn more         Rate th           Statement View         Transaction View         All Statements         Disbursement | is page<br>ts Date Ra | Inge Reports Advertising             | Invoice History     |
| Not seeing the document you need? Generate Report                                                                                                    | Find a tra            | nsaction ~: Enter order numb         | GOI                 |
| locument Name                                                                                                    | Request<br>date       | Date Range                           | Action              |
| onthly Unified Transaction Report for Nov 1, 2022 00:00 PDT - Nov 30, 2022<br>:59 PST                                                                                                    | Dec 29,<br>2022       | Nov 1, 2022 - Nov 30,<br>2022        | Download            |
| onthly Summary Report for Dec 1, 2022 00:00 PST - Dec 31, 2022 23:59 PST                                                                                                    | Dec 28,<br>2022       | Dec 1, 2022 - Dec 31,<br>2022        | Scheduled<br>Cancel |
| ustom Transaction Report for Dec 1, 2021 00:00 PST - Dec 20, 2021 23:59 PST                                                                                                    | Dec 20,<br>2022       | Dec 1, 2021 - Dec 20, 2021           | Download            |
| Custom Transaction Report for Dec 1, 2021 00:00 PST - Dec 20, 2021 23:59 PST                                                                                                    | Dec 21,<br>2021       | Dec 1, 2021 - Dec 20,<br>2021        | Request Report      |
| istom Summary Report for Dec 1, 2021 00:00 PST - Dec 12, 2021 23:59 PST                                                                                                    | Dec 13,<br>2021       | Dec 1, 2021 - Dec 12,<br>2021        | Request Report      |
| ustom Transaction Report for Dec 1, 2021 00:00 PST - Dec 12, 2021 23:59 PST                                                                                                    | Dec 13,<br>2021       | Dec 1, 2021 - Dec 12,<br>2021        | Request Report      |

Ekran 59: "Download" butonuna tıklanarak oluşturulan rapor indirilir.

## 11.1) CSV Dosyasının Excel Ortamında Çalıştırılması

*Ekran 60:* CSV formatında indirilen dosyayı excel ortamında çalıştırmak üzere boş bir excel çalışma sayfası açılır. **Veri > Metinden** adımları izlenerek indirilen dosya seçilir ve **Al** butonuna tıklanır.

| Dosya Giriş Elde Sayfa Düzeni Formüller Veri Gö                                                                                                    | den Geçir Görünüm 🖓 Ne yapmak istediğinizi söyleyin                                                                                                    |                                                                                                    |                                                | Oturum Aç 👂 Payla                                    |
|----------------------------------------------------------------------------------------------------|----------------------------------------------------------------------------------------------------|----------------------------------------------------------------------------------------------------|------------------------------------------------|------------------------------------------------------|
| Accessten         Diğer         Varolan         Sorguları Göste           Metinden         Diğer         Varolan         Varolan         Sorguları Göste           Og Veri Al         Bağlantılar         Sorgu - Diğer         Narolan         Sorguları Göste | Image: Construition Torming         24         Image: Construition Torming         Image: Construition Torming         Image: Constormaing         Image: Construition Torming <th>Metni Sütunlara Hızlı Yinelenenleri Veri Birley<br/>Dönüştür Doldurma Kaldır Doğrularma "<br/>Veri Arağarı</th> <th>stir ligkiler<br/>Çozümlemesi - Sayfa<br/>Tahmin</th> <th>in Gruplandir Grubu Alt<br/>si Çöz Toplam<br/>Anahat 5</th> | Metni Sütunlara Hızlı Yinelenenleri Veri Birley<br>Dönüştür Doldurma Kaldır Doğrularma "<br>Veri Arağarı                                                                                                    | stir ligkiler<br>Çozümlemesi - Sayfa<br>Tahmin | in Gruplandir Grubu Alt<br>si Çöz Toplam<br>Anahat 5 |
| A1 * i × ✓ fr                                                                                                    |                                                                                                    |                                                                                                    |                                                |                                                      |
| A B C D E F                                                                                                    | Metin Dosyasını İçeri Aktar                                                                                                    |                                                                                                    | × s t                                          | u v w                                                |
| 2 3                                                                                                    | $\leftrightarrow$ $\rightarrow$ $\checkmark$ $\checkmark$ $\checkmark$ Kullanıcılar > DELL > İndirilenler                                                                                                    | ✓ C Indiritenter klasöründe ara                                                                                                    |                                                |                                                      |
| 4                                                                                                    | Düzenle - Yeni klasör                                                                                                    | ≣•□                                                                                                    |                                                |                                                      |
| 6                                                                                                    | > OneDrive Ad                                                                                                    | Değiştirme tarihi Tür Boyut                                                                                                    | 1                                              |                                                      |
| 8                                                                                                    |                                                                                                    |                                                                                                    |                                                |                                                      |
| 10                                                                                                    | 🦰 Masaūstū 🖈                                                                                                    | The second second                                                                                                    |                                                |                                                      |
| 11                                                                                                    | 🛓 Indirilenler 🖈                                                                                                    | 102.001000 Metholistiges                                                                                                    |                                                |                                                      |
| 13                                                                                                    | Belgeler * Dan                                                                                                    | -                                                                                                    |                                                |                                                      |
| 14 15                                                                                                    | Resimler *                                                                                                    | v land the second second second second second second second second second second second second second second se                                                                                                    | 4                                              |                                                      |
| 16                                                                                                    | 🚱 Müzikler 🔹                                                                                                    | Walter Table Walter Table Walter                                                                                                    | 1                                              |                                                      |
| 18                                                                                                    | Videolar 🖈                                                                                                    | State of the second second sec | 3                                              |                                                      |
| 19 20                                                                                                    | ETSY                                                                                                    |                                                                                                    | 0                                              |                                                      |
| 21                                                                                                    | Dosya adi: 2022DecMonthlyUnifiedTransaction (5).csv                                                                                                    | Metin Dosyaları (*.prn;*.txt;*.csv)                                                                                                    |                                                |                                                      |
| 22 23                                                                                                    |                                                                                                    | Araçlar 👻 Al İptal                                                                                                    | ]                                              |                                                      |
| 24                                                                                                    |                                                                                                    |                                                                                                    |                                                |                                                      |
| 25 26                                                                                                    |                                                                                                    |                                                                                                    |                                                |                                                      |
|                                                                                                    |                                                                                                    |                                                                                                    |                                                |                                                      |

| Metin İçeri Aktarma Sihirbazı - Adım 1 / 3                                                                                                    | ?                      | × | Metin İçeri Aktarma Sihirbazı - Adım 2 / 3                                                                                                    | ?           | × |
|----------------------------------------------------------------------------------------------------|------------------------|---|----------------------------------------------------------------------------------------------------|-------------|---|
| Metin Sihirbazı verinizin Sınırlandırılmış olduğunu belirledi.                                                                                                    |                        |   | Bu ekran verilerinizin içerdiği ayıncıları ayarlamanıza olanak verir. Aşağıdaki önizlemede metninizin ne şekilde etkilendiğini görebilirsiniz.                                                                                                    |             |   |
| Bu doğru ise, lem'yi ya da verinize en uygun veri türünü seçin.<br>Ozgün veri türü<br>Verinizi en isi kanmihanga doşya türünü seçin:<br>© Sigyrlandırimgi - Her alan virgül ve sekme gibi karakterle ayrılmış.                                                                                                    |                        |   | Ayıncılar Seime Nojzak Virgil Vigil Vigil Vigil Vigil Vigil                                                                                                    |             |   |
| Sabit gençiğli - Alanlar, aralarında boşluklarla sötunlara hizalanmış. Veri içeri aktar <u>ma</u> başlangıç satırı:           1         Doşya kaynağı:         65001 : Unicode (UTF-8)                                                                                                    |                        | ~ | Doplak www.inimery.gov.                                                                                                    |             |   |
| Uverilerimin üst bilgileri var.                                                                                                    |                        |   | ∑eri önizteme                                                                                                    |             |   |
| C:\Users\DELL\Downloads\2022DecMonthlyUnifiedTransaction (5).csv dosyasının önizlemesi.                                                                                                    |                        |   |                                                                                                    |             |   |
| 1 Picoludes Basecon Morketplace, Fulfiliant by Amazon (FBA), and Amazon Webstore transactions"<br>2 Pull annuaries in USD, mulese specified"<br>3 Poefinitions"<br>4 Poefinitions:<br>4 Poefinite Collected Includes main tax collected from buyers for product sales, shipping, an<br>8 PSelling fees: Includes variable closing fees and referral fees."<br>4 Poefine transaction fees: Includes shipping chargebacks, shipping holdbacks, per-item fees and<br> | nd gift w<br>d sales t | L | Includes Ramaon Marteriglace, Fulfiliment by Amazon (FBA), and Amazon Webstore transactions<br>All mounts in UDD, unless specified<br>Pefinitions:<br>Rales tax collected includes sales tax collected from buyers for product sales, shipping, and gif<br>Beiling fees: Includes variable closing fees and referral fees.<br>Peter transaction fees: Includes shipping chargebacks, shipping holdbacks, per-item fees and sale | t wrap      | I |
| iptal < Geri ileri >                                                                                                    | Son                    |   | lptal < Geri lleri >                                                                                                    | <u>S</u> on |   |

*Ekran 61:* Dosyayı excel ortamında çalıştırırken 3 adımdan oluşan **Dosya İçe Aktarma Sihirbazı**nda bazı tanımlamalar yapılır. Birinci ekranda; dosya türü olarak **Sınırlandırılmış** seçeneği seçilir, dosya kaynağı olarak **65001 : Unicode (UTF-8)** seçilir ve **İleri** butonuna tıklanır. *Ekran 62:* İkinci adımda **Ayırıcılar** alanında **Diğer** seçeneği seçilir ve yanındaki kutucukta **virgül (,)** işareti ayırıcı olarak belirtilir. Ardından **İleri** butonuna tıklanır.

| Metin İçeri Aktarma Sihirbazı - Adım 3 / 3                                                                                                    | ? >              | Metin İçeri Aktarma Sihirbazı - Adım 3 / 3                                                                                                    | ?                             |
|----------------------------------------------------------------------------------------------------|------------------|----------------------------------------------------------------------------------------------------|-------------------------------|
| Bu ekzan sütunkar segmentizi ve Veri Biçimini belirlementizi sağlar.<br>Sütun verb biçimi<br>O genel<br>O genel<br>O genel<br>O genel, sayısal değerleri sayılara, tarih değer <u>lerini tarihlere ve diğer</u> tüm değerleri m<br>Gelişmiş<br>O sütynu içeri aktarma (atla)                                                                                                    | etne dönüştürür. | Bu ekran söturları seçmenizi ve Veri Biçimini belirlemenizi sağlar.<br>Sotan veri biçimi<br>Orgenel<br>Menin<br>Tarık: GAV<br>Sotgaru içeri aktarıma (atla)<br>Sotgaru içeri aktarıma (atla)<br>Sotgaru içeri aktarıma (atla)<br>Sayısal verileri tarımak için bullanılan ayarlar<br>Orgala verileri tarımak için bullanılan ayarlar<br>Orgala verileri tarımak için bullanılan ayarlar<br>Orgala verileri tarımak için bullanılan ayarlar                   | netne dönüştürür.             |
| Verioncieme<br>Tanh<br>Includes Amaron Marketplace, Fulfilment by Amaron (FBA), and Amaron Webstore transactions<br>following the transactions<br>formations<br>alse star collected: Includes sales tax collected from buyers for product sales, shipping,<br>beling fees; includes valid closing fees and referral fees.<br>Cher transaction fees; includes shipping chargebacks, shipping holdbacks, per-item fees a<br>cher transaction fees; includes shipping chargebacks, shipping holdbacks, per-item fees a<br>cher transaction fees; includes shipping chargebacks, shipping holdbacks, per-item fees a<br>cher transaction fees; includes shipping chargebacks, shipping holdbacks, per-item fees a<br>cher transaction fees; includes shipping chargebacks, shipping holdbacks, per-item fees a<br>cher transaction fees; includes shipping chargebacks, shipping holdbacks, per-item fees a<br>cher transaction fees; includes shipping chargebacks, shipping holdbacks, per-item fees a<br>cher transaction fees; includes shipping chargebacks, shipping holdbacks, per-item fees a<br>cher transaction fees; includes shipping chargebacks, shipping holdbacks, per-item fees a<br>cher transaction fees; includes shipping chargebacks, shipping holdbacks, per-item fees a<br>cher transaction fees; includes shipping chargebacks, shipping holdbacks, per-item fees a<br>cher transaction fees; includes shipping chargebacks, shipping holdbacks, per-item fees a<br>cher transaction fees shipping cher transaction fees a<br>cher transaction fees shipping cher transaction fees a<br>cher transaction fees shipping cher transaction fees a<br>cher transaction fees shipping cher transaction fees a<br>cher transaction fees shipping cher transaction fees a<br>cher transaction fees shipping cher transaction fees a<br>cher transaction fees shipping cher transaction fees a<br>cher transaction fees shipping cher transaction fees a<br>cher transaction fees shipping cher transaction fees a<br>cher transaction fees shipping cher transaction fees a<br>cher transaction fees shipping cher transaction fees a<br>cher transaction fees shipping cher transaction fees a<br>cher tr | and gift wrap    | Not Synka, desem maaanadad Bolgosel Ayarlar da beinten saynsa<br>yeri önderne<br>Tanal<br>Tanal<br>Tanan iptal<br>Dalades Amaron Markerphän<br>All mooste sun USD, unless<br>Definitions?<br>Balles cas collected i fundudes sales tax collected from huyers for product sales, shipping,<br>Ballen feesi Includes Markerphänk, shipping holdmacks, per-item fees<br>Dider transaction feesi Includes hipping chargebacks, shipping holdmacks, per-item fees | and gift wra<br>and sales tax |

*Ekran 63:* Üçüncü aşamada para birimlerinde ondalık ve binlik ayracı ayarlamak üzere **Gelişmiş** seçeneğine tıklanır.

*Ekran 64:* Ondalık ayırıcı olarak **nokta** (.) Binlik ayırıcı olarak **virgül** (,) işareti seçilir, **Negatif sayılara eksi işareti konulsun** seçeneği işaretlenir ve **Tamam** butonuna tıklanır. Ardından **Son** butonuna tıklanır.

|    | А | В | С | D | E                  | F                | G              | Н              | I.            | J | к |
|----|---|---|---|---|--------------------|------------------|----------------|----------------|---------------|---|---|
| 1  |   |   |   |   |                    |                  |                |                |               |   |   |
| 2  |   |   |   |   |                    |                  |                |                |               |   |   |
| 3  |   |   |   |   |                    |                  |                |                |               |   |   |
| 4  |   |   |   |   |                    |                  |                |                |               |   |   |
| 5  |   |   |   |   | Veri İçeri A       | ktar             |                | ?              | ×             |   |   |
| 6  |   |   |   |   |                    |                  |                |                |               |   |   |
| 7  |   |   |   |   | Bu verileri ça     | ilişma kitabınız | da nasıl görür | tülemek istedi | ğınızı seçin. |   |   |
| 8  |   |   |   |   |                    | Tablo            |                |                |               |   |   |
| 9  |   |   |   |   |                    | PivotTable Ra    | iporu          |                |               |   |   |
| 10 |   |   |   |   |                    | PivotChart       |                |                |               |   |   |
| 11 |   |   |   |   |                    | Yalnızca Bağla   | antı Oluştur   |                |               |   |   |
| 12 |   |   |   |   | Verileri nere      | ye koymak istiy  | orsunuz?       |                |               |   |   |
| 13 |   |   |   |   | <u> </u>           | lan çalışma say  | yfasi:         |                | _             |   |   |
| 14 |   |   |   |   | =\$A               | \$1              |                |                |               |   |   |
| 15 |   |   |   |   | O <u>Y</u> eni     | çalışma sayfas   | I              |                |               |   |   |
| 16 |   |   |   |   | Bu veriler         | ri Veri Modeli'ı | ne ekle        |                |               |   |   |
| 17 |   |   |   |   |                    |                  |                | _              |               |   |   |
| 18 |   |   |   |   | Özelli <u>k</u> le | r                | Tamam          | i,             | ptal          |   |   |
| 19 |   |   |   |   |                    |                  |                |                |               |   |   |
| 20 |   |   |   |   |                    |                  |                |                |               |   |   |
| 21 |   |   |   |   |                    |                  |                |                |               |   |   |

Ekran 65: Son olarak verilerin açılacağı çalışma sayfası seçilir ve Tamam butonuna tıklanır.

*Ekran 66:* Açılan dosyanın ilk satırlarında yer alan genel rapor açıklamaları rapor düzenini sağlamak amacıyla silinir.

| A1   |                                             | 🗸 🦿 fx 📗 Einschließlich Transaktionen zu Amazon Marketplag           | ce, Versand durch Amaz       | on und Amazon Webstore                 |     |
|------|---------------------------------------------|----------------------------------------------------------------------|------------------------------|----------------------------------------|-----|
| 4    |                                             | А                                                                    | В                            | С                                      |     |
| 1 E  | inschließlich Transaktione                  | en zu Amazon Marketplace, Versand durch Amazon und Amazon Web        | store                        |                                        |     |
| 2 Ca | libri - 11 - A A 🗳                          | - % , 🛱 gekennzeichnet                                               |                              |                                        |     |
| 3 K  | $T = \partial \cdot A \cdot \square \cdot $ | ₽0 .00 <del>×</del>                                                  |                              |                                        |     |
| 4    |                                             |                                                                      | erkäufe, Versand und Gesch   | nenkverpackung.                        |     |
| 5    |                                             | et variable Abschlussgebühren und Werbekostenerstattungen.           |                              |                                        |     |
| 6 00 | Kes                                         | en: Einschließlich Ausgleichsbuchungen für Versand und Versandgebi   | ühren.                       |                                        |     |
| 7    | K <u>o</u> pyala                            | Fransaktionen, die nicht auf eine Bestellung bezogen sind. Weitere D | etails finden Sie zu jeder B | estellung in den Spalten "Typ" und "Be | eso |
| 8    | Yapıştırma Seçenekleri:                     |                                                                      | Abrechnungsnummer            | Тур                                    | 1   |
| 9    |                                             |                                                                      | 1000m-000m-02                | Versand durch Amazon Lagergebühr       |     |
| 10   | E-A                                         |                                                                      | 1442                         | Verbindlichkeit                        |     |
| 11   | Ozel Yapıştır                               |                                                                      | 100-0-2                      | Bestellung                             | 11. |
| 12   | Ekle                                        |                                                                      | 1442                         | Bestellung                             | 1   |
| 13   | Sil                                         | 1                                                                    | 1442                         | Bestellung                             | 1.1 |
| 14   | İcariği Tamizla                             |                                                                      | 1442                         | Bestellung                             | (   |
| 15   | içe <u>r</u> igi remizie                    |                                                                      | 14400 Anno 2                 | Übertrag                               |     |
| 16 🛅 | <u>H</u> ücreleri Biçimlendir               |                                                                      | 14400 4440 2                 | Servicegebühr                          |     |
| 17   | Satır Yüksekliği                            |                                                                      | 10202700272                  | Erstattung                             | 1.1 |
| 18   | Gizle                                       |                                                                      |                              |                                        |     |
| 19   | Göstor                                      |                                                                      |                              |                                        |     |
| 20   | GOZIEI                                      |                                                                      |                              |                                        |     |
| 21   |                                             |                                                                      |                              |                                        |     |
| 22   |                                             |                                                                      |                              |                                        |     |
| 23   |                                             |                                                                      |                              |                                        |     |
| 24   |                                             |                                                                      |                              |                                        |     |
| 35   |                                             |                                                                      |                              |                                        |     |

*Ekran 67:* **11.2) Raporlarda KTÜN Eşleştirmesinin Yapılması** bölümündeki yönergeler uygulanarak raporda KTÜN eşleştirilmesi yapılır.

|                   |                     |                   |       |                              |                                                                                                    | 1.1.44  | D           |
|-------------------|---------------------|-------------------|-------|------------------------------|----------------------------------------------------------------------------------------------------|---------|-------------|
| A data bima catal | emential frame      | enderid shu       |       |                              | 0                                                                                                    | 11      | mashatalasa |
| date/time sect    | ementia type        | order id sku      |       | - Contract and the second of | Description                                                                                                    | dnaugek | marketplace |
| Dec 1, 202        | 1700amilan21 Orde   | 112-05439 /0510   | 100   | *DUSETAKAREZKTUN;Z:TANUSI    |                                                                                                    |         | amazon.com  |
| Dec 1, 202        | 170mmmtati21 Orde   | 113-9/5///6310    | 1010  |                              | We                                                                                                    |         | amazon.com  |
| Dec 1, 202        | Lionamiett Orde     | 111-37255 76030   | 5067  |                              | With the second second  |         | amazon.com  |
| Dec 1, 202        | L/Gramman11 Orde    | 111-689994 76019  | 5003  |                              | W                                                                                                    |         | amazon, com |
| Dec 1, 202        | 170000008911 Orde   | 114-3027276510    | 3064  |                              | Wasser                                                                                                    |         | amazon.com  |
| Dec 1, 202        | 170 0000000011 Orde | 114-1299576510    | 5039  |                              | With                                                                                                    | 1       | amazon.com  |
| Dec 1, 202        | 1700 00011 Orde     | 111-14700 76318   | 0005  |                              | Warman                                                                                                    | 1       | amazon.com  |
| Dec 1, 202        | 170 m11 Orde        | 111-14700 76510   | 12598 |                              | Water                                                                                                    | 1       | amazon.com  |
| Dec 1, 202        | 17070mm8811 Orde    | 114-6877176510    | 5067  |                              | Water of the second second sec | 1       | amazon.com  |
| Dec 1, 202        | 17070 8911 Orde     | 114-61028 76510   | 5068  |                              | Weinstein                                                                                                    | 1       | amazon.com  |
| Dec 1, 202        | 120200009911 Orde   | 113-89170765150   | 5069  |                              | Without and                                                                                                    | 1       | amazon.com  |
| Dec 1, 202        | 170/1008911 Orde    | 112-2545376510    | 5065  |                              | Watter                                                                                                    | 1       | amazon.com  |
| Dec 1, 202        | 1691100291 Orde     | 113-19594 76510   | 5/61  |                              | Warner                                                                                                    |         | amazon.com  |
| Dec 1, 202        | 17077 9911 Orde     | 112-579017653     | 2616  |                              | Winnerstein                                                                                                    | 1       | amazon.com  |
| Dec 1, 202        | 1707000911 Orde     | 113-41778 765100  | 5044  |                              | Wasser                                                                                                    | 1       | amazon, com |
| Dec 1, 202        | 170000008911 Orde   | 114-4953476310    | 1068  |                              | Weiner                                                                                                    | 1       | amazon.com  |
| Dec 1, 202        | 170//109911 Orde    | 113-93052765100   | 5042  |                              | When the second                                                                                                    |         | amazon.com  |
| Dec 2, 202        | 170/100911 Orde     | 112-6290176530    | 5065  |                              | Warnen and the second                                                                                                    | 1       | amazon.com  |
| Dec 2, 202        | 1707.00911 Orde     | 112-6290176530    | 5065  |                              | Water                                                                                                    | 1       | amazon.com  |
| Dec 2, 202        | 17070008911 Orde    | 114-6211976510    | 12616 |                              | Western                                                                                                    | 1       | amazon.com  |
| Dec 2, 202        | 17070118911 Orde    | 112-1699376550    | 5045  |                              | We obe                                                                                                    | . 1     | amazon.com  |
| Dec 2, 202        | 17070000011 Orde    | 113-58593765100   | 2015  |                              | We div                                                                                                    | 1       | amazon.com  |
| Dec 2, 202        | 170/000911 Orde     | 112-24728 76510   | 5067  |                              | Western                                                                                                    | 1       | amazon.com  |
| Dec 2, 202        | 17070009811 Orde    | 111-6500376530    | 8000  |                              | We                                                                                                    | 1       | amazon.com  |
| Dec 2, 202        | 17072 9911 Orde     | 112-44088 76530   | 5067  |                              | Western                                                                                                    | 1       | amazon.com  |
| Dec 2, 202        | 1707000911 Orde     | 111-09146 7651000 | 1009  |                              | Western                                                                                                    | 1       | amazon.com  |
| Dec 2, 202        | 170111111911 Orde   | 112-835137651     | 2615  |                              | W                                                                                                    | 3       | amazon.com  |
| Dec 2, 202        | 170707099911 Orde   | 113-88581761100   | 2066  |                              | Wanter-Selecterence - skine                                                                                                    | 1       | amazon.com  |

### 11.1.2) Sipariş Karşılama Giderlerinin Kontrol Edilmesi ( İade Hariç)

*Ekran 68:* Veri > Filtre adımları izlenir ve typ (tip) sütununda yalnızca Bestellung (sipariş) harcama tipi seçilerek rapor filtrelenir. İlgili rapor dili pazaryeri ülkesine bağlı olarak değişebilir. Bu durumda parantez içinde belirtilen Türkçe karşılıkları dikkate alınarak filtreleme işlemi yapılabilir.

| Do | sya Giri                            | iş Ekle                              | Sayfa E      | Düzeni                 | Formüller                       | Veri                                          | Gözden G               | ieçir | Görünüm                                                   | ₽ Ne                                    | /apmak istedi      | ğinizi söyleyin                                   |                     |                                |                           |                                             |
|----|-------------------------------------|--------------------------------------|--------------|------------------------|---------------------------------|-----------------------------------------------|------------------------|-------|-----------------------------------------------------------|-----------------------------------------|--------------------|---------------------------------------------------|---------------------|--------------------------------|---------------------------|---------------------------------------------|
|    | Access'ten<br>Veb'den<br>Aetinden p | Diğer<br>Gaynaklardan<br>Dış Veri Al | Va<br>- Bağl | Pa<br>rolan<br>antılar | Yeni<br>Sorgu - 🕞 So<br>Al ve D | orguları (<br>ablodan<br>on Kayna<br>oönüştür | Göster Tür<br>klar Yer | nün   | Bağlantılar<br>Özellikler<br>Bağlantıları<br>Bağlantıları | Düzenle                                 | 2↓ ZA<br>Z↓ Sırala | Filtre Gelişm<br>Sırala ve Filtre Uygula          | e<br>n Uygula<br>iş | Metni Sütunlara<br>Dönüştür    | Hızlı<br>Doldurma         | Yinelenenleri<br>Kaldır Dc<br>Veri Araçları |
| C7 |                                     | • : ×                                | ~            | $f_X$                  | Bestellun                       | g                                             |                        |       |                                                           |                                         |                    |                                                   |                     |                                |                           |                                             |
| 1  |                                     | A                                    |              |                        |                                 | С                                             |                        |       | D                                                         |                                         |                    | E                                                 |                     |                                |                           |                                             |
| 1  | Datum/Uh                            | nrzeit                               |              | - Тур                  |                                 |                                               |                        | - 6   | Bestellnummer                                             | -                                       | SKU                |                                                   | Beschr              | coibung                        |                           |                                             |
| 2  | 07.01.202                           | 3 09:48:53 (                         | JT( ₽↓       | <u>A</u> 'dan Z        | 'ye Sırala                      |                                               |                        |       |                                                           |                                         |                    |                                                   | Versan              | nduron amagento                | C. Same reaction in       | Citin .                                     |
| 3  | 13.01.202                           | 3 17:44:03 0                         | JTC ZJ       | Z'den A                | 'ya Sırala                      |                                               |                        |       |                                                           |                                         |                    |                                                   | amzn1               | 1.0000 N N 3.0000 N 3.00       | Contraction (Contraction) | 2                                           |
| 4  | 17.01.202                           | 3 19:40:08 (                         | JTC          | Renge (                | Söre Sırala                     |                                               |                        | 8     | 30                                                        | ======================================= | Hanneter           |                                                   | Generi              | の同時ないでもなどはな                    | 31                        | E27                                         |
| 5  | 18.01.202                           | 3 13:39:05 (                         | JTC          | ing ing e              |                                 |                                               |                        | - 3   | 30                                                        | 9139                                    | Warmerell          | -10-12-13-10-10-10-10-10-10-10-10-10-10-10-10-10- | Gener               |                                | alexistanting             | Kinde                                       |
| 6  | 21.01.202                           | 3 01:40:48 0                         |              | Typ Fi                 | It <u>r</u> esini Temizi        | e                                             |                        | 3     | 30                                                        | 6753                                    | Hee                | need to a service of the D6                       | Gener               | NO RECEIPT AND                 |                           | E27                                         |
| /  | 24.01.202                           | 3 00:29:50 0                         |              | <u>R</u> enge (        | Söre Filtre                     |                                               |                        |       | )2                                                        | = /532                                  | Same               | and the second second                             | Kinder              |                                | INELL - HERVILL           | ze,Kir                                      |
| 0  | 28.01.202                           | 3 08:40:29 0                         |              | Metin E                | iltreleri                       |                                               |                        | • -   |                                                           |                                         |                    |                                                   | An Kor              | SQL CHERICOLD                  | 800,                      |                                             |
| 10 | 20 01 202                           | 2 12:40:26 1                         |              | Ara                    |                                 |                                               | \$                     |       | 20                                                        | 5752                                    | Lillion and the    | 06                                                | Genera              | Contraction in the local data  |                           | E271                                        |
| 11 | 50.01.202                           | 5 15.40.20 0                         |              |                        | (mini) Soc)                     |                                               |                        |       |                                                           |                                         | 110-0              |                                                   | Genera              | CONTRACTOR CONTRACTOR OF THE R |                           | 5,127                                       |
| 12 |                                     |                                      | -            | B                      | estellung                       |                                               |                        |       |                                                           |                                         |                    |                                                   |                     |                                |                           |                                             |
| 13 |                                     |                                      | -            | 🗆 Er                   | stattung                        |                                               |                        |       |                                                           |                                         |                    |                                                   |                     |                                |                           |                                             |
| 14 |                                     |                                      |              | - Se                   | ervicegebühr                    |                                               |                        |       |                                                           |                                         |                    |                                                   |                     |                                |                           |                                             |
| 15 |                                     |                                      |              |                        | bertrag<br>arbindlichkeit       |                                               |                        |       |                                                           |                                         |                    |                                                   |                     |                                |                           |                                             |
| 16 |                                     |                                      |              |                        | ersand durch An                 | nazon Lag                                     | ergebühr               |       |                                                           |                                         |                    |                                                   |                     |                                |                           |                                             |
| 17 |                                     |                                      |              |                        |                                 |                                               |                        |       |                                                           |                                         |                    |                                                   |                     |                                |                           |                                             |
| 18 |                                     |                                      |              |                        | _                               |                                               |                        |       |                                                           |                                         |                    |                                                   |                     |                                |                           |                                             |
| 19 |                                     |                                      |              |                        | Tam                             | nam                                           | iptal                  |       |                                                           |                                         |                    |                                                   |                     |                                |                           |                                             |
| 20 |                                     |                                      |              |                        |                                 | -                                             |                        |       |                                                           |                                         |                    |                                                   |                     |                                |                           |                                             |
| 21 |                                     |                                      |              |                        |                                 |                                               |                        |       |                                                           |                                         |                    |                                                   |                     |                                |                           |                                             |
| 22 |                                     |                                      |              |                        |                                 |                                               |                        |       |                                                           |                                         |                    |                                                   |                     |                                |                           |                                             |
| 72 |                                     |                                      |              |                        |                                 |                                               |                        |       |                                                           |                                         |                    |                                                   |                     |                                |                           |                                             |

*Ekran 69:* Raporda bulunan **Gebühren zu Versand durch Amazon (FBA ücretleri)** sütununda iade hariç sipariş karşılama giderleri görüntülenir. **Marketplace (pazaryeri)** sütununda giderlerin oluştuğu pazaryeri görüntülenir. **KTÜN** sütununda ise KTÜN bilgileri üzerinden ürünlerin ön onay durumu kontrol edilebilir.

| 🚔 🕉 Kes Calibit - 11 - 6 6 = = = 🕸 - Electric Karder Gonel - 💽 🔤 Normal 🖬 🖓 🖓 🖓 Cotomatik Toplam - Ay                                                                                                    |      |
|----------------------------------------------------------------------------------------------------|------|
| Yapetir & Koryala       K T A - III - O - A - III - O - A - III - O - A - III - O - A - III - O - A - III - O - A - III - O - A - III - O - A - III - O - A - IIII - O - A - IIII - O - A - IIII - O - A - IIII - O - A - IIIII - O - A - IIIIIIIIII |      |
| pado (k. 1. 1. 1. 1. 1. 1. 1. 1. 1. 1. 1. 1. 1.                                                                                                    | -    |
|                                                                                                    | ~    |
|                                                                                                    | 1    |
| 1 Datum/Uhrze * Typ 💦 Bestellnum * SKU * KTÜN * Beschreibung * Marketpla * Verkauf * Gebühren zu Versand durch Amazon * Andere Transak                                                                                                    | tioı |
| 4 17.01.2023 19:4 Bestellung 30: 02-1 092 8685 G = 1 amazon.de 1,91 -3,99                                                                                                    |      |
| 5 18.01.2023 13:3 Bestellung 30 58-1V 8685 General amazon.de -6,56 -4,63                                                                                                    |      |
| 6 21.01.2023 01:4 Bestellung 30-70-11 092 8685 General amazon.de -1,91 -4,26                                                                                                    |      |
| 7 24.01.2023 00:2 Bestellung 02: 91-5 8685 King 1,5 1 amazon.de -7,18 -4,63                                                                                                    |      |
| 11                                                                                                    |      |
| 12                                                                                                    |      |
| 13                                                                                                    | _    |
| 14                                                                                                    | _    |
| 15                                                                                                    | _    |
| 16                                                                                                    | _    |
| 17                                                                                                    | _    |
| 18                                                                                                    | _    |

## 12) DEPOLAMA HİZMETİNİN RAPORLANMASI

*Ekran 70:* Amazon Seller Central ana sayfasında bulunan sol menüden "**Reports** > **Fulfillment by Amazon**" işlem adımlar izlenir.

| ×           |   |                                    |                         |                                 |
|-------------|---|------------------------------------|-------------------------|---------------------------------|
|             |   | Iliteration   Germany              |                         |                                 |
| Catalogue   | > |                                    |                         |                                 |
| Inventory   | > |                                    |                         |                                 |
| Orders      | > |                                    |                         |                                 |
| Advertising | > | DORTS Learn more                   |                         |                                 |
| Stores      | > | for download: Monthly Storage Fees |                         |                                 |
| Growth      | > |                                    |                         |                                 |
| Reports     | > | Payments                           | Rate this page          |                                 |
| Performance | > | Amazon Selling Coach               | f your inventory stored | in an Amazon fulfilment centre. |
| B2B         | > | Business Reports                   |                         |                                 |
| Brands      | > | Fulfilment by Amazon               | Ω                       |                                 |
| Learn       | > | Advertising Reports 🗹              |                         |                                 |
|             |   | Custom Reports                     |                         |                                 |
|             |   | Inventory Reports                  |                         |                                 |
|             |   | Tax Document Library               | Request .txt Down       |                                 |

*Ekran 71:* Açılan sekmede "**Payments > Monthly Storage Fees**" başlığı seçilir.

| Dangerous Goods (DG) Status                        |                                                |                         |            |
|----------------------------------------------------|------------------------------------------------|-------------------------|------------|
| Global FBA Inventory                               | Recently Viewed                                | Most Popular Reports    | What's New |
| Restock Inventory                                  | Recently viewed                                | Hose Topular Reports    | what sitew |
| Stranded Inventory                                 | Monthly Storage Fees                           | 1. All Orders           |            |
| Show more                                          | Recommended Removal                            | 2. Inventory Ledger     |            |
| Sales                                              | Amazon Fulfilled Shipments                     | 3. Manage FBA Inventory |            |
| Outlet Deals                                       | Amazon Fulfilled Shipments – Tax<br>Remittance | 4. FBA customer returns |            |
| Subscribe & Save Performance                       | Manage FBA Inventory                           |                         |            |
| Amazon Fulfilled Shipments                         | Amazon Fulfilled Inventory                     |                         |            |
| Amazon Fulfilled Shipments – Tax<br>Remittance     | Long-Term Storage Fee Charges                  |                         |            |
| Chevermon                                          | Fee Preview                                    |                         |            |
| Show more                                          | FBA Inventory                                  |                         |            |
| Payments                                           | All Orders                                     |                         |            |
| Fee Preview                                        |                                                |                         |            |
| Inventory storage overage fees                     |                                                |                         |            |
| Monthly Storage Fees Long-Term Storage Fee Charges | Replenishing inventory                         |                         |            |

*Ekran 72:* İlgili aya ilişkin filtreleme işlemin gerçekleştirildikten sonra "**Request. csv Download**" butonuna tıklanır. Kısa bir süre bekledikten sonra Report Status alanında "**Download**" butonu aktif olur. İlgili butona tıklanarak dosya indirilir.

| Welcome to Reports                                                                                                    | Monthly Storage Fees                                                                      | arn more Rate this page                                                                                   |                                         |             |               |
|----------------------------------------------------------------------------------------------------|-------------------------------------------------------------------------------------------|----------------------------------------------------------------------------------------------------|-----------------------------------------|-------------|---------------|
| Favorite                                                                                                    | Estimated monthly storage fees for                                                        | each ASIN of your inventory stored in an Amazon fulfilment centr                                          | re.                                     |             |               |
| Reports marked as favorite will appear here                                                                                        | Download                                                                                  |                                                                                                    |                                         |             |               |
| Inventory<br>Inventory Ledger NEW<br>Multi-Channel Fuffillment<br>Inventory<br>Dangerous Goods (DG) Status<br>Global FBA Inventory | Event Month<br>January V 20<br>Request .csv Down<br>Use .csv to open the re<br>Learn more | 23 VI<br>Noad Request .txt Download<br>port in a spreadsheet. Opening the report in .csv format will drop | o the leading zeros in MSKUs, ASINs, an | d FNSKUs.   |               |
| Restock Inventory                                                                                                    |                                                                                           |                                                                                                    |                                         |             |               |
| Stranded Inventory                                                                                                    | Report Type                                                                               | Date Range Covered                                                                                        | Date Requested                          | File Format | Report Status |
| Reserved Inventory<br>Subscribe & Save Forecasting                                                                                 | Monthly Storage Fees                                                                      | 11/1/22, 12:00 AM - 11/30/22, 11:59 PM                                                                    | Jan 1, 2023                             | .CSV        | Download      |
| Inventory Reconciliation                                                                                                    |                                                                                           |                                                                                                    |                                         |             |               |

*Ekran 73:* CSV formatında indirilen dosyayı excel ortamında çalıştırmak üzere boş bir excel çalışma sayfası açılır. **Veri > Metinden** adımları izlenerek indirilen dosya seçilir ve **Aç** butonuna tıklanır.

| Dosya          |                          |                                     |                            |                   | vr Veri                                           | Gözd            |                                                                      |                                                 |                                                  |                                                                                                    |                                          |              |          |                 |                             |
|----------------|--------------------------|-------------------------------------|----------------------------|-------------------|---------------------------------------------------|-----------------|----------------------------------------------------------------------|-------------------------------------------------|--------------------------------------------------|----------------------------------------------------------------------------------------------------|------------------------------------------|--------------|----------|-----------------|-----------------------------|
| Cà Acce        | ss'ten<br>'den<br>nden j | Diğer<br>Gaynaklarda<br>Dış Veri Al | Varolan<br>n - Bağlantılar | Yeni<br>Sorgu - D | Sorguları<br>Tablodan<br>Son Kayna<br>ve Donuştur | Göster<br>aklar | Tümünü<br>Yenile - Bağlantıları<br>Bağlantıları Düze<br>Bağlantıları | ente Ž↓ 🗐 Sirata                                | Filtro Veniden Uygula<br>Sirala ve filtre Uygula | Metni Sütunlara Hiz<br>Donüştür Doldu                                                                                                    | Yinclenenteri<br>Kaldır<br>Veri Araşları | Birleştir (  | tişkiler | Duru<br>Çozûmle | ? Ta<br>mesi - Sa<br>Tahmin |
| W29            |                          | - 1 3                               | $\times \checkmark f_x$    |                   |                                                   |                 |                                                                      |                                                 |                                                  |                                                                                                    |                                          |              |          |                 |                             |
| 1              | ^                        | в                                   | с                          | D                 | E                                                 | r               | Metin Dosyasını İçeri Akt                                            | ər                                              |                                                  |                                                                                                    |                                          | ×            |          | 5               | т                           |
| 2 3            |                          |                                     |                            |                   |                                                   |                 | $\leftrightarrow \rightarrow \sim \uparrow 4$                        | « Kullanıcılar 7                                | DELL > Indirilenter                              | ~ 0                                                                                                    | Q. Indiritenter klasoru                  | nde ara      |          |                 |                             |
| 4              |                          |                                     |                            |                   |                                                   |                 | Düzenle - Yeni klasör                                                |                                                 |                                                  |                                                                                                    | = -                                      |              |          |                 |                             |
| 6 7            |                          |                                     |                            |                   |                                                   |                 | > 📥 OneDrive                                                         | Ad                                              |                                                  | Değiştirme tarihi                                                                                                    | Tor                                      | Boyut        |          |                 |                             |
| 8<br>9         |                          |                                     |                            |                   |                                                   |                 | Masaustu 🖈                                                           | ✓ Dün Ø 525600000000000000000000000000000000000 | 198 (2).csv                                      | 10.02.2023 23:04                                                                                                    | Microsoft Excel Vir                      |              |          |                 |                             |
| 10<br>11<br>12 |                          |                                     |                            |                   |                                                   |                 | 🛓 İndirilenler 💉                                                     | The statements                                  | And Chart                                        |                                                                                                    | Carter Concerne                          | 1            |          |                 |                             |
| 13             |                          |                                     |                            |                   |                                                   |                 | 🔤 Belgeler 🛛 🖈                                                       |                                                 | and the second second                            |                                                                                                    | 1.000                                    | -            |          |                 |                             |
| 14             |                          |                                     |                            |                   |                                                   |                 | Resimter 🖈                                                           | -                                               | 101 100 competitiv 1000-                         | Carlos Carlos Contra                                                                                                    |                                          |              |          |                 |                             |
| 16             |                          |                                     |                            |                   |                                                   |                 | 🚱 Müzikler 🛛 🖈                                                       | Carlo Carlos Carlos                             | 10000                                            | Contract of the Article of the Article of the Artic | Contract Contract of                     | 1            |          |                 |                             |
| 18             |                          |                                     |                            |                   |                                                   |                 | 🗾 Videolar 🖈                                                         |                                                 |                                                  |                                                                                                    | Shiresouth' and the                      |              |          |                 |                             |
| 20             |                          |                                     |                            |                   |                                                   |                 | ETSY                                                                 |                                                 |                                                  |                                                                                                    |                                          |              |          |                 |                             |
| 21             |                          |                                     |                            |                   |                                                   |                 | Dosya a                                                              | dic                                             |                                                  |                                                                                                    | Metin Dosyalari (*.pm;*.)                | oxt;*.csv, ~ |          |                 |                             |
| 22             |                          |                                     |                            |                   |                                                   |                 |                                                                      |                                                 |                                                  | Araçlar 🔫                                                                                                    | Aç                                       | Iptal        | -        |                 |                             |
| 24             |                          |                                     |                            |                   |                                                   |                 |                                                                      |                                                 |                                                  |                                                                                                    |                                          | .el          |          |                 |                             |

| Metin İçeri Aktarma Sihirbazı - Adım 1 / 3 ?                                                                                                    | ×     | Metin İçeri Aktarma Sihirbazı - Adım 2 / 3                                                                                                    | ?               | × |
|----------------------------------------------------------------------------------------------------|-------|----------------------------------------------------------------------------------------------------|-----------------|---|
| Metin Sihirbazı verinizin Sınırlandırılmış olduğunu belirledi.                                                                                                    |       | Bu ekran verilerinizin içerdiği ayıncıları ayarlamanıza olanak verir. Aşağıdaki önizlemede metninizin ne şekilde etkilendiğini görebilirsiniz.                                                                                                    |                 |   |
| Bu doğru ise, İleri'yi ya da verinize en uygun veri türünü seçin.                                                                                                    |       | Ayırıcılar                                                                                                    |                 |   |
| Özgün veri türü                                                                                                    |       | Sekme                                                                                                    |                 |   |
| Ve <u>rinizi en ivi tanımlavan</u> dosya türünü seçin:                                                                                                    |       | Nogtalı Virgül                                                                                                    |                 |   |
| <ul> <li>Sıgırlandırılmış</li> <li>Her alan virgül ve sekme gibi karakterle ayrılmış.</li> </ul>                                                                                                    |       | Virgūl Metin nitelevicisi:                                                                                                    |                 |   |
| O Sabit genişliği — - Alanlar, aralarında boşluklarla sütunlara hızalanmış.                                                                                                    |       |                                                                                                    |                 |   |
| Veri içeri aktar <u>m</u> a başlangış satırı: 1 🔔 Doşya kaynağı: 65001 : Unicode (UTF-8)                                                                                                    | ~     | Val bigen 1                                                                                                    |                 |   |
| Uverilerimin üst bilgileri var.                                                                                                    |       | Yeri önideme                                                                                                    |                 |   |
| C:\Users\DELL\Downloads\2022DecMonthlyUnifiedTransaction (5).csv dosyasının önizlemesi.                                                                                                    |       |                                                                                                    |                 |   |
| I"Includes Amaron Marketplace, Fulfilment by Amaron (FBA), and Amaron Webstore transactions"<br>2 All amounts in UBD, unless specified"<br>IPerfinitions"<br>I Sales tax collected: Includes sales tax collected from buyers for product sales, shipping, and gi<br>S Saling Fees: Includes variable closing fees and referral fees."<br>(Forther transaction fees: Includes shipping chargebacks, shipping holdbacks, per-item fees and sale) | (t w. | Includes Amazon Marketplace, Fulfillment by Amazon (FDA), and Amazon Webstore transactions<br>Mul amount in DBD, unless specified<br>Definitions<br>Bales tax collected: Includes sales tax collected from buyers for product sales, shipping, and gift<br>Selling fees: Includes wariable closing fees and referral fees.<br>Other transaction fees: Includes shipping chargebacks, shipping holdbacks, per-item fees and sales | 1 wrap<br>s tax |   |
| iptal < Geri ieri >                                                                                                    | Son   | lptal < geri lleri >                                                                                                    | Son             |   |

*Ekran 74:* Dosyayı excel ortamında çalıştırırken 3 adımdan oluşan **Dosya İçe Aktarma Sihirbazı**nda bazı tanımlamalar yapılır. Birinci ekranda; dosya türü olarak **Sınırlandırılmış** seçeneği seçilir, dosya kaynağı olarak **65001 : Unicode (UTF-8)** seçilir ve **İleri** butonuna tıklanır. *Ekran 75:* İkinci adımda **Ayırıcılar** alanında **Diğer** seçeneği seçilir ve yanındaki kutucukta **virgül (,)** işareti ayırıcı olarak belirtilir. Ardından İleri butonuna tıklanır.

| Metin İçeri Aktarma Sihirbazı - Adım 3 / 3                                                                                                    | × | Metin İçeri Aktarma Sihirbazı - Adım 3 / 3                                                                                                    |    |
|----------------------------------------------------------------------------------------------------|---|----------------------------------------------------------------------------------------------------|----|
| Bu elzan sötunular segmenci ve Veri Biçimini belirfemencial sağlar.<br>Sittu eve biçimi<br>O Ggnel<br>O Agetin<br>O Tariht: Gav<br>O Sötynu içeri altarma (atla)                                                                                                    |   | Bu ekras sötunları seçmendi ve Veri Biçimin belirtemendi sağlar.<br>Sütun veri bçimi<br>O Gçnel<br>Metin<br>Türkin GAV<br>Sotigursi çeri aktarma (atla)<br>Sotigursi çeri aktarma (atla)<br>Sotigursi çeri aktarma (atla)<br>Not: Saşılar, denetim massandali Bölgesel Ayarlar'da belirtilen saysal                                                                                                    | r. |
| <pre>Xvrion2teme Intal Intal I</pre> |   | Veri Gholeme<br>Serie Scheme<br>Serie Series<br>Series<br>Seri | a, |

*Ekran 76:* Üçüncü aşamada para birimlerinde ondalık ve binlik ayracı ayarlamak üzere **Gelişmiş** seçeneğine tıklanır.

*Ekran 77:* Ondalık ayracı olarak **nokta** (.), Binlik ayırıcı olarak **virgü** (,) işareti seçilir, **Negatif sayılara eksi işareti konulsun** seçeneği işaretlenir ve **Tamam** butonuna tıklanır. Ardından **Son** butonuna tıklanır.

|    | А | В | С | D | E                                     | F               | G              | Н              | I             | J | К |  |  |  |  |
|----|---|---|---|---|---------------------------------------|-----------------|----------------|----------------|---------------|---|---|--|--|--|--|
| 1  |   |   |   |   |                                       |                 |                |                |               |   |   |  |  |  |  |
| 2  |   |   |   |   |                                       |                 |                |                |               |   |   |  |  |  |  |
| 3  |   |   |   |   |                                       |                 |                |                |               |   |   |  |  |  |  |
| 4  |   |   |   |   |                                       |                 |                |                |               |   |   |  |  |  |  |
| 5  |   |   |   |   | Veri İçeri Al                         | ktar            |                | ?              | ×             |   |   |  |  |  |  |
| 6  |   |   |   |   | · · · · · · · · · · · · · · · · · · · |                 |                |                |               |   |   |  |  |  |  |
| 7  |   |   |   |   | Bu verileri ça                        | lışma kitabınız | da nasıl görür | tülemek istedi | ğinizi seçin. |   |   |  |  |  |  |
| 8  |   |   |   |   |                                       |                 |                |                |               |   |   |  |  |  |  |
| 9  |   |   |   |   | <b>\$</b>                             |                 |                |                |               |   |   |  |  |  |  |
| 10 |   |   |   |   |                                       | PivotChart      |                |                |               |   |   |  |  |  |  |
| 11 |   |   |   |   | 📔 🔿                                   | Yalnızca Bağla  | antı Oluştur   |                |               |   |   |  |  |  |  |
| 12 |   |   |   |   | Verileri nerey                        | ve koymak istiy | orsunuz?       |                |               |   |   |  |  |  |  |
| 13 |   |   |   |   | O <u>V</u> arol                       | an çalışma say  | /fasi:         |                |               |   |   |  |  |  |  |
| 14 |   |   |   |   | =\$A                                  | \$1             |                |                |               |   |   |  |  |  |  |
| 15 |   |   |   |   | O <u>Y</u> eni (                      | çalışma sayfası | I              |                |               |   |   |  |  |  |  |
| 16 |   |   |   |   | Bu veriler                            | i Veri Modeli'r | ne ekle        |                |               |   |   |  |  |  |  |
| 17 |   |   |   |   |                                       |                 | ie ente        |                |               |   |   |  |  |  |  |
| 18 |   |   |   |   | Özelli <u>k</u> ler                   | r               | Tamam          | i              | ptal          |   |   |  |  |  |  |
| 19 |   |   |   |   |                                       |                 |                |                | )             |   |   |  |  |  |  |
| 20 |   |   |   |   |                                       |                 |                |                |               |   |   |  |  |  |  |

Ekran 78: Son olarak verilerin açılacağı çalışma sayfası seçilir ve Tamam butonuna tıklanır.

*Ekran 79:* Açılan dosyada ürün listesinden faydalanılarak **11.2**) **Raporlarda KTÜN Eşleştirmesinin Yapılması** bölümündeki yönergelere göre KTÜN eşleştirmesi sağlanır. Raporda **month\_of\_charge** sütununda harcama dönemi, **estimated\_monthly\_storage\_fee** sütununda depolamaya yönelik oluşan yaklaşık giderler görüntülenmektedir. Bu giderin **9.1**) **Sipariş Karşılama Giderlerinin Raporlanması** alanında **description** alanında **FBA Inventory Storage Fee** filtresi uygulanarak kontrol edilebilecek olan gerçekleşen toplam depolama giderinin üstünde olması halinde düşük olan tutar esas alınarak desteğe ilişkin hesaplamalar gerçekleştirilir.

|    | A          | В           | c      | D                                                                                                    | E                  | F            | s               | т            | U        | v                                 |
|----|------------|-------------|--------|----------------------------------------------------------------------------------------------------|--------------------|--------------|-----------------|--------------|----------|-----------------------------------|
| 1  | asin       | fnsku       | KTÜN   | product_name                                                                                                    | fulfillment_center | country_code | month_of_charge | storage_rate | currency | estimated_monthly_storage_fee dan |
| 2  | BOSIN      | 7SJ         | 868 94 | Water Control of the American Street Control of the American Street Control of the American S | ACY1               | US           | 2022-12         | 2,4          | USD      | 0,0464                            |
| 3  | BOSTANT    | 2 3 3 2 L 3 | 868 54 | Without and the second second s                                                                                                    | ACY1               | US           | 2022-12         | 2,4          | USD      | 0,0436                            |
| 4  | BOSH       | ZVS         | 861 54 | Manual Some                                                                                                    | AFW1               | US           | 2022-12         | 2,4          | USD      | 0,253                             |
| 5  | BOSIN      | 91Y         | 865    | Viewoone                                                                                                    | AFW1               | US           | 2022-12         | 2,4          | USD      | 0,253                             |
| 6  | BOSINI     | 81M         | 861 4  | Water Some Some                                                                                                    | AFW1               | US           | 2022-12         | 2,4          | USD      | 0,253                             |
| 7  | 809999     | 388         | 868    | Management                                                                                                    | AFW1               | US           | 2022-12         | 2,4          | USD      | 0,253                             |
| 8  | BOOM       | 4CY         | 861    | Manager and an and a second second second second second second second second second second second second second                                                                                                    | AFW1               | US           | 2022-12         | 2,4          | USD      | 0,253                             |
| 9  | BOSSE      | ZHR         | 865 04 | When the second second s                                                                                                    | AFW1               | US           | 2022-12         | 2,4          | USD      | 4,1723                            |
| 10 | BOSINESSIS | 307         | 868    | When the second second s                                                                                                    | AFW1               | US           | 2022-12         | 2,4          | USD      | 1,3963                            |
| 11 | BOSING     | 319         | 866    | Water and Annual Annual A                                                                                                    | AFW1               | US           | 2022-12         | 2,4          | USD      | 2,3355                            |
| 12 | BOOM       | 3WB         | 861    | water and the second second se | AFW1               | US           | 2022-12         | 2,4          | USD      | 0,1504                            |
| 13 | BOSHER     | GHF         | 865 4  | Warmen and an and an and an and an and an and an an an an an an an an an an an an an                                                                                                    | AFW1               | US           | 2022-12         | 2,4          | USD      | 2,2089                            |
| 14 | BOSING     | GOD         | 861    | Martine Concerning And And And And And And And And And And                                                                                                    | AFW1               | US           | 2022-12         | 2,4          | USD      | 1,2271                            |
| 15 | BOSIN      | C9Z         | 868 34 | With a second second se | AFW1               | US           | 2022-12         | 2,4          | USD      | 0,1663                            |
| 16 | BOSIN      | CDB         | 868    | With an and a state of the state of the stat | AFW1               | US           | 2022-12         | 2,4          | USD      | 2,9135                            |
| 17 | BOSIN      | WXX         | 865    | Water and the second second second second second second second second second second second second second second                                                                                                    | AFW1               | US           | 2022-12         | 2,4          | USD      | 0,0079                            |
| 18 | BOOMER     | XOF         | 861    | Water and the second second se | AFW1               | US           | 2022-12         | 2,4          | USD      | 2,2089                            |
| 19 | BOST       | DWH         | 865 4  | Material and an and a second second s | AFW1               | US           | 2022-12         | 2,4          | USD      | 4,2087                            |
| 20 | BORNAL     | DXB         | 861 34 | Manual Annual Contract of the Annual Annual Annua                                                                                                    | AFW1               | US           | 2022-12         | 2,4          | USD      | 2,1297                            |
| 21 | BO         | 2001X       | 868 34 | Management and an and an and an and an and an and an and an and an and an and an and an and an and an and an an                                                                                                    | AFW1               | US           | 2022-12         | 2,4          | USD      | 1,2747                            |
| 22 | BOOM       | 32H         | 868    | Manual and an and a state of the state of the state of th | AFW1               | US           | 2022-12         | 2,4          | USD      | 1,4726                            |

## 13) SİPARİŞ KARŞILAMA VE DEPOLAMA HİZMETİNİN FATURALANDIRILMASI

*Ekran 80:* Amazon Seller Central ana sayfasında bulunan sol menüden "**Reports > Tax Document Library**" işlem adımları izlenir.

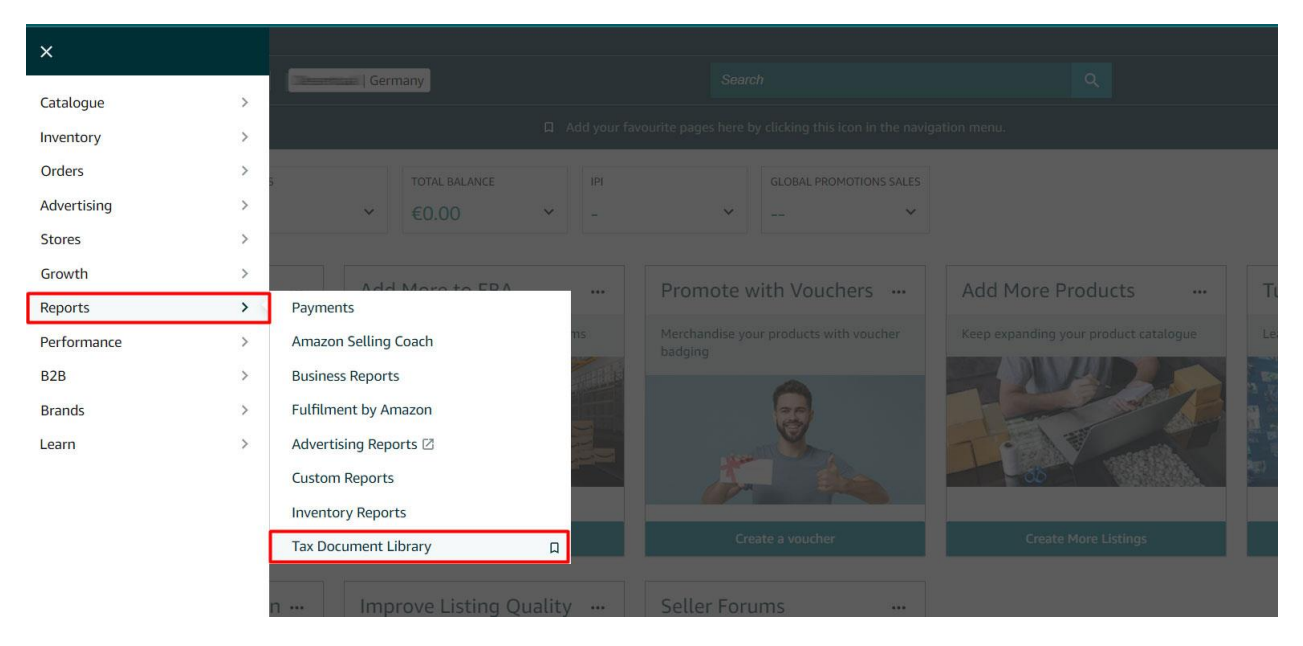

*Ekran 81:* Açılan ekranda ilgili döneme ilişkin **'Invoice Type"** sütununda **"Fulfillment by Amazon Tax Invoice"** belge tipine sahip fatura bulunur ve **"View"** butonuna tıklanır. Bu aşamada **"Marketplace"** sütununda ilgili faturalandırmanın hangi pazaryerine ilişkin yapıldığı görüntülenir.

| e Invoices Seller Fee                | Lredit Notes         |                |                        |                       |                                    |                          |              |                                 |                                 |  |
|--------------------------------------|----------------------|----------------|------------------------|-----------------------|------------------------------------|--------------------------|--------------|---------------------------------|---------------------------------|--|
| Fee Invoices                         |                      |                |                        |                       |                                    |                          |              |                                 |                                 |  |
| ail address : imagin                 | Section              | t i            |                        |                       |                                    |                          |              |                                 |                                 |  |
| Invoice Type                         | Invoice File<br>Type | Invoice Number | Payer Name             | Payer<br>Registration | Supplier Name                      | Supplier<br>Registration | Marketplace  | Start Date                      | End Date                        |  |
| Fulfillment by Amazon<br>Tax Invoice | PDF                  | 2023-          | TEARNAGES.             |                       | Amazon Services<br>Europe S à r.l. | DE29508                  | Amazon de    | Sun Jan 01 14:52:51<br>UTC 2023 | Tue Jan 31 23:00:00<br>UTC 2023 |  |
| Merchant VAT Credit<br>Note          | PDF                  | # SHASE-       | Terretainer:           |                       | Amazon Services<br>Europe S.à r.l. | LU19647                  | Amazon de    | Sun Jan 01 14:52:51<br>UTC 2023 | Tue Jan 31 23:00:00<br>UTC 2023 |  |
| Merchant VAT Invoice                 | PDF                  | 2023-          | Terrantes<br>Terranett |                       | Amazon Services<br>Europe S.à r.I. | LU19647                  | Amazon.co.uk | Sun Jan 01 14:52:51<br>UTC 2023 | Tue Jan 31 23:00:00<br>UTC 2023 |  |
| Merchant VAT Invoice                 | PDF                  | 2023-          | CERTAINS               |                       | Amazon Services<br>Europe S.à r.L  | LU19647                  | Amazon de    | Sun Jan 01 14:52:51<br>UTC 2023 | Tue Jan 31 23:00:00<br>UTC 2023 |  |
| Product Ads VAT Invoice              | PDF                  | 2023-          | CERTAILES.             |                       | Amazon Online<br>Germany GmbH      | DE28808                  | Amazon de    | Sun Jan 01 14:52:51<br>UTC 2023 | Tue Jan 31 23:00:00<br>UTC 2023 |  |
| Fulfillment by Amazon                | PDF                  | 2022-          | CHINAGE .              |                       | Amazon Services                    | DE29508                  | Amazon de    | Thu Dec 01 14:52:51             | Sat Dec 31 23:00:00             |  |

*Ekran 82:* Faturada; Firma bilgilerine, fatura tarihine, ilgili döneme ilişkin toplu şekilde fatura edilmiş depolama giderine, sipariş bazında fatura edilmiş sipariş karşılama giderlerine ve bu giderlere ilişkin uygulanan vergi oranına ulaşılabilir.

| amazo                              | on services<br>Europe                                  |                                                                                                    |                                                                   |                                                | RECHNUN       | G                          |
|------------------------------------|--------------------------------------------------------|----------------------------------------------------------------------------------------------------|-------------------------------------------------------------------|------------------------------------------------|---------------|----------------------------|
| Rechnung:<br>Rechnung:<br>Name des | sdatum: 31/01/2023<br>snr: DE-AS<br>Verkaeufers:       | <b>ra Tarihi</b><br>Firma Bilgileri<br>Name des An<br>Amazon Servia<br>Adresse des A<br>38 avenue Joh<br>UStID des Ant | <b>bieters:</b><br>ces Euro<br>nbieters<br>n F. Ken<br>bieters: E | pe S.à r.l.<br>::<br>nedy, L-18:<br>DE29====== | 55, Luxemburg |                            |
| Datum                              | Dienstleistung                                         | Preis(ohne<br>Ust.)                                                                                                    | USt.%                                                             | USt.                                           | Gesamtsumme   | Depolama Ücreti            |
| 07/01/2023                         | Gebühren im Zusammenhang r<br>"Versand durch Amazon"   | nit EUR 67.79                                                                                                    | 19.00%                                                            | EUR 12.88                                      | EUR 80.67     | (Toplu Şekilde)            |
| 17/01/2023                         | Gebühren im Zusammenhang r<br>"Versand durch Amazon"   | nit<br>EUR 3.35                                                                                                    | 19.00%                                                            | EUR 0.64                                       | EUR 3.99      |                            |
| 18/01/2023                         | Gebühren im Zusammenhang r<br>"Versand durch Amazon"   | nit EUR 3.89                                                                                                    | 19.00%                                                            | EUR 0.74                                       | EUR 4.63      | Sipariş Karşılma Ücretleri |
| 21/01/2023                         | Gebühren im Zusammenhang r<br>"Versand durch Amazon"   | nit EUR 3.58                                                                                                    | 19.00%                                                            | EUR 0.68                                       | EUR 4.26      | (Sipariş Bazında)          |
| 24/01/2023                         | Gebühren im Zusammenhang mit<br>"Versand durch Amazon" |                                                                                                    | 19.00%                                                            | EUR 0.74                                       | EUR 4.63      |                            |
| 30/01/2023                         | Gebühren im Zusammenhang r<br>"Versand durch Amazon"   | nit EUR 3.89                                                                                                    | 19.00%                                                            | EUR 0.74                                       | EUR 4.63      |                            |
|                                    | GESAMT                                                 | EUR 86.39                                                                                                    | C                                                                 | EUR<br>16.42                                   | EUR 102.81    | <b>]</b>                   |

## 13.1) Faturaya İlişkin Ödemelerin Kontrolü

*Ekran 83:* Sol menüden **Reports > Payments** işlem adımları izlenir.

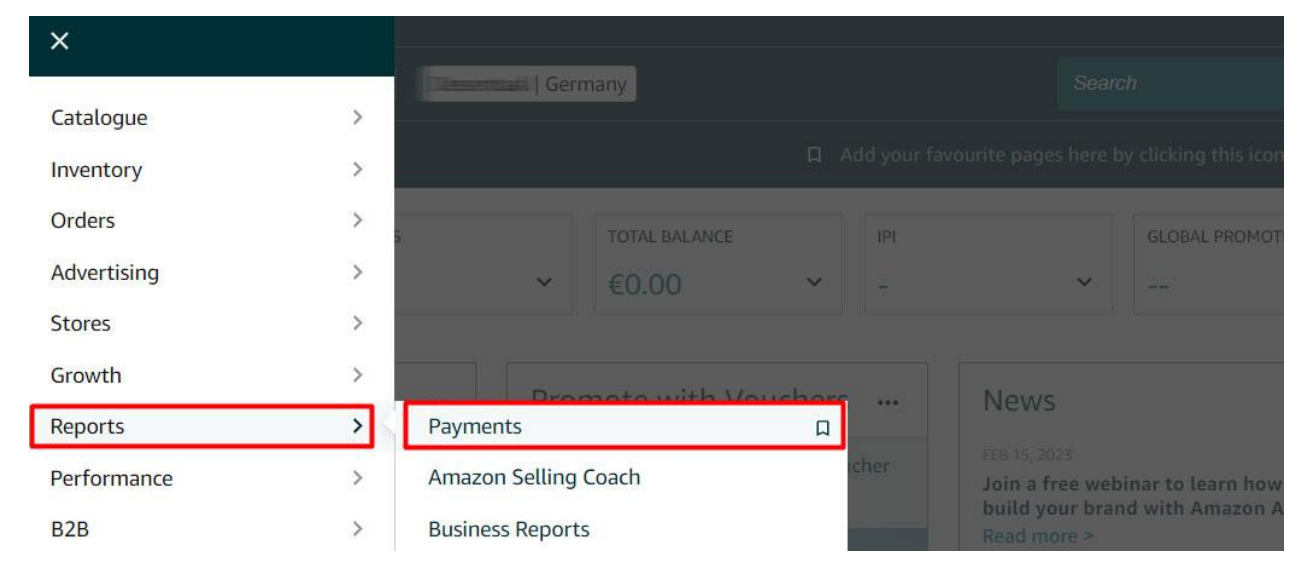

*Ekran* 84: **Disbursements** sekmesine tıklanır. Fatura dönemine ilişkin tarih filtrelemesi gerçekleştirilir ve **Search** butonuna tıklanır.

|   |                         |                                            |                           |                        |                     |                         | ary<br>en) |   | P  | op |
|---|-------------------------|--------------------------------------------|---------------------------|------------------------|---------------------|-------------------------|------------|---|----|----|
| = | amazon seller central   | s                                          | earch                     |                        | ٩                   |                         |            | ۵ | EN | -  |
|   |                         | Add your favourite pages he                | ere by clicking this icon | in the navigation menu |                     |                         |            |   |    |    |
|   | Payment                 | ts - All Settlements Find out mo           | re Take Tour Ra           | te this page           |                     |                         |            |   |    |    |
|   |                         |                                            |                           |                        |                     |                         |            |   |    |    |
|   | Statement Vie           | w Transaction View All Statements Disburse | ements Date Range F       | eports Advertising In  | nvoice History      |                         |            |   |    |    |
|   | Account Type            | From                                       | То                        |                        | Order ID:           |                         |            |   |    |    |
|   | Standard orders         | × 🛅 01/01/202                              | 23 🔝 28/02/20             | 23 Search              | Order ID:           | Submit                  |            |   |    |    |
|   |                         |                                            |                           |                        |                     |                         |            |   |    |    |
|   | 10/02/2023 - Present    | · · · · · · · · · · · · · · · · · · ·      | 0                         | Trace ID:              | Disburrament Statur | View Summary            |            |   |    |    |
|   |                         | Scheduled Processing Sent to bar           | nk Acknowledged           | frace ib.              | i Started           | Not Available (Open)    |            |   |    |    |
|   | Standard orders         | disbursement                               | by bank                   |                        | Disbursement        |                         |            |   |    |    |
|   |                         |                                            |                           | Settlement Group:      | Amount:             |                         |            |   |    |    |
|   |                         |                                            |                           |                        | 1222                |                         |            |   |    |    |
|   |                         |                                            |                           |                        |                     |                         |            |   |    |    |
|   | 27/01/2023 - 10/02/2023 | O No disbursement was made. Closing ball   | lance: -€                 |                        |                     | View Summary            |            |   |    |    |
|   | Etandard order          | -                                          |                           |                        |                     | Download Flat File V2 🗸 |            |   |    |    |
|   | standard orders         |                                            |                           |                        |                     |                         |            |   |    |    |
|   |                         |                                            | -                         |                        |                     |                         |            |   |    |    |

*Ekran 85:* Tarih filtreleme işleminden sonra sorgu sonuçlarında işlemler görüntülenir. Buradaki işlem sayısı işlem hacmine göre değişkenlik gösterebilmektedir. İlgili döneme ilişkin yapılan mahsuplaşmalar sonucu firma hesabına yapılan ödemeler **Payout Status** ekranında görüntülenir. **Done** statüsündeki işlemler belirtilen döneme ilişkin mahsuplaşmanın yapıldığını ve kalan tutarın firma hesabına transfer edildiğini göstermektedir. Bu aşamada işlemlere ait daha detaylı bilgi alabilmek için **View Summary** yönlendirmesine tıklanabilir.

| Account Type         |                                          | Fro                             | m                                                         | То                                                                |                               | Order Id:                       |                         |
|----------------------|------------------------------------------|---------------------------------|-----------------------------------------------------------|-------------------------------------------------------------------|-------------------------------|---------------------------------|-------------------------|
| Standard Orders      |                                          | ~                               | 12/01/2022                                                | 12/31/20                                                          | 022 Search                    | Order Id:                       | Submit                  |
| 2/31/2022 – 1/2/2023 | •                                        | •                               | •                                                         | -•                                                                | Trace Id:                     | Payout Status:                  | View Summar             |
| tandard orders       | Scheduled<br>payout<br>1/2/23<br>9:20 AM | Processing<br>1/2/23<br>9:20 AM | Sent to<br>Amazon's bank<br>provider<br>1/3/23<br>9:36 AM | Acknowledged<br>by Amazon's<br>bank provider<br>1/3/23<br>7:59 PM | Settlement Group:             | Done Payout Amount:<br>\$137.83 | Download Flat File V2 🗸 |
| 2/29/2022 -          | •                                        | •                               | •                                                         |                                                                   | Trace Id:                     | Payout Status:                  | View Summar             |
| 2/31/2022            | Scheduled<br>payout                      | Processing<br>12/31/22          | Sent to<br>Amazon's bank                                  | Acknowledged<br>by Amazon's                                       | - <u>12.71-21</u> 2044-558580 | ✓ Done                          | Download Flat File      |
| tandard orders       | 12/31/22<br>11:19 AM                     | 11:19 AM                        | provider<br>1/1/23<br>11:27 AM                            | bank provider<br>1/3/23<br>1:25 PM                                | Settlement Group:             | Payout Amount:<br>\$207.30      |                         |
| 2/27/2022 -          | •                                        | •                               | •                                                         | •                                                                 | Trace Id:                     | Payout Status:                  | View Summar             |
| 2/29/2022            | Scheduled                                | Processing                      | Sent to                                                   | Acknowledged                                                      | 546250101495011760            | ✓ Done                          | Download Elat File      |
| Standard orders      | 9:42 AM                                  | 9:42 AM                         | Amazon's bank<br>provider<br>12/30/22<br>9:47 AM          | by Amazon's<br>bank provider<br>12/30/22<br>8:20 PM               | Settlement Group:             | Payout Amount:<br>\$514.97      | V2 V2                   |

*Ekran 86:* View Summary yönlendirmesine tıkladıktan sonra gelen ekstre görünümde işlem dönemine ilişkin gelir ve giderler görüntülenir. Önceki işlem dönemlerinde ödemesi alınamamış harcamalar **Beginning Balance** alanında görüntülenir. Dönem içinde yapılan satışlar **Sales** alanında, harcamalar **Expenses** alanında görüntülenir. Amazon bazı hesaplarda gelecek dönemlerde oluşabilecek giderlerin ödemesini güvence altına almak için kısmi tutarlarda

alıkoymalar gerçekleştirebilir. Varsa Amazon tarafından alıkonulan (rezerv edilen) bu ücretler **Account Level Reserve** alanında görüntülenir. Yapılan mahsuplaşma sonucu hesaba transfer edilecek tutar ise **Net Proseeds** alanında görüntülenir.

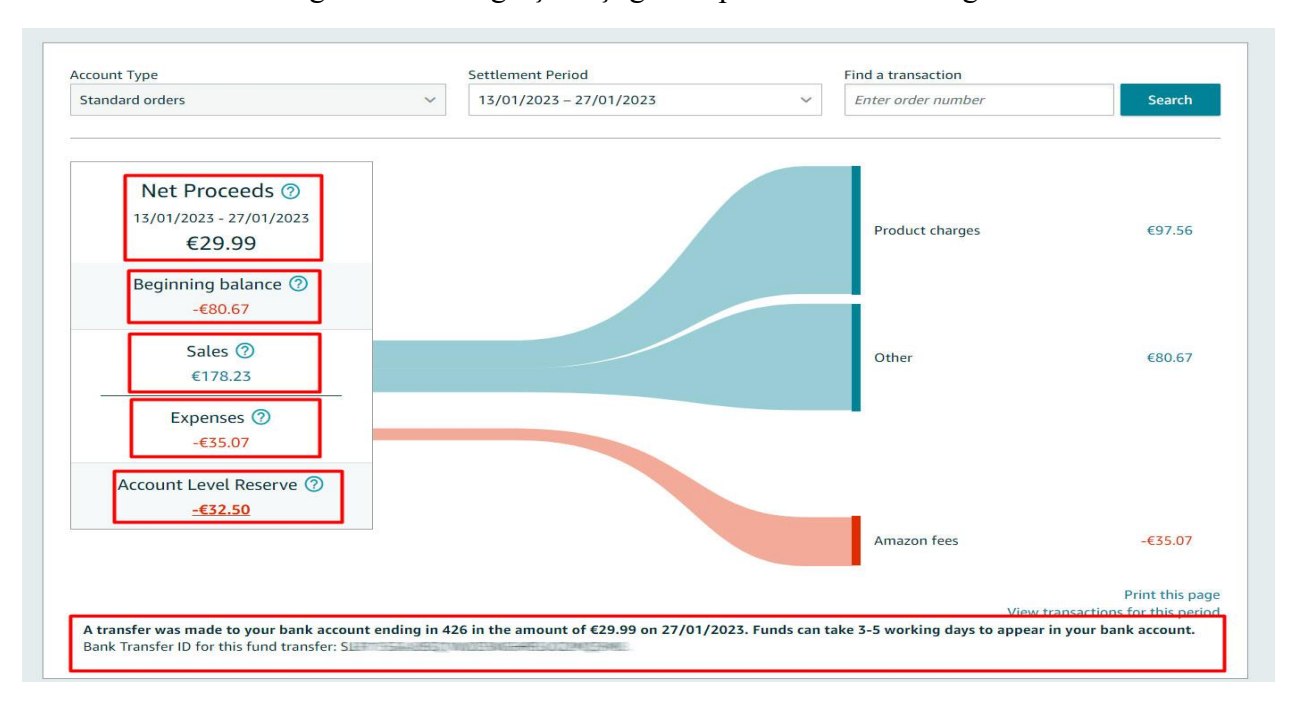

Ekstrenin altında ise ilgili transferin gerçekleştiği hesap ve transfer tarihi görüntülenmektedir.

Yurt dışı pazaryerleri ve dijital platformlar tarafından yapılan mahsuplaşma işlemleri için Genelgenin 37 nci maddesinin dördüncü fikrası "(4) Dijital pazaryeri tanıtım giderlerinin, sipariş karşılama hizmetlerinin, pazaryeri komisyon giderlerinin, eihracat tanıtım desteği giderlerinin yurt dışı pazaryeri tarafından yararlanıcının eticaret satış hasılatından veya ön ödemelerden mahsup edilmesi halinde ödeme yapıldığı bilgisinin yer aldığı belge, Genel Müdürlüğün uygun görüşü ile fatura veya ödeme belgesi olarak kabul edilir." hükmünü amirdir. Bu kapsamda, yurt dışı pazaryerleri ve dijital platformlarda gerçekleştirilecek mahsuplaşma işlemlerinin Genelgenin 37 nci maddesinin dördüncü fikrası çerçevesinde işlemlerin hazırlanan ekli kılavuzlarda belirtildiği şekilde sonuçlandırılması uygun görülmektedir.

#### 14) RAPORLARDA KTÜN EŞLEŞTİRİLMESİNİN YAPILMASI

İlgili pazaryerinde indirilen raporlar SKU yada ASIN gibi KTÜN harici bir ürün kimliğine sahiptir. Ön onay durumunun tespiti için KTÜN eşleştirmelerine gerek duyulduğunda aşağıdaki yönlendirmeler takip edilerek ilgili eşleştirme sağlanabilir. KTÜN eşleştirmesinde ürün listesi raporundan faydalanılacaktır.

#### 14.1) Ürün Listesi Raporunun İndirilmesi

*Ekran 87:* **Reports > Inventory Reports** adımları izlenir. Açılan Ekranda **All Listings Report** seçilir ve **Request Report** butonuna tıklanır. Kısa bir süre bekledikten sonra ilgili sorguya ilişkin rapor hazır olduğunda Download butonu aktif olacak. **Download** butonuna tıklayarak ilgili rapor indirilir.

| 🛱 Add yo                                                                                                    | im more                                                                                        |                                                                                                    |                                                                                                    |                                                                                                    |
|----------------------------------------------------------------------------------------------------|------------------------------------------------------------------------------------------------|----------------------------------------------------------------------------------------------------|----------------------------------------------------------------------------------------------------|----------------------------------------------------------------------------------------------------|
|                                                                                                    |                                                                                                |                                                                                                    |                                                                                                    |                                                                                                    |
|                                                                                                    |                                                                                                |                                                                                                    |                                                                                                    |                                                                                                    |
| Payment Information                                                                                             | Download an All Listings Report                                                                | t to get details about all existing listings in your account re                                                                                                    | gardless of their status (                                                                                                    | (e.g. a                                                                                                    |
| Deposit Methods                                                                                                 | inactive, incomplete).<br>Customize the columns for this i                                     | report                                                                                                    |                                                                                                    |                                                                                                    |
| Invoiced order paym                                                                                             |                                                                                                |                                                                                                    |                                                                                                    |                                                                                                    |
|                                                                                                    | Request Report                                                                                 |                                                                                                    |                                                                                                    |                                                                                                    |
| ation                                                                                                    |                                                                                                |                                                                                                    |                                                                                                    |                                                                                                    |
| in the second second second second second second second second second second second second second second second |                                                                                                |                                                                                                    |                                                                                                    |                                                                                                    |
| T COS                                                                                                    | Date & Time Requested                                                                          | Date & Time Completed                                                                                                    | Report Status                                                                                                    | _                                                                                                    |
| itered A                                                                                                    | 04.01.2023 14:21:12 GMT+0300 (GMT+03:00)                                                       | 04.01.2023 14:21:28 GMT+0300 (GMT+03:00)                                                                                                    | Ready                                                                                                    | L                                                                                                    |
| irance                                                                                                    | 04.01.2023 14:18:43 GMT+0300 (GMT+03:00)                                                       | 04.01.2023 14:19:02 GMT+0300 (GMT+03:00)                                                                                                    | Ready                                                                                                    |                                                                                                    |
| t feed p                                                                                                    | 04.01.2023 14:17:34 GMT+0300 (GMT+03:00)                                                       | 04.01.2023 14:17:52 GMT+0300 (GMT+03:00)                                                                                                    | Ready                                                                                                    |                                                                                                    |
|                                                                                                    | 04.01.2023 14:17:07 GMT+0300 (GMT+03:00)                                                       | 04.01.2023 14:17:27 GMT+0300 (GMT+03:00)                                                                                                    | Ready                                                                                                    |                                                                                                    |
|                                                                                                    | 02 01 2023 16:58:11 GMT+0300 (GMT+03:00)                                                       | 02 01 2023 16:58:38 GMT+0300 (GMT+03:00)                                                                                                    | Boody                                                                                                    |                                                                                                    |
|                                                                                                    | 02.01.2023 10.30.11 0111 0300 (0111 03.00)                                                     | 02.01.2025 10.50.50 0111 0500 (0111 05.00)                                                                                                    | Ready                                                                                                    |                                                                                                    |
|                                                                                                    | Add yes Payment Information Deposit Methods Invoiced order paym ation ress tered J rance fred; | Payment Information Deposit Methods Involted order payr tered 1 Odd 12023 14:21:12 GMT-0300 (GMT+03:00) fred 1 Odd 12023 14:21:12 GMT-0300 (GMT+03:00) Odd 12023 14:21:72 GMT+0300 (GMT+03:00) Odd 12023 14:17:37 GMT+0300 (GMT+03:00) Odd 12023 14:17:37 GMT+0300 (GMT+03:00) Odd 1203 14:17:37 GMT+0300 (GMT+03:00) Odd 1203 14:17:37 GMT+0300 (GMT+03:00) Odd 1203 14:17:37 GMT+0300 (GMT+03:00) Odd 1203 14:17:37 GMT+0300 (GMT+03:00) Odd 1203 14:17:37 GMT+0300 (GMT+03:00) Odd 1203 14:17:37 GMT+0300 (GMT+03:00) Odd 1203 14:17:37 GMT+0300 (GMT+03:00) Odd 1203 14:17:37 GMT+0300 (GMT+03:00) Odd 1203 14:17:37 GMT+0300 (GMT+03:00) Odd 1203 14:17:37 GMT+0 | Payment Information Deposit Methods Invoited order por Invoited order por Interes Invoited order por Interes Interes I | Add System       Immore         Payment Information       Select Report Type: (Al Listings Report to get details about all existing listings in your account regardless of their states for inactive, incomplete).       Download an All Listings Report to get details about all existing listings in your account regardless of their states for inactive, incomplete).         Invalided order payr       Invalided order payr         itsion       Invalided order payr         itsion       Od01.2023 14:21:12 GMT-10300 (GMT-05.00)       Ready         04:01.2023 14:17:34 GMT-10300 (GMT-05.00)       Ready         04:01.2023 14:17:34 GMT-10300 (GMT-05.00)       Ready         04:01.2023 14:17:34 GMT-10300 (GMT-05.00)       Ready         04:01.2023 14:17:34 GMT-10300 (GMT-05.00)       Ready         04:01.2023 14:17:34 GMT-10300 (GMT-05.00)       Ready         04:01.2023 14:17:34 GMT-10300 (GMT-05.00)       Ready         04:01.2023 14:17:34 GMT-10300 (GMT-05.00)       Ready         04:01.2023 14:17:34 GMT-10300 (GMT-05.00)       Ready         04:01.2023 14:17:35 (GMT-05000 (GMT-05.00)       Ready         04:01.2023 14:17:35 (GMT-05000 (GMT-05.00)       Ready         04:01.2023 14:17:35 (GMT-05000 (GMT-05.00)       Ready         04:01.2023 14:17:35 (GMT-05000 (GMT-05.00)       Ready |

*Ekran 88:* CSV formatında indirilen dosyayı excel ortamında çalıştırmak üzere boş bir excel çalışma sayfası açılır. **Veri > Metinden** adımları izlenerek indirilen dosya seçilir ve **Aç** butonuna tıklanır.

| Dosya        | Giriş                  | i Ekle                              | Sayfa Düzeni             | Formüller         | Veri                                                 | Gözden Geçir | Görünüm                                               | ♀ Ne y        | apmak istedi <u>č</u> | jinizi söyle | eyin                                                |                             |                   |                                                                                                    |                     |                 |                 |                                   |
|--------------|------------------------|-------------------------------------|--------------------------|-------------------|------------------------------------------------------|--------------|-------------------------------------------------------|---------------|-----------------------|--------------|-----------------------------------------------------|-----------------------------|-------------------|----------------------------------------------------------------------------------------------------|---------------------|-----------------|-----------------|-----------------------------------|
| Acces        | s'ten<br>den<br>den Ka | Diğer<br>aynaklardar<br>Dış Veri Al | Varolan<br>• Bağlantılar | Yeni<br>Sorgu + 🐻 | Sorguları Gö<br>Tablodan<br>Son Kaynakla<br>Dönüştür | ar Yenile    | Bağlantıla<br>Özellikler<br>Bağlantıla<br>Bağlantılar | ar<br>Düzenle | 2↓ ZZ<br>Z↓ Sırala    | Filtre       | Temizle<br>Yeniden Uygula<br>Gelişmiş<br>tre Uygula | Metni Sütunlara<br>Dönüştür | Hızlı<br>Doldurma | Yinelenenleri<br>a Kaldır E<br>Veri Araçları                                                                                                    | Veri<br>Doğrulama • | Birleştir İlişk | iler D<br>Çözür | urum Ta<br>nlemesi * Sa<br>Tahmin |
| W29          |                        | • 1 2                               | $\langle - \sqrt{-f_x}$  |                   |                                                      |              |                                                       |               |                       |              |                                                     |                             |                   |                                                                                                    |                     |                 |                 |                                   |
| 1            | A                      | В                                   | С                        | D                 | E                                                    | F Met        | tin Dosyasını İç                                      | eri Aktar     |                       |              |                                                     |                             |                   |                                                                                                    |                     | ×               | S               | т                                 |
| 2 3          |                        |                                     |                          |                   |                                                      | ~            | $\rightarrow$ ~ $\uparrow$                            | <u>↓</u> «    | Kullanıcılar          | > DELL >     | İndirilenler                                        | ~                           | С                 | Q Indirilenler                                                                                                    | r klasöründe        | ara             |                 |                                   |
| 4            |                        |                                     |                          |                   |                                                      | Düzer        | enle 👻 Yeni                                           | klasör        |                       |              |                                                     |                             |                   |                                                                                                    | •                   | 0               |                 |                                   |
| 6<br>7       |                        |                                     |                          |                   |                                                      | > <          | OneDrive                                              |               | Ad                    |              |                                                     | Değiştirme                  | tarihi            | Tür                                                                                                    |                     | Boyut           |                 |                                   |
| 8<br>9<br>10 |                        |                                     |                          |                   |                                                      |              | Masaüstü                                              | *   C         | 525ee                 | ⊞8 (2).csv   | r                                                   | 10.02.2023                  | 23:04             | Microsoft I                                                                                                    | Excel Vir           | 1               |                 |                                   |
| 11           |                        |                                     |                          |                   |                                                      | 4            | Indirilenler                                          | *             | - Annality            |              |                                                     | TRADA DO                    |                   | Chinese Strategy                                                                                                    |                     | 1               |                 |                                   |
| 12           |                        |                                     |                          |                   |                                                      |              | Belgeler                                              | * 1           | TANKAR TAN            | ARC LODG     | BV.                                                 | 10000000000                 | 296               | Vikineent                                                                                                    | THE OWNER           |                 |                 |                                   |
| 14           |                        |                                     |                          |                   |                                                      |              | Resimler                                              | * 1           | Tansauctio            | o Kitol De   | 1000-101 1 2000-                                    | 1000020002                  | 200               | Weitzest 5                                                                                                    | 1.20                |                 |                 |                                   |
| 15           |                        |                                     |                          |                   |                                                      |              | Minikler                                              |               | i marting             | -            |                                                     | -1990                       |                   | 1000-000                                                                                                    |                     | 1               |                 |                                   |
| 17           |                        |                                     |                          |                   |                                                      | 0            | Muzikier                                              | *             |                       |              |                                                     |                             |                   |                                                                                                    |                     |                 |                 |                                   |
| 18           |                        |                                     |                          |                   |                                                      |              | Videolar                                              | *             | 1000000000            | Her Tests    | B/                                                  |                             | 1124              | Contract of the second of the second of the second second | Tartin Mil          |                 |                 |                                   |
| 19           |                        |                                     |                          |                   |                                                      |              | ETSY                                                  |               | -                     | _            |                                                     |                             |                   |                                                                                                    |                     |                 |                 |                                   |
| 20           |                        |                                     |                          |                   |                                                      |              |                                                       | Dogua adu     | 1                     |              |                                                     |                             |                   | Matin Donuaları                                                                                                    | /ž provž tuduž      | and so          |                 |                                   |
| 22           |                        |                                     |                          |                   |                                                      |              |                                                       | Josya adi:    |                       |              |                                                     |                             |                   | weim Dosyalari                                                                                                    | (pm;ott;^.          |                 |                 |                                   |
| 23           |                        |                                     |                          |                   |                                                      |              |                                                       |               |                       |              |                                                     | Araç                        | lar 🔻             | Aç                                                                                                    | lpta                | al              |                 |                                   |
| 24           |                        |                                     |                          |                   |                                                      | -            |                                                       |               |                       |              |                                                     |                             |                   |                                                                                                    |                     | al.             |                 |                                   |

| Metin İçeri Aktarma Sihirbazı - Adım 1 / 3                                                                                                    | ?                         | × | Metin İçeri Aktarma Sihirbazı - Adım 2 / 3                                                                                                    | ?   | × |
|----------------------------------------------------------------------------------------------------|---------------------------|---|----------------------------------------------------------------------------------------------------|-----|---|
| Metin Sihirbazı verinizin Sınırlandırılmış olduğunu belirledi.                                                                                                    |                           |   | Bu ekran verilerinizin içerdiği ayırıcıları ayarlamanıza olanak verir. Aşağıdaki önizlemede metninizin ne şekilde etkilendiğini görebilirsiniz.                                                                                                    |     |   |
| 8u doğru ise, İleri'yi ya da verinize en uygun veri türünü seçin.                                                                                                    |                           |   | Ayıncılar                                                                                                    |     |   |
| Özgün veri türü                                                                                                    |                           |   | Sekme                                                                                                    |     |   |
| Verinizi en izi tanımlayan dosya türünü seçin:                                                                                                    |                           |   | Nogtalı Virgül Ardışık ayırıcıları tek olarak işle                                                                                                    |     |   |
| Sabit genişliği     Alanlar, aralarında boşluklarla sütunlara hizalanmış.                                                                                                    |                           |   | Bosluk Metin niteleyigisi:                                                                                                    |     |   |
| Veri içeri aktarma başlangıç satır: 1 📮 Dosya kaynağı: 🚺 65001 : Unicode (UTT-8)                                                                                                    |                           | ~ | Diger:                                                                                                    |     |   |
| Verilerimin Gst gågleri var.                                                                                                    |                           |   |                                                                                                    |     |   |
|                                                                                                    |                           |   | ⊻eri önizleme                                                                                                    |     |   |
| C:\Users\DELL\Downloads\2022DecMonthlyUnifiedTransaction (5).csv dosyasının önizlemesi.                                                                                                    |                           |   |                                                                                                    |     |   |
| $1{\rm PIncludes}$ Amazon Marketplace, Fulfillment by Amazon (FBA), and Amazon Webstore transactions" $2{\rm PA}$ and amazon Webstore transactions " $3{\rm POE}$ initions:"                                                                                                    |                           | I | Includes Amazon Marketplace, Fulfilment by Amazon (FBA), and Amazon Webstore transactions<br>All amounts in USD, unless specified<br>Definitions:                                                                                                    |     | L |
| if Sales tax collected: Includes sales tax collected from buyers for product sales, shipping, a<br>if Selling fees: Includes variable closing fees and referral fees."<br>if Other transaction fees: Includes shipping chargebacks, shipping holdbacks, per-item fees and<br>the same same same same same same same sam | and gift w.<br>nd sales t |   | pales tax collected includes sales tax collected from buyers for product sales, shipping, and gitt<br>Belling fees: Includes variable closing fees and referral Fees.<br>Other transaction fees: Includes shipping chargebacks, shipping holdbacks, per-item fees and sales | tax |   |
|                                                                                                    |                           |   |                                                                                                    |     |   |
| iptal < Geri ileri >                                                                                                    | Sou                       |   | lptal < <u>G</u> eri lleri >                                                                                                    | Son |   |

*Ekran* 89: Dosyayı excel ortamında çalıştırırken 3 adımdan oluşan **Dosya İçe Aktarma Sihirbazı**nda bazı tanımlamalar yapılır. Birinci ekranda; dosya türü olarak **Sınırlandırılmış** seçeneği seçilir, dosya kaynağı olarak **65001 : Unicode (UTF-8)** seçilir ve **İleri** butonuna tıklanır. *Ekran 90:* İkinci adımda **Ayırıcılar** alanında **Diğer** seçeneği seçilir ve yanındaki kutucukta **virgül (,)** işareti ayırıcı olarak belirtilir. Ardından **İleri** butonuna tıklanır.

| Metin İçeri Aktarma Sihirbazı - Adım 3 / 3 ? X                                                                                                    | Metin İçeri Aktarma Sihirbazı - Adım 3 / 3 ? X                                                                                                    |
|----------------------------------------------------------------------------------------------------|----------------------------------------------------------------------------------------------------|
| Bu ekran sötunnları seçmenizi ve Veri Biçiminib belirlemenizi sağlar.<br>Sötun veri biçimi<br>Gigeni<br>Genel, saysal değerleri sayılara, tarih değerlerisi <u>tarihlere ve diğer</u> tüm değerleri metne dönüştürür.<br>Gelişmeş                                                                                                    | Bu ekran süturları seçmenizi ve Veri Biçimini belirfemenizi sağlar.<br>Sütun veri biçimi<br>O ganet<br>O Batin<br>O Tarihi CAY<br>Suturu ceri atarına dağı değerleri sayılara, tarih değerlerini tarihlere ve diğer tilm değerleri metne dönüştürür.<br>O Tarihi CAY<br>Suturu ceri atarına dağı                                                                   |
| Xeri önizleme                                                                                                    | Seylaw Freem Lamitals Opt Water         Seylaw Freem Lamitals Opt Water           Qindalk ayrox         Seylaw Freetim maximum ayrow           Binik ayrox         Seylaw Freetim maximum ayrow           Not: Saylaw, dreetim maximum alki BOgeel Ayarlar'da belintilen saynal ayrafar killunlarak goruntalieni.           Yeri önizleme         Serla            |
| Encl Amazon Marketplace, Fulfilment by Amazon (FBA), and Amazon Mebstore transactions<br>followers abouts in USD, unless specified<br>provide transmission of the state of the state of the state of the state of the state<br>for the state of the state of the state of the state of the state of the state of the state<br>felling fees: Includes wartable closing fees and referral fees.<br>Other transaction fees: Includes shipping chargebacks, shipping holdmacks, per-item fees and sales tax | Tencides Saaron Marterplac<br>Includes Saaron Marterplac<br>Ail acounts in USD, uniter<br>Milaiusen Instedi Includes maies tam collected from howers for product malem, shipping, and gift wrap<br>Selling fees: Includes variable closing fees and referral fees.<br>Selling fees: Includes shipping chargetacks, shipping holdbacks, per-item fees and sales tam |
| lptal < <u>G</u> eri lleri >                                                                                                    | lptal « Geri Ileri » Son                                                                                                    |

*Ekran 91:* Üçüncü aşamada para birimlerinde ondalık ve binlik ayracı ayarlamak üzere **Gelişmiş** seçeneğine tıklanır.

*Ekran 92:* Ondalık ayracı olarak **nokta** (.), Binlik ayırıcı olarak **virgül** (,) işareti seçilir, **Negatif sayılara eksi işareti konulsun** seçeneği işaretlenir ve **Tamam** butonuna tıklanır. Ardından **Son** butonuna tıklanır.

|    | А | В | С | D | E                  | F                | G              | Н                | I             | J | К |
|----|---|---|---|---|--------------------|------------------|----------------|------------------|---------------|---|---|
| 1  |   |   |   |   |                    |                  |                |                  |               |   |   |
| 2  |   |   |   |   |                    |                  |                |                  |               |   |   |
| 3  |   |   |   |   |                    |                  |                |                  |               |   |   |
| 4  |   |   |   |   |                    |                  |                |                  |               |   |   |
| 5  |   |   |   |   | Veri İçeri A       | ktar             |                | ?                | ×             |   |   |
| 6  |   |   |   |   |                    |                  |                |                  |               |   |   |
| 7  |   |   |   |   | Bu verileri ça     | ilişma kitabiniz | da nasil gorui | itulemek istedig | ginizi seçin. |   |   |
| 8  |   |   |   |   |                    |                  |                |                  |               |   |   |
| 9  |   |   |   |   |                    | PivotTable Ra    | iporu          |                  |               |   |   |
| 10 |   |   |   |   |                    | PivotChart       |                |                  |               |   |   |
| 11 |   |   |   |   |                    | Yalnızca Bağlı   | antı Oluştur   |                  |               |   |   |
| 12 |   |   |   |   | Verileri nere      | ye koymak istiy  | orsunuz?       |                  |               |   |   |
| 13 |   |   |   |   | <u>Varo</u>        | lan çalışma say  | yfasi:         |                  | _             |   |   |
| 14 |   |   |   |   | =\$4               | \$1              |                |                  |               |   |   |
| 15 |   |   |   |   | O <u>Y</u> eni     | çalışma sayfas   | I              |                  |               |   |   |
| 16 |   |   |   |   | Bu veriler         | ri Veri Modeli'ı | ne ekle        |                  |               |   |   |
| 17 |   |   |   |   |                    |                  |                | _                |               |   |   |
| 18 |   |   |   |   | Özelli <u>k</u> le | r                | Tamam          | ip               | otal          |   |   |
| 19 |   |   |   |   |                    |                  |                |                  |               |   |   |
| 20 |   |   |   |   |                    |                  |                |                  |               |   |   |
| 21 |   |   |   |   |                    |                  |                |                  |               |   |   |

Ekran 93: Son olarak verilerin açılacağı çalışma sayfası seçilir ve Tamam butonuna tıklanır.

#### 14.2) Raporlarda KTÜN Eşleştirmesinin Yapılması

*Ekran 94:* Ana rapor dosyasında bulunan (eşleştirilecek olan kaynak) **ürün kimliği ve product-id** sütunları kopyalanır. Örneğin; sipariş karşılama giderleri kontrol edilirken indirilen harcama dökümü SKU bazlı gösterim sağlamaktadır. Bu rapor üzerinde KTÜN eşleştirmesi yapılırken ürün listesi raporunda seller-sku ve product-id sütünü koyalanmalıdır.

| 1  | А                                                      | В                                                                                                    | С                                                                                                    | D           | Q            | R     | S     | W             | x                |
|----|--------------------------------------------------------|----------------------------------------------------------------------------------------------------|----------------------------------------------------------------------------------------------------|-------------|--------------|-------|-------|---------------|------------------|
| 1  | item-name                                              | item-description                                                                                                    | listing-id                                                                                                    | seller-sku  | asin1        | asin2 | asin3 | product-id    | bid-for-featured |
| 2  | ggini sannoann sinni 1 1117 rangos sharr's             | CORPORT DISTRICT STREET STREET S                                                                                                    | (TRUST AND A CHARTER )                                                                                                    | 64-GI       | BOE          |       |       | 868 18        |                  |
| 3  | gaint sautoare sines and think right at                | el 1995 : E VIVIIII II Progger V Male Couver I III                                                                                                    | 104444ms246202020                                                                                                    |             | BOE          |       |       | 86870         |                  |
| 4  | ggini sauroare sare cuurunt cuares al                  | el 1995 : El COUDUIT E regione e aliviere d'uner i TI                                                                                                    | CHILD & Sector Children                                                                                                    | 3341        | BOE          |       |       | 868-17        |                  |
| 5  | ggini-samoant sinter commune same at                   | eligene i son manafia da Marcagae da aser                                                                                                    | TOTAL CONTRACTOR                                                                                                    | 2839        | B0           |       |       | 86860         |                  |
| 6  | galei sann cantos PPE ERCINIT C pindar **              | KARPELL KOTTATE STATEMAN COMMENT                                                                                                    | CONTRACTOR OF STREET, STREET, STREET, STREET, STREET, STREET, STREET, STREET, STREET, STREET, STREET, STREET, S                                                                                                    | 2281        | B0 2         |       |       | 868-51        |                  |
| 7  | galet sum ogen signer a RUTININ's same sal             | el 1995). E VOTTIMES es gon V Make Course I 110                                                                                                    | 114441277489500466                                                                                                    | 5212        | B0 4         |       |       | 868 25        |                  |
| 8  | gater and care size is to that it is not a             | en 1999 - E VOLTIMIZO - Agine V Mark e doner i 100                                                                                                    | 104449686720724FEDD                                                                                                    | 5284        | BO           |       |       | 868 44        |                  |
| 9  | galet sam carrierer e routinité e same sai             | en 1945 - Even III March agen et aller e comme III                                                                                                    | CONTRACTOR NO.                                                                                                    | 8582        | BOH          |       |       | 86893         |                  |
| 10 | gatel sam can signed a warman signed at                | el 1995): L'UCIDINE : reggie : Albér Cover I DI                                                                                                    | 1140001/2705000-1-3650                                                                                                    | /0292       | BOH          |       |       | 868 51        |                  |
| 11 | galei sam care signe i recomme sage sal                | el 1977 : L'HOIIMES : generalisée d'anne d'ain                                                                                                    | T (THERE & 72030,05465)                                                                                                    | 3-GI        | BOIMERSSIS   |       |       | 868           |                  |
| 12 | gaint sum ount signed a routing subjection             | ALCONTRACTOR STREET CONTRACTOR                                                                                                    | THE REPORT OF THE PARTY OF THE PARTY OF THE |             | BOILE        |       |       | 868 62        |                  |
| 13 | gater and care stores are found to be supported        | VER <mark>CHARTER E VERCENTION E 15 gaper -</mark> E physiologie + <del>14 aug</del> 17                                                                                                    | T STREET, AND MANAGEMENT                                                                                                    | 39941       | BOH          |       |       | 868 83        |                  |
| 14 | potet samo arrestere computer a super-til              |                                                                                                    | (1444mar)/Matrix                                                                                                    | 8512        | BOE K        |       |       | 868           |                  |
| 15 | gatel sand canters of the 1 to 44 weeks of some        | CONTRACTOR CONTRACTOR IN CONTRACTOR                                                                                                    | C COLUMN TO AND A DOCK                                                                                                    | 90-GP       | BOE          |       |       | 868 10        |                  |
| 16 | polati suna contra 1914 - 1 5-3 date vibratione da     | e Official States (Maratan Camper 17.19)                                                                                                    | 494104127780111-                                                                                                    | 23191       | BOELEHY      |       |       | 868 87        |                  |
| 17 | gaint sum cantos PPE-1 (PSCIDIM) Community             | COPPE 1 (00000000 Lenning Copposer 1 1 1                                                                                                    | CONTRACT STATES                                                                                                    | 14-GI       | BOE          |       |       | 868 45        |                  |
| 18 | gater and care store 14950000 1 mmgg 1a                | A PART I RESTURE I ATTACK THE PART SHARE                                                                                                    | 10.5en#s101000                                                                                                    | /0652       | BOEssensorm9 |       |       | 86808         |                  |
| 19 | gater and carriers over 1 describer inners to          |                                                                                                    | - Halpinowight 72                                                                                                    | 8317        | BO Y         |       |       | 86885         |                  |
| 20 | gatel sam carriers of the 1496 million integration     |                                                                                                    | - BERT TANK                                                                                                    | 17-GI       | B0EG         |       |       | 868 49        |                  |
| 21 | ggint Sentrogeners (2005) (MeGenerg) Prinning (Ca      |                                                                                                    | THEFT PLANADE                                                                                                    | 18-GI       | BOE          |       |       | 868 76        |                  |
| 22 | gaint sum ourrestation 1 Mesoner 1 mmars to            | an and the state of the state of the state o | CONTRACTOR TORIC                                                                                                    | 32-GI       | BOELLIK      |       |       | 868 82        |                  |
| 23 | gater and carriers over 1 49650002 2 mmgg 1a           | a President Contractor and Chever States                                                                                                    | ANGE MANY                                                                                                    | 32-GI       | BOE 3        |       |       | 868 24        |                  |
| 24 | poloti - and classic store - which the constants in    | CHE WORLDUG Endershipping and                                                                                                    | 1944 August 779 August 71                                                                                                    | 15 GI       | BOELONIS     |       |       | 868           |                  |
| 25 | genetic and country office of which the states of the  | on Charles V WWW. THERE IS NOT THE REAL PROPERTY OF THE REAL PROPERTY OF | THURSDAY, NUMBER                                                                                                    | 32 GI       | B0======G    |       |       | 868-48        |                  |
| 26 | galati vidul o petro i Officia V WVIII UM-C Lenvinanti | CHARTER AND THE CONSIDER A DRIVE TO A DRIVE OF CONSIDER AND A DRIVE OF CONSIDER AND A DRIVE AND A DRIVE AND A DRIV | THE STREET                                                                                                    | 6085        | BOE-P2       |       |       | 868 10        |                  |
| 27 | galati sumo per signe - v wonthill i trage - w         | en 1949 - VWO TIBLE Progen V Brondlev Maren                                                                                                    | 108807/44555                                                                                                    | 62 GI       | BOEM         |       |       | 86850         |                  |
| 28 | ggini veni partris PPE, wivituilitis takes ar          | en 245 - VVV I I I I I I I I I I I I I I I I I                                                                                                    | C THURSDAY IN SCREEK ST                                                                                                    | 3818        | B0E          |       |       | 86879         |                  |
| 29 | Biprerauto parts On TEL VVIO1000 Exhaust C             | CONTEL VVI 01000 Exhaust Campitant Auju                                                                                                    |                                                                                                    | 11307303819 | BOED / LOWD1 |       |       | 8685911501786 |                  |

| 1  | A               | В                                        | C                                                                   | D           | E                                                                                                    |                     | F                                          |                 | G        | н                                                                                                    | 1                        | J                                                                                                    | к            | L              | M         | N       |      | 0      |
|----|-----------------|------------------------------------------|---------------------------------------------------------------------|-------------|----------------------------------------------------------------------------------------------------|---------------------|--------------------------------------------|-----------------|----------|----------------------------------------------------------------------------------------------------|--------------------------|----------------------------------------------------------------------------------------------------|--------------|----------------|-----------|---------|------|--------|
| 1  | date/time       | settlement id                            | type                                                                | order id    | sku                                                                                                    |                     | description                                |                 | quantity | marketplace                                                                                                    | account type             | fulfillment                                                                                                    | selling fees | fba fees       | other tra | n other | tot  | tal    |
| 2  | The Course      | 10000000                                 | ALC: NOTE: NOTE: NOTE: NOTE: NOT: NOT: NOT: NOT: NOT: NOT: NOT: NOT | 173-1563    | a strange and                                                                                                    | 0.827 2310          | And the Party of the local division of the | there want      |          | - Barris and a second                                                                                                    | "Stantigher C I many     | - and the second second | -3           | 22 -05         | E2 (1     | 0       |      |        |
| 3  | Ter Collect     | 200866008                                | 110000                                                              | 1254200     | 1/1920-1920-1020-1020-                                                                                                    |                     | Western Press Press ( 197                  | ther there      |          | 1.0000000000000000000000000000000000000                                                                                                    | Standaler Climber:       | (Westerner)                                                                                                    | -3           | 21 - HK        | RE 0      | Ð       |      | 12-3   |
| 4  | 10000000        | TARGO M                                  | AT 1.0000                                                           | 10-07       | A CONTRACTOR OF STREET, STREET, STREET | 1000000000          | States and States of                       | there there     | 1 1      | - Potent Country                                                                                                    | Tainfaler Citites        | (and the second second  | -10          | 85 - HS        | E 0       | Ð       | 000  |        |
| 5  | 10000000        | 10000000                                 | ALC: 170 March                                                      | 100.0000    | all of the second second                                                                                                    | - April Mer         | Contraction of the local state             | Older - State   |          | - management of them                                                                                                    | (Hawkiner/Christer       | Chineserory.                                                                                                    | -10          | 85 - 48        | E2 0      | D)      | 000  | 1200   |
| 6  | 10e-1100        | 1.000.000                                | ALC: 1.10 March 1                                                   | 124-152     | A State of Concession of Concession                                                                                                    |                     | Charge which have not                      | Care-Cater-     |          | COLUMN TWO IS NOT                                                                                                    | This is a comment        | (denote)                                                                                                    | -10          | <b>E</b> -18   | R2 ()     | Ð       |      | 200    |
| 7  | 10-100          | 1.0.00.0-099                             | ACC 1.761000                                                        | 7.5.4 3.944 | State of the Party of the local division of the local division of  |                     | Martine Call States - Al                   | Sec. Sec.       |          | and the second second                                                                                                    | Standiger Classes        | Library Co.                                                                                                    | -10          | <b>3</b> 5 -48 | E 3       | 0       | 00   | 200    |
| 8  | Teer Country    | 2 238402-098                             | 10000                                                               | 1001448     | C. Philippeneter Char                                                                                                    |                     | Waters - Page Page 1 An                    | the line        |          | Contraction of the                                                                                                    | Tantile Officer          | (Menaletter)                                                                                                    | -12          | 8              | 25 O      | 0       |      | 19439  |
| 9  | Terranet.       | 12/10/1998                               | ALC: 1 10-100                                                       | 1001448     | Contraction of the                                                                                                    |                     | Western Ball Press of                      | Ner-Ser         | 1        | Contractor Contractor                                                                                                    | Taxetal-Cittae           | (Witnesson)                                                                                                    |              | 51 -98         | R2 0      | 0       |      | 12-3   |
| 10 | 10-100          | 1310.0.39                                | ALC: 1 10 March 1                                                   | 72-00-7     | The second second                                                                                                    | - 10 C 10           | CANTER ON STREET, ST.                      | there want      |          | - Property of the                                                                                                    | Standard Lines           | (interaction)                                                                                                    | -10          | 25 -48         | E 0       | B.      | 00   | 200    |
| 11 | Tee: 100        | 1.0.000.0-000                            | 11000                                                               | 173-6-8107  | CONTRACTOR DATE                                                                                                    | 1000100000          | Village Statistics                         | Wer-Thirt       |          | CONTRACTOR CONTRACTOR                                                                                                    | Standard Clining         | (Showers)                                                                                                    | -32          | 95 -16         | R2 0      | D)      | 000  | 120-32 |
| 12 | (lec., 00)      | 10000000                                 | ALC: 1.10.000                                                       | 123.44600   | TOP IS THE REAL PROPERTY.                                                                                                    | - Secondar          | WARD PROPERTY.                             | there there     |          | - Press and a little                                                                                                    | Stewalder Citeties:      | 10000001                                                                                                    | -38          | 85 -48         | 42 O      | D.      | 00   | 1224   |
| 13 | (inclusion)     | 100000098                                | 10.11 1 Tol 10.00                                                   | 13-2-9 M    | - Prophenet Cha                                                                                                    | - All Provide Links | WARD PROPERTY.                             | Sec. Sec.       |          | Company of the local division of the local division of the local d | StavillerConter          | (and the second second  | -10          | as -42         | 25 0      | 0       | 00   |        |
| 14 | liter ( ), (BD) | 1944179642                               | 100112000                                                           | 125-1/2996  | and the second second second                                                                                                    |                     | Village - Harrison                         | Older - States  |          | Contraction and                                                                                                    | Interest Citizees        | (Street)                                                                                                    | -12          | 85 - HR        | 42 0      | 0       | 00   | 200    |
| 15 | lee tours       | 1 TANLES                                 | ATT 1761100                                                         | 123.5-532   | C Stringer and Con                                                                                                    | 10000               | WARTER PROPERTY.                           | the late        |          | - BARRAN                                                                                                    | Stantial Conten          | (description)                                                                                                    |              | 51 -08         | E 0       | 0       | 30   |        |
| 16 | 10er            | 1 TANK COM                               | ALC: 1 TO ALC: UNK                                                  | 125-44/17   | Property and the second                                                                                                    |                     | VANNEL PROPERTY AND ADDRESS OF             | Ner-States      |          | Contraction of the                                                                                                    | "Bastiler Christe        | (descent)                                                                                                    | -12          | as -16         | E2 0      | 0       |      | 72022  |
| 17 | Teer            | 2. 2.10.0.2.99                           | AU 12000                                                            | 1204455     | al the spectrum of                                                                                                    | - 10 million        | VANTE - NAME OF ADDRESS OF                 | there there     |          | CONTRACTOR DIST.                                                                                                    | "Terretabel Citation:    | - Westmann                                                                                                    | -12          | an -73         | 96 O      | Ð       |      | 200    |
| 18 | 10e             | 1.1111.1.1.1.1.1.1.1.1.1.1.1.1.1.1.1.1.1 | 10000                                                               | 155.0308    | of the second state                                                                                                    |                     | WARD - BALL HARDING                        | there want      | . 1      | AND ADDRESS OF THE OWNER                                                                                                    | Stantaker Cliniker:      | (Menantro)                                                                                                    | -38          | at -15         | E 0       | D       | (B). | 120.04 |
| 19 | 100000000       | 2 233222399                              | 110 1 10 March                                                      | 123.4238    | THE PROPERTY OF                                                                                                    | 10000000            | Villers - Registration                     | Ser-iser        |          |                                                                                                    | Stantiker Continent      | -interaction                                                                                                    | -10          | 20 42          | 25 O      | D       | 30   | 10.033 |
| 20 | liter           | 1/2/02/2019                              | 11000                                                               | 123-242088  | C Proprieta and the                                                                                                    | - Sectors Net       | WARD PROPERTY.                             | TRee Sect       |          | -management of them                                                                                                    | Standard Cinters         |                                                                                                    |              | III42          | 95 G      | Ð       | 38   | 13.375 |
| 21 | 10m-100         | 1200012-000                              | 10000                                                               | 100-02010   | STORE OF BRIDE                                                                                                    | - CONTRACTOR        | WARD PROPERTY.                             | Universities    |          | Support Contract                                                                                                    | Standiller/Cliniker      | (about the                                                                                                    |              | 51 -166        | R2 0      | 0       | 30   |        |
| 22 | 10er            | 10000-000                                | 10 1 10 March                                                       | 15-1-2444   | Contraction of the                                                                                                    | - Barrisbatter      | AMARCH PROPERTY AND                        | See - See       |          | Comparison and                                                                                                    | "Have taken to be stated | Conserver.                                                                                                    | -10          | as - 100       | E2 0      | D.      | 000  | 2 - 27 |
| 23 | 100             | 2 TANGTON                                | 10000                                                               | 122.5.3995  | L'OPPOPPERINGLI CAL                                                                                                    | - C. M. C. MART     | WATER PROPERTY AND                         | Sec-Sec         |          | AND DESCRIPTION OF THE OWNER.                                                                                                    | Statile Circles          | Calculation 1                                                                                                    | -8           | 21 -16         | 22 (J     | D.      | 30   |        |
| 24 | 10m-100.000     | 120002-000                               | 1000                                                                | 100.24000   | PARTICIPAL TRA                                                                                                    |                     | VANNER PROPERTY AND ADDRESS OF             | Ner-State       |          | Contraction of the                                                                                                    | "Bastiler Circles        | (Measure)                                                                                                    | -38          | an - 16        | R2 (1     | 0       | 00   | 729-22 |
| 25 | 100             | 10000-000                                | 1000                                                                | 10.000      | Contraction of                                                                                                    |                     | WHITE - Real Party - Dr.                   | Ser mar         |          | CONTRACTOR OFFICE                                                                                                    | "Sending Classes         | - House                                                                                                    | -32          | - 18           | E2 0      | É.      | 00   | 1200   |
| 26 | 10er: 00        | 1000000000                               | 10000                                                               | 1111-144008 | a the product of                                                                                                    | -38075080-          | WHEN PRAY HARD LTD.                        | Ster- Taker     |          | CONTRACTOR CONTRACTOR                                                                                                    | Standaler Consier:       | - Witness Tor                                                                                                    | -38          | an - 16        | E2 0      | D       | 30   | 200    |
| 27 | 10er            | CANAL PARTY                              | ALT: 1 10 1000                                                      | 1226800     | a officer and the                                                                                                    | 10000000            | WARE A PROPERTY OF                         | Net room        |          | A DESCRIPTION OF THE OWNER                                                                                                    | Stanight Clinike         | (Westerner)                                                                                                    | -98          | as - 16        | R2 0      | 0       | 00   | 200    |
| 28 | Teer I III      | 2 1288.00-000                            | ALC: NOTICE AND                                                     | TTL APPROX  |                                                                                                    |                     | (Martin Plant Hart - 10)                   | Thirt - State   |          | -march-com                                                                                                    | Standar Citates          | Sharen                                                                                                    | -9           | 11 - HE        | E2 . 0    | D.      | 30   | 1243   |
| 29 | liter : 00      | 2 12000000000                            | 10000                                                               | 123-34668   |                                                                                                    | - BETTERNE          | And the Part of the                        | Thirty - Taking |          | Consumer and                                                                                                    | Standard Conten          | Alternation (                                                                                                    | -38          | an - 18        | R2 0      | D       | 000  | 22922  |
|    | $\odot$         | Sayfa1 🕘                                 |                                                                     |             |                                                                                                    |                     |                                            |                 |          |                                                                                                    |                          | ~                                                                                                    | -            |                |           |         | *    |        |

*Ekran 95:* Ana raporda + butonuna tıklanır ve yeni bir excel çalışma sayfası oluşturulur.

*Ekran 96:* Kopyalanan bilgiler oluşturulan yeni çalışma sayfasına yapıştırılır. Tüm sayfa seçilir ve seçilen sayfaya bir isim atanır. Görselde KTÜN ismi atanmıştır.

| K  | TÜN : × √ fx | Seller SKL | J               |   |    |   |   |                                                                                                    |    |   |   |
|----|--------------|------------|-----------------|---|----|---|---|----------------------------------------------------------------------------------------------------|----|---|---|
|    | A            | В          | С               | D | E  | F | G | н                                                                                                    | L  | J | к |
| 1  | Seller SKU   | Product ID | )               |   |    |   |   |                                                                                                    |    |   |   |
| 2  | 765283       | 86811      | tert 20         |   |    |   |   |                                                                                                    |    |   |   |
| 3  | 765          | 86811      | <b>1001</b> 3   |   |    |   |   |                                                                                                    |    |   |   |
| 4  | 765285       | 86811      | here 21.7       |   |    |   |   |                                                                                                    |    |   |   |
| 5  | 765286       | 86811      | <b>1013</b> 3   |   |    |   |   |                                                                                                    |    |   |   |
| 6  | 765          | 86811      | here 21.7       |   |    |   |   |                                                                                                    |    |   |   |
| 7  | 765 288      | 86811      | <b>1001</b> 3   |   |    |   |   |                                                                                                    |    |   |   |
| 8  | 765 289      | 86811      | Here II.        |   |    |   |   |                                                                                                    |    |   |   |
| 9  | 765290       | 86811      | Maria C         |   |    |   |   |                                                                                                    |    |   |   |
| 10 | 765 293      | 86811      | Henzi?          |   |    |   |   |                                                                                                    |    |   |   |
| 11 | 765294       | 86811      | Marking Colored |   |    |   |   |                                                                                                    |    |   |   |
| 12 | 765 295      | 86811      | Part 2          |   |    |   |   |                                                                                                    |    |   |   |
| 13 | 765 296      | 86811      | <b>1997</b> 3   |   |    |   |   |                                                                                                    |    |   |   |
| 14 | 76597        | 86811      | <b>1002</b> 17  |   |    |   |   |                                                                                                    |    |   |   |
| 15 | 765 298      | 86811      | <b>101</b> 3    |   |    |   |   |                                                                                                    |    |   |   |
| 16 | 765299       | 86811      | 2000-2007       |   |    |   |   |                                                                                                    |    |   |   |
| 17 | 765 300      | 86811      | <b>101</b> 3    |   |    |   |   |                                                                                                    |    |   |   |
| 18 | 765          | 86811      | Pres 20         |   |    |   |   |                                                                                                    |    |   |   |
| 19 | 765 302      | 86811      |                 |   |    |   |   |                                                                                                    |    |   |   |
| 20 | 765          | 86811      | http://         |   |    |   |   |                                                                                                    |    |   |   |
| 21 | 765 304      | 86811      | <b>100</b>      |   |    |   |   |                                                                                                    |    |   |   |
| 22 | 765          | 86811      | Metall (        |   |    |   |   |                                                                                                    |    |   |   |
| 23 | 765 806      | 86811      | Sec.            |   |    |   |   |                                                                                                    |    |   |   |
| 24 | 765          | 86811      | Metall?         |   |    |   |   |                                                                                                    |    |   |   |
| 25 | 765 308      | 86811      | NOTE:           |   |    |   |   |                                                                                                    |    |   |   |
| 26 | 765 309      | 86811      | Peer 21         | ( | 19 |   |   | 1999 - 1999 - 1999 - 1999 - 1999 - 1999 - 1999 - 1999 - 1999 - 1999 - 1999 - 1999 - 1999 - 1999 - 1999 - 1999 - | 22 |   | 1 |

*Ekran 97:* Ana raporda boş bir sütün açılır. Açılan sütuna DÜŞEYARA formülü yazılır. Uygulanan formül yeni açılan sütünün tamamına uygulanır.

| E2 | 2 * 1             | × 🗸 )         | fx =DÚ | ÜŞEYARA(B | E2;KTÜN:2;YANLIŞ) |                             |                                            |          |             |
|----|-------------------|---------------|--------|-----------|-------------------|-----------------------------|--------------------------------------------|----------|-------------|
| 14 | A                 | в             | c      | D         | E                 | F                           | G                                          | н        | 1           |
| 1  | date/time settlem | ent id        | type   | order id  | sku               |                             | description                                | quantity | marketplace |
| 2  | Dec 1, 202        | 170-21        | Order  | 112-55439 | 7651 5057         | =DÜŞEYARA(E2;KTÜN;2;YANLIŞ) | Were Support the Company                   | 1        | amazon.com  |
| 3  | Dec 1, 202        | 178-21        | Order  | 113-577   | 7651 2616         |                             | Ween sales and sales and                   | 1        | amazon.com  |
| 4  | Dec 1, 202        | 17 17 11      | Order  | 111 259   | 7651 5067         |                             | Weens and the same                         | 1        | amazon.com  |
| 5  | Dec 1, 202        | 1700000011    | Order  | 111-0994  | 7651 5063         |                             | Were sold the same                         | 1        | amazon.com  |
| 6  | Dec 1, 202        | 17000000011   | Order  | 114-272   | 7651 5064         |                             | Were and the ann                           | 1        | amazon.com  |
| 7  | Dec 1, 202        | 170000011     | Order  | 114-1995  | 7651 039          |                             | Weensteinen Sterner ann                    | 1        | amazon.com  |
| 8  | Dec 1, 202        | 17 11         | Order  | 111 700   | 7651 5065         |                             | Ween light sector ann                      | 1        | amazon.com  |
| 9  | Dec 1, 202        | 170000011     | Order  | 111 700   | 7651 2598         |                             | Were an in the second second               | 1        | amazon.com  |
| 10 | Dec 1, 202        | 1700000011    | Order  | 114-00771 | 7651 5067         |                             | Weeks again the lower states and           | 1        | amazon.com  |
| 11 | Dec 1, 202        | 17000000011   | Order  | 114-028   | 7651 5068         |                             | Were and the first the same                | 1        | amazon.com  |
| 12 | Dec 1, 202        | 17000000011   | Order  | 113-170   | 7651 5069         |                             | Wenned Signification (Second Second Second | 1        | amazon.com  |
| 13 | Dec 1, 202        | 17000000011   | Order  | 112 453   | 7651 5065         |                             | Weens Separate Comments                    | 1        | amazon.com  |
| 14 | Dec 1, 202        | 160000001     | Order  | 113 594   | 7651 5051         |                             | Weens Spallane Incontrate - comm           | 1        | amazon.com  |
| 15 | Dec 1, 202        | 1700000000011 | Order  | 112 901   | 7651 2616         |                             | Westerneitenstration                       | 1        | amazon.com  |
| 16 | Dec 1, 202        | 170000000011  | Order  | 113-778   | 7651 5044         |                             | Wenterlinegalitieterstatestate             | 1        | amazon.com  |
| 17 | Dec 1, 202        | 17 11         | Order  | 114-534   | 7651 5068         |                             | Wenned August Street Control State         | 1        | amazon.com  |
| 18 | Dec 1, 202        | 17 11         | Order  | 113-0052  | 7651 5042         |                             | Wesselesselesselesselesselesselesse        | 1        | amazon.com  |
| 19 | Dec 2, 202        | 17 11         | Order  | 112 901   | 7651 5065         |                             | Without And And And And And And            | 1        | amazon.com  |
| 20 | Dec 2, 202        | 17/2 11       | Order  | 112 901   | 7651 5065         |                             | Weenstein States and States and            | 1        | amazon.com  |
| 21 | Dec 2, 202        | 17/////1      | Order  | 114-119   | 7651 2616         |                             | Witten in the second second second         | 1        | amazon.com  |
| 22 | Dec 2, 202        | 17 11         | Order  | 112 993   | 7651 5045         |                             | Witten Additional States - ann             | i 31     | amazon.com  |
| 23 | Dec 2, 202        | 1700000011    | Order  | 113 593   | 7651 2615         |                             | Witten in the state of the same            | 1        | amazon.com  |
| 24 | Dec 2, 202        | 1700000011    | Order  | 117 728   | 7651 5067         |                             | Witten Agentication Cale                   | 1        | amazon.com  |
| 25 | Dec 2, 202        | 17            | Order  | 111-0003  | 7651 5068         |                             | Witten and statistic states and            | 1        | amazon.com  |
| 26 | Dec 2, 202        | 170000000011  | Order  | 112-088   | 7651 5067         |                             | Witten Automation States - comm            | 1        | amazon.com  |
| 27 | Dec 2, 202        | 170000000011  | Order  | 111 146   | 7651 5069         |                             | Witten identified to the same              | 1        | amazon.com  |
| 28 | Dec 2, 202        | 17000000011   | Order  | 11200513  | 7651 2615         |                             | Witten spanister to the same               | 1        | amazon.com  |
| 29 | Dec 2. 202        | 17            | Order  | 113-5581  | 7651 5066         |                             | Warman Application Takes and               | 1        | amazon.com  |

*Ekran 98:* Raporun son halinde görseldeki görünüm elde edilecektir. İlgili ürünler için pazaryerinde KTÜN bilgisi girişi sağlanmadığında ilgili ASIN ya da SKU karşılığında herhangi bir KTÜN bilgisi bulunmayacaktır. İlgili satırlarda veri bulunmayacak veya YOK yazan sütunlar mevcut olacaktır.

| F2 |            | - : ×           | fx =D | ÜŞEYARA(B | E2;KTÜN;2;YANLIŞ)                         |         |                                                                                                    |          |             |
|----|------------|-----------------|-------|-----------|-------------------------------------------|---------|----------------------------------------------------------------------------------------------------|----------|-------------|
| 1  | А          | В               | C     | D         | E                                         | F       | G                                                                                                    | н        | L.          |
| 1  | date/time  | e settlement id | type  | order id  | sku                                       |         | description                                                                                                    | quantity | marketplace |
| 2  | Dec 1, 202 | 2 170661        | Order | 112-05439 | 76                                        | 8681185 | Weeen State Francisco Rees Skinn                                                                                                    | 1        | amazon.com  |
| 3  | Dec 1, 202 | 2 170661        | Order | 113-97577 | 76                                        | 8681185 | Version and the second second                                                                                                    | 1        | amazon.com  |
| 4  | Dec 1, 202 | 2 170727        | Order | 111-37259 | 76                                        | 868118  | Vieren a line a sur line line                                                                                                    | 1        | amazon.com  |
| 5  | Dec 1, 202 | 2 17072         | Order | 111-68994 | 76                                        | 8681185 | Vieren - Sea Charman - Bern Shinn                                                                                                    | 1        | amazon.com  |
| 6  | Dec 1, 202 | 2 17072         | Order | 114-30272 | 76 64                                     | 8681185 | Viewers of the Chargers of the Chargers in the                                                                                                    | 1        | amazon.com  |
| 7  | Dec 1, 202 | 2 17072         | Order | 114-12995 | 76                                        | 8681185 | Viewers of Real Property State of Real Province                                                                                                    | 1        | amazon.com  |
| 8  | Dec 1, 202 | 2 17072         | Order | 111-14700 | 76                                        | 8681185 | Viewers of Real Property State of Real Province                                                                                                    | 1        | amazon.com  |
| 9  | Dec 1, 202 | 2 17072         | Order | 111-14700 | 76                                        | 8681185 | Viewers of Real Property of Revent Section                                                                                                    | 1        | amazon.com  |
| 10 | Dec 1, 202 | 2 170727        | Order | 114-68771 | 7(                                        | 8681185 | Viewers - Right Report - The Report Fishing                                                                                                    | 1        | amazon.com  |
| 11 | Dec 1, 202 | 2 170727        | Order | 114-61028 | 76                                        | 8681185 | Vereza de la regenta de la Reventación de la regentación de la reg | 1        | amazon.com  |
| 12 | Dec 1, 202 | 170727          | Order | 113-89170 | 76-11-11-11-11-11-11-11-11-11-11-11-11-11 | 8681185 | Veren a line of some constant                                                                                                    | 1        | amazon.com  |
| 13 | Dec 1, 202 | 17072           | Order | 112-25453 | 76                                        | 8681185 | Veren - Net Store - Isinn                                                                                                    | 1        | amazon.com  |
| 14 | Dec 1, 202 | 2 16911         | Order | 113-19594 | 76                                        | 8681185 | Veren - her i sen stor liere - isinn                                                                                                    | 1        | amazon.com  |
| 15 | Dec 1, 202 | 2 17072         | Order | 112-57901 | 76-16                                     | 8681185 | Veren - the Peren State - Ininn                                                                                                    | 1        | amazon.com  |
| 16 | Dec 1, 202 | 2 17072         | Order | 113-41778 | 76                                        | 8681185 | Veren - the Peren of Ree - Ising                                                                                                    | 1        | amazon.com  |
| 17 | Dec 1, 202 | 2 17072         | Order | 114-49534 | 7668                                      | 8681185 | Western a Rise of Horn School Reversion income                                                                                                    | 1        | amazon.com  |
| 18 | Dec 1, 202 | 2 170727        | Order | 113-93052 | 76                                        | 8681185 | Were the Page Store Store Beer                                                                                                    | 1        | amazon.com  |
| 19 | Dec 2, 202 | 2 170727        | Order | 112-62901 | 76                                        | 8681185 | Were a file of wars of the listing                                                                                                    | 1        | amazon.com  |
| 20 | Dec 2, 202 | 2 170727        | Order | 112-62901 | 76                                        | 8681185 | Were the Part of Mere-                                                                                                    | 1        | amazon.com  |
| 21 | Dec 2, 202 | 2 17072         | Order | 114-62119 | 76 16                                     | 8681185 | Verral Real wars the law think                                                                                                    | 1        | amazon.com  |
| 22 | Dec 2, 202 | 2 17072         | Order | 112-16993 | 7645                                      | 8681185 | Veren - the same to the ining                                                                                                    | 1        | amazon.com  |
| 23 | Dec 2, 202 | 2 17072         | Order | 113-58593 | 7615                                      | 8681185 | Veren - the Peren State - Ininn                                                                                                    | 1        | amazon.com  |
| 24 | Dec 2, 202 | 2 17072         | Order | 112-24728 | 7667                                      | 8681185 | Veren - the Peren State - Ising                                                                                                    | 1        | amazon.com  |
| 25 | Dec 2, 202 | 2 17072         | Order | 111-65003 | 7668                                      | 8681185 | Verezu - Ria d' Harri - de Miller - disinn                                                                                                    | 1        | amazon.com  |
| 26 | Dec 2, 202 | 2 17072         | Order | 112-44088 | 70                                        | 8681185 | Verezu Plant wars standere deinn                                                                                                    | 1        | amazon.com  |
| 27 | Dec 2, 202 | 170727          | Order | 111-09146 | 76                                        | 868118  | Wereau Pilian Piliana State (Ree - Sising                                                                                                    | 1        | amazon.com  |
| 28 | Dec 2, 202 | 2 17072         | Order | 112-83513 | 703103333023 + 33022015                   | 868118  | Vector and conterver when skinn                                                                                                    | 1        | amazon.com  |

# TÜRKIYE iHRACATÇILAR MECLISI

5986 SAYILI E-İHRACAT DESTEKLERİ İNCELEMECİ KURULUŞLAR VE YARARLANICILAR İÇİN PAZARYERİ KILAVUZU AMAZON

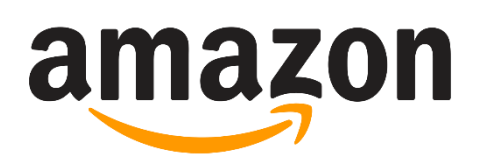

E-İHRACAT SEKRETARYASI MART - 2023

5070 sayılı kanun gereğince güvenli elektronik imza ile imzalanmıştır. ID:8177ABA738424C8177AB. Bu kod ile http://evrak.tim.org.tr/ adresinden doğrulayabilirsiniz.

İşbu kılavuzun amacı 24/08/2022 tarihli ve 5986 sayılı Cumhurbaşkanı Kararı ile yürürlüğe konulan E-İhracat Destekleri Hakkında Karar kapsamında gerçekleştirilecek iş ve işlemlerde yeknesaklık sağlanarak süreçlerin kolaylaştırılmasıdır.

Kılavuzda yer alan bilgiler çerçevesinde ilgili destek başvurularının değerlendirilmesinde 5986 sayılı E-İhracat Destekleri Hakkında Karar ve E-İhracat Desteklerine İlişkin Genelge uyarınca Ticaret Bakanlığı ve incelemeci kuruluşlar yetkilidir.

E-İhracat Sekretaryası söz konusu kılavuzda zaman içinde değişiklik yapabilir. Destek başvurularına ilişkin inceleme süreçlerinde 5986 sayılı E-İhracat Destekleri Hakkında Karar ve E-İhracat Desteklerine İlişkin Genelge esas olup, kılavuzda yer alan bilgilere dayanılarak yapılan işlemlerden E-İhracat Sekretaryası sorumlu tutulamaz.

Bu kılavuz; tamamen ya da kısmen E-İhracat Sekretaryası'nın yazılı izin alınmaksızın hiçbir surette kullanılamaz, yayınlanamaz, işlenemez, çoğaltılamaz, aksi halde; E-İhracat Sekretaryası'nın tüm hukuki hakları saklıdır.

## İÇİNDEKİLER

| 1.        | AMAZON HAKKINDA                                                             | 4  |
|-----------|-----------------------------------------------------------------------------|----|
| 2.        | SATICI HESABI OLUŞTURMA                                                     | 6  |
| 3.        | FİRMA TÜZEL KİŞİLİK BİLGİLERİ KONTROLÜ                                      | 12 |
| 4.        | ÖDEME HARCAMA BİLGİLERİ KONTROLÜ                                            | 13 |
| 5.        | KULLANICI YETKİLENDİRME                                                     | 14 |
| 6.        | ÜRÜN LİSTELEME                                                              | 18 |
| 7.        | LİSTELENEN ÜRÜNLERİN KONTROLÜ VE DÜZENLENMESİ                               | 20 |
| 8.<br>FA  | REKLAM GİDERLERİNİN RAPORLANDIRILMASI VE<br>TURALANDIRILMASI                | 22 |
| 9.        | SİPARİŞ KARŞILAMA HİZMETİNİN RAPORLANMASI                                   | 28 |
|           | 9.1.CSV Dosyasının Excel'e Aktarılması                                      | 30 |
|           | 9.1.1.Sipariş Karşılama Giderlerinin Kontrol Edilmesi (İade Hariç)          | 33 |
|           | 9.1.2.İade Edilen Ürünlerde Sipariş Karşılama Harcama Giderlerinin Kontrolü | 34 |
| 10.       | DEPOLAMA HİZMETİNİN RAPORLANMASI                                            | 35 |
| 11.<br>FA | SİPARİŞ KARŞILAMA VE DEPOLAMA HİZMETİNİN<br>TURALANDIRILMASI                | 39 |
| 12.       | RAPORLARDA KTÜN EŞLEŞTİRMESİNİN YAPILMASI                                   | 42 |
|           | 12.1.Ürün Listesi Raporunun İndirilmesi                                     | 42 |
|           | 12.2.Raporlarda KTÜN Eşleştirilmesinin Yapılması                            | 45 |

#### 1. AMAZON HAKKINDA

Amazon, küresel kapsamı ve yaygınlığı nedeniyle dünya çapında en değerli markalardan biri olarak nitelendirilmektedir. Bu özelliği de Amazon'u e-ticarette en çok tercih edilen sitelerden biri yapmaktadır.

|                                                 | Pazaryeri Künyesi                                                                                                    |
|-------------------------------------------------|----------------------------------------------------------------------------------------------------|
| Kuruluş Tarihi                                  | 5 Temmuz,1994                                                                                                    |
| Kurucusu                                        | Jeff Bezos                                                                                                    |
| Merkezi                                         | ABD                                                                                                    |
| СЕО                                             | Andy Jassy (05/07/2021-)                                                                                                    |
| Gelir*                                          | \$ 469.8 Milyar                                                                                                    |
| Net Gelir**                                     | \$ 33,4 Milyar                                                                                                    |
| Net Değeri***                                   | \$875.51 Milyar                                                                                                    |
| E-ticaret Dünya Sıralaması                      | 1                                                                                                    |
| Ülkesindeki Sıralaması                          | 1                                                                                                    |
| Faaliyet Gösterilen Ülkeler                     | Mısır, Çin, Hindistan, Japonya, Singapur, BAE, Suudi Arabistan,<br>Almanya, Birleşik Krallık, Fransa, Hollanda, İspanya, İtalya, Türkiye,<br>İsveç, Polonya, Brezilya, ABD, Kanada, Meksika, Avustralya                                               |
| Pazaryeri Komisyon Oranları                     | 8-15%                                                                                                    |
| Ödeme Yöntemi                                   | Amazon Pay<br>Visa<br>MasterCard                                                                                                    |
| Ziyaretçi Trafiği (Mayıs 2022)                  | 2,4 Milyar kişi<br>Doğrudan: 5.6 Milyar<br>Organik Arama (Reklamsız Arama): 2.1 Milyar<br>Yönlendirmeler: 61 Milyon<br>Sosyal Medya: 437 Milyon<br>Ödemeli Arama (Reklamlı Arama): 389 Milyon<br>Eposta: 249 Milyon<br>Görüntülü Reklamlar: 28 Milyon |
| En Çok Ürün Satılan Kategoriler                 | Hediye kartı<br>Elektronik<br>Kitap & Kırtasiye<br>Kıyafet, ayakkabı, mücevher<br>Makyaj, kişisel bakım                                                                                                    |
| Müşteri Demografisi                             | Kadın - %40<br>Erkek - %60<br>25 – 34 yaş arası %28 ile en kalabalık grup                                                                                                    |
| Müşterilerin Platformu<br>Tercih Etme Sebepleri | Düşük kargo maliyetleri - %40<br>Hızlı teslimat - %37<br>Rekabetçi fiyat - %36<br>Prime üyeliğine sahip olunması - %36<br>Marka çeşitliliği - %28                                                                                                    |

\*Kaynak, Statista 2022

Amazon pazaryerini, Mayıs 2022 tarihi itibari ile 2.4 Milyar kişi ziyaret etmiştir. Ziyaretçilerin büyük bölümü pazaryerini doğrudan ziyaret etmişlerdir. İlgili pazaryerinin en yoğun yönlendirilmiş trafiği Youtube ve Facebook üzerinden aldığı gözlemlenmektedir.

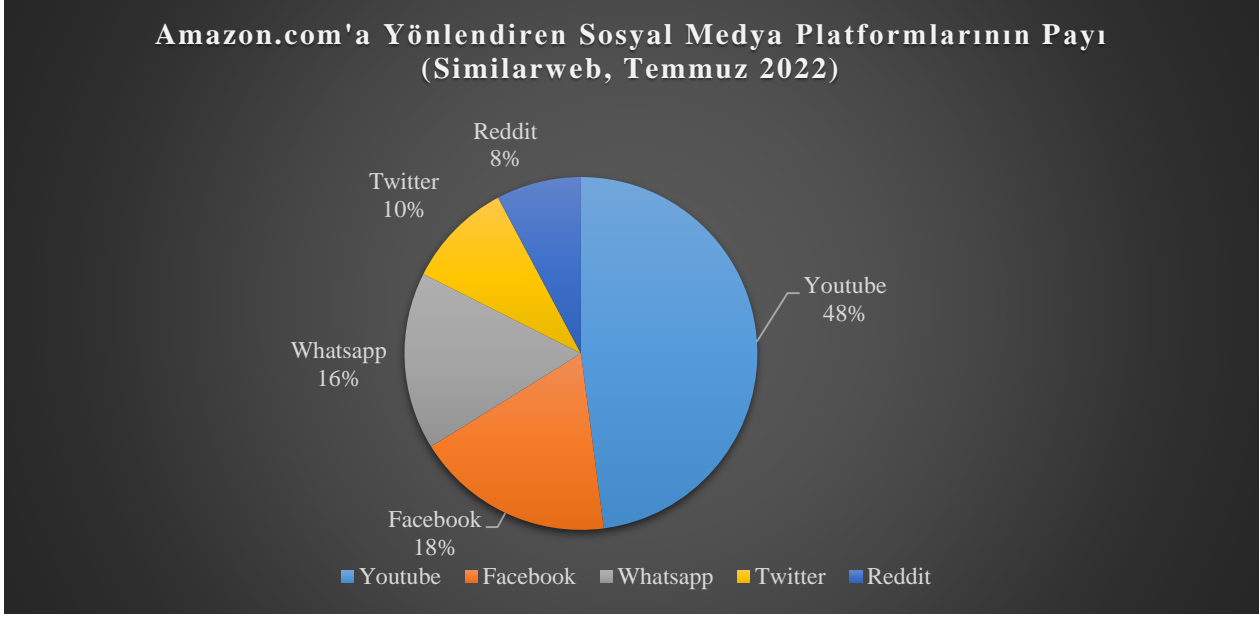

\*Tüm Gelir

\*\*Tüm Gelir – Tüm Harcama

\*\*\*Şirketin sahip olduğu varlıkların değerinden borçlarını çıkarılması ile bulunur.

\*Kaynak, Statista 2022

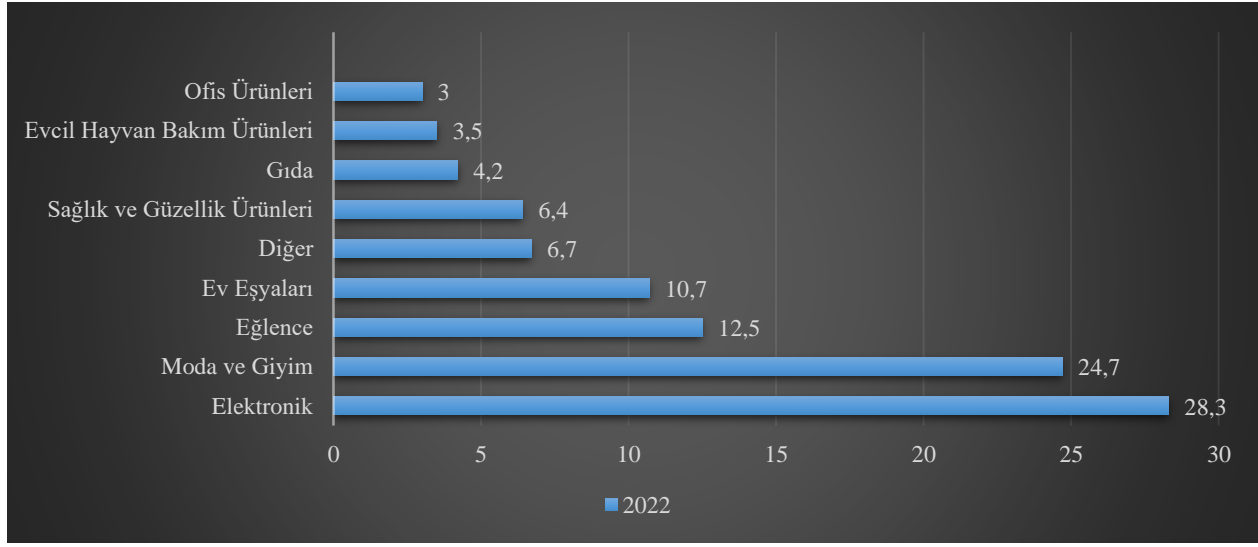

#### Ürün Kategorilerin Satış Dağılımı (%)

\*Kaynak, Statista 2022

Amazon'un ana gelir kaynağı çevrimiçi mağaza satışlarından oluşmaktadır. İkinci ana gelir kaynağı ise 3. taraf satıcılarından kazanım elde ettiği komisyonlardan oluşmaktadır. Bulut teknolojilere artan yatırımı sayesinde ilgili kanal üzerinden de gelir kaydetmeye başlamıştır. 4. sırada ise abonelik sistemi yer almaktadır. Amazon prime üyeliği olan kullanıcıların siparişleri

neredeyse bir gün içeresinde ulaşır ayrıca da video akış hizmeti de sunmaktadır. Bu doğrultuda Amazon, gelir kaynaklarını başarıyla çeşitlendirmiştir.

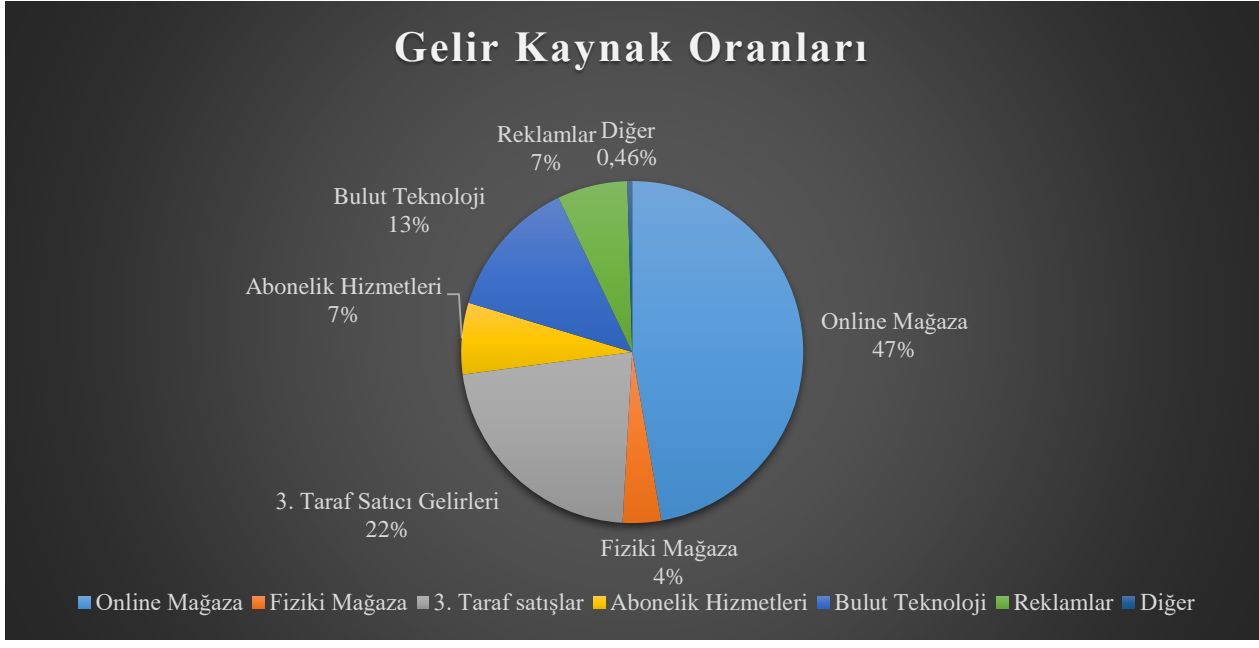

\*Kaynak, Statista 2022

#### 2. SATICI HESABI OLUŞTURMA

Ekran 1: Kayıt işlemi gerçekleştirmek için Amazon Seller Central'a giriş yapılır. "Create your Amazon account" seçeneğinden ilerlenir.

ilgili bilgiler doldurulur.

Ekran 2: Kayıt işlemi için Ekran 3: Mail adresi doğrulama işlemi gerçekleştirilir. "Create your Amazon account" butonu ile ilerlenir.

| amazon seller central          | amazon seller central                      | amazon seller central                       |
|--------------------------------|--------------------------------------------|---------------------------------------------|
| Get started selling on         | Create account                             |                                             |
| Amazon                         | Your name                                  | Verify email address                        |
| Email or mobile phone number   | L                                          | To verify your email, we've sent a One Time |
| Password Forgot your password? | Email                                      | Password (OTP) to<br>(Change)               |
|                                | Password                                   | Enter OTP                                   |
| Next                           | At least 6 characters                      |                                             |
|                                | / Passwords must be at least 6 characters. | · J                                         |
| Keep me signed in. Details +   | Re-enter password                          | Create your Amazon account                  |
| New to Amazon?                 |                                            |                                             |
| Create your Amazon account     | Next                                       | Resend OTP                                  |

Ekran 4: Açılan ekranda ülke seçimi yapılarak ilerlenir.

| Before                                                                                  | starting, please ensure yo<br>We may require additional infor                                    | ou have the following har<br>mation or documents later                                    | ndy      |
|-----------------------------------------------------------------------------------------|--------------------------------------------------------------------------------------------------|-------------------------------------------------------------------------------------------|----------|
| m                                                                                       |                                                                                                  |                                                                                           |          |
| d Contact address                                                                       | Mobile or Telephone number                                                                       | Chargeable Credit card                                                                    | Identity |
| Business locati                                                                         | on 😳                                                                                             |                                                                                           |          |
| Select a country                                                                        | y                                                                                                |                                                                                           | •        |
| If you don't have a                                                                     | a business, enter your country of resid                                                          | dence.                                                                                    |          |
| An incorrect select                                                                     | tion may affect the status of your acc                                                           | count_                                                                                    |          |
| An incorrect select<br>By clicking on 'Age<br>and Amazon's Priv                         | tion may affect the status of your acc<br>ree and continue', you agree to the Ar<br>racy Notice. | mazon Services Business Solutions Ag                                                      | reement  |
| An incorrect select<br>By clicking on 'Age<br>and Amazon's Priv-<br>If you use the self | ree and continue', you agree to the Ar<br>nacy Notice.                                           | rount.<br>mazon Services Business Solutions Agu<br>rs other than in Canada, United States | reement  |

*Ekran 5:* İşletme türü ve işletmenin yasal adı girildikten sonra bilgilerin doğruluğu onaylanıp "**Agree to continue**" seçeneği ile devam edilir.

| s and | I Contact address Mobile or Telephone number Chargeable Credit card                                                                                                    | Identity |
|-------|----------------------------------------------------------------------------------------------------|----------|
|       | Business location                                                                                                    |          |
|       | United States a                                                                                                    |          |
|       | If you don't have a business, enter your country of residence.<br>An incorrect selection may affect the status of your account.                                                                                                    |          |
|       | Business type                                                                                                    |          |
|       | Privately-owned business 1                                                                                                    |          |
|       | Business Name, used to register with your state or federal government                                                                                                    |          |
|       | 12Niaes1217                                                                                                    |          |
|       | I confirm my business location and type are correct, and I understand that this<br>information cannot be changed later.                                                                                                    |          |
|       | By clicking on 'Agree and continue', you agree to the Amazon Services Business Solutions Agreement<br>and Amazon's Privacy Notice.                                                                                                    |          |
|       | If you use the selling services offered in Amazon's stores other than in Canada, United States, or Mexic<br>you also agree to the additional terms listed on the International Selling Agreements page with respect<br>to those services. | 0.<br>X  |

Ekran 6: "Business information" alanında ilk olarak ticaret sicil numarası girişi yapılır.

| 1<br>Business<br>information                                                                                                    | 2<br>Seller<br>information            | 3<br>Billing | 4<br>Store | S<br>Verification |  |
|----------------------------------------------------------------------------------------------------|---------------------------------------|--------------|------------|-------------------|--|
| Business information                                                                                                    |                                       |              |            |                   |  |
| Business some used to register                                                                                                    | with your state or federal equatoment |              |            |                   |  |
| California a contraction of the contraction of the | with your state or rederat government |              |            |                   |  |
| Ticaret Sicil Number                                                                                                    |                                       |              |            |                   |  |
|                                                                                                    |                                       |              |            |                   |  |

*Ekran 7:* Şirket adres bilgileri girişi yapılır. Telefon doğrulaması yapılır ve "**Seller information**" adımına geçilir.

| -                             |        |   |                    |          |
|-------------------------------|--------|---|--------------------|----------|
| Turkey                        |        | ~ | ZIP / Postal code  |          |
| Address Line 1                |        |   | Address Line 2     |          |
| Municipality                  |        |   |                    |          |
| City / Town                   |        |   |                    |          |
| Receive PIN through           |        |   |                    |          |
| SMS                           | O Call |   |                    |          |
| Phone number for verification |        |   |                    |          |
| <b>•</b> +90                  |        |   |                    |          |
| 5MS verification language     |        |   |                    |          |
| English (United States)       |        |   | ~                  | Send SMS |
|                               |        |   |                    |          |
|                               |        |   |                    |          |
|                               |        |   |                    |          |
|                               |        |   |                    |          |
| furkish Tax ID                |        |   | Turkish Tax Office |          |
|                               |        |   |                    |          |
|                               |        |   |                    |          |
| Mersis Number                 |        |   |                    |          |

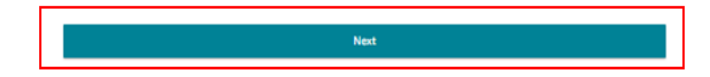

|  | Personal Information for                                                                                                    |   |         |              |   |  |  |  |
|--|----------------------------------------------------------------------------------------------------|---|---------|--------------|---|--|--|--|
|  | Country of citizenship                                                                                                    |   |         |              | Î |  |  |  |
|  | Select country                                                                                                    | ۰ |         |              |   |  |  |  |
|  | Country of birth                                                                                                    |   | Date of | birth        |   |  |  |  |
|  | Select country                                                                                                    | ٠ | Day •   | Month   Year | • |  |  |  |
|  | Mobile number                                                                                                    |   |         |              |   |  |  |  |
|  | 1000 (100 ALC)                                                                                                    |   |         |              |   |  |  |  |
|  | <ul> <li>□ is a beneficial owner of the business <sup>©</sup></li> <li>□ is a legal representative of the business <sup>©</sup></li> </ul>                                  |   |         |              |   |  |  |  |
|  | I have added all the Beneficial Owners of the Business.<br>O Yes O No                                                                                                    |   |         |              |   |  |  |  |
|  | I confirm of acting on own behalf or on behalf of registered business, and I commit to<br>updation the beneficial superchip information whenever a change has been updated. |   |         |              |   |  |  |  |

Ekran 8: Bu aşama da satıcıya ait bilgi girişi yapılır ve fatura bilgileri aşamasına geçiş yapılır.

*Ekran 9:* "**Billing**" aşamasını tamamlamak için banka hesap bilgileri ve kredi kartı bilgilerine ihtiyaç duyulmaktadır.

| lusiness information                                                   | Seller information                                                                                                   | Billing                                                               | Store                                                                | Verificatio |
|------------------------------------------------------------------------|----------------------------------------------------------------------------------------------------|-----------------------------------------------------------------------|----------------------------------------------------------------------|-------------|
| ank account verification                                               | pending                                                                                                    |                                                                       |                                                                      |             |
|                                                                        |                                                                                                    |                                                                       |                                                                      |             |
| (i) Bank account ver                                                   | ification pending                                                                                                    |                                                                       |                                                                      |             |
| (i) Bank account ver<br>The financial institut<br>registration to comp | ification pending<br>tion you selected is not eligible for instant v<br>lete manual bank account verification. Plea: | erification. You will be required<br>se click Continue to proceed wit | to upload a bank statement late<br>h the next steps in registration. | er during   |
| Bank account ver<br>The financial institut<br>registration to comp     | ification pending<br>tion you selected is not eligible for instant v<br>lete manual bank account verification. Plea  | erification. You will be required<br>se click Continue to proceed wit | to upload a bank statement late<br>h the next steps in registration. | er during   |
| (i) Bank account ver<br>The financial institut<br>registration to comp | ification pending<br>tion you selected is not eligible for instant v<br>lete manual bank account verification. Plea  | erification. You will be required<br>se click Continue to proceed wit | to upload a bank statement late<br>h the next steps in registration. | er during   |

Ekran 10: Kredi kartı bilgileri girildikten sonra "Store" aşamasına geçiş yapılır.

|  | Billing Inform                  |                                                                                                    |                                                                                                    |                                                                                |                                                                                                    |                        |  |
|--|---------------------------------|----------------------------------------------------------------------------------------------------|----------------------------------------------------------------------------------------------------|--------------------------------------------------------------------------------|----------------------------------------------------------------------------------------------------|------------------------|--|
|  |                                 | ~                                                                                                    |                                                                                                    |                                                                                |                                                                                                    |                        |  |
|  | G<br>Ye<br>fo<br>yc<br>ch<br>st | lobal Selling Fee<br>ou will be charged<br>or the first month.<br>ou have active listi<br>narged a subscripti<br>ores, you will pay<br>roportionately acro                                                                                                    | a Professional selling subs<br>You will continue to be cha<br>ings. If you do not have acti<br>ion fee in that month. If yo<br>the equivalent of 39.99 US<br>oss each country or region i | cription fe<br>rged this<br>ve listings<br>u expand<br>D per mor<br>in which y | ee of 39.99 US<br>fee each mon<br>s, you will not<br>to sell in othe<br>nth, split<br>you have an ac | iD<br>th if<br>be<br>r |  |
|  | lis<br>at                       | iting and charged<br>any time. For mo                                                                                                    | separately in each local cur<br>re information, see this pag                                                                                                    | rency. You<br>je.                                                              | u can downgra                                                                                        | ade                    |  |
|  | Credit card numb                | iting and charged<br>any time. For mo                                                                                                    | separately in each local cur<br>re information, see this pag<br>Expires on                                                                                                    | rency. You<br>je.                                                              | u can downgra                                                                                        | ade                    |  |
|  | Credit card numt                | iting and charged<br>any time. For mo                                                                                                    | Expires on                                                                                                    | rency. You<br>je.                                                              | 2022                                                                                                 | e e                    |  |
|  | Credit card numt                | iting and charged<br>: any time. For mo<br>ber<br>me                                                                                                    | Expires on                                                                                                    | e.                                                                             | 2022                                                                                                 | sde<br>•               |  |
|  | Credit card numt                | iting and charged<br>any time. For mo<br>per                                                                                                    | Expires on                                                                                                    | e.                                                                             | 2022                                                                                                 | *                      |  |
|  | Credit card numt                | iting and charged<br>any time. For more<br>per<br>me                                                                                                    | Expires on                                                                                                    | ¢                                                                              | 2022                                                                                                 | ¢                      |  |
|  | Credit card numt                | ting and charged<br>any time. For more<br>the second second seco | Expires on                                                                                                    | e.                                                                             | 2022                                                                                                 | ¢                      |  |

*Ekran 11:* İlgili adımda ürün ve mağaza bilgileri seçildikten sonra "**Verification**" aşamasına geçiş yapılır.

| Business Information | Seller Information                                                                                                    | Billing                                                        | Store                                          | Verificatio |  |  |  |  |
|----------------------|----------------------------------------------------------------------------------------------------|----------------------------------------------------------------|------------------------------------------------|-------------|--|--|--|--|
|                      | Store and Product Information                                                                                                    |                                                                |                                                |             |  |  |  |  |
|                      | Answer a few questions about your<br>answers you provide do not impact                                                                       | business so we can best assi<br>your ability to register for a | st you during onboarding. The selling account. |             |  |  |  |  |
|                      | Store name                                                                                                    |                                                                |                                                |             |  |  |  |  |
|                      | Enter a name for your store                                                                                                    |                                                                |                                                |             |  |  |  |  |
|                      | Do you have Universal Product Codes (UPCs) for all your products?                                                                            |                                                                |                                                |             |  |  |  |  |
|                      | ○ Yes<br>○ No                                                                                                    |                                                                |                                                |             |  |  |  |  |
|                      | Do you have any diversity certifications (e.g. Minority, Women, Veteran, or LGBT-owned business) that you wish to add to your account?       |                                                                |                                                |             |  |  |  |  |
|                      | ○ No                                                                                                    |                                                                |                                                |             |  |  |  |  |
|                      | Are you the manufacturer or brand owner (or agent or representative of the brand) for any of the products you want to sell on Amazon?<br>Yes |                                                                |                                                |             |  |  |  |  |
|                      | <ul> <li>No</li> <li>Some of them</li> </ul>                                                                                                 |                                                                |                                                |             |  |  |  |  |
|                      |                                                                                                    |                                                                |                                                |             |  |  |  |  |

*Ekran 12:* "**Vertification**" adımında kimlik bilgileri doğrulaması yapılmaktadır. Kimlik bilgileri eklendikten sonra Amazon tarafından iletişime geçilecek yol belirlenir.

| usiness Information | Seller Information     | Bitting                                                     | Store                                           | Verificatio |
|---------------------|------------------------|-------------------------------------------------------------|-------------------------------------------------|-------------|
|                     |                        | Identity Verification                                       | 1                                               |             |
|                     | I am the so            | le owner or point of contact for t                          | Help<br>this account                            |             |
|                     | Name                   | Sector canton data, r                                       | Point of contact                                |             |
|                     | Date of birth          | 10.1945-1945                                                |                                                 |             |
|                     | Country of birth       |                                                             |                                                 |             |
|                     | Country of citizenship |                                                             |                                                 |             |
|                     | Identity data          | Kimlik Number# :<br>Expiration date :<br>Country of issue : | analasi katen si katen<br>Satu si katen 1<br>17 |             |
|                     | Identity document      | Upload                                                      | d front side                                    |             |
|                     |                        | Uploa                                                       | d back side                                     |             |
|                     |                        | Upload the back sid                                         | e even if it's blank                            |             |
|                     | Residential address    | 10. State (1997)                                            |                                                 |             |
|                     |                        | and the state of the                                        |                                                 |             |
|                     | Additional document    | Choose a document<br>down list                              | type from the drop-                             |             |
|                     |                        | Bank account state                                          | ment •                                          |             |

#### Ekran 13: Bu aşama da uygun seçenekler işaretlenerek devam edilir.

|   | Identity Verification                                                                                                    | Identity Verification                                                                                                    |
|---|----------------------------------------------------------------------------------------------------|----------------------------------------------------------------------------------------------------|
|   | Please choose one of the available options to connect with an Amazon associate to complete your verification (not all options might be available at your location).                                                                                                    | Verification using video call                                                                                                    |
| ۲ | Scheduled Video Call<br>Schedule an appointment with an Amazon Associate on a future date. Carry your original government issued photo ID document and other<br>documents you uploaded during registration<br>Scheduling wait time; 2 - 3 days                                           | Please choose a date and time to schedule an appointment, and cick like to confirm your appointment. All appointment times shown in Easte<br>Standard Time. Please plan for approximately 20 minute appointment. |
| 0 | Instant Video Call<br>Stay in queue and meet with next available Amazon Associate. Carry your original government issued photo ID document and other documents you<br>uploaded during registration.<br>Standard workday operation hours are from 05:00 to 14:45 in Pacific Standard Time | 5 20 PM 5 40 PM                                                                                                    |
|   | Next                                                                                                    | Previous Next                                                                                                    |

#### Ekran 14: Kimlik doğrulamasında dikkat edilecek hususlar okunur ve ilgili kutucuk işaretlenir.

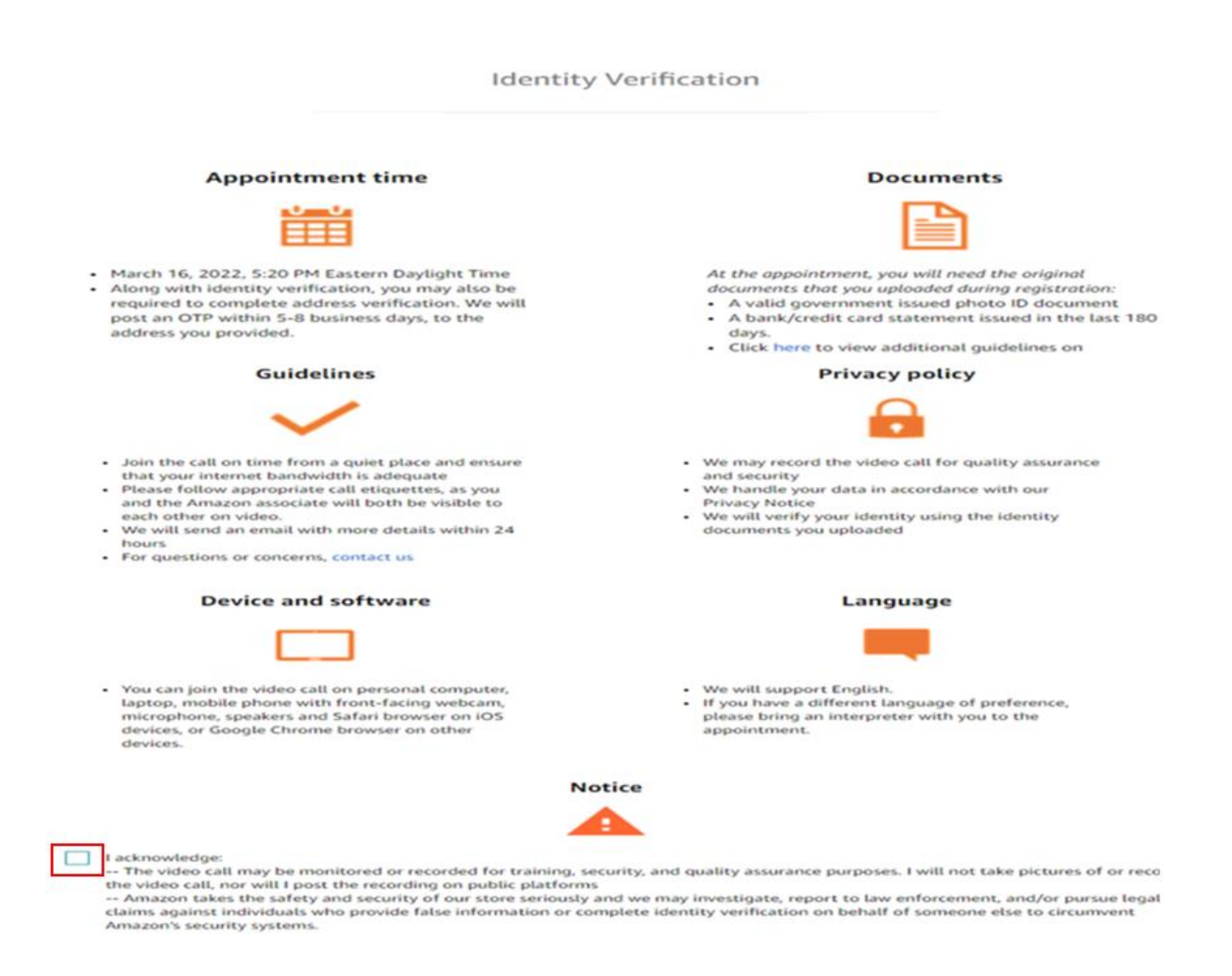

#### 3. FİRMA TÜZEL KİŞİLİK BİLGİLERİ KONTROLÜ

*Ekran 15:* Amazon Seller Central ana sayfasında sağ üstte yer alan ayarlar butonuna tıklanır. "Account info" başlığından ilerlenir.

| amazon seller cer                                 | ntral   Insertie | HE CHERTER            | Search           |                                                   |                                            |                                              | Q           | 🗳 🔹 EN 👻 Help                                     |
|---------------------------------------------------|------------------|-----------------------|------------------|---------------------------------------------------|--------------------------------------------|----------------------------------------------|-------------|---------------------------------------------------|
| Manage All Inventory                              | Manage Orders F  | ayments Campaign Mana | iger Add Product | \$                                                |                                            |                                              |             | Account Info                                      |
|                                                   |                  | T Parameters          | Terrez           |                                                   | 1                                          | [automatica ]                                | Teer        | Notification Preferences                          |
|                                                   | OPEN ORDERS      |                       | ~ BUYE           |                                                   | BUY BOX WINS                               |                                              | IPI         | Return Settings                                   |
| GLOBAL PROMOTIONS SALES                           |                  |                       |                  |                                                   |                                            |                                              |             | Gift Options<br>Shipping Settings<br>Tax Settings |
| Selling Application                               | ns               | Improve Images        |                  | News                                              |                                            | Customer Experi                              | ence        | User Permissions<br>User Permissions History      |
| Submit your applications to<br>requiring approval | list products    | Bull Branches         | an ain           | DEC 14, 2022<br>Changes to sh<br>for seller-fulfi | ipping charge corrections<br>illed returns | You have Prime eligibility require attention | issues that | Your Info & Policies<br>Fulfillment by Amazon     |

Ekran 16: Açılan sayfa da "Legal Entity" başlığından şirket yasal bilgileri görüntülenebilmektedir.

| Manager - Manholis, 1 St. Statis          | Your Seller Profile                                                             | Payment Information                 | ×                              | Legal Entity             |
|-------------------------------------------|---------------------------------------------------------------------------------|-------------------------------------|--------------------------------|--------------------------|
| Listings Status                           | Going on a vacation?                                                            | Deposit Methods                     | Charge Methods                 |                          |
| Amazon.ca Current<br>Status of Listings:  | Amazon.ca Current Active (Listings<br>Status of Listings: available for sale on | Invoiced order payment settings     | Charge Methods for Advertising | Legal business name      |
| 61 (1999) - Sector - 199                  | Amazon)                                                                         | Business Information                |                                | Committee and the second |
| Amazon.com Current<br>Status of Listings: | Active (Listings<br>available for sale on                                       | Business Address                    | Legal Entity                   |                          |
|                                           | Amazon)                                                                         | Official Registered Address         | Merchant Token                 | Back                     |
| Amazon.com.br                             | Inactive (Listings not                                                          | Business Insurance                  | Manage Your Brands             |                          |
| Listings:                                 | Amazon)                                                                         | Language for feed processing report | Display Name                   |                          |

## 4. ÖDEME HARCAMA BİLGİLERİ KONTROLÜ

Seller Account Information

*Ekran 17:* Amazon Seller Central ana sayfasında sağ üstte yer alan ayarlar butonuna tıklanır. "Account info" başlığından ilerlenir.

| amazon seller cer                                 | ntral         | 6.180 (S | ALC: THEME     | Search |                                                    |                                          |                                              | Q           | 🗳 🏟 EN 🗸 Help                                     |
|---------------------------------------------------|---------------|----------|----------------|--------|----------------------------------------------------|------------------------------------------|----------------------------------------------|-------------|---------------------------------------------------|
| Manage All Inventory                              | Manage Orders | Payments | Campaign Manac | er Add | Products                                           |                                          |                                              |             | Account Info                                      |
|                                                   |               |          |                |        |                                                    |                                          |                                              |             | Notification Preferences                          |
|                                                   | OPEN ORDERS   | *        | TODAY'S SALES  | ~      | BUYER MESSAGES                                     | BUY BOX WINS                             | TOTAL BALANCE                                | IPI         | Login Settings<br>Return Settings                 |
| GLOBAL PROMOTIONS SALES                           |               |          |                |        |                                                    |                                          |                                              |             | Gift Options<br>Shipping Settings<br>Tax Settings |
| Selling Applicatio                                | ns            | Impr     | rove Images    |        | News                                               |                                          | Customer Experi                              | ence        | User Permissions History                          |
| Submit your applications to<br>requiring approval | list products | 3.44<br> |                |        | Changes to shi<br>for seller-fulfil<br>Read more > | pping charge corrections<br>lled returns | You have Prime eligibility require attention | issues that | Your Info & Policies<br>Fulfillment by Amazon     |

*Ekran 18:* Açılan ekranda ödeme harcama bilgileri kontrolü için "**Deposit Methods**" ve "**Charge Methods**" bilgileri ayrı ayrı kontrol edilmelidir.

| Received and the second                   | Your Seller Profile                                  | Payment Information                             |                                |
|-------------------------------------------|------------------------------------------------------|-------------------------------------------------|--------------------------------|
| Listings Status                           | Going on a vacation?                                 | Deposit Methods                                 | Charge Methods                 |
| Amazon.ca Current<br>Status of Listings:  | Active (Listings<br>available for sale on            | Invoiced order payment settings                 | Charge Methods for Advertising |
|                                           | Amazon)                                              | Business Information                            |                                |
| Amazon.com Current<br>Status of Listings: | Active (Listings<br>available for sale on<br>Amazon) | Business Address<br>Official Begistered Address | Legal Entity                   |

*Ekran 19*: Bu aşamada firmanın incelemeci kuruluşa ön onay sırasında vereceği hesap bilgisi kontrol edilmelidir.

*Ekran 20*: Bu aşamada firmanın incelemeci kuruluşa ön onay sırasında vereceği kredi kartı bilgisi kontrol edilmelidir.

#### Deposit Methods

#### **Charge Methods**

| Default Deposit Methods |               |                       |                    |
|-------------------------|---------------|-----------------------|--------------------|
| BANK ACCOUNT NUMBER     | BANK LOCATION | CREDIT CARD           | EXPIRES ON         |
| ending in 506           |               | ending in 8240        | CARD HOLDER'S NAME |
| Default                 |               | Replace Charge Method | BILLING ADDRESS    |

### 5. KULLANICI YETKİLENDİRME

Erişim yetkisi yararlanıcı tarafından incelemeci kuruluşa verilecektir.

*Ekran 21:* Amazon Seller Central ana sayfasında sağ üstte yer alan ayarlar butonunun altından "**User Permissions**" başlığına tıklanır.

| =   | amazon seller cer     | ntral         | 6.1811  | the final        | Searc  | ħ              |         |              |   |               |   | ٩       | 🖴 🏟 EN                                                                 |
|-----|-----------------------|---------------|---------|------------------|--------|----------------|---------|--------------|---|---------------|---|---------|------------------------------------------------------------------------|
|     | Manage All Inventory  | Manage Orders | Payment | s Campaign Manag | er Ada | d Products     |         |              |   |               |   |         | Account Info<br>Notification Preferenc                                 |
| GLO | DBAL PROMOTIONS SALES | OPEN ORDERS   | •       | TODAY'S SALES    | v      | BUYER MESSAGES | v       | BUY BOX WINS | • | TOTAL BALANCE | v | 191<br> | Login Settings<br>Return Settings<br>Gift Options<br>Shipping Settings |
| -   | ·                     | 1             | Call    | ina Analisatia   | -      | Ima            | reve li |              |   | Mourt         |   |         | Tax Settings<br>User Permissions                                       |

*Ekran 22:* Yetki alacak işbirliği kuruluşunun unvan / isim ve mail adres bilgilerinin girişi yapılıp "Invite" butonu ile davet edilir.

#### User Permissions

| Amazon takes the security of your ac | count seriously. Invite only people or businesses that you trust to access your bu | siness information. |        |
|--------------------------------------|------------------------------------------------------------------------------------|---------------------|--------|
| urrent Users                         |                                                                                    |                     |        |
| Name                                 | Email Address                                                                      |                     |        |
| 100010886-8455-0                     | - and a subsection of the group - sub-                                             | Manage Permissions  | Delete |
| 10000                                | controls - assess differences and                                                  | Manage Permissions  | Delete |
| and the second second                | cardination development                                                            | Manage Permissions  | Delete |
| damon 100                            | representative integrations                                                        | Manage Permissions  |        |
| 10010-0000000                        | reserved agreement                                                                 | Manage Permissions  | Delete |
| dd a New User                        |                                                                                    |                     |        |
| Name                                 | Email Address Lar                                                                  | nguage              |        |

#### **User Permissions**

| Advertision                                                                                                    | New  | (March) | Minus & Edia | (Admin) |
|----------------------------------------------------------------------------------------------------|------|---------|--------------|---------|
| Advertising                                                                                                    | None | view    | View & Edit  | Admin   |
| A+ Content Manager                                                                                                    |      | 0       | 0            |         |
| Campaign Manager                                                                                                    | 0    | ۲       | 0            |         |
| Coupons                                                                                                    | •    | 0       | 0            |         |
| Customer Engagement                                                                                                    | ۲    | 0       |              |         |
| Customer Reviews                                                                                                    | ۲    | 0       | 0            |         |
| Deals                                                                                                    | ۲    | 0       | 0            | 0       |
| Early Reviewer Program                                                                                                    | ۲    | 0       | 0            |         |
| Posts(Beta)<br>Enable users to view, edit, and create posts.                                                                                                    | ۲    |         | 0            |         |
| Prime Exclusive Discounts                                                                                                    | ۲    | 0       | 0            |         |
| Promotions                                                                                                    | ۲    | 0       | 0            | 0       |
| Register for Sponsored Products                                                                                                    | ۲    | 0       |              |         |
| Vine                                                                                                    | 0    | ۲       | 0            |         |
|                                                                                                    |      |         |              |         |
| Amazon Pay                                                                                                    | None | View    | View & Edit  | Admin   |
| Manage Refunds                                                                                                    | 0    |         | ۲            |         |
| Growth                                                                                                    | None | View    | View & Edit  | Admin   |
| Flexible Customer Financing                                                                                                    | ۲    | 0       | 0            |         |
| Marketplace Product Guidance<br>Discover opportunities to expand your catalog to International stores. Access personalized<br>asin recommendations and category insights to add new products across Amazon stores | ۲    | 0       | 0            |         |
| Inventory                                                                                                    | None | View    | View & Edit  | Admin   |
| Fulfillment Programs                                                                                                    | ۲    |         | 0            |         |
| Image Management                                                                                                    | ۲    | 0       |              |         |
| Inventory Planning                                                                                                    | ۲    |         | 0            |         |
| Inventory performance                                                                                                    | ۲    | 0       | 0            | 0       |
| Item Classification Guide                                                                                                    | ۲    | 0       | 0            |         |
| Manage FBA Inventory/Shipments                                                                                                    | ۲    |         | 0            |         |
| Manage Inventory/Add a Product                                                                                                    | ۲    |         | 0            |         |
| Manage Seller Fulfilled Products                                                                                                    | 0    | 0       |              |         |
| Access to Recommendations and Fulfillment Insights Dashboard (tab is hidden if there is no data available)                                                                                                    |      |         |              |         |
| Seller Fulfilled Prime Performance                                                                                                    | ۲    | 0       | 0            | 0       |
| Selling applications                                                                                                    | ۲    | 0       | 0            |         |
| Upload Inventory                                                                                                    | ۲    |         | 0            |         |
| Upload and Manage Videos<br>Upload and manage your product videos                                                                                                    | ۲    | 0       | 0            |         |

\*Mavi işaretli kutucukların adım adım seçilmesi gerekmektedir.

| Media Upload                                                                                                    | None                                                                                                    | View                                                                                                    | View & Edit                                                                                                    | Admin     |
|----------------------------------------------------------------------------------------------------|----------------------------------------------------------------------------------------------------|----------------------------------------------------------------------------------------------------|----------------------------------------------------------------------------------------------------|-----------|
| Image Uploading                                                                                                    | ۲                                                                                                    | 0                                                                                                    | 0                                                                                                    |           |
| Orders                                                                                                    | None                                                                                                    | View                                                                                                    | View & Edit                                                                                                    | Admin     |
| Manage Orders                                                                                                    | 0                                                                                                    | ۲                                                                                                    | 0                                                                                                    |           |
| Manage Refunds                                                                                                    | ۲                                                                                                    |                                                                                                    | 0                                                                                                    |           |
| Manage Returns                                                                                                    | ۲                                                                                                    |                                                                                                    | 0                                                                                                    |           |
| Manage SAFE-T Claims                                                                                                    | ۲                                                                                                    | 0                                                                                                    | 0                                                                                                    |           |
| Transactions<br>Enables scheduling and download of Order Reports, and upload of Adjustments and<br>Shipping Confirmations.                                                                                                    | 0                                                                                                    |                                                                                                    | ۲                                                                                                    |           |
| Performance                                                                                                    | None                                                                                                    | View                                                                                                    | View & Edit                                                                                                    | Admin     |
| Appeals<br>Enables access to appeal listing and account deactivations.                                                                                                    | ۲                                                                                                    |                                                                                                    | 0                                                                                                    |           |
| Brand Referral Bonus                                                                                                    | ۲                                                                                                    | 0                                                                                                    | 0                                                                                                    |           |
| KPI Toolbar                                                                                                    | ۲                                                                                                    | 0                                                                                                    |                                                                                                    |           |
| Marketplace Appstore<br>A directory of internal and external selling tools to manage and grow your business                                                                                                    | ۲                                                                                                    | 0                                                                                                    | 0                                                                                                    |           |
| Service Provider Network<br>A directory of external providers that help with the complexity of selling on Amazon.                                                                                                    | ۲                                                                                                    | 0                                                                                                    |                                                                                                    |           |
| Voice of the Customer<br>Enables access to the Voice of the Customer page                                                                                                    | ۲                                                                                                    | 0                                                                                                    | 0                                                                                                    |           |
| Pola                                                                                                    | (777)                                                                                                    |                                                                                                    | (1000)                                                                                                    | (111)     |
| Entering Automate Delater                                                                                                    |                                                                                                    |                                                                                                    |                                                                                                    | Admin     |
| Automate Pricing                                                                                                    | -                                                                                                    | Ŭ                                                                                                    | Ŭ                                                                                                    |           |
| Automate Pricing                                                                                                    | ۲                                                                                                    |                                                                                                    | 0                                                                                                    |           |
| Automate Pricing<br>Negotiated Pricing<br>Pricing                                                                                                    | •                                                                                                    |                                                                                                    | 0                                                                                                    |           |
| Automate Pricing<br>Negotiated Pricing<br>Pricing                                                                                                    | •                                                                                                    | •                                                                                                    | 0                                                                                                    |           |
| Automate Pricing<br>Negotiated Pricing<br>Pricing<br>Pricing Health                                                                                                    | None                                                                                                    | View                                                                                                    | Uiew & Edit                                                                                                    | Admin     |
| Automate Pricing Negotiated Pricing Pricing Pricing Pricing Reports Amazon Insights                                                                                                    | None                                                                                                    | View                                                                                                    | View & Edit                                                                                                    | Admin     |
| Automate Pricing Negotlated Pricing Pricing Pricing Pricing Health Reports Amazon Insights Amazon Selling Coach                                                                                                    | <ul> <li>None</li> <li></li> </ul>                                                                                                    |                                                                                                    | View & Edit                                                                                                    | Admin     |
| Automate Pricing<br>Negotiated Pricing<br>Pricing<br>Pricing Health<br>Reports<br>Amazon Insights<br>Amazon Selling Coach<br>Brand Analytics                                                                                                    | <ul> <li>None</li> <li></li> <li><th>View     O     O     O     O     O     O     O     O     O     O</th><th>View &amp; Edit</th><th>Admin</th></li></ul> | View     O     O     O     O     O     O     O     O     O     O                                                                                                    | View & Edit                                                                                                    | Admin     |
| Automate Pricing Negotiated Pricing Pricing Pricing Pricing Health Reports Amazon Insights Amazon Selling Coach Brand Analytics Brand Catalog Manager                                                                                                    | <ul> <li>None</li> <li></li> <li></li> <li< th=""><th></th><th>O           O           O           View &amp; Edit           O           O</th><th>( Admin )</th></li<></ul>                                                                                                    |                                                                                                    | O           O           O           View & Edit           O           O                                                                                                    | ( Admin ) |
| Automate Pricing Negotiated Pricing Pricing Pricing Pricing Pricing Pricing Health Reports Amazon Insights Amazon Selling Coach Brand Analytics Brand Catalog Manager Brand Dashboard                                                                                                    | Image: Constraint of the second second sec                                                                                                    |                                                                                                    | View & Edit       O       O       O                                                                                                    | Admin     |
| Automate Pricing<br>Negotiated Pricing<br>Pricing<br>Pricing Health<br>Reports<br>Amazon Insights<br>Amazon Selling Coach<br>Brand Analytics<br>Brand Catalog Manager<br>Brand Dashboard<br>Business Reports, Sales Summary                                                                    | Image: Constraint of the second second sec                                                                                                    |                                                                                                    | O           Image: Constraint of the second second | Admin     |
| Automate Pricing<br>Negotiated Pricing<br>Pricing<br>Pricing Health<br>Reports<br>Amazon Insights<br>Amazon Selling Coach<br>Brand Analytics<br>Brand Catalog Manager<br>Brand Dashboard<br>Business Reports, Sales Summary<br>Custom Reports                                                  | Image: Constraint of the second second sec                                                                                                    |                                                                                                    |                                                                                                    | Admin     |
| Automate Pricing<br>Negotiated Pricing<br>Pricing<br>Pricing Health<br>Reports<br>Amazon Insights<br>Amazon Selling Coach<br>Brand Analytics<br>Brand Catalog Manager<br>Brand Catalog Manager<br>Brand Dashboard<br>Business Reports, Sales Summary<br>Custom Reports                         | Image: Constraint of the sector of the sector of the se                                                                                                    | Image: Constraint of the sector of the sector of the se |                                                                                                    | Admin     |
| Automate Pricing<br>Negotiated Pricing<br>Pricing<br>Pricing Health<br>Reports<br>Amazon Insights<br>Amazon Selling Coach<br>Brand Analytics<br>Brand Catalog Manager<br>Brand Dashboard<br>Brand Dashboard<br>Custom Reports<br>Custom Reports                                                | Image: Constraint of the sector of the sector of the se                                                                                                    |                                                                                                    | ·         ·           ·         ·           ·         ·           ·         ·           ·         ·           ·         ·           ·         ·           ·         ·           ·         ·           ·         ·           ·         ·           ·         ·           ·         ·           ·         ·           ·         ·           ·         ·           ·         ·           ·         ·           ·         ·           ·         ·           ·         ·           ·         ·           ·         ·           ·         ·           ·         ·           ·         ·           ·         ·           ·         ·           ·         ·           ·         ·           ·         ·           ·         ·                                                                                                              | Admin     |
| Automate Pricing<br>Negotiated Pricing<br>Pricing<br>Pricing Health<br>Reports<br>Amazon Insights<br>Amazon Selling Coach<br>Brand Analytics<br>Brand Catalog Manager<br>Brand Catalog Manager<br>Brand Dashboard<br>Brand Dashboard<br>Custom Reports<br>Custom Reports<br>Feedback           | Image: Constraint of the sector of the sector of the se                                                                                                    | Image: Constraint of the sector of the sector of the se | ·           ·           ·           ·           ·           ·           ·           ·           ·           ·           ·           ·           ·           ·           ·           ·           ·           ·           ·           ·           ·           ·           ·           ·           ·           ·           ·           ·           ·           ·           ·           ·           ·           ·           ·           ·           ·           ·           ·           ·           ·           ·           ·           ·           ·           ·           ·           ·           ·           ·           ·           ·           ·           ·                                                                                                              | Admin     |
| Automate Pricing<br>Negotiated Pricing<br>Pricing<br>Pricing Health<br>Reports<br>Amazon Insights<br>Amazon Selling Coach<br>Brand Analytics<br>Brand Catalog Manager<br>Brand Dashboard<br>Brand Dashboard<br>Business Reports, Sales Summary<br>Custom Reports<br>Custom Reports<br>Feedback | Image: Constraint of the sector of the sector of the se                                                                                                    | Image: Section of the section of the section of t | •           •           •           •           •           •           •           •           •           •           •           •           •           •           •           •           •           •           •           •           •           •           •           •           •           •           •           •           •           •           •           •           •           •           •           •           •           •           •           •           •           •           •           •           •           •           •           •           •           •           •           •           •           •                                                                                                              | . Admin   |

\*Mavi işaretli kutucukların adım adım seçilmesi gerekmektedir.

| Growth Opportunities<br>Growth Opportunities is a centralized growth recommendation experience containing | 0     | ۲    |             |       |
|----------------------------------------------------------------------------------------------------|-------|------|-------------|-------|
| targeted recommendations to help grow your business.                                                      | 0     |      | 0           |       |
| Operations Report<br>A-to-z Guarantee Claims                                                              | 0     |      | 0           |       |
| Payments                                                                                                  | 0     |      | ۲           |       |
| Enables access to the Payments report and visibility of the home page Payments Summary.                   |       |      |             |       |
| Product Ads Invoice History                                                                               | 0     |      | ۲           |       |
| Product Ads Performance Reports                                                                           | 0     | ۲    |             |       |
| Promotions Performance                                                                                    | 0     | ۲    |             |       |
| Sales Tax Report                                                                                          | 0     |      | ۲           |       |
| Sell Globally: Getting Started                                                                            | ۲     | 0    | 0           |       |
| Seller Fee Tax Invoices                                                                                   | 0     |      | ۲           |       |
| Tax Document Library                                                                                      | 0     |      | ۲           |       |
| Services                                                                                                  | None  | View | View & Edit | Admin |
| Compliance Centra                                                                                         | u 💿   | 0    | 0           | 0     |
| Settings                                                                                                  | None  | View | View & Edit | Admin |
| Amazon Business Seller Feature Access                                                                     | s ()  | ۲    | 0           |       |
| Amazon Global Logistics                                                                                   | s 🔍   | 0    | 0           | 0     |
| Business Insurance                                                                                        | e 🔍   | 0    | 0           |       |
| Enables viewing and editing of your business insurance details on the "Account Info" page                 |       |      | 0           |       |
| Putititien Setunga                                                                                        |       | 0    | 0           |       |
| Gift Option                                                                                               | 5     | 0    | 0           |       |
| Manage Carrier Accounts                                                                                   | 6 🔍   | 0    | 0           | 0     |
| Manage Quotes                                                                                             | s 💿   |      | 0           |       |
| Manage Your Cases<br>Enables user to create, view, and reply to all support cases on your Selling Account | s 💿   | 0    | 0           |       |
| Messaging Access                                                                                          | s (0) | 0    | 0           | 0     |
| Enables user to read and send messages to your Amazon customers                                           |       |      |             |       |
| Seller Configuration                                                                                      | n 🔍   | 0    | 0           | 0     |
| Shipping Setting:                                                                                         | 6 🔘   | 0    | 0           |       |
| Tax Setting:                                                                                              | s 🔍   |      | 0           |       |
| User Permissions                                                                                          | s 💿   |      | 0           |       |
| Warning: by granting this right you are making this user a superuser                                      | f.    |      |             |       |
| Store Design                                                                                              | None  | View | View & Edit | Admin |
| Storefront Names                                                                                          | 0     | ۲    | 0           |       |
| Stores Builder                                                                                            | ۲     | 0    | 0           |       |
| Your Info & Policies                                                                                      | 0     |      | 0           |       |

#### Ekran 23: Yetki verilmesi gereken konular işaretlenir ve devam edilir.

\*Mavi işaretli kutucukların adım adım seçilmesi gerekmektedir.

## 6. ÜRÜN LİSTELEME

*Ekran 24:* Amazon Seller Central ana sayfasında sol menüde yer alan "**Catalog** > **Add Products**" başlığından ilerlenir.

| ×           |   |                           |                                              |   |  |
|-------------|---|---------------------------|----------------------------------------------|---|--|
| Catalog     | > | Add Products              | Products                                     |   |  |
| Inventory   | > | Add Products via Upload   |                                              |   |  |
| Pricing     | > | Complete Your Drafts      | BUTER MESSAGES BUT BOX WINS TOTAL DALANCE PI |   |  |
| Orders      | > | View Selling Applications |                                              |   |  |
| Advertising | > | Improve Listing Quality   |                                              |   |  |
| Stores      | > | Upload Images             |                                              |   |  |
| Growth      | > | Upload and Manage Videos  |                                              |   |  |
| Reports     | > | Manage Product Documents  | News Customer Experience                     | 8 |  |

*Ekran 25:* Amazon kataloğunda bulunmayan bir ürünün kataloğa eklenmesi için ilgili alana tıklayarak ilerlenir.

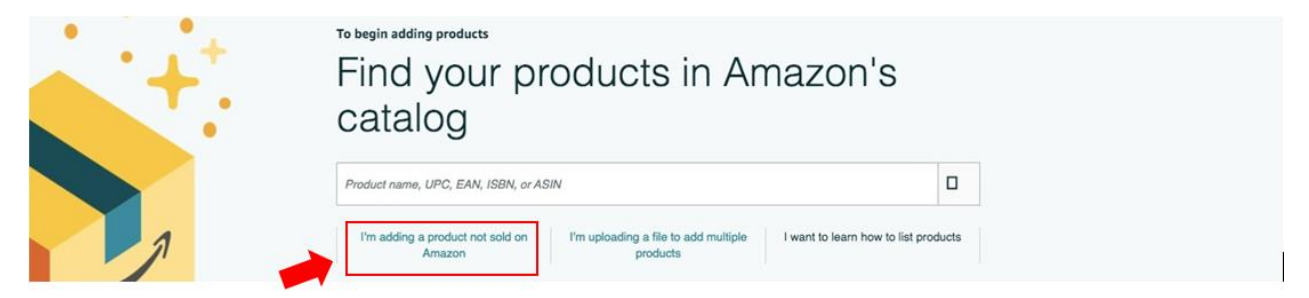

Ekran 26: Katalog sistemine eklenecek olan ürünün kategorisi ilgili listeden seçilir.

#### Select a product type

Choosing the best product type ensures that you see the most appropriate data fields for your product. Browse the product types directly or use search. See if your product already exists on Amazon.

| Favorites                                      |                         |
|------------------------------------------------|-------------------------|
| You haven't added any favorite categories yet. |                         |
| Search                                         | What is a Product Type? |
| Search for a category                          |                         |
| Browse                                         | What is a Product Type? |
| Select a category                              |                         |
| Appliances                                     |                         |
| Arts, Crafts & Sewing                          |                         |
| Automotive                                     |                         |
| Baby Products                                  |                         |
| Beauty & Personal Care                         |                         |
| Books                                          |                         |

*Ekran 27:* "**Vital Info**" sekmesinde "**Product ID**" bölümünde KTÜN bilgileri, "**Brand Name**" bölümünde marka bilgileri kontrol edilir.

|                             | Vital In   | fo Variations<br>sellers sell the same | Offer Compliance                                                                   | Images Descr<br>e detail page, we com                                             | ription Keywords                                                          | More Details<br>est product data to ensure                      | customers get the best ex |
|-----------------------------|------------|----------------------------------------|------------------------------------------------------------------------------------|-----------------------------------------------------------------------------------|---------------------------------------------------------------------------|-----------------------------------------------------------------|---------------------------|
| nglish 🗸                    | Show conte | ent currently live on th               | ne detail page                                                                     |                                                                                   |                                                                           |                                                                 |                           |
| tributes  Required Relevant |            | * Product ID                           |                                                                                    |                                                                                   | ean<br>EAN                                                                |                                                                 | ~ 0                       |
| All attributes              |            | * Product Name                         | The State State<br>The Active State                                                | an an an an an an an an an an an an an a                                          | n fan ei Sin Stan<br>1 State<br>1 State                                   | - Regular ar Hansain - An<br>Alfanica, Regular - An An          | to tento<br>avalia: Alato |
|                             |            | * Brand Name                           | illii<br>Rais                                                                      |                                                                                   |                                                                           |                                                                 |                           |
|                             |            |                                        | To list your products after<br>approval, and specify a<br>can always edit the prod | r your brand is enrolled<br>unique value for the Key<br>luct details later in Man | I, enter the brand name e<br>y Attribute that you selec<br>age Inventory. | exactly as you submitted it fo<br>ted in the brand registry app | r brand<br>lication. You  |

*Ekran 28:* "More Details" sekmesinde "Country / Region of Origin" alanının Turkey olarak doldurulması gerekmektedir.

| Vital Info Variations      | Offer Compliance Images Description Keywords More Details |
|----------------------------|-----------------------------------------------------------|
| Product Exemption Reason   | -Select-                                                  |
| Manufacturer Part Number 🗌 | SB-122                                                    |
| model 🗌                    | A238                                                      |
| Style Name                 | Cape Cod                                                  |
| Number of Items            | 6                                                         |
| Package Quantity           | 5<br>Once submitted, this field cannot be changed         |
| Launch Date                | iii 11/16/2022                                            |
| Release Date               | Image: MM/DD/YYYY                                         |
| Country/Region of Origin   | Turkey                                                    |
*Ekran 29:* "**Description**" sekmesinde "**Product Description**" alanına "**Made in Türkiye**" ifadesinin eklenmesi gerekmektedir.

| Vital Info Variations                  | Offer Compliance Images Description Keywords More Details                                                                                         |
|----------------------------------------|----------------------------------------------------------------------------------------------------|
| (i) When multiple sellers sell the sam | product through a single detail page, we combine and present the best product data to ensure customers get the best experience<br>the detail page |
| Product Description                    | B-Piece luxury comforter set product includes 1 comforter, 1 bed skirt, 2 shams, 2 euro shams, and 2 decorated pillows.                           |

### 7. LİSTELENEN ÜRÜNLERİN KONTROLÜ VE DÜZENLENMESİ

*Ekran 30:* Amazon Seller Central ana sayfasında sol menüde yer alan "**Inventory** > **Manage All Inventory**" başlığından ilerlenir.

| ×           |   | Soard                                 | Q. Q.                                                                                                    | 🗃 💠 EN - Help                  |
|-------------|---|---------------------------------------|----------------------------------------------------------------------------------------------------|--------------------------------|
| Catalog     | > | n Orders Payments Campaign Manager Ad |                                                                                                    |                                |
| Inventory   | > | Manage All Inventory                  | King Quality Dashboard (9) Potential Dublicates Manage Pricing Brand Hea                                                                                                    |                                |
| Pricing     | > | Sell Globally                         | marka Hafullitable Inventeer (7) Childrenate CDA Operativation CDA Architect                                                                                                    |                                |
| Orders      | > | Fulfillment by Amazon (FBA)           | nove on one model of your complete the opportunities and the opportunities and the oppor |                                |
| Advertising | > | FBA Inventory                         | Add a Variation Add a product Pre                                                                                                    | ferences: 8 columns hidden NOW |
| Stores      | > | Inventory Planning                    |                                                                                                    |                                |
| Growth      | > | Shipments                             |                                                                                                    |                                |
| Reports     | > | Opportunities                         | Search Suppressed Fulfiled By: 💽 All 🔿 Amazon 💮 Merchant Additional Filters 🗸                                                                                                    |                                |

Ekran 31: Açılan ürün listesi ekranında ilgili ürün seçilerek "Edit" butonu ile ilerlenir.

| Listing To<br>FBA Inver | ols: All In     | ventory          | Search Suppre        | ssed and Inactive L                        | istings (1)<br>Shipn | Listing                           | Quality Dashboard                            | Potential Duplicates   | Manage Pricin        | 9             |                       |               |     |
|-------------------------|-----------------|------------------|----------------------|--------------------------------------------|----------------------|-----------------------------------|----------------------------------------------|------------------------|----------------------|---------------|-----------------------|---------------|-----|
| Manag                   | e Inve          | ntory            | Learn more Tal       | ke the tour                                |                      |                                   |                                              |                        | Add a Variation      | Add a product | Preferences: 8 c      | olumns hidden | NEW |
| Action on 0             | selected $\vee$ | Q Sea            | urch SKU, Title, ISB | Search 1 pro                               | duct(s)              |                                   |                                              |                        |                      |               |                       |               |     |
| Filters:                | Status: 🗿 A     | II 🔿 Activi      | e 🔿 Inactive 🔿 Inc   | complete 🔿 Listing F                       | temoved 🔿            | Search Supp                       | ressed Fulfilled By:                         | All 🔿 Amazon 🔿 Merch   | Addition             | nal filters 🗸 |                       |               |     |
| Status                  | Image           | SKU<br>Condition | Product Name<br>ASIN | Date Created ▼<br>Status Changed<br>Date   | Available            | Estimated<br>fee per<br>unit sold | Price and shipping cost<br>Pricing status () | Business<br>+ Shi      | Price FNSKU<br>oping | Fulfilled By  | Your Minimum<br>Price | Save all      |     |
| Inactive (Out of Stock) | 47              | 100              |                      | 11/16/2022 07:44:15<br>11/16/2022 07:45:23 | 0 ~                  | 2                                 | Bill 1-<br>mouth de<br>concerne              | S<br>Add qu<br>discour | +<br>antity<br>its ~ | Amazon        | ş -                   | Edit          | •   |

*Ekran 32:* "**Vital Info**" sekmesinde "**Product ID**" bölümünde KTÜN bilgileri, "**Brand Name**" bölümünde marka bilgileri kontrol edilmelidir.

| English                     | When multiple | sellers sell the same plant currently live on th | product through a single<br>ne detail page | detail page, we combine an      | d present the best product da               | ta to ensure customers g          | et the best |
|-----------------------------|---------------|--------------------------------------------------|--------------------------------------------|---------------------------------|---------------------------------------------|-----------------------------------|-------------|
| tributes  Required Relevant |               | * Product ID                                     |                                            |                                 | ean<br>EAN                                  | v                                 |             |
| Relevant     All attributes |               | * Product Name                                   | Fig. Scotter Same                          |                                 | n in teat innear<br>D<br>Maria in diana ina | nerya ona yan<br>na oo Manako (Mi |             |
|                             |               | * Brand Name                                     | To list your products after                | your brand is enrolled, enter t | he brand name exactly as you s              | ubmitted it for brand             |             |

*Ekran 33:* "More Details" sekmesinde "Country / Region of Origin" alanının Turkey olarak doldurulması gerekmektedir.

| Vital Info Variations    | Offer Compliance Images Description Keywords More Details |
|--------------------------|-----------------------------------------------------------|
| Product Exemption Reason | -Select-                                                  |
| Manufacturer Part Number | SB-122                                                    |
| model 🗌                  | A238                                                      |
| Style Name               | Cape Cod                                                  |
| Number of Items          | 6                                                         |
| Package Quantity         | 5<br>Once submitted, this field cannot be changed         |
| Launch Date              | 11/16/2022                                                |
| Release Date             | MMDDAYYYY                                                 |
| Country/Region of Origin | Turkey                                                    |

*Ekran 34:* "Description" sekmesinde "Product Description" alanına "Made in Türkiye" ifadesinin eklenmesi gerekmektedir.

|                      | Vital Info Variations                                                 | Offer Compliance Images Description Keywords More Details                                                                                       |
|----------------------|-----------------------------------------------------------------------|----------------------------------------------------------------------------------------------------|
| (i) <sup>Whe</sup> ✓ | on multiple sellers sell the same<br>Show content currently live on t | product through a single detail page, we combine and present the best product data to ensure customers get the best experienc<br>he detail page |
|                      | Product Description                                                   | 8-Piece luxury comforter set product includes 1 comforter, 1 bed skirt, 2 shams, 2 euro shams, and 2 decorated pillows.                         |

#### 8. REKLAM GİDERLERİNİN RAPORLANDIRILMASI VE FATURALANDIRILMASI

*Ekran 35:* Amazon Seller Central ana sayfasında sol menüde yer alan "**Advertising** > **Campaign Manager**" başlığından ilerlenir.

| ×           |   | Search                                                                              | 0 | 🔅 EN | - Help |
|-------------|---|-------------------------------------------------------------------------------------|---|------|--------|
| Catalog     | > | is Orders Payments Campaign Manager Add Products                                    |   |      |        |
| Inventory   | > |                                                                                     |   |      |        |
| Pricing     | > | Involced Orders Learn more Rate this page                                           |   |      |        |
| Orders      | > | on View All Statements Dispursements Date Range Reports Adventising Invoice History |   |      |        |
| Advertising | > | Campaign Manager 🛛 🔳                                                                |   |      |        |
| Stores      | > | A+ Content Manager Ind a transaction -: Enter order number Co                       |   |      |        |
| Growth      | > | Vine                                                                                |   |      |        |

Ekran 36: Amazon Ads paneli üzerinden sağ altta yer alan "Ayarlar" sekmesine giriş yapılır.

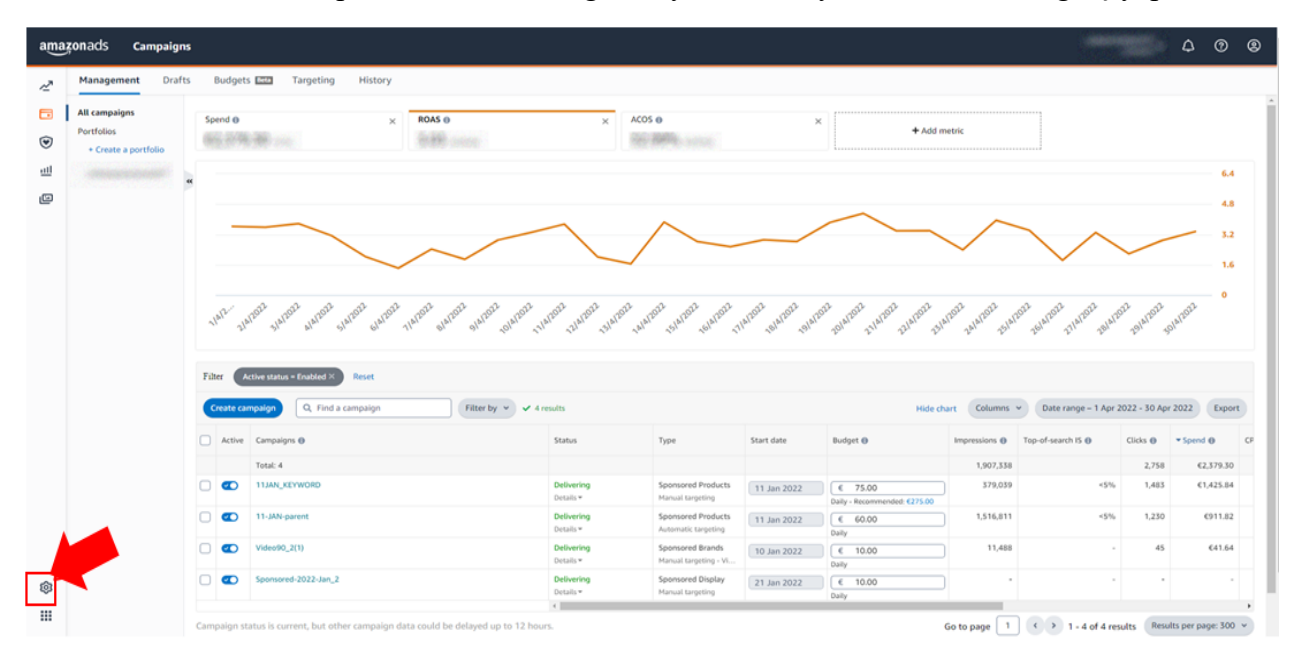

Ekran 37: Açılan sekmede "Billing and Payments" başlığına tıklanır.

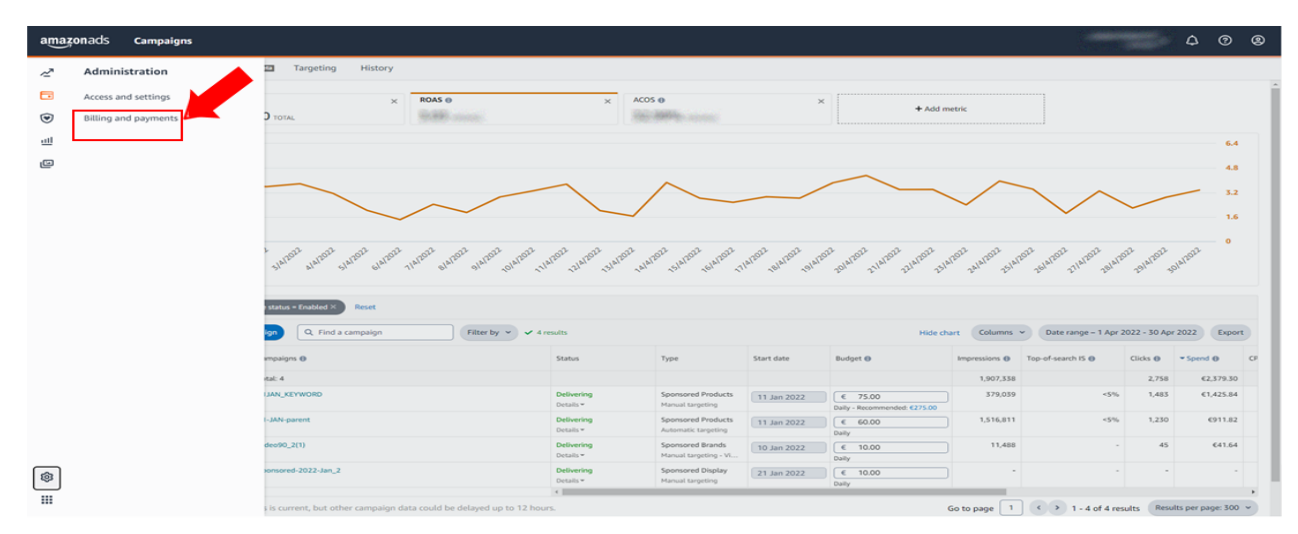

| amazo   | nads Billing and payments                                                           |                                                                                             |                                                                                   |                   |                                                      |                     | 4 0 8                              |
|---------|-------------------------------------------------------------------------------------|---------------------------------------------------------------------------------------------|-----------------------------------------------------------------------------------|-------------------|------------------------------------------------------|---------------------|------------------------------------|
| ~       | Billing Payment settings Promotion cred                                             | its                                                                                         |                                                                                   |                   |                                                      |                     |                                    |
|         | The credit card payment experience<br>Your bank may require one-time verification w | e is changing across online retailers, v<br>hen you add your card. You may see a 1,00 € tem | which may affect your campaigns.<br>sporary authorisation. You may also be requir | ed to verify each | payment moving forward.                              |                     | ×                                  |
| ul<br>ن | Amount due<br>Includes all unpaid and outstanding charges                           |                                                                                             | Payment methods<br>Active promotions<br>View all promotions                       |                   |                                                      |                     |                                    |
|         | Current billing period<br>1 May 2022 - Present                                      |                                                                                             | Accumulating charges: 2.4                                                         | 37,70 €           | Default payment method: I<br>Manage payment settings | Deduct from payment |                                    |
|         | Billing activity                                                                    |                                                                                             |                                                                                   |                   |                                                      |                     | 🗎 Custom 28 May 2021 - 28 May 2022 |
|         | Invoice issued date                                                                 | Invoice 🛛                                                                                   | Status Amount billed Payment method                                               |                   |                                                      | Payment method      | Due date                           |
|         |                                                                                     |                                                                                             | No unpa                                                                           | id invoices       |                                                      |                     |                                    |
|         | Paid                                                                                |                                                                                             |                                                                                   |                   |                                                      |                     |                                    |
|         | Invoice issued date                                                                 | Invoice 0                                                                                   |                                                                                   | Amount bil        | led                                                  | Payment method      | Due date                           |
|         | 2 May 2022                                                                          | CDW41P91Y-61                                                                                | Paid In Full<br>Details ~                                                         | 2.391,55 €        |                                                      | Deduct from payment | 2 Jun 2022                         |
|         | 2 Apr 2022                                                                          | CDW41P91Y-60                                                                                | Paid In Full<br>Details ~                                                         | 2.792,82 €        |                                                      | Deduct from payment | 3 May 2022                         |
| \$      | 2 Mar 2022                                                                          | CDW41P91Y-59                                                                                | Paid In Full<br>Details ×                                                         | 2.763,74 €        |                                                      | Deduct from payment | 2 Apr 2022                         |
|         | 2 Feb 2022                                                                          | CDW41P91Y-58                                                                                | 🛓 Paid In Full                                                                    | 5.507,35 €        |                                                      | Deduct from payment | 5 Mar 2022                         |

*Ekran 39:* İlgili faturada fatura tarihi, hizmet dönemi, ödeme bilgisi ve alınan hizmetlerin kampanya adları mevcuttur.

| amazonadvertising                                                                                                   | I.                 | Tota                                                | I Amount                                                                                                    | EUR 2,391.55                                                                 |  |
|----------------------------------------------------------------------------------------------------|--------------------|-----------------------------------------------------|----------------------------------------------------------------------------------------------------|------------------------------------------------------------------------------|--|
| FROM<br>Amazon Online Germany GmbH<br>Marcel-Breuer-Str. 12, Muenchen,<br>80807, Germany<br>VAT Number: DE288084764 | то                 | Invo<br>Ama<br>4153<br>Invo<br>Invo<br>Invo<br>Payr | ice Number: CDW4<br>zon Reference Num<br>24<br>ice Date: 02-05-202<br>ice Period: 01-04-2<br>ice Currency: EUR<br>nent Type: Deduct f | 11P91Y-61<br>10ber: DE-AOG-2022-<br>22<br>0022 to 30-04-2022<br>from Payment |  |
| Campaign Charges                                                                                                    |                    |                                                     |                                                                                                    |                                                                              |  |
| Campaign                                                                                                    | Campaign Type      | Clicks                                              | Average CPC                                                                                                    | Amount (ex. VAT)                                                             |  |
| Video90_2(1)                                                                                                    | SPONSORED BRANDS   | 45                                                  | 0.93 EUR                                                                                                    | 41.64 EUR                                                                    |  |
| 11-JAN-parent                                                                                                    | SPONSORED PRODUCTS | 1230                                                | 0.74 EUR                                                                                                    | 911.82 EUR                                                                   |  |
| 11JAN_KEYWORD                                                                                                    | SPONSORED PRODUCTS | 1483                                                | 0.96 EUR                                                                                                    | 1,425.84 EUP                                                                 |  |
| Gesetzliche Anzeigengebühren                                                                                        |                    |                                                     | Campaign Ch                                                                                                    | arges tot. <mark>I:</mark> 2,379.30 EUR                                      |  |
| Land                                                                                                    |                    |                                                     | Betrag                                                                                                    |                                                                              |  |
| Österreich                                                                                                    |                    |                                                     | 11.72 EUR                                                                                                    |                                                                              |  |
| Italien                                                                                                    | Italien            |                                                     |                                                                                                    |                                                                              |  |
|                                                                                                    |                    | 0.04 EUR                                            |                                                                                                    |                                                                              |  |
| Vereinigtes Königreich                                                                                              |                    |                                                     | 0.04 EUR                                                                                                    |                                                                              |  |
| Vereinigtes Königreich<br>Frankreich                                                                                |                    |                                                     | 0.04 EUR<br>0.16 EUR                                                                                                    |                                                                              |  |

**Total Amount Billed** 

Net Amount (VAT Exclusive)

Total Amount (VAT inclusive)

Gesamtbetrag gesetzliche Anzeigengebühren

Total Adjustments

VAT Rate

VAT Amount

Ekran 38: Fatura tarihine göre ilgili fatura indirilir.

2,379.30 EUR

2,391.55 EUR

2,391.55 EUR

0.00 EUR

12.25 EUR

0.00%

*Ekran 40:* Amazon Ads panelinde "**Measurement and Reporting**" sekmesi altında yer alan "**Reports**" başlığına tıklanır.

| amazonads Billing and payments |                                                                                                    |                                                                                                    |               |                     | 4 0 Ø      |  |  |  |  |  |
|--------------------------------|----------------------------------------------------------------------------------------------------|----------------------------------------------------------------------------------------------------|---------------|---------------------|------------|--|--|--|--|--|
| A Measuremonand reporting      | ation credits                                                                                                    |                                                                                                    |               |                     |            |  |  |  |  |  |
| Reports     Amazon Attribution | cperience is changing across online retailers, which<br>rification when you add your card. You may see a 1,00 € temporary | rience is changing across online retailers, which may affect your campaigns.<br>ation when you add your card. You may see a 1.50 € temporary authorisation. You may also be required to verify each payment moving forward. |               |                     |            |  |  |  |  |  |
| ت<br>ا<br>س                    | Total: 0,00 €<br>Active premotions<br>View all promotions                                                                 |                                                                                                    |               |                     |            |  |  |  |  |  |
|                                |                                                                                                    | Accumulating charges: 2.439,70 C                                                                                                    |               |                     |            |  |  |  |  |  |
|                                |                                                                                                    |                                                                                                    |               |                     |            |  |  |  |  |  |
|                                | Invoice 🛛                                                                                                    | Status Am                                                                                                    | ount billed   | Payment method      | Due date   |  |  |  |  |  |
|                                |                                                                                                    | No unpa                                                                                                    | d invoices    |                     |            |  |  |  |  |  |
|                                |                                                                                                    |                                                                                                    |               |                     |            |  |  |  |  |  |
|                                | Invoice 0                                                                                                    | Status                                                                                                    | Amount billed | Payment method      | Due date   |  |  |  |  |  |
|                                | CDW41P91Y-61                                                                                                    | Paid In Full<br>Details ~                                                                                                    | 2.391,55 €    | Deduct from payment | 2 Jun 2022 |  |  |  |  |  |
|                                | CDW41P91Y-60                                                                                                    | Paid In Full<br>Details ~                                                                                                    | 2.792,82 €    | Deduct from payment | 3 May 2022 |  |  |  |  |  |
| ©                              | CDW41P91Y-59                                                                                                    | Paid In Full<br>Details ~                                                                                                    | 2.763,74 €    | Deduct from payment | 2 Apr 2022 |  |  |  |  |  |
|                                | CDW41P91Y-58                                                                                                    | Paid In Full                                                                                                    | 5.507,35 €    | Deduct from payment | 5 Mar 2022 |  |  |  |  |  |

*Ekran 41:* "Create Report" butonu ile yeni rapor oluşturulur.

| nads Rej              | ports  |                                  |           |                                 |                                                    |                        |                      |                                | ¢         | 0 0     |
|-----------------------|--------|----------------------------------|-----------|---------------------------------|----------------------------------------------------|------------------------|----------------------|--------------------------------|-----------|---------|
| Create report         | Search | for a report by rep              | oort name |                                 |                                                    |                        |                      |                                |           | Colum   |
| Status                |        | Last run                         | Download  | Next run                        | Report name                                        | Report category        | Report type          | Report period                  | Time unit | Actions |
| Completed<br>One-time |        | May 27, 2022<br>1:00 pm MEST     | ۸         |                                 | Sponsored Products Advertised product report       | Sponsored Products     | Advertised product   | March 1, 2022 - March 31, 2022 | Summary   | Actions |
| Completed<br>One-time |        | May 26, 2022<br>10:36 am<br>MEST | *         |                                 | Sponsored Brands video Attributed purchases report | Sponsored Brands video | Attributed purchases | Last month                     | Daily     | Actions |
| Completed<br>One-time |        | May 26, 2022<br>10:34 am<br>MEST | *         |                                 | Sponsored Brands video Campaign report             | Sponsored Brands video | Campaign             | Last month                     | Summary   | Actions |
| Scheduled<br>Monthly  |        | May 26, 2022<br>10:33 am<br>MEST | *         | Jun 1, 2022<br>10:33 am<br>MEST |                                                    | Sponsored Products     | Advertised product   | Last month                     | Daily     | Actions |
| Scheduled<br>Monthly  |        | May 26, 2022<br>10:30 am<br>MEST | ۵         | Jun 1, 2022<br>10:30 am<br>MEST | Sponsored Products Advertised product report       | Sponsored Products     | Advertised product   | Last month                     | Daily     | Actions |

*Ekran 42:* Rapor kategorisi olarak "**Sponsored Products**" seçilir. Buraki işlem "**Report Category**" sekmesindeki tüm reklamlar (Product, Brand, Video, Display) için yapılır.

| × New report |                   |                                            | د<br>د                                | Cancel | Run report |
|--------------|-------------------|--------------------------------------------|---------------------------------------|--------|------------|
|              | Configuration     |                                            |                                       |        |            |
|              | Report category 💿 |                                            | e e e e e e e e e e e e e e e e e e e |        |            |
|              | Report type       | Sponsored Brands<br>Sponsored Brands video |                                       |        |            |
|              | Report period     | Amazon Attribution                         |                                       |        |            |

*Ekran 43:* Rapor tipi olarak "Advertised product" seçilir. İlgili seçim raporlarda ASIN sütunu oluşturulur.

| × New report |                                                                |                                                                                                    | Cancel | Run report |
|--------------|----------------------------------------------------------------|----------------------------------------------------------------------------------------------------|--------|------------|
|              | Configuration                                                  |                                                                                                    |        |            |
|              | Report category ©<br>Report type<br>Time unit<br>Report period | Sponsored Products V<br>Search term<br>Targeting<br>Advertised product<br>Campaign<br>Budget ETTE<br>Placement |        |            |
|              |                                                                | Performance over time<br>Search term impression share                                                          |        |            |

Ekran 44: Zaman dilimi olarak "Daily" seçilir.

| × New report |                   |                           | Cancel | Run report |
|--------------|-------------------|---------------------------|--------|------------|
|              | Configuration     |                           |        |            |
|              | Report category @ | Sponsored Products v      |        |            |
|              | Time unit         | Average project ><br>Summ |        |            |
|              | Report period     | Last month v              |        |            |

Ekran 45: Rapor dönemi ilgili faturadaki hizmet dönemine göre oluşturulur ve kaydedilir.

| × New report                        |                                                                                                    | Cancel Run re |
|-------------------------------------|----------------------------------------------------------------------------------------------------|---------------|
| Configuration                       |                                                                                                    |               |
| Report cat<br>Rej<br>Report<br>Repo | gery © Sponsored Products ↓<br>Advertised product ↓<br>me unit © Summary<br>© Daby<br>t period Today ↓ April 2022 May 2022 ↓                                                                                                    |               |
| Reporting set                       | Vertex to aster         Vertex         I         V         I         V         I         I         I         I         I         I         I         I         I         I         I         I         I         I         I         I         I         I <thi< th="">         I         I         I</thi<> |               |
| Delivery                            | Carcel                                                                                                    |               |

*Ekran 46:* Ekran 50: İlgili rapor isimlendirilir ve geri dönük şekilde verilere erişilebilmesi adına "**Recurring**" seçeneği seçilir, Frequency alanında "**Montly**" rapor dönemi seçilir ardından "**Schedule report**" butonuna tıklanır ve sistemin aylık olarak yinelenen raporlar oluşturulması için planlama yapılır.

|                        | c c                                                                                                    | ancol Schedule report | 1 |
|------------------------|----------------------------------------------------------------------------------------------------|-----------------------|---|
| Time unit              | Summary     Train                                                                                                    |                       |   |
| Report period          | Unit 33 days                                                                                                    |                       |   |
| Reporting settings     |                                                                                                    |                       |   |
| Report name            | Sponsored Products Search term report                                                                                                    |                       |   |
| Recipients<br>optional | Fotor email         Add                                                                                                    |                       |   |
| Request time           | <ul> <li>Tow</li> <li>Present</li> <li>Presenting</li> <li>Presenting</li> <li>Presenting</li> <li>Includes</li> <li>■ August 37, 853</li> </ul> |                       |   |
|                        |                                                                                                    |                       |   |

Ekran47:OluşanraporlaraMeasurementandReporting>Sponsoredadsreportsişlemadımlarıizlenerekulaşılabilir.

| 88 | Measurement & Reporting |                                                        |                                                         |
|----|-------------------------|--------------------------------------------------------|---------------------------------------------------------|
|    | Amazon Attribution      |                                                        | Last run                                                |
|    |                         | roducts Advertised product report                      | ★ Feb 22, 2023<br>6:50 AM GMT-8                         |
| ۲  | Sponsored ads reports 🕅 | roducts Campaign report                                | <ul> <li>Dec 23, 2022</li> <li>9:09 AM GMT-8</li> </ul> |
| e  |                         | roducts Search term report                             | <ul> <li>Sep 2, 2021</li> <li>7:21 AM GMT-7</li> </ul>  |
| ~  |                         | roducts Search term report                             | ▲ Aug 29, 2021<br>7:28 AM GMT-7                         |
| ш  |                         | roducts Search term report                             | Aug 24, 2021                                            |
|    |                         | roducts Search term report                             | Aug 18, 2021                                            |
|    |                         | roducts Search term report                             | ▲ Jul 23, 2021     10:52 AM GMT                         |
|    |                         |                                                        | ► 4                                                     |
|    |                         | geting an <mark>c</mark> will not show ads. Learn more |                                                         |

*Ekran 48:* İndirilen rapor da faturadaki hizmet kalemlerinin günü, ASIN ve harcama miktarı karşılıkları mevcuttur.

| 100 | A 8                    |      | C        | D             | 8             | -             | G              | H      | 1                     | 1                    |                 | L                 | M                                      | N                                        | 0                       |       |
|-----|------------------------|------|----------|---------------|---------------|---------------|----------------|--------|-----------------------|----------------------|-----------------|-------------------|----------------------------------------|------------------------------------------|-------------------------|-------|
| (D) | ste Portolio           | name | Currency | Campaign Name | Ad Group Nane | Advertised A5 | IN Impressions | Clicks | Click-Thru Rate (CTR) | Cost Per Click (CPC) | Spend           | 14 ay Total Sales | Total Advertising Cost of Sales (ACOS) | Total Return on Advertising Spend (ROAS) | 14 Day Total Orders (#) | 14 Da |
| 2   | Not group Not grou     | ped  | EUR      | 11-JAN-parent | Ad group 1    | BUSH          | 293            | 0      | 0,0000%               |                      | £0,00           | €0,00             |                                        |                                          |                         | 0     |
| 3   | Nis 24, 2022 Not grou  | aped | EUR      | 11-JAN-parent | Ad group 1    | BO9F¢         | 1095           | 1      | 0,0913%               | €0,78                | €0,78           | €15,78            | 4,9430%                                | 20,23                                    |                         | 1     |
| 4   | NIS 25, 2022 Not grou  | aped | EUR      | 11-JAN-parent | Ad group 1    | BO9FC         | 1199           | 3      | 0,2502%               | £0,75                | €2,25           | €10,74            | 20,9497%                               | 4,77                                     |                         | 1     |
| 5   | Nis 26, 2022 Not grou  | ped  | EUR      | 11-JAN-parent | Ad group 1    | BOSEC         | 1027           | 2      | 0,194790              | €0,71                | €1,42           | €0,00             |                                        | 0,00                                     |                         | 3     |
| 6   | Nis 27, 2022 Not grou  | ped  | EUR      | 11-JAN-parent | Ad group 1    | BOSEC         | 1377           | 1      | 0,0726%               | <0,78                | €0,78           | €0,00             | 1                                      | 0,00                                     |                         | 0     |
| 7   | Nis 28, 2022 Not grou  | ped  | EUR      | 11-JAN-parent | Ad group 1    | B09FC         | 916            | 1      | 0,1092%               | €0,78                | €0,78           | €0,00             |                                        | 0,00                                     | (                       | 0     |
| 8   | NIs 29, 2022 Not grou  | iped | EUR      | 11-JAN-parent | Ad group 1    | BOSEC         | 789            | 2      | 0,2535%               | €0,73                | €1,45           | €0,00             |                                        | 0,00                                     |                         | 3     |
| 9   | Nis 30, 2022 Not grou  | ped  | EUR      | 11-JAN-parent | Ad group 1    | B09F¢         | 676            | 1      | 0,1479%               | €0,78                | €0,78           | €0,00             | l                                      | 0,00                                     |                         | 3     |
| 10  | NIs 01, 2022 Not grou  | ped  | EUR      | 11-JAN-parent | Ad group 1    | BO9FF         | 43583          | 10     | 0,0229%               | £0,71                | €7,14           | €31,77            | 22,4740%                               | 4,45                                     |                         | 2     |
| 11  | NIS 02, 2022 Not grou  | ped  | EUR      | 11-JAN-parent | Ad group 1    | BOSFE         | 23835          | 7      | 0,0294%               | €0,78                | €5,43           | €40,55            | 13,3909%                               | 7,47                                     |                         | 8     |
| 12  | Nis 03, 2022 Not grou  | ped  | EUR      | 11-JAN-parent | Ad group 1    | B09FF         | 11234          | 13     | 0,1157%               | 60,73                | €9,46           | €28,20            | 33,5461%                               | 2,98                                     |                         | 2     |
| .3  | NIS 04, 2022 Not grou  | ped  | EUR      | 11-JAN-parent | Ad group 1    | BO9FF         | 6624           | 10     | 0,1510%               | €0,78                | €7,77           | €15,78            | 49,2395%                               | 2,03                                     |                         | 1     |
| 4   | Nis 05, 2022 Not grou  | ped  | EUR      | 11-JAN-parent | Ad group 1    | B09FF         | 13483          | 10     | 0,0742%               | €0,80                | €8,01           | €17,46            | 45,8763%                               | 2,18                                     |                         | 1     |
| 5   | NIs 06, 2022 Not grou  | ped  | EUR      | 11-JAN-parent | Ad group 1    | BO9FF         | 25465          | 7      | 0,0275%               | €0,71                | €5,12           | €10,59            | 48,3475%                               | 2,07                                     |                         | 1     |
| 6   | Nis 08, 2022 Not grou  | ped  | EUR      | 11-JAN-parent | Ad group 1    | 809Ff         | 0              | 0      |                       |                      | €0,00           | €0,00             | (                                      |                                          |                         | ð     |
| 7   | NIs 16, 2022 Not grou  | ped  | EUR      | 11-JAN-parent | Ad group 1    | BO9FI         | 621            | 1      | 0,1610%               | €0,70                | €0,70           | €0,00             |                                        | 0,00                                     |                         | 0     |
| 8   | Nis 17, 2022 Not grou  | aped | EUR      | 11-JAN-parent | Ad group 1    | BO9FF         | 2902           | 6      | 0,2068%               | €0,75                | €4,47           | €0,00             |                                        | 0,00                                     |                         | 3     |
| 9   | NIs 18, 2022 Not grou  | ped  | EUR      | 11-JAN-parent | Ad group 1    | BO9FF         | 10929          | 12     | 0,1098%               | 60,76                | 5 <b>€</b> 9,13 | €0,00             | 1                                      | 0,00                                     | (                       | a l   |
| 10  | Nis 19, 2022 Not grou  | ped  | EUR      | 11-JAN-parent | Ad group 1    | BO9FF         | 12651          | 9      | 0,0711%               | €0,75                | €6,74           | €24,84            | 27,1337%                               | 3,69                                     |                         | 1     |
| 1   | Nis 20, 2022 Not grou  | ped  | EUR      | 11-JAN-parent | Ad group 1    | BO9FF         | 19183          | 13     | 0,0678%               | €0,73                | €9,53           | €24,69            | 38,5986%                               | 2,59                                     |                         | 2     |
| 2   | Nis 21, 2022 Not grou  | ped  | EUR      | 11-JAN-parent | Ad group 1    | BOSFI         | 27212          | 9      | 0,0331%               | €0,72                | €6,50           | €24,84            | 26,1675%                               | 3,62                                     |                         | 1     |
| 3   | Nis 22, 2022 Not grou  | ped  | EUR      | 11-JAN-parent | Ad group 1    | BO9FE         | 21018          | 13     | 0,0619%               | 60,73                | 2 €9,34         | €43,98            | 21,2369%                               | 4,71                                     |                         | 3     |
| 4   | Nis 23, 2022 Not grou  | ped  | EUR      | 11-JAN-parent | Ad group 1    | B09FF         | 13177          | 14     | 0,1062%               | €0,75                | €10,47          | €15,55            | 67,3312%                               | 1,49                                     |                         | 1     |
| 5   | NIs 24, 2022 Not grou  | aped | EUR      | 11-JAN-parent | Ad group 1    | BOSEF         | 24808          | 9      | 0,0363%               | €0,71                | €6,42           | €49,52            | 12,9645%                               | 7,71                                     |                         | 2     |
| 6   | Nis 25, 2022 Not grou  | ped  | EUR      | 11-JAN-parent | Ad group 1    | B09FF         | 35574          | 13     | 0,0365%               | €0,73                | €9,34           | €28,12            | 33,2148%                               | 3,01                                     |                         | 2     |
| 7   | NIs 26, 2022 Not grou  | ped  | EUR      | 11-JAN-parent | Ad group 1    | BOSEL         | 24772          | 12     | 0,0484%               | 60,73                | 5 €9,01         | €14,10            | 63,9007%                               | 1,50                                     |                         | 1     |
| 9   | Alle 37 3033 Alot arou | inod | ET ID    | 11 IAM parant | Ad mount 1    | DOGGT         | \$ 70776       | - 22   | 0.13205               |                      | 216 36          | eso 76            | 35 6034K                               | 2.01                                     |                         | a     |

Not: Faturalarda şirket cari bilgilerinin yer alması zorunludur. Eğer ilgili faturalarda "**To-Kime**" alanı boş olarak gelmekte ise aşağıdaki yönergelere uygun olarak düzenlemelidir.

*Ekran 49:* Amazon Ads paneline giriş yapıldıktan sonra sağ altta yer alan "Ayarlar" sekmesine gidilir.

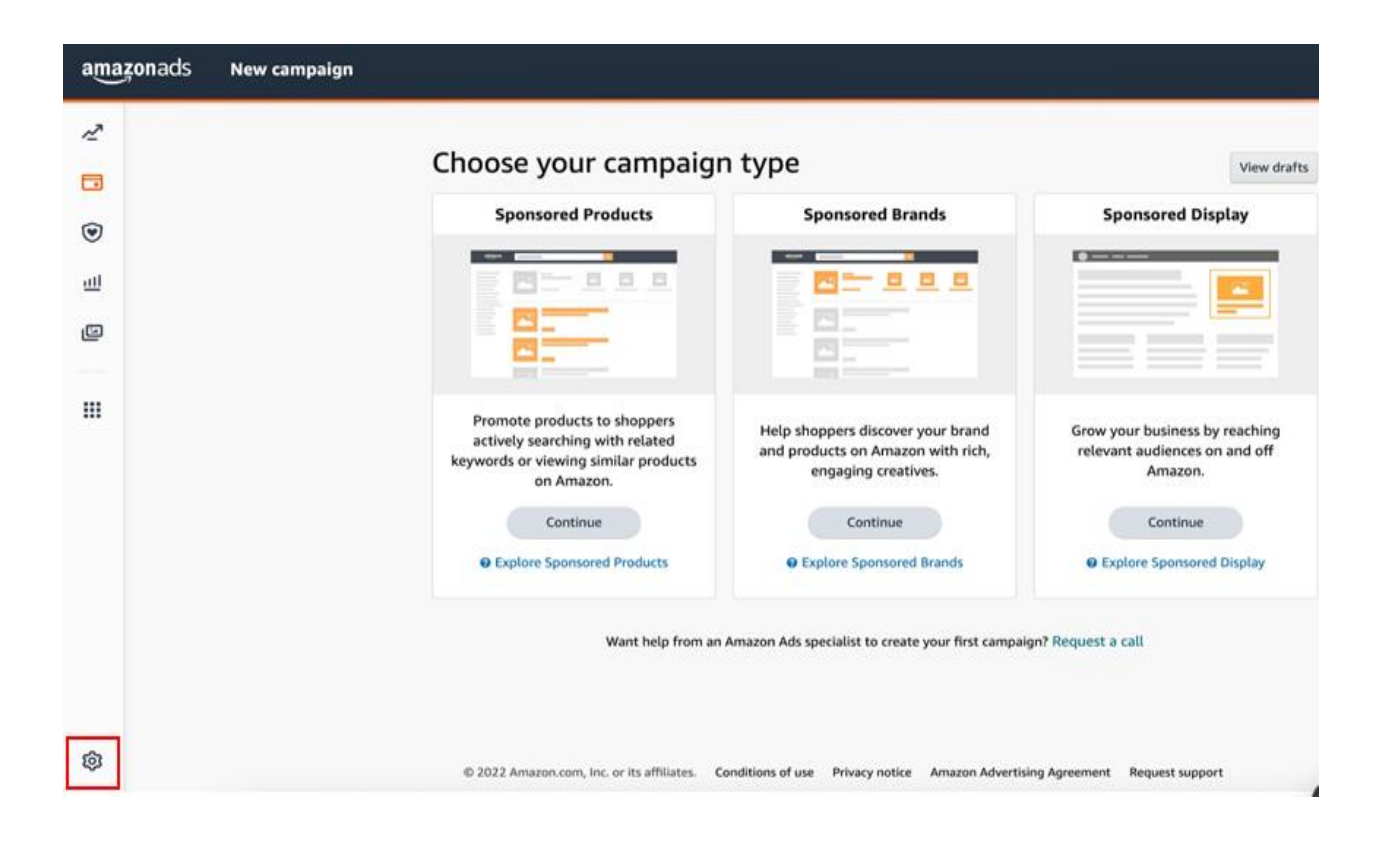

Ekran 50: Yönetim panelinden "Sponsored ads billing" sekmesine geçiş yapılır.

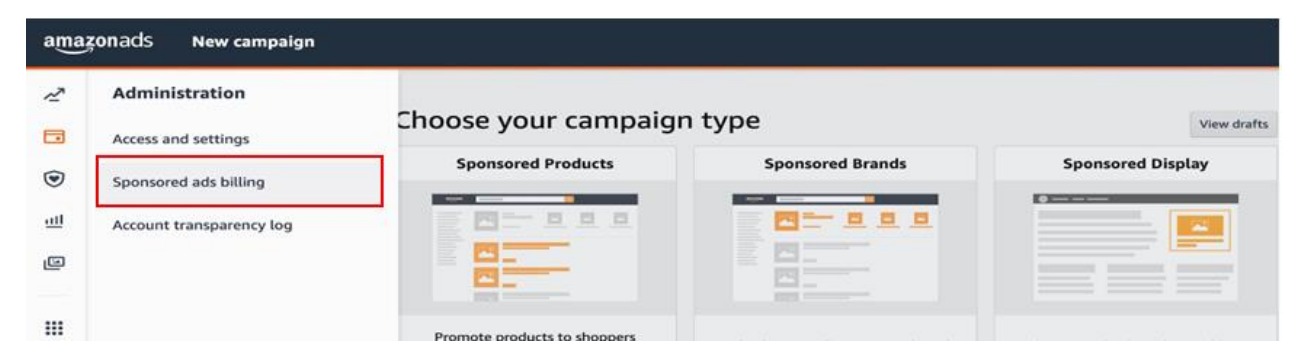

Ekran 51: Ödeme ayarlarından hesap detaylarında ilgili şirket bilgileri girilir.

| ~~ | Billing | Payment settings | Promotion credits                                        |                       |
|----|---------|------------------|----------------------------------------------------------|-----------------------|
|    |         |                  | Account Information                                      |                       |
| ۲  |         |                  | Default payment method                                   | Change payment method |
| ш  |         |                  | Deduct from payment                                      | Edit                  |
|    |         |                  | 100x0802-3088-0800001330888082120888012(7001880882-0000) |                       |
|    |         |                  | Backup payment method Visa ending in                     |                       |
|    |         |                  | Expires                                                  |                       |
|    |         |                  | charges per month.                                       |                       |
|    |         |                  |                                                          |                       |
|    |         |                  | Account details                                          |                       |
|    |         |                  | Account manager                                          | Edit                  |
|    |         |                  | Advertiser name:                                         |                       |

## 9. SİPARİŞ KARŞILAMA HİZMETİNİN RAPORLANMASI

*Ekran 52:* Amazon Seller Central ana sayfasında sol menüde yer alan "**Reports** > **Payments**" başlığından ilerlenir.

| ×                 |               |                        |     |              |       |                |
|-------------------|---------------|------------------------|-----|--------------|-------|----------------|
| Catalog           | >             |                        |     |              |       |                |
| Inventory         | >             |                        |     |              |       |                |
| Pricing           | >             |                        |     |              |       |                |
| Orders            | > ~ ~         | v V                    |     | OTIONS SALES |       |                |
| Advertising       | >             |                        |     |              |       |                |
| Stores            | >             | les MCE for all orders |     |              | Nous  | alastian Desam |
| Growth            | >             | Use MCF for all orders |     |              | New S | election Recom |
| Reports           | > Payments    | Д                      | 95  |              |       |                |
| Performance       | > Amazon Sel  | lling Coach            |     |              |       |                |
| Apps and Services | > Business Re | eports                 |     |              |       |                |
| B2B               | > Fulfillment |                        | ant |              |       |                |

# *Ekran 53:* Açılan ekranda "**Date Range Reports**" seçeneğine tıklanır ve raporu oluşturmak için "**Generate Report**" sekmesi ile devam edilir.

| =           | amazon seller central                                                             | Search              |                                      |                     |  |  |  |  |  |
|-------------|-----------------------------------------------------------------------------------|---------------------|--------------------------------------|---------------------|--|--|--|--|--|
|             | Add                                                                               | d your favorite pag | les here by clicking this icon in th | e navigation menu.  |  |  |  |  |  |
| Pa          | Payments from Standard Orders Invoiced Orders Learn more Rate this page           |                     |                                      |                     |  |  |  |  |  |
| No          | Not seeing the document you need     Generate Report                              |                     |                                      |                     |  |  |  |  |  |
| 20          | Reports                                                                           |                     |                                      |                     |  |  |  |  |  |
| Doc         | ument Name                                                                        | Request<br>date     | Date Range                           | Action              |  |  |  |  |  |
| Mor<br>23:5 | thly Unified Transaction Report for Nov 1, 2022 00:00 PDT - Nov 30, 2022<br>9 PST | Dec 29,<br>2022     | Nov 1, 2022 - Nov 30,<br>2022        | Download            |  |  |  |  |  |
| Mor         | thly Summary Report for Dec 1, 2022 00:00 PST - Dec 31, 2022 23:59 PST            | Dec 28,<br>2022     | Dec 1, 2022 - Dec 31,<br>2022        | Scheduled<br>Cancel |  |  |  |  |  |
| Cust        | tom Transaction Report for Dec 1, 2021 00:00 PST - Dec 20, 2021 23:59 PST         | Dec 20,<br>2022     | Dec 1, 2021 - Dec 20,<br>2021        | Download            |  |  |  |  |  |
| Cust        | tom Transaction Report for Dec 1, 2021 00:00 PST - Dec 20, 2021 23:59 PST         | Dec 21,<br>2021     | Dec 1, 2021 - Dec 20,<br>2021        | Request Report      |  |  |  |  |  |
| Cust        | tom Summary Report for Dec 1, 2021 00:00 PST - Dec 12, 2021 23:59 PST             | Dec 13,<br>2021     | Dec 1, 2021 - Dec 12,<br>2021        | Request Report      |  |  |  |  |  |
| Cust        | tom Transaction Report for Dec 1, 2021 00:00 PST - Dec 12, 2021 23:59 PST         | Dec 13,<br>2021     | Dec 1, 2021 - Dec 12,<br>2021        | Request Report      |  |  |  |  |  |
|             |                                                                                   |                     |                                      |                     |  |  |  |  |  |

Ekran 54: Açılan ekranda işaretli seçimler yapılarak "Generate" butonu ile devam edilir.

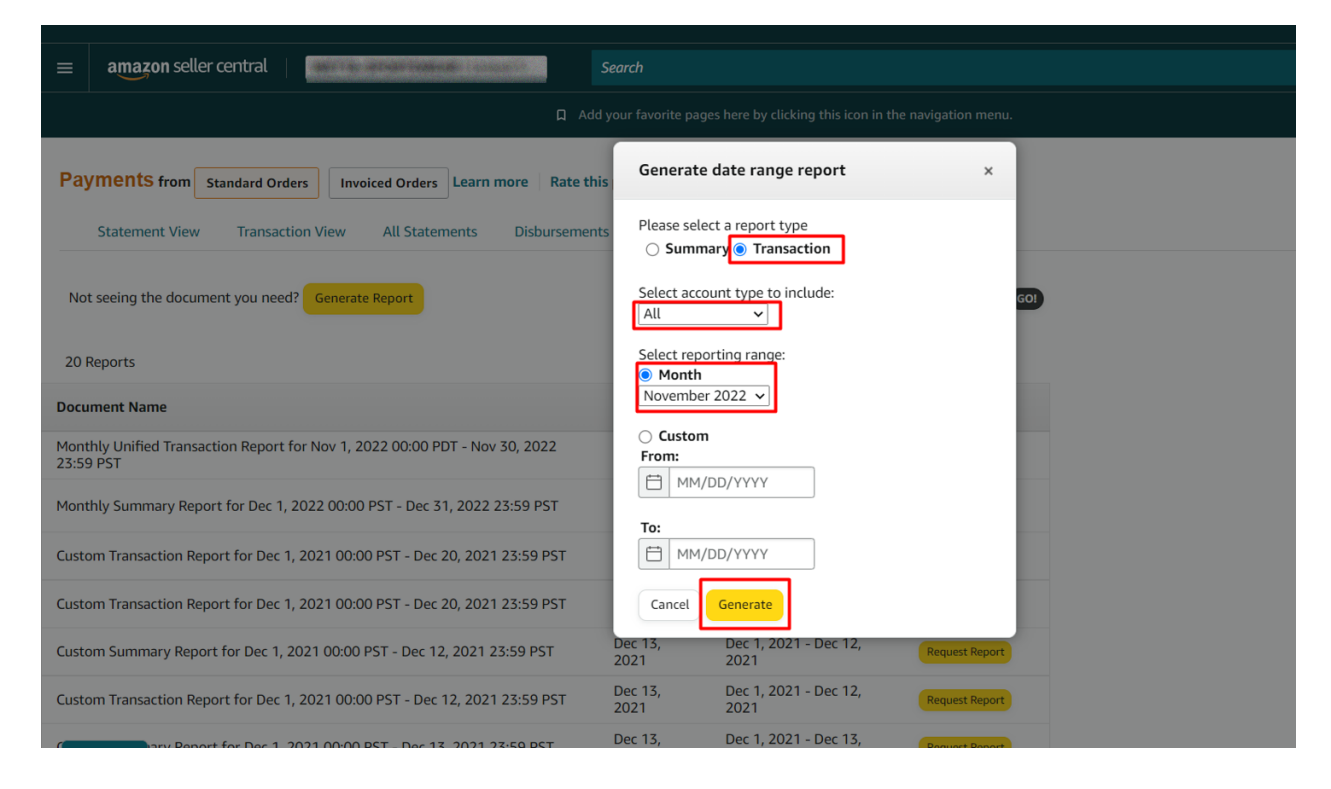

*Ekran 55:* "Download" butonuna tıklanarak oluşturulan rapor indirilir.

| amazon seller central                                                             | Search             |                                     |                    |
|-----------------------------------------------------------------------------------|--------------------|-------------------------------------|--------------------|
| ے۔<br>Add ۵                                                                       | your favorite page | es here by clicking this icon in th | e navigation menu. |
|                                                                                   |                    |                                     |                    |
| ayments from Standard Orders Invoiced Orders Learn more Rate this                 | s page             |                                     |                    |
| Statement View Transaction View All Statements Disbursement                       | s Date Rang        | ge Reports Advertising I            | nvoice History     |
|                                                                                   |                    |                                     |                    |
| lot seeing the document you need? Generate Report                                 | Find a transa      | action ~: Enter order number        | er GO!             |
|                                                                                   |                    |                                     |                    |
| ) Reports                                                                         |                    |                                     |                    |
| ument Name                                                                        | Request<br>date    | Date Range                          | Action             |
| thly Unified Transaction Report for Nov 1, 2022 00:00 PDT - Nov 30, 2022<br>9 PST | Dec 29,<br>2022    | Nov 1, 2022 - Nov 30,<br>2022       | Download           |
| thly Summary Report for Dec 1, 2022 00:00 PST - Dec 31, 2022 23:59 PST            | Dec 28,<br>2022    | Dec 1, 2022 - Dec 31,<br>2022       | Scheduled          |
| tom Transaction Report for Dec 1, 2021 00:00 PST - Dec 20, 2021 23:59 PST         | Dec 20,<br>2022    | Dec 1, 2021 - Dec 20,<br>2021       | Download           |
| tom Transaction Report for Dec 1, 2021 00:00 PST - Dec 20, 2021 23:59 PST         | Dec 21,<br>2021    | Dec 1, 2021 - Dec 20,<br>2021       | Request Report     |
| tom Summary Report for Dec 1, 2021 00:00 PST - Dec 12, 2021 23:59 PST             | Dec 13,<br>2021    | Dec 1, 2021 - Dec 12,<br>2021       | Request Report     |
| tom Transaction Report for Dec 1, 2021 00:00 PST - Dec 12, 2021 23:59 PST         | Dec 13,<br>2021    | Dec 1, 2021 - Dec 12, 2021          | Request Report     |
|                                                                                   |                    |                                     |                    |

#### 9.1. CSV Dosyasının Excel'e Aktarılması

*Ekran 56:* CSV formatında indirilen dosyayı excel ortamında çalıştırmak üzere boş bir excel çalışma sayfası açılır. **"Veri > Metinden"** adımları izlenerek indirilen dosya seçilir ve **"Al"** butonuna tıklanır.

| Dosya Giriş Elde Sayfa Düzeni Formüller Veri Gö                                                                                                    | tden Geçir Görünüm 🛛 Ne yapmak istediğinizi söyleyin                                                                                                    |                                                                                                    | Oturum Aç 👂 Payla                                                               |
|----------------------------------------------------------------------------------------------------|----------------------------------------------------------------------------------------------------|----------------------------------------------------------------------------------------------------|---------------------------------------------------------------------------------|
| Accessiten<br>Diger<br>Diger<br>Metinden<br>Diger<br>Diger | Baglantilar<br>Tümünü<br>Venile - Gaşlantilar         2J ≦12<br>Gaşlantilar         Tümünü<br>Sırala Pitter Bireinden Uygula<br>Kİ Sırala Venire Uygula<br>Sırala venire tügüla         N | Aetni Sütunlara Hizli Yinelenenleri Veri Birleştir İlişki<br>Dönüştür Doldurma Kaldır Doğrulama -<br>Veri Araşları | Per Durum Tahmin Gruplandır Grub Alt<br>Çozümlemesi - Sayfası<br>Tahmin Sayfası |
| A1 - : × ✓ fr                                                                                                    |                                                                                                    |                                                                                                    |                                                                                 |
| A B C D E F                                                                                                    | Metin Dosyasını İçeri Aktar                                                                                                    | ×                                                                                                    | S T U V W                                                                       |
| 2 3                                                                                                    | $\leftarrow$ $\rightarrow$ $\checkmark$ $\land$ $\checkmark$ Kullanıcılar > DELL > İndirilenler                                                                                           | ✓ C Q Indirilenter klasöründe ara                                                                                  |                                                                                 |
| 4                                                                                                    | Düzenle • Yeni klasor                                                                                                    | ≣ • □ 0                                                                                                    |                                                                                 |
| 5<br>6<br>7<br>8                                                                                                    | > OneDrive Ad                                                                                                    | Değiştirme tarihi Tür Boyut                                                                                        |                                                                                 |
| 9 10                                                                                                    | Masaustu 🖈                                                                                                    | 102.021956 Methologies                                                                                             |                                                                                 |
| 11 12                                                                                                    | ↓ Indiritenter 🖈                                                                                                    | NULLICOUS Net-leges                                                                                                |                                                                                 |
| 13<br>14<br>15                                                                                                    | Resimler *                                                                                                    | REISSITS Reservice 4                                                                                               |                                                                                 |
| 16<br>17                                                                                                    | 🕑 Müzikler 🖈                                                                                                    | NULLES TO Mesself Section. 1                                                                                       |                                                                                 |
| 18 19 20                                                                                                    | ETSY                                                                                                    |                                                                                                    |                                                                                 |
| 21                                                                                                    | Dosya adı: 2022DecMonthlyUnifiedTransaction (5).csv                                                                                                    | Metin Dosyaları (*,prn;*,txt;*,csv; ~                                                                              |                                                                                 |
| 23                                                                                                    |                                                                                                    | Araçlar 👻 Al İptal                                                                                                 |                                                                                 |
| 25 26                                                                                                    |                                                                                                    |                                                                                                    |                                                                                 |
| 27                                                                                                    |                                                                                                    |                                                                                                    |                                                                                 |
| 20                                                                                                    |                                                                                                    |                                                                                                    |                                                                                 |

*Ekran 57:* Dosyayı excel ortamında çalıştırırken 3 adımdan oluşan "**Dosya İçe Aktarma Sihirbazında**" bazı tanımlamalar yapılır. Birinci ekranda; dosya türü olarak "**Sınırlandırılmış**" seçeneği seçilir, dosya kaynağı olarak "**65001: Unicode (UTF-8)**" seçilir ve "**İleri**" butonuna tıklanır. *Ekran 58:* İkinci adımda "**Ayırıcılar**" alanında "**Diğer**" seçeneği seçilir ve yanındaki kutucukta **virgül (,)** işareti ayırıcı olarak belirtilir. Ardından "**İleri**" butonuna tıklanır.

| Matin İzari Aktarma Sihirhazı - Adım 1 / 3                                                                                                    | 2            | ×   | Matin Jean Aldarma Sihidaan Adum 2/2                                                                                                    | 2  |
|----------------------------------------------------------------------------------------------------|--------------|-----|----------------------------------------------------------------------------------------------------|----|
| Mean ryen Aktanna Shinbazi - Adim 17 S                                                                                                    |              | ^   | wetin içen Aktarına Sinirbazi - Adım 27 S                                                                                                    | 1  |
| Metin Sihirbazı verinizin Sınırlandırılmış olduğunu belirledi.                                                                                                    |              |     | Bu ekran verilerinizin içerdiği ayırıcıları ayarlamanıza olanak verir. Aşağıdaki önizlemede metninizin ne şekilde etkilendiğini görebilirsiniz. |    |
| Bu doğru ise, İleri'yi ya da verinize en uygun veri türünü seçin.                                                                                                    |              |     | Ayırıcılar                                                                                                    |    |
| Özgün veri türü                                                                                                    |              |     | Sekme                                                                                                    |    |
| Verinizi en ivi tanımlayan dosya türünü seçin:                                                                                                    |              |     | Noţtalı Virgül     Ardışık ayırıcıları tek olarak işle                                                                                          |    |
| Sahit cenisliki - danlar, aralarında boşluklarla sütunlara hizalanmış.                                                                                                    |              |     | Virgūl Metin niteleyiçisi: *                                                                                                    |    |
| Contraction of the second second se |              |     |                                                                                                    |    |
| Veri içeri aktarma başlangıç satırı: 1 🕒 Dosya kaynağı: 65001 : Unicode (UTF-8)                                                                                                    |              | ~   | a contra a                                                                                                    |    |
|                                                                                                    |              |     |                                                                                                    |    |
| 🗆 Varilariasia čist kileškaj uzr                                                                                                    |              |     |                                                                                                    |    |
| 🗋 vernerinnin usi ginginen var.                                                                                                    |              |     | <u>V</u> eri önizleme                                                                                                    |    |
| Ct/Users\DELL\Downloads\2022DecMonthlyUnifiedTransaction (5).csv dosyasının önizlemesi.                                                                                                    |              |     |                                                                                                    |    |
| I FIncludes Amazon Marketnlace. Fulfillment by Amazon (FRA), and Amazon Webstore transactions                                                                                                    |              | л I | Includes Amazon Marketplace, Fulfillment by Amazon (FBA), and Amazon Webstore transactions                                                      | -  |
| 2 "All amounts in USD, unless specified"                                                                                                    |              | 1   | All amounts in USD, unless specified                                                                                                    |    |
| Solutions:"<br>Sales tax collected: Includes sales tax collected from buyers for product sales, shipping,                                                                                                    | , and gift ) | w   | Sales tax collected: Includes sales tax collected from buyers for product sales, shipping, and gi                                               | t  |
| 5 "Selling fees: Includes variable closing fees and referral fees."<br><u>6</u> "Other transaction fees: Includes shipping chargebacks, shipping holdbacks, per-item fees                                                                                                    | and sales    | t.  | Dther transaction fees: Includes shipping chargebacks, shipping holdbacks, per-item fees and sal                                                | 18 |
|                                                                                                    |              | '   |                                                                                                    |    |
|                                                                                                    | • — •        |     |                                                                                                    |    |
| iptal < Geri ileri >                                                                                                    | Son          |     | lptal < <u>G</u> en Ilen >                                                                                                    |    |

*Ekran 59:* Üçüncü aşamada para birimlerinde ondalık ve binlik ayracı ayarlamak üzere "**Gelişmiş**" seçeneğine tıklanır.

*Ekran 60:* Ondalık ayırıcı olarak **nokta** (.) Binlik ayırıcı olarak **virgül** (,) işareti seçilir, **Negatif sayılara eksi işareti konulsun** seçeneği işaretlenir ve "**Tamam**" butonuna tıklanır. Ardından "**Son**" butonuna tıklanır.

| Metin İçeri Aktarma Sihirbazı - Adım 3 / 3 ? X                                                                                                    | Metin İçeri Aktarma Sihirbazı - Adım 3 / 3 ? X                                                                                                    |
|----------------------------------------------------------------------------------------------------|----------------------------------------------------------------------------------------------------|
| Bu ekran sütunları seçmenizi ve Vari Biçimini belirlemenizi sağlar.<br>- Sütun veri biçimi<br>O genel<br>Metein<br>O Tginb: GAV<br>- Sütunu içeri attarma (atla)                                                                                                    | Bu ekran sühunları seçmenizi ve Veri Biçimini belirtemenizi sağlar. Sühun veri biçimi Ganel Genel; sayısal değerleri sayılara, tarih değerlerini tarihlere ve diğer tüm değerleri metne dönüştürür. Tarih: GAY Gelişmiş Metin İçeri Aktarma Ayarları Sungınu İçeri aktarma (atla) Sungınu İçeri aktarma (atla) Not: Sayıtal verileri tanımak için kullandın ayarlar Unduk ayıncı:                                                                                                    |
| <pre>Xen Onderne Finel Finel F</pre> | Seri onideme     ayarlar kullanılarak görünülenir.       Senci     Sfirla       Tancılares Keazon Marketplac     Tamam       İn Bocluses Keazon Marketplac     Tamam       İn Bocluses Keazon Marketplac     Tamam       İn Bocluses Keazon Marketplac     Tamam       İn Bocluses Keazon Marketplac     Tamam       İn Bocluses Keazon Marketplac     Tamam       İn Bocluses Keazon Marketplacı (Tamam     İptal       Berlin Kullanıları (Tamam)     İptal       İn Bocluses Keazon Marketplacı (Tamam)     İptal |

|    | А | В | С | D | E                   | F                       | G                 | н                   | I              | J |  |
|----|---|---|---|---|---------------------|-------------------------|-------------------|---------------------|----------------|---|--|
| 1  |   |   |   |   |                     |                         |                   |                     |                |   |  |
| 2  |   |   |   |   |                     |                         |                   |                     |                |   |  |
| 3  |   |   |   |   |                     |                         |                   |                     |                |   |  |
| 4  |   |   |   |   |                     |                         |                   |                     |                |   |  |
| 5  |   |   |   |   | Veri İçeri Al       | ktar                    |                   | ?                   | ×              |   |  |
| 6  |   |   |   |   | De conilari est     | lana likalana           | de mend e Sum     | and a set to be all |                |   |  |
| 7  |   |   |   |   | Bu verlieri ça      | Tabla                   | da nasii goru     | ntulemek isted      | ığınızı seçin. |   |  |
| 8  |   |   |   |   |                     |                         |                   |                     |                |   |  |
| 9  |   |   |   |   |                     | PIVOTTADIE Ka           | poru              |                     |                |   |  |
| 10 |   |   |   |   |                     | PivotChart              |                   |                     |                |   |  |
| 11 |   |   |   |   |                     | Yalnızca Bağla          | antı Oluştur<br>- |                     |                |   |  |
| 12 |   |   |   |   | Verileri nerey      | /e koymak istiy         | orsunuz?          |                     |                |   |  |
| 13 |   |   |   |   | <u>Varol</u>        | an çalışma say          | /fasi:            |                     |                |   |  |
| 14 |   |   |   |   | =\$A                | \$1                     |                   |                     | <u>s</u>       |   |  |
| 15 |   |   |   |   | <u> </u>            | çalışma sayfası         | I                 |                     |                |   |  |
| 16 |   |   |   |   | Bu veriler          | i Veri <u>M</u> odeli'r | ne ekle           |                     |                |   |  |
| 17 |   |   |   |   |                     |                         |                   | _                   |                |   |  |
| 18 |   |   |   |   | Özelli <u>k</u> ler | r                       | Tamam             | i i                 | İptal          |   |  |
| 19 |   |   |   |   |                     |                         |                   |                     |                |   |  |
| 20 |   |   |   |   |                     |                         |                   |                     |                |   |  |
| 21 |   |   |   |   |                     |                         |                   |                     |                |   |  |

Ekran 61: Son olarak verilerin açılacağı çalışma sayfası seçilir ve Tamam butonuna tıklanır.

*Ekran 62:* Açılan dosyanın ilk satırlarında yer alan genel rapor açıklamaları rapor düzenini sağlamak amacıyla silinir.

| D  | osya              | Giriş                                 | Ekle                          | Sayfa        | Düzeni              | Formü           | iller                      | Veri                                      | Gözd            | en Geçir           | Görünü                                 | im                                 | ♀ Ne ya     | pma      | k istediğ            | inizi söy | /leyin                                              |
|----|-------------------|---------------------------------------|-------------------------------|--------------|---------------------|-----------------|----------------------------|-------------------------------------------|-----------------|--------------------|----------------------------------------|------------------------------------|-------------|----------|----------------------|-----------|-----------------------------------------------------|
|    | Acc<br>Wel<br>Met | ess'ten<br>o'den<br>inden Kayr<br>Dış | Diğer<br>naklardar<br>Veri Al | Va<br>n⊤ Bağ | arolan<br>ģlantılar | Yeni<br>Sorgu • | So<br>Ta<br>So<br>Al ve Di | rguları (<br>blodan<br>n Kayna<br>önüştür | Göster<br>Iklar | Tümünü<br>Yenile - | Bağlar<br>Özellil<br>Gağlar<br>Bağlart | ntılar<br>kler<br>ntıları<br>tılar | Düzenle     | 2↓<br>Z↓ | Z A<br>A Z<br>Sırala | Filtre    | Temizle<br>Yeniden Uyg<br>Gelişmiş<br>Filtre Uygula |
| Α  | Cali<br><b>K</b>  | bri • 11<br>7 = 🙆                     | • A<br>• <u>A</u> •           | A 😭 .        | - % ,<br>,,,,, →,   | 🖶 nclu          | ides A                     | Amazoi                                    | n Mark          | etplace            | , Fulfillme                            | ent b                              | y Amazo     | n (F     | BA), ai              | nd Ama    | azon Webstore                                       |
|    | _                 |                                       |                               |              |                     | _               | A                          | 4                                         |                 |                    |                                        |                                    |             |          | E                    | }         | C                                                   |
| 1  | ፠                 | <u>K</u> es                           |                               | C            | ce, Fulfill         | ment by         | / Ama                      | zon (FB                                   | BA), and        | Amazor             | n Webstor                              | re trai                            | nsactions   | S        |                      |           |                                                     |
| 2  | Ē                 | Kopyala                               |                               | ł            | pecified            |                 |                            |                                           |                 |                    |                                        |                                    |             |          |                      |           |                                                     |
| 3  | ĥ                 | Yapıstırma                            | a Secene                      | kleri:       | sales ta            | v collect       | ted fro                    | om huw                                    | ers for         | product            | salas shir                             | oning                              | and gift    | wrai     | <b>.</b>             |           |                                                     |
| 5  |                   | <u>e</u>                              | 3                             |              | e closing           | fees an         | d refe                     | erral fe                                  | ers 101         | product            | sales, sin                             | phile                              | and girt    | wia      | J.                   |           |                                                     |
| 6  |                   |                                       |                               |              | ides shin           | ning cha        | argeha                     | acks sh                                   | inning l        | holdhacl           | ks ner-ite                             | m fee                              | s and sa    | les t    | ax colle             | ction f   | 205                                                 |
| 7  |                   | Özel Yapışt                           | ir                            | n            | ansactio            | n amou          | nts. F                     | or mor                                    | e detail        | ls, see th         | e "Type" a                             | and "I                             | Descripti   | on" o    | olumns               | for ea    | ch order ID.                                        |
| 8  |                   | E <u>k</u> le                         |                               | -            | anouotio            | aniou           |                            |                                           | o aotan         | ,                  |                                        |                                    | o co criper |          | settlem              | ent id    | type                                                |
| 9  |                   | Sil                                   |                               | 5            | т                   |                 |                            |                                           |                 |                    |                                        |                                    |             |          | 170661               | 02621     | Order                                               |
| 10 |                   | -<br>İcoriği Tom                      | izlo                          |              | т                   |                 |                            |                                           |                 |                    |                                        |                                    |             |          | 170661               | 02621     | Order                                               |
| 11 | _                 | içe <u>r</u> igi tem                  | IZIE                          |              |                     |                 |                            |                                           |                 |                    |                                        |                                    |             |          | 170727               | 38911     | Order                                               |
| 12 | *<br>•            | <u>H</u> ücreleri B                   | içimlend                      | ir           |                     |                 |                            |                                           |                 |                    |                                        |                                    |             |          | 170727               | 38911     | Transfer                                            |
| 13 |                   | Satır Yüksel                          | kliği                         | ·            |                     |                 |                            |                                           |                 |                    |                                        |                                    |             |          | 170727               | 38911     | Order                                               |
| 14 |                   | Gizl <u>e</u>                         |                               | i i          |                     |                 |                            |                                           |                 |                    |                                        |                                    |             |          | 170727               | 38911     | FBA Customer F                                      |
| 15 |                   | Göster                                |                               | 5            | Т                   |                 |                            |                                           |                 |                    |                                        |                                    |             |          | 170727               | 38911     | Refund                                              |
| 16 |                   | · -,                                  |                               | J            | Т                   |                 |                            |                                           |                 |                    |                                        |                                    |             |          | 170727               | 38911     | Order                                               |

*Ekran 63:* **12.2) Raporlarda KTÜN Eşleştirmesinin Yapılması** bölümündeki yönergeler uygulanarak raporda KTÜN eşleştirilmesi yapılır.

|                | B                                       | c      | 0         | F                                         | F                                                                                                    | 6                                                                                                    | н        | 1            |
|----------------|-----------------------------------------|--------|-----------|-------------------------------------------|----------------------------------------------------------------------------------------------------|----------------------------------------------------------------------------------------------------|----------|--------------|
| date/time sett | ement id                                | type   | order id  | sku                                       |                                                                                                    | description                                                                                                    | quantity | marketplace  |
| Dec 1, 202     | 1706800621                              | Order  | 112-0543  | 76510 0057                                | +DÜSEYARAJE 2:XTÜN: 2:YANUSE                                                                                   | M                                                                                                    | idee     | 1 amazon.com |
| Dec 1, 202     | 17068 2621                              | Order  | 113-97577 | 76510 12816                               | Considering and an and an an and an an and an and an and an and an an and an an and an and an and an and an an | We                                                                                                    | ame.     | 1 amazon.com |
| Dec 1, 202     | 17072009911                             | Order  | 111-37259 | 76530 5067                                |                                                                                                    | Vr                                                                                                    | iller .  | 1 amazon.com |
| Dec 1, 202     | 170/0009911                             | Order  | 111-68994 | 76519 5063                                |                                                                                                    | W                                                                                                    | NOTE:    | 1 amazon.com |
| Dec 1, 202     | 17000008911                             | Order  | 114-30272 | 76510 3064                                |                                                                                                    | W                                                                                                    | alant .  | 1 amazon.com |
| Dec 1, 202     | 17070009911                             | Order  | 114-12995 | 76510 5039                                |                                                                                                    | W                                                                                                    | kine .   | 1 amazon.com |
| Dec 1, 202     | 1707000011                              | Order  | 111-14700 | 76510 0005                                |                                                                                                    | W                                                                                                    | sine .   | 1 amazon.com |
| Dec 1, 202     | 170 000 0011                            | Order  | 111-14700 | 76510 12598                               |                                                                                                    | W                                                                                                    | ione .   | 1 amazon.com |
| Dec 1, 202     | 12020008811                             | Order  | 114-68771 | 76510 5067                                |                                                                                                    | Western                                                                                                    | Kitter I | 1 amazon.com |
| Dec 1, 202     | 17070 8911                              | Order  | 114-61028 | 76510 5068                                |                                                                                                    | W                                                                                                    | ider .   | 1 amazon.com |
| Dec 1, 202     | 12020000911                             | Order  | 113-89170 | 7651000009                                |                                                                                                    | W                                                                                                    | kinri .  | 1 amazon.com |
| Dec 1, 202     | 1707 8911                               | Order  | 112-25453 | 76510 005065                              |                                                                                                    | Vo                                                                                                    | ident.   | 1 amazon.com |
| Dec 1, 202     | 1691000291                              | Order  | 113-19594 | 76510 5061                                |                                                                                                    | W                                                                                                    | aine .   | 1 amazon.com |
| Dec 1, 202     | 1707                                    | Order  | 112-57903 | 76539 2636                                |                                                                                                    | Wanter                                                                                                    | idan .   | 1 amazon.com |
| Dec 1, 202     | 170/00/0911                             | Order  | 113-41778 | 76510 5044                                |                                                                                                    | Water and the second second sec | KODA .   | 1 amazon.com |
| Dec 1, 202     | 170000008911                            | Order  | 114-49534 | 76310 1068                                |                                                                                                    | W                                                                                                    | ident .  | 1 amazon.com |
| Dec 1, 202     | 170/00/0911                             | Order  | 113-93053 | 76510 5042                                |                                                                                                    | Wrenter                                                                                                    | tinr .   | 1 amazon.com |
| Dec 2, 202     | 1707000011                              | Order  | 112-62901 | 26530 15065                               |                                                                                                    | Warman                                                                                                    | kint .   | 1 amazon.com |
| Dec 2, 202     | 1707.00911                              | Order  | 112-62903 | 76510 0065                                |                                                                                                    | W                                                                                                    | int .    | 1 amazon.com |
| Dec 2, 202     | 17070009911                             | Order  | 114-62119 | 76510 2016                                |                                                                                                    | W                                                                                                    | kinn     | 1 amazon.com |
| Dec 2, 202     | 17070 9911                              | Order  | 112-16993 | 76510 5045                                |                                                                                                    | W                                                                                                    | iibe .   | 1 amazon.com |
| Dec 2, 202     | 17070000011                             | Order  | 113-58590 | 76510 2015                                |                                                                                                    | W                                                                                                    | kiter .  | 1 amazon.com |
| Dec 2, 202     | 170//////////////////////////////////// | Order  | 112-24728 | 76510 15067                               |                                                                                                    | Western                                                                                                    | ioint .  | 1 amazon.com |
| Dec 2, 202     | 17070009911                             | Order  | 111-65000 | 76510 00000000000000000000000000000000000 |                                                                                                    | Water                                                                                                    | kinn     | 1 amazon.com |
| Dec 2, 202     | 17073 9911                              | Order  | 112-44088 | 76539 5067                                |                                                                                                    | W                                                                                                    | iden .   | 1 amazon.com |
| Dec 2, 202     | 17010009811                             | Order  | 111-09146 | 76510 5069                                |                                                                                                    | W                                                                                                    | lone     | 1 amazon.com |
| Dec 2, 202     | 17077008911                             | Order  | 112-83513 | 7651 2615                                 |                                                                                                    | V                                                                                                    | kine .   | 1 amazon.com |
| Dec 2.202      | 17070709911                             | Order. | 113-88581 | 7651 2066                                 |                                                                                                    | Without and a strength of the                                                                                                    | kine     | 1 amazon.com |

#### 9.1.1. Sipariş Karşılama Giderlerinin Kontrol Edilmesi (İade Hariç)

*Ekran 64*: "**Veri** > **Filtre**" adımları izlenir ve "**Type**" sütununda yalnızca "**Order**" harcama tipi seçilerek rapor filtrelenir.

| Dosya Giriş                              | Ekle                                         | Sayfa Düzeni           | Formüller                          | Veri Gözd                                          | len Geçir          | Görünüm 🛛 👰 Ne yap                                               | mak is          |                                                                |                    |                                                         |
|------------------------------------------|----------------------------------------------|------------------------|------------------------------------|----------------------------------------------------|--------------------|------------------------------------------------------------------|-----------------|----------------------------------------------------------------|--------------------|---------------------------------------------------------|
| access'ten<br>⊕ Web'den<br>⊡ Metinden Ka | Diğer<br>Diğer<br>ıynaklardar<br>Dış Veri Al | Varolan<br>Bağlantılar | Yeni<br>Sorgu - Co Sor<br>Al ve Do | rguları Göster<br>olodan<br>n Kaynaklar<br>önüştür | Tümünü<br>Yenile - | Dağlantılar<br>Özellikler<br>Bağlantıları Düzenle<br>Bağlantılar | A<br>A<br>A↓ Si | Temizle<br>Yeniden Uygula<br>Filtre<br>Sırala ve Filtre Uygula | Metni Süt<br>Dönüş | tunlara Hızlı Yinelene<br>tür Doldurma Kaldı<br>Veri Ar |
| C5                                       |                                              | < 🗸 fx                 | Transfer                           |                                                    |                    |                                                                  |                 |                                                                |                    |                                                         |
|                                          |                                              | А                      |                                    |                                                    | в                  |                                                                  |                 | С                                                              |                    | D                                                       |
| 1 controlline:                           |                                              | 2.2                    |                                    | - set                                              | flieneett          | type                                                             |                 |                                                                |                    | under idi -                                             |
| 2 Tee 7,7807                             | 19-01-01                                     | ANCES                  |                                    | 120                                                | 06600857           | Order                                                            | AL.             | A'dan Z've Sırala                                              | 1.4.4              | 12-15-1997-727418                                       |
| 3 De: 77907                              | 27:85:57                                     | 44.095                 |                                    | 120                                                | 06600857           | Order                                                            | ZI              | Zidon Alva Surala                                              |                    | 113-195779-2241007                                      |
| 4 Dec 2007                               | 119-12-4                                     | ANCEST                 |                                    | 120                                                | 07778891           | Order                                                            | A               |                                                                |                    | 111-372996-9977000                                      |
| 5 De: 1,7002                             | 0713-890 (4                                  | ANCES                  |                                    | 120                                                | 02278891           | Transfer                                                         |                 | Renge Göre Sırala                                              |                    |                                                         |
| 6 Dec 2002                               | HettBescoll 4                                | ANCEST                 |                                    | 120                                                | 072738991          | Order                                                            | 1×              | "type" Filtresini Temizle                                      |                    | 111-68997243666493                                      |
| 7 Dec 1,2002                             | and for some                                 | ANTEST                 |                                    | 120                                                | 07778891           | FBA Customer Return                                              | Fe              | Renge Göre Filtre                                              |                    | 113-5241365-48658448                                    |
| 8 0=1,2002                               | St. BLOS                                     | -440-985               |                                    | 120                                                | 07278891           | Refund                                                           |                 | Metin Filtreleri                                               |                    | 111-2409005758457                                       |
| 9 Dec 2002                               | 11122760                                     | CAN COME               |                                    | 120                                                | 02278991           | Order                                                            |                 | -                                                              | 0                  | 114                                                     |
| 10 =                                     | 1-45-12                                      | 1411-162               |                                    | 120                                                | 0223891            | Order                                                            | _               | Ara                                                            | þ                  | 114-129558-1435460                                      |
| 11 De: 1202                              | 12/12/14                                     | 1411(195)              |                                    | 120                                                | 07273891           | Order                                                            |                 | (Tümünü Seç)                                                   |                    | 111-2470038-9992558                                     |
| 12 0=002                                 | 12/72/04                                     | 「中国」「中国」               |                                    | 12.0                                               | 077-1889T          | Order                                                            |                 | EBA Customer Return Fee                                        |                    | 111-3440008-009225-8                                    |
| 13 =                                     | Contraction of the local distance            | RINTES                 |                                    | 120                                                | 022:3891           | Order                                                            |                 | - FBA Inventory Fee                                            | - 12               | 14                                                      |
| 14                                       | 100 100 100 14                               | NET CO                 |                                    | 120                                                | 072:100-1          | Order                                                            | -               | - Liquidations                                                 |                    |                                                         |
| 15                                       | Construction of                              | DALTES                 |                                    | 1770                                               | 07779881           | Order                                                            | -               | Liquidations Adjustments                                       |                    | 113H811004-00282280                                     |
| 17                                       | The second second                            | RECEST                 |                                    | 154                                                | 01920000           | Refund                                                           | -               | Order Retrocharge                                              |                    | 1112-1050000-186577868                                  |
| 18 7= 797                                | 114                                          | BALLIPS                |                                    | 155                                                | 01540000           | Order                                                            |                 |                                                                |                    | 1111.0890.007.08537888                                  |
| 19 1 2 2 2 2 2 2 2 2 2 2 2 2 2 2 2 2 2 2 | 10.1817.9.11                                 | RMPRET                 |                                    | 170                                                | V7738991           | Order                                                            |                 | Tamam                                                          | iptal              | 1122-579058-4990654                                     |
| 20                                       | -                                            | RM-1-85                |                                    | 120                                                | 02238991           | Order                                                            |                 |                                                                |                    | 113-4177888-5588240                                     |
| 21 3- 3007                               |                                              | Dia (1945)             |                                    | 170                                                | 07778801           | Order                                                            |                 |                                                                |                    | 1111.055309:1657305                                     |

*Ekran 65*: Raporda bulunan "**fba fees**" sütununda iade hariç sipariş karşılama giderleri görüntülenir. "**Marketplace**" sütununda giderlerin oluştuğu pazaryeri görüntülenir. "**KTÜN**" sütununda ise KTÜN bilgileri üzerinden ürünlerin ön onay durumu kontrol edilebilir.

| 1   | A                                 | В            | c     | D               | E       | F                                       | G                                       | н           | 1                | J                   | к           | AA             | AB         |        |
|-----|-----------------------------------|--------------|-------|-----------------|---------|-----------------------------------------|-----------------------------------------|-------------|------------------|---------------------|-------------|----------------|------------|--------|
| 1   | date/time                         | settlement * | type  | 🖛 order id      | sku     | KTÜN 💽                                  | description                             | * qu        | * marketpla( *   | account type        | fulfillme * | selling fees 👻 | fba fees 💌 | othe   |
| 2   | Dec 1, 2022 12:29:10 AM PST       | 170661       | Order | 112 438         | 7651 57 | 8681100003                              | Weiterson React Fronts State / Refer    | kinr        | 1 amazon.com     | Standard Orders     | Amazon      | -5,1           | -6,42      |        |
| 3   | Dec 1, 2022 12:38:47 AM PST       | 170661       | Order | 113-007         | 7651    | 86811======2                            | Version Real Press Liter / Rele-        | Skinr       | 1 amazon.com     | Standard Orders     | Amazon      | -5,1           | -6,42      |        |
| 4   | Dec 1, 2022 7:05:23 AM PST        | 170727       | Order | 111 000         | 7651    | 86811=====3                             | Valence - Real Pratty - In Chief        | Skinr       | 1 amazon.com     | Standard Orders     | Amazon      | -5,95          | -6,42      |        |
| 6   | Dec 1, 2022 8:08:20 AM PST        | 170727       | Order | 111 433         | 7651 63 | 86811                                   | Weber Print Print Star Party            | minr        | 1 amazon.com     | Standard Orders     | Amazon      | -5,95          | -6,42      |        |
| 9   | Dec 1, 2022 11:02:50 AM PST       | 170727       | Order | 114 210         | 7651    | 86811================================== | Water and the State State               | kinr        | 1 amazon.com     | Standard Orders     | Amazon      | -5,95          | -6,42      |        |
| 10  | Dec 1, 2022 12:45:22 PM PST       | 170727       | Order | 114 460         | 7651    | 86811                                   | Went to Place Proto Line 1 Refer        | Rinr        | 1 amazon.com     | Standard Orders     | Amazon      | -5,95          | -6,42      |        |
| 11  | Dec 1, 2022 12:52:14 PM PST       | 170727       | Order | 111253          | 7651 65 | 86811                                   | Valence Real Press of the Refer         | Skinr       | 1 amazon.com     | Standard Orders     | Amazon      | -5,95          | -4,75      |        |
| 12  | Dec 1, 2022 12:52:14 PM PST       | 170727       | Order | 111 - 253       | 7651 98 | 86811                                   | Weberg of Rids of Party State ( Beiter  | kinr        | 1 amazon.com     | Standard Orders     | Amazon      | -5,1           | -6,42      |        |
| 13  | Dec 1, 2022 2:04:29 PM PST        | 170727       | Order | 114 810         | 7651 67 | 86811 3                                 | Variation Print and the                 | kinr        | 1 amazon.com     | Standard Orders     | Amazon      | -5,95          | -6,42      |        |
| 14  | Dec 1, 2022 2:55:57 PM PST        | 170727       | Order | 114 404         | 7651 68 | 86811                                   | Veneral Plant Party and Refer           | sinr        | 1 amazon.com     | Standard Orders     | Amazon      | -5,95          | -6,42      |        |
| 15  | Dec 1, 2022 3:43:51 PM PST        | 170727       | Order | 113-228         | 7651 69 | 86811 3                                 | Valence Real Press of Ren               | Skinr       | 1 amazon.com     | Standard Orders     | Amazon      | -5,95          | -6,42      | 4      |
| 16  | Dec 1, 2022 4:53:05 PM PST        | 170727       | Order | 112 252         | 7651 65 | 86811                                   | Water - The Part of the                 | kinr        | 1 amazon.com     | Standard Orders     | Amazon      | -5,95          | -4,75      |        |
| 18  | Dec 1, 2022 5:54:17 PM PST        | 169115       | Order | 113-268         | 7651 51 | 86811                                   | Versa - Natif Kess Liter ( Bee-         | kinr        | 1 amazon.com     | Invoiced Orders     | Amazon      | -5,95          | -6,42      |        |
| 19  | Dec 1, 2022 6:38:54 PM PST        | 170727       | Order | 112 024         | 765116  | 86811 2                                 | Weiters - Teat of Harrs - To 1 Beller   | skinr       | 1 amazon.com     | Standard Orders     | Amazon      | -5,1           | -6,42      |        |
| 20  | Dec 1, 2022 9:12:47 PM PST        | 170727       | Order | 113-242         | 7651 44 | 86811 2                                 | Valence - Real Press, Star Ren          | Skinr       | 1 amazon.com     | Standard Orders     | Amazon      | -5,95          | -6,42      | 4      |
| 21  | Dec 1, 2022 9:29:02 PM PST        | 170727       | Order | 114             | 7651 68 | 86811                                   | Waters of Real Party Line (Real         | kinr        | 1 amazon.com     | Standard Orders     | Amazon      | -5,95          | -7,94      |        |
| 22  | Dec 1, 2022 10:52:41 PM PST       | 170727       | Order | 113             | 7651 42 | 86811                                   | Metro - National Anna Carl Reit         | sinr        | 1 amazon.com     | Standard Orders     | Amazon      | -5,44          | -6,42      |        |
| 24  | Dec 2, 2022 12:24:37 AM PST       | 170727       | Order | 112 20021       | 7651 65 | 868113333                               | Weiters of Real Prints of the Real      | sinr        | 1 amazon.com     | Standard Orders     | Amazon      | -11,9          | -4,75      |        |
| 25  | Dec 2, 2022 12:24:37 AM PST       | 170727       | Order | 112 22021       | 7651 65 | 86811 3                                 | Waters of Real Party in a linker        | Rinr        | 1 amazon.com     | Standard Orders     | Amazon      | 0              | -4,75      |        |
| 26  | Dec 2, 2022 8:26:50 AM PST        | 170727       | Order | 114 005         | 7651 16 | 8681122242                              | Weberg of Balance Beerg State / Beier   | kinr        | 1 amazon.com     | Standard Orders     | Amazon      | -5,1           | -6,42      |        |
| 88  | Dec 2, 2022 1:10:31 PM PST        | 170727       | Order | 112 252         | 7651 45 | 86811                                   | Weight a line of the other line of the  | kinr        | 1 amazon.com     | Standard Orders     | Amazon      | -5,95          | -6,42      | 4      |
| 89  | Dec 2, 2022 1:26:15 PM PST        | 170727       | Order | 113 339         | 7651 15 | 86811                                   | Version Plants Plants Plants            | minr        | 1 amazon.com     | Standard Orders     | Amazon      | -5,1           | -6,42      |        |
| 90  | Dec 2, 2022 5:30:30 PM PST        | 170727       | Order | 112 112 100 100 | 7651 67 | 86811 3                                 | Western Print Print I and Refer         | Skinr       | 1 amazon.com     | Standard Orders     | Amazon      | -5,95          | -6,42      | 4      |
| 91  | Dec 2, 2022 5:52:48 PM PST        | 170727       | Order | 111 402         | 7651 68 | 8681122222                              | Weberg and Balance States of Belleville | kinr        | 1 amazon.com     | Standard Orders     | Amazon      | -5,95          | -6,42      |        |
| 92  | Dec 2, 2022 6:23:20 PM PST        | 170727       | Order | 112-210         | 7651 67 | 86811                                   | Weinter Plant Rent Cont Relevant        | kinr        | 1 amazon.com     | Standard Orders     | Amazon      | -5,95          | -6,42      |        |
| 93  | Dec 2, 2022 8:37:00 PM PST        | 170727       | Order | 111             | 7651 69 | 86811=3                                 | Version Plants Frank Lotter / Refer     | kinr        | 1 amazon.com     | Standard Orders     | Amazon      | -5,95          | -6,42      |        |
| 94  | Dec 2, 2022 8:38:10 PM PST        | 170727       | Order | 112 836         | 7651    | 86811                                   | Mercula Reductivents in the Reference   | Skinr       | 1 amazon.com     | Standard Orders     | Amazon      | -5,1           | -6,42      |        |
| 96  | Dec 2, 2022 9:20:37 PM PST        | 170727       | Order | 113 412         | 7651 66 | 8681122222                              | Wetta Plaid Pants for Men               | - Skinr     | 1 amazon.com     | Standard Orders     | Amazon      | -5,95          | -6,42      |        |
|     | Sayfa1 Sayfa2                     | $\oplus$     |       |                 |         | •                                       |                                         |             | .a.t.            |                     |             |                |            | •      |
| Haz | ir 1357 kaydın 437 tanesi bulundu |              |       |                 |         |                                         |                                         | Ortalama: - | 6,409565217 Say: | 138 Toplam: -2800,9 | 18 🖩 1      | e e            | - 1        | + %100 |

#### 9.1.2. İade Edilen Ürünlerde Sipariş Karşılama Harcama Giderlerinin Kontrolü

*Ekran 66:* Dosyada uygulanan mevcut filtreler temizlenir. "Description" sütununda "FBA Customer Return Per Unit Fee" seçilerek rapor filtrelenir.

| Ca Access'ten   | Diğer<br>Kaynaklardan - B<br>Dış Veri Al | Varolan<br>ağlantılar | Yeni<br>Sorgu + Co Sor<br>Al ve Do      | rguları Göster<br>olodan<br>n Kaynaklar<br>önüştür                                                                                                    | Tumunu<br>Yenile *        | Bağlantılar<br>Özellikler<br>Bağlantıları<br>Bağlantıları | Düzenle             | 2↓ <mark>⊼ 2</mark><br>⊼↓ <sup>Sırala</sup> | Filtre<br>Sırala ve Fil                                                                                                    | Temizle<br>Veniden U<br>Gelişmiş<br>tre Uygula | ygula  | Metni Sütunlara<br>Dönüştür | Hızlı<br>Doldurma | Yinelenenle<br>Kaldır<br>Veri Araçı | eri V<br>Doğru<br>an | eri Birleşi<br>Iama *              | ir İlişkiler   | Durum<br>Çözümleme<br>Tał | Tahmin<br>esi • Sayfası<br>ımin | Gruplandir  | Grubu<br>Çöz * T<br>Anahat | Alt<br>oplam |
|-----------------|------------------------------------------|-----------------------|-----------------------------------------|----------------------------------------------------------------------------------------------------|---------------------------|-----------------------------------------------------------|---------------------|---------------------------------------------|----------------------------------------------------------------------------------------------------|------------------------------------------------|--------|-----------------------------|-------------------|-------------------------------------|----------------------|------------------------------------|----------------|---------------------------|---------------------------------|-------------|----------------------------|--------------|
| D13             | + 1 ×                                    | $\sqrt{-f_x}$         | 114-6877                                | 152-26618                                                                                                    | 10                        |                                                           |                     |                                             |                                                                                                    |                                                |        |                             |                   |                                     |                      |                                    |                |                           |                                 |             |                            |              |
|                 | A                                        |                       | В                                       | с                                                                                                    |                           | D                                                         |                     | E                                           |                                                                                                    | F                                              |        |                             | G                 |                                     | н                    | 1                                  |                |                           | к                               | AA          |                            | AB           |
| 1 categorites   |                                          |                       | client: 7                               | -                                                                                                    | Contraction (Contraction) | -                                                         | 100                 |                                             | -                                                                                                    | NET IN                                         |        | * description               |                   |                                     | qu * 1               | -                                  |                | -                         | dilline of                      | dite ( inc. | 100.00                     | - 10         |
| 2 1800          | 1272794364P                              | 95-11                 | Theology (                              | inter-                                                                                                    | 1111054-000               |                                                           | -                   | 100.00                                      | office and                                                                                                    | 1 A                                            | A'd    | dan Z'ye Sırala             |                   |                                     | 1 3                  |                                    | Therefore      | Cines 4                   | Antesto                         | -93         | 11                         |              |
| 3               | 127238823488                             | 951 12                | The Line of the                         | 1124                                                                                                    | TRAPHA                    | 78-0.7/2411100                                            | (05-103PH)          | 100000-00                                   | 457,79919                                                                                                    | 1 1158 z                                       | 7'd    | ten A'va Sırala             |                   |                                     | 1 .                  | States of the lot of the           | Bareliger      | Citates Va                | Alage TU                        | -93         | 1                          | -152         |
| 4               | 02710552244049                           | 61 13                 | WAR PARTY IN                            | Contract of Contract of Contra | 122-00724                 | B- BC-7700                                                | 19770.7146          | and the second                              | 10000                                                                                                    | · · · · · · · · · · · · · · · · · · ·          |        | Cine Contra                 |                   |                                     | 1                    | NAMES OF A                         | Therefalet     | Consider . La             | Anazzen                         | - 195       | 85                         | -167         |
| 5 1000          | 12775日7月1日中午                             | 51 13                 | 1002-1402-0                             | ine interest                                                                                                    |                           |                                                           |                     |                                             |                                                                                                    | 358                                            | Ke     | nge Gore Sirala             |                   | ,                                   | ank Tra              | 100 H                              | - Constant     | Citers                    |                                 |             |                            |              |
| 6               | 172680204804                             | 51 12                 | 100000000000000000000000000000000000000 | 100                                                                                                    | 111-0-0904-00             | 194) <u>1941-1945</u>                                     | Con Colorest        | 121/121/12                                  | No. of Street, Street, | 8008                                           | ¢ "de  | escription" Filtgesin       | Temizle           |                                     | 1                    | antes per par                      | Tantair        | Cintier, 14               | ADLE TO                         | -155        | 85                         | -952         |
| 7 Dec.0         | 12/9-977.94編4中                           | 5 12                  | Way - outer 1                           | BA LINTING                                                                                                    | 1253 5000                 | H-HRANDER                                                 | 0000992             | 9601                                        |                                                                                                    | 1008                                           | Re     | nge Göre Filtre             |                   |                                     | e /                  | Antern Carp                        | "Statist       | Cinese.                   |                                 |             | 10                         | -106         |
| 8 100000        | 10/10/09/5 AM                            | 951 12                | 111                                     | Herinati'                                                                                                    | 10.425140                 | 11-12-5445                                                | 1920320             | 1000                                        | 000003                                                                                                    | 800                                            | Me     | etin Filtreleri             |                   | ,                                   | 1                    |                                    | Tantan         | Cines . a                 | ADJ4517D1                       | -123        | <b>R</b> 10                | 1            |
| 9 1= 1          | 1227年123日前計劃高                            | 951 13                |                                         | C TOPO T                                                                                                    | 122-301-0                 | 11-2480902771                                             | 0127177964          | 1000                                        | -100 million                                                                                                    | 800                                            |        | -un _uu eren                |                   |                                     | 1 :                  | Raemount                           | "Beefgeet      | Clines 14                 | 10000000                        | -195        | 95                         | -162         |
| 10              | 12772半天公2月10月                            | 951 12                | 100000000000000000000000000000000000000 | Cardine -                                                                                                    | 128423996                 | 1425ME                                                    | 12210.2100          | 121/10/07                                   | all realized                                                                                                    | 8008                                           | Ari    | 8                           |                   | Q                                   | 1 1                  | TRACTOR DEP                        | Stadiat        | Citizen, la               | 10100                           | -755        | 85                         | -162         |
| 11 1-1-1        | 国行為をおたな単規則                               | 95 12                 | 1000-000-013                            | Concerning of the second                                                                                                    | 122-1-02729               | No. Colling. 775                                          | 1001112000          | and the second                              | and the light                                                                                                    | 3558                                           |        | 📕 (Tümünü Sec)              |                   | -                                   | 1 -                  | ASHER LINE                         | Sectors        | Cines . I                 | A REAL PROPERTY.                | - 555       | 85                         | -452         |
| 12              | 1072-3952-MIR                            | 951 12                | 10000-0444-0113                         | 100                                                                                                    | 1014438                   | 8488.55                                                   | 19721012200         | 10000                                       | NU CONTRACT                                                                                                    | 8008                                           |        | FBA Customer Ref            | um Per Unit       | Fee                                 | 1 3                  | Rie Do DR                          | Barrister      | Conservation and          | 104e-10                         | - 75        |                            | -162         |
| 13 Item         | 127.0410998699                           | 51 12                 | 1822-044-013                            | 1000                                                                                                    | 105465775                 | 15.7.9mm1005                                              | 1947-1914           | all the second                              | all realizes                                                                                                    | 1008                                           |        | FBA Inventory Rei           | nbursement        | - Custor                            | 1 :                  | NAMES TO COM                       | (International | Cinety, 14                | ALC: NO.                        | -155        | 85                         | -992         |
| 14 100 11       | 122255527期於另                             | 51 12                 | 10000-044407-13                         | inter .                                                                                                    | 124-62209                 | RE STREET                                                 | 192101200           | 40,000-3                                    | 000000                                                                                                    | 1008                                           |        | - FBA Inventory Kell        | noursement        | - Genera                            | 1                    | PRETTO DR                          | Section        | Ciner, 4                  | Alase TT                        | - 555       | 85                         | -167         |
| 15              | 127425579829                             | 51 12                 | The second second second                | (nee                                                                                                    | 115-145-115               | 5-C-17786.78-                                             | 10000               | 121210-1-1                                  | No. of Lot of Lot                                                                                                    | 358                                            |        | - FBA Long-Term SI          | orage Fee         |                                     | 1 2                  | Name: 10.10                        | The second     | Citraes .4                | Aller 10                        | -195        | <b>9</b> 5                 |              |
| 16              | 122030504004                             | 5 1                   | The second second                       | 1000                                                                                                    | 175.2.5664                | E 1479475                                                 | (atrication         | -21, 194-1-3                                | CONTRACTOR OF                                                                                                    | 8000                                           |        | FBA Removal Ord             | er: Disposal I    | Fee                                 | 1 4                  | No. of the second                  | Statist        | Cinsier /a                | COLUMN TO .                     | -155        | 85                         | 472          |
| 17              | 127-12120-000-00                         | 51 18                 | ALC: NO. OF TAXABLE PARTY.              | Heinet                                                                                                    | 105-10999-00              | 10 March 2000                                             | 071070              | and the second                              | dimension in                                                                                                    | 1008                                           |        |                             |                   |                                     | 1 :                  | PARTIC DR                          | (miced)        | 100000-14                 | ANNER                           | -53         | 10                         |              |
| 18              | CONTRACTOR OF                            | 51 18                 | 94277942704013                          | 100                                                                                                    | 125-1299-01               | an agent and                                              | 050375              | 41, 91, 73                                  | Section 19                                                                                                    | 1008                                           |        |                             |                   |                                     | 1 -                  | No. 100 International Contraction  | moter          | Transi - Ia               | Care (D)                        | - 595       | 85                         | -192         |
| 19408et.00      | 120000000000000000000000000000000000000  | 1                     | 10/2010/04/10 12                        | 1000                                                                                                    | 25-2-2410                 | 14-1-771 (Hz.d.)                                          | (atreation)         | 141212-0-0                                  | 443 (1799) 18                                                                                                    | 8668                                           |        | Tan                         | nam               | íptal                               | 1 1                  | BAHERD C THE                       | Statute        | Citer                     | 101-101                         | -93         | 21                         | - 1972       |
| Office contract | 122923279829                             | 5 12                  | 11000-04447113                          | Constant-                                                                                                    | 115-427.79                | 100000-0000                                               | (STOTION)           |                                             | 10111100                                                                                                    |                                                |        |                             | _                 |                                     | 1                    | THE OTHER DESIGNATION OF THE OTHER | Statist        | Ciner . a                 | Conceptor 1                     | -155        | 5                          | -197         |
| TI Geet C. T    | 122290124029                             | 51 13                 | 10072-0444-0113                         | (TRH)                                                                                                    | 17384094-38               | 101 Han (1982)                                            | 1912 13 21          | and the second second                       |                                                                                                    | 300800                                         | 10.00  | and the read                | 1015-1217         | Atto 1960                           | 1 1                  | asencia                            | Similar        | Cines                     | ADJECTDO                        | - 755       | 5                          | -728         |
| 2000 CE         | 1271473423402                            | 951 12                | 100000000000000000000000000000000000000 | C TOLES                                                                                                    | 111.0.2007.0              | 17.7.75 State2                                            | 0/2012/14           | 141012-03                                   | 1000                                                                                                    | 100810                                         | 172-18 | and Mercur Had              | 1000-001          | Net Cont                            | 1                    |                                    | Statiget       | Citate                    | America                         | - 554       | 10                         | -162         |
| 12 Ober 100     | 0270586557007                            | 957 12                | 100000000                               | ALC LABORT                                                                                                    | 122-1990                  | 10.0 TO 10.0                                              | 00000950            | 1000                                        |                                                                                                    | 108                                            | -      | Cort Sale Longing           | er i dettar i i   | Ser liter in                        | - 1                  | ALL STREET                         | (Tandalor)     | Cintier:                  |                                 |             | 10                         | -126         |
| 14-13e=: 1      | 107723731                                | 10                    | 1000-10020-110                          | (THE                                                                                                    | 113-4-5-9627              | The seattles of                                           | ( of the local data | AND DESCRIPTION                             | Sector States                                                                                                    | 308                                            | Tr. Sh | SET VINCENTING              | Real Property     | Net - Take                          | 1                    | States DC 200                      | Therefalet     | Citer . u                 | Anere The                       | -123        |                            | -457         |

*Ekran 67:* Filtreleme işlemi sonrasında "**fba fees**" sütununda iadelere yönelik oluşan sipariş karşılama giderleri görüntülenir. "**Marketplace**" sütununda giderlerin oluştuğu pazaryeri görüntülenir. "**KTÜN**" sütununda ise KTÜN bilgileri üzerinden ürünlerin ön onay durumu kontrol edilebilir.

| 4     | А                             | В            | с            | D          | E                                      | F        | G                       | н            | 1               | J                  | к           | AA             | AB            | -    |
|-------|-------------------------------|--------------|--------------|------------|----------------------------------------|----------|-------------------------|--------------|-----------------|--------------------|-------------|----------------|---------------|------|
| 1     | date/time 👻                   | settlement 👻 | type 🔹       | order id 🔹 | sku                                    | - KTÜN - | description             | T qu -       | marketpla( *    | account type 👻     | fulfillme - | selling fees 👻 | fba fees 🔄 of | th   |
| 7     | Dec 1, 2022 9:27:24 AM PST    | 170 11       | FBA Customer | 11         | XOD                                    | 868 5    | FBA Customer Return Per | Unit Fee     | Amazon.com      | Standard Orders    |             | 0              | -2,96         |      |
| 23    | Dec 1, 2022 11:08:45 PM PST   | 170 11       | FBA Customer | 11 +22     | X                                      | 868 6    | FBA Customer Return Per | Unit Fee     | Amazon.com      | Standard Orders    |             | 0              | -2,96         |      |
| 177   | Dec 3, 2022 9:33:07 AM PST    | 170 21       | FBA Customer | 11         | X NZ1                                  | 868 5    | FBA Customer Return Per | Unit Fee     | Amazon.com      | Standard Orders    |             | 0              | -2,96         |      |
| 289   | Dec 3, 2022 6:21:21 PM PST    | 170-21       | FBA Customer | 11         | X 27                                   | 868 5    | FBA Customer Return Per | Unit Fee     | Amazon.com      | Standard Orders    |             | 0              | -2,96         |      |
| 290   | Dec 3, 2022 6:26:17 PM PST    | 170 21       | FBA Customer | 11 135     | X WB                                   | 868 5    | FBA Customer Return Per | Unit Fee     | Amazon.com      | Standard Orders    |             | 0              | -2,96         |      |
| 521   | Dec 4, 2022 6:23:27 PM PST    | 170 21       | FBA Customer | 11         | X                                      | 868      | FBA Customer Return Per | Unit Fee     | Amazon.com      | Standard Orders    |             | 0              | -2,96         |      |
| 597   | Dec 5, 2022 8:38:35 PM PST    | 170-841      | FBA Customer | 11         | X                                      | 868 5    | FBA Customer Return Per | Unit Fee     | Amazon.com      | Standard Orders    |             | 0              | -2,96         |      |
| 608   | Dec 5, 2022 10:48:51 PM PST   | 170-41       | FBA Customer | 11         | X WB                                   | 868 6    | FBA Customer Return Per | Unit Fee     | Amazon.com      | Standard Orders    |             | 0              | -2,96         |      |
| 624   | Dec 6, 2022 8:53:53 AM PST    | 170-51       | FBA Customer | 1148       | X                                      | 868      | FBA Customer Return Per | Unit Fee     | Amazon.com      | Standard Orders    |             | 0              | -2,96         |      |
| 666   | Dec 6, 2022 10:35:26 PM PST   | 170 51       | FBA Customer | 1135       | X                                      | 868      | FBA Customer Return Per | Unit Fee     | Amazon.com      | Standard Orders    |             | 0              | -2,96         |      |
| 700   | Dec 7, 2022 5:19:01 PM PST    | 171 91       | FBA Customer | 11-266     | XIIIIIIIIIIIIIIIIIIIIIIIIIIIIIIIIIIIII | 868 5    | FBA Customer Return Per | Unit Fee     | Amazon.com      | Standard Orders    |             | 0              | -2,85         |      |
| 702   | Dec 7, 2022 5:29:47 PM PST    | 171 91       | FBA Customer | 1166       | X                                      | 868 6    | FBA Customer Return Per | Unit Fee     | Amazon.com      | Standard Orders    |             | 0              | -2,96         |      |
| 723   | Dec 8, 2022 7:14:26 AM PST    | 171 91       | FBA Customer | 11 67      | x09                                    | 868      | FBA Customer Return Per | Unit Fee     | Amazon.com      | Standard Orders    |             | 0              | -2,96         |      |
| 755   | Dec 9, 2022 6:10:09 AM PST    | 171 91       | FBA Customer | 11         | X NXX                                  | 8685     | FBA Customer Return Per | Unit Fee     | Amazon.com      | Standard Orders    |             | 0              | -2,96         |      |
| 756   | Dec 9, 2022 6:14:18 AM PST    | 171 91       | FBA Customer | 11         | x 9Z                                   | 868 5    | FBA Customer Return Per | Unit Fee     | Amazon.com      | Standard Orders    |             | 0              | -2,96         |      |
| 775   | Dec 9, 2022 8:55:24 PM PST    | 171 191      | FBA Customer | 11         | X SJ                                   | 8685     | FBA Customer Return Per | Unit Fee     | Amazon.com      | Standard Orders    |             | 0              | -2,96         |      |
| 820   | Dec 11, 2022 7:37:09 PM PST   | 171 11       | FBA Customer | 11         | X RF                                   | 8615     | FBA Customer Return Per | Unit Fee     | Amazon.com      | Standard Orders    |             | 0              | -2,96         |      |
| 828   | Dec 11, 2022 11:07:45 PM PST  | 171          | FBA Customer | 11         | X                                      | 868 5    | FBA Customer Return Per | Unit Fee     | Amazon.com      | Standard Orders    |             | 0              | -2,96         |      |
| 833   | Dec 12, 2022 4:53:33 AM PST   | 171 41       | FBA Customer | 11         | x 92                                   | 868 5    | FBA Customer Return Per | Unit Fee     | Amazon.com      | Standard Orders    |             | 0              | -2,96         |      |
| 844   | Dec 12, 2022 12:45:36 PM PST  | 171 41       | FBA Customer | 11 325     | X 13                                   | 868 5    | FBA Customer Return Per | Unit Fee     | Amazon.com      | Standard Orders    |             | 0              | -2,4          |      |
| 855   | Dec 12, 2022 8:04:55 PM PST   | 171 41       | FBA Customer | 11 212     | x 19                                   | 861 5    | FBA Customer Return Per | Unit Fee     | Amazon.com      | Standard Orders    |             | 0              | -2,96         |      |
| 879   | Dec 13, 2022 9:58:56 AM PST   | 171 61       | FBA Customer | 11 834     | x===9Z                                 | 868 5    | FBA Customer Return Per | Unit Fee     | Amazon.com      | Standard Orders    |             | 0              | -2,96         |      |
| 880   | Dec 13, 2022 10:11:15 AM PST  | 171 61       | FBA Customer | 11 245     | X000000013                             | 868 6    | FBA Customer Return Per | Unit Fee     | Amazon.com      | Standard Orders    |             | 0              | -2,4          |      |
| 887   | Dec 13, 2022 1:20:17 PM PST   | 171 61       | FBA Customer | 11         | X Distances JD                         | 861 5    | FBA Customer Return Per | Unit Fee     | Amazon.com      | Standard Orders    |             | 0              | -2,96         |      |
| 889   | Dec 13, 2022 1:26:10 PM PST   | 171 61       | FBA Customer | 11         | X 09                                   | 861 5    | FBA Customer Return Per | Unit Fee     | Amazon.com      | Standard Orders    |             | 0              | -2,96         |      |
| 954   | Dec 13, 2022 8:42:52 PM PST   | 171 61       | FBA Customer | 11 +12     | XIIIIIIIIIIIIIIIIIIIIIIIIIIIIIIIIIIIII | 868 5    | FBA Customer Return Per | Unit Fee     | Amazon.com      | Standard Orders    |             | 0              | -2,4          |      |
| 986   | Dec 14, 2022 5:29:14 PM PST   | 171-11       | FBA Customer | 11 332     | x 9Z                                   | 868 6    | FBA Customer Return Per | Unit Fee     | Amazon.com      | Standard Orders    |             | 0              | -2,96         |      |
| 1007  | Dec 15, 2022 11:00:18 AM PST  | 17: 81       | FBA Customer | 11-38      | X                                      | 860      | FBA Customer Return Per | Unit Fee     | Amazon.com      | Standard Orders    |             | 0              | -2,96         |      |
| 4     | Sayfa1 Sayfa2                 | Ð            |              |            |                                        |          | 1                       |              |                 |                    |             |                | 1             | Þ    |
| Hazır | 1357 kaydın 75 tanesi bulundu |              |              |            |                                        |          |                         | Ortalama: -2 | ,874933333 Say: | 76 Toplam: -215,62 |             | E              | I + ;         | %100 |

#### 10. DEPOLAMA HİZMETİNİN RAPORLANMASI

*Ekran 68:* Amazon Seller Central ana sayfasında bulunan sol menüden "**Reports** > **Fulfillment**" sekmesi açılır.

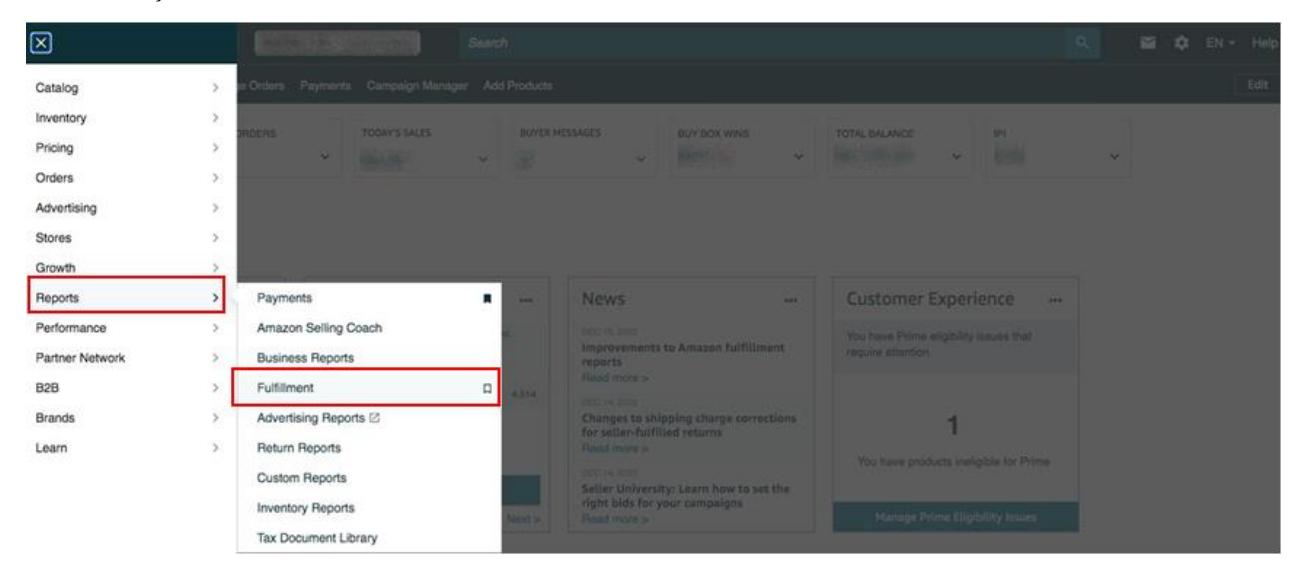

|  | Ekran 69: Açılan sekmede | "Payments > Monthly | Storage Fees" | başlığı seçilir. |
|--|--------------------------|---------------------|---------------|------------------|
|--|--------------------------|---------------------|---------------|------------------|

| Dangerous Goods (DG) Status      |                                                |                         |             |
|----------------------------------|------------------------------------------------|-------------------------|-------------|
| Global FBA Inventory             | Pecantly Viewed                                | Most Popular Paparts    | What's New  |
| Restock Inventory                | Recently viewed                                | Plost Popular Reports   | Wildt Sivew |
| Stranded Inventory               | Monthly Storage Fees                           | 1. All Orders           |             |
| Show more                        | Recommended Removal                            | 2. Inventory Ledger     |             |
| Sales                            | Amazon Fulfilled Shipments                     | 3. Manage FBA Inventory |             |
| Outlet Deals                     | Amazon Fulfilled Shipments – Tax<br>Remittance | 4. FBA customer returns |             |
| Subscribe & Save Performance     | Manage FBA Inventory                           |                         |             |
| Amazon Fulfilled Shipments       | Amazon Fulfilled Inventory                     |                         |             |
| Amazon Fulfilled Shipments – Tax | Long-Term Storage Fee Charges                  |                         |             |
| Cheverance                       | Fee Preview                                    |                         |             |
| Show more                        | FBA Inventory                                  |                         |             |
| Payments                         | All Orders                                     |                         |             |
| Fee Preview                      |                                                |                         |             |
| Inventory storage overage fees   |                                                |                         |             |
| Monthly Storage Fees             | Replenishing inventory                         |                         |             |
| Long-Term Storage Fee Charges    | Repensing menory                               |                         |             |

*Ekran 70:* İlgili aya ilişkin filtreleme işlemin gerçekleştirildikten sonra "**Request. csv Download**" butonuna tıklanır. Kısa bir süre bekledikten sonra Report Status alanında "**Download**" butonu aktif olur. "**Download**" butonu ile ilgili dosya indirilir.

| Welcome to Reports                          | Monthly Storage Fees               | earn more Rate this page                                           |                                         |             |               |
|---------------------------------------------|------------------------------------|--------------------------------------------------------------------|-----------------------------------------|-------------|---------------|
| Favorite                                    | Estimated monthly storage fees for | each ASIN of your inventory stored in an Amazon fulfilment cent    | re.                                     |             |               |
| Reports marked as favorite will appear here | Download                           |                                                                    |                                         |             |               |
| Inventory                                   | Event Month                        |                                                                    |                                         |             |               |
| Inventory Ledger NEW                        | January 🗸 20                       | 23 🗸                                                               |                                         |             |               |
| Multi-Channel Fulfillment<br>Inventory      | Request .csv Down                  | load Request .txt Download                                         |                                         |             |               |
| Dangerous Goods (DG) Status                 | Use .csv to open the re            | port in a spreadsheet. Opening the report in .csv format will drop | p the leading zeros in MSKUs, ASINs, ar | d FNSKUs.   |               |
| Global FBA Inventory                        | Learn more                         |                                                                    |                                         |             |               |
| Restock Inventory                           |                                    |                                                                    |                                         |             |               |
| Stranded Inventory                          | Report Type                        | Date Range Covered                                                 | Date Requested                          | File Format | Report Status |
| Reserved Inventory                          |                                    |                                                                    |                                         |             |               |
| Subscribe & Save Forecasting                | Monthly Storage Fees               | 11/1/22, 12:00 AM - 11/30/22, 11:59 PM                             | Jan 1, 2023                             | .CSV        | Download      |
| Inventory Reconciliation                    |                                    |                                                                    |                                         |             |               |

*Ekran 71:* CSV formatında indirilen dosyayı excel ortamında çalıştırmak üzere boş bir excel çalışma sayfası açılır. "**Veri > Metinden**" adımları izlenerek indirilen dosya seçilir ve "**Aç**" butonuna tıklanır.

| Dosya Giriş Ekle Sayfa Düzeni Formüller Veri Göz                                                        | len Geçir Görünüm 🛛 🖓 Ne yapmak istediğinizi söyleyin                                                                                                    |                                        |
|----------------------------------------------------------------------------------------------------|----------------------------------------------------------------------------------------------------|----------------------------------------|
| Access'ten     Diğer     Varolan       Metinden     Diğer     Varolan       Diş Veri Al     Bağlantılar | E Bağlantılar<br>Tümündü<br>Yenile - Bağlantılar Düzenle     21 K.2<br>Sırala Filtre Yeniden Uygula     Temizle<br>Yeniden Uygula     Image: Constraint of the temizle temizle | Durum Ta<br>Çözümlemesi * Sa<br>Tahmin |
| W29 - : × - fx                                                                                          |                                                                                                    |                                        |
| A B C D E F                                                                                             | 🕼 Metin Dosyasını İçeri Aktar                                                                                                    | S T                                    |
| 3                                                                                                    | $\leftrightarrow$ $\rightarrow$ $\checkmark$ $\bigstar$ « Kullanıcılar > DELL > İndirilenler $\sim$ C Q İndirilenler klasöründe ara                                                                                                    |                                        |
| 4                                                                                                    | Düzenle 👻 Yeni klasör 🔤 👻 🔲 👔                                                                                                    |                                        |
| 6                                                                                                    | Ad Deõistirme tarihi Tür Bovut                                                                                                    |                                        |
| 7                                                                                                    |                                                                                                    |                                        |
| 8                                                                                                    |                                                                                                    |                                        |
| 10                                                                                                    | Masaüstü 🖈 🚺 52500000000000000000000000000000000000                                                                                                    |                                        |
| 11                                                                                                    | ↓ Indirilenler ★                                                                                                    |                                        |
| 12                                                                                                    |                                                                                                    |                                        |
| 13                                                                                                    | Beigelei                                                                                                    |                                        |
| 15                                                                                                    | Resimler 🖈                                                                                                    |                                        |
| 16                                                                                                    | 🕖 Müzikler 🖈 🔳 👘 👘 👘 👘                                                                                                    |                                        |
| 17                                                                                                    |                                                                                                    |                                        |
| 18                                                                                                    |                                                                                                    |                                        |
| 20                                                                                                    | ETSY ETSY                                                                                                    |                                        |
| 21                                                                                                    | Dosva adi:                                                                                                    |                                        |
| 22                                                                                                    |                                                                                                    |                                        |
| 23                                                                                                    | Araçlar 👻 Aç İptal                                                                                                    |                                        |
| 24                                                                                                    |                                                                                                    |                                        |
| 25                                                                                                    |                                                                                                    |                                        |
| 26                                                                                                    |                                                                                                    |                                        |
| 27                                                                                                    |                                                                                                    |                                        |
| 28                                                                                                    |                                                                                                    |                                        |

*Ekran 72:* Dosyayı excel ortamında çalıştırırken 3 adımdan oluşan "**Dosya İçe Aktarma Sihirbazında**" bazı tanımlamalar yapılır. Birinci ekranda; dosya türü olarak "**Sınırlandırılmış**" seçeneği seçilir, dosya kaynağı olarak "**65001: Unicode** (**UTF-8**)" seçilir ve "**İleri**" butonuna tıklanır. *Ekran 73:* İkinci adımda **Ayırıcılar** alanında **Diğer** seçeneği seçilir ve yanındaki kutucukta **virgül (,)** işareti ayırıcı olarak belirtilir. Ardından "**İleri**" butonuna tıklanır.

| Metin İçeri Aktarma Sihirbazı - Adım 1 / 3                                                                                                    | ?                   | × | Metin İçeri Aktarma Sihirbazı - Adım 2 / 3                                                                                                    | ?                 | × |
|----------------------------------------------------------------------------------------------------|---------------------|---|----------------------------------------------------------------------------------------------------|-------------------|---|
| Metin Shiribazı verinizis Sınırlandınimış olduğunu belirledi.<br>Bu doğur ise, İkriy'ya da verinize en uygun veri türünü seçin.                                                                                                    |                     |   | Bu ekran verilerinizin içerdiği ayıncıları ayarlamanıza olanak verir. Aşağıdaki önizlemede metninizin ne şekide etkilendiğini görebilirsiniz.<br>Ayıncılar                                                                                                    |                   |   |
| Verinisi en iki tanmilavan dosya turinü seçin:       Oşigirlandrilmişi       - Her alan virgil ve sekme gibi karakterle aynimış.       Osabit genşikli       - Alanlar, aralannda boşluklarla sütunlara hizatanmış.                                                                                                    |                     |   | Setting Notgal Virgul Grdpk synclan tek olarak igle Virgul Bepluk                                                                                                    |                   |   |
| Veri içeri aktarga başlangış satırı: 1 😨 Dorga kaynağı: 65001 : Unicode (UTF-B)                                                                                                    |                     | ~ | Diger: 1                                                                                                    |                   |   |
| Verilerimin üst bilgileri var.                                                                                                    |                     |   | ¥eri önizleme                                                                                                    |                   |   |
| C:\Users\DELL\Downloads\2022DecMonthlyUnifiedTransaction (5).csv dosyasının önizlemesi.                                                                                                    |                     |   |                                                                                                    |                   |   |
| 1 Findudes Amaron Narketplace, Fulfilment by Amaron (FBA), and Amaron Webstore transactions"<br>[FAL: accounts in USD, unless specified"<br>[Pfefinitions!"<br>[fisies succlusted: Includes sales sax collected from buyers for product sales, shipping, and<br>[fisies succlusted includes sales sax collected from buyers for product sales, shipping, and<br>[fisies] for transaction fees: Includes shipping chargebacks, shipping holdbacks, per-item fees and<br>[forther transaction fees] | d gift w<br>sales t | I | Includes American Marketplane, Fulfiliment by Amazon (FEA), and Amazon Webstore transactions<br>All amounts in UKD, unless specified<br>Pefinitions:<br>Rales tax collected: Includes sales tax collected from buyers for product sales, shipping, and git<br>Selling fees: Includes variable closing fees and referral fees.<br>Prior transaction fees: Includes shipping chargebacks, shipping holdbacks, per-item fees and sale | ft wraj<br>es tax | ] |
| iptal < Geri ileri >                                                                                                    | Son                 |   | lptal < <u>G</u> eri   eri >                                                                                                    | Son               |   |

*Ekran 74:* Üçüncü aşamada para birimlerinde ondalık ve binlik ayracı ayarlamak üzere "**Gelişmiş**" seçeneğine tıklanır.

*Ekran 75:* Ondalık ayracı olarak **nokta** (.), Binlik ayırıcı olarak **virgü** (,) işareti seçilir, **Negatif sayılara eksi işareti konulsun** seçeneği işaretlenir ve "**Tamam**" butonuna tıklanır. Ardından "**Son**" butonuna tıklanır.

| Metin İçeri Aktarma Sihiribazı - Adım 3 / 3 7 X                                                                                                    | Metin İçeri Aktarma Sihirbazı - Adım 3 / 3                                                                                                    | ? ×               |
|----------------------------------------------------------------------------------------------------|----------------------------------------------------------------------------------------------------|-------------------|
| Bu ekran sötunları seçmenizi ve Veri Biçimini belirhemenizi sağlar.<br>Sütun vri biçimi<br>Genel<br>Medin<br>Tarah: Gav<br>Sütunu içeri aktarma (atla)<br>Gelçmiş,                                                                                                    | Bu ekzan situnları seçmenizi ve Veri Biçimini belirlemenizi sağlar.<br>Sutur veri biçimi<br>Genel', sayısal değerleri sayılara, tarih değerlerini tarihlere ve diğer tüm değerleri metne dön<br>Tarih: GAV<br>Sötynu içeri aktarma (atla)<br>Sötynu içeri aktarma (atla)<br>Sötynu içeri aktarma (atla)<br>Not: Sayıla verileri tanımak için kullanıları ayarlar<br>Qınalık ayıncı: I<br>Binik ayıncı: Not: Sayıla, denetim masasındalı 60/gesel Ayarlar'da belirtilen sayısal | üştürür.          |
| <pre>Xeri Onideme  Strict Strict Stri</pre> | yeri önizleme<br>Senei<br>Includes Amason Markepiat<br>Includes Amason Markepiat<br>All abounts in USS, unleit<br>Senei Tamam Iptal<br>Isactions<br>tallites tax ollectedi Includes seles tax collected from huyers for product seles, shipping, and gi<br>beling fees Includes variable closing fees and referrant fees.<br>Other transaction fees: Includes shipping chargebacks, shipping holdbacks, per-item fees and sel<br>iptal < Geri Neris                            | ft wrap<br>es tax |

Ekran 76: Son olarak verilerin açılacağı çalışma sayfası seçilir ve Tamam butonuna tıklanır.

|    | А | В | С | D | E                  | F                      | G              | Н                | 1             | J | К |
|----|---|---|---|---|--------------------|------------------------|----------------|------------------|---------------|---|---|
| 1  |   |   |   |   |                    |                        |                |                  |               |   |   |
| 2  |   |   |   |   |                    |                        |                |                  |               |   |   |
| 3  |   |   |   |   |                    |                        |                |                  |               |   |   |
| 4  |   |   |   |   |                    |                        |                |                  |               |   |   |
| 5  |   |   |   |   | Veri İçeri A       | ktar                   |                | ?                | ×             |   |   |
| 6  |   |   |   |   | Ru vorilori co     | licma kitabuniz        | da nacıl görün | tülemek istedi   | žinizi cocin  |   |   |
| 7  |   |   |   |   |                    | Tablo                  | ua nasii gorui | itulemek isteuli | Jinizi seçin. |   |   |
| 8  |   |   |   |   |                    | DivotTable Ra          | poru           |                  | -             |   |   |
| 9  |   |   |   |   |                    | PivotChart             | poru           |                  | -             |   |   |
| 10 |   |   |   |   |                    | Yalnızca Bağlı         | antı Olustur   |                  | -             |   |   |
| 12 |   |   |   |   | Verileri nere      | ye koymak istiy        | orsunuz?       |                  | -             |   |   |
| 12 |   |   |   |   | O Varo             | lan çalışma say        | /fasi:         |                  | -             |   |   |
| 14 |   |   |   |   | =\$4               | \$1                    |                |                  |               |   |   |
| 15 |   |   |   |   | O Yeni             | calışma savfas         | I              |                  |               |   |   |
| 16 |   |   |   |   | - Ru verile        | ri Vari Madalih        | a okło         |                  |               |   |   |
| 17 |   |   |   |   | Bu verile          | n ven <u>ivi</u> odein | ie ekie        |                  |               |   |   |
| 18 |   |   |   |   | Özelli <u>k</u> le | r                      | Tamam          | iε               | otal          |   |   |
| 19 |   |   |   |   |                    |                        |                |                  |               |   |   |
| 20 |   |   |   |   |                    |                        |                |                  |               |   |   |

*Ekran* 77: Açılan dosyada ürün listesinden faydalanılarak **12.2**) **Raporlarda KTÜN Eşleştirmesinin Yapılması** bölümündeki yönergelere göre KTÜN eşleştirmesi sağlanır. Raporda "**month\_of\_charge**" sütununda harcama dönemi, "**estimated\_monthly\_storage\_fee**" sütununda depolamaya yönelik oluşan yaklaşık giderler görüntülenmektedir. Bu giderin **9. Sipariş Karşılama Giderlerinin Raporlanması** bölümündeki "*description*" alanında "**FBA Inventory Storage** *Fee*" filtresi uygulanarak kontrol edilebilecek olan gerçekleşen toplam depolama giderinin üstünde olması halinde düşük olan tutar esas alınarak desteğe ilişkin hesaplamalar gerçekleştirilir.

| 1  | A            | В                  | c       | D                                                                                                    | E                  | F            | s               | T U                 | v                                     |
|----|--------------|--------------------|---------|----------------------------------------------------------------------------------------------------|--------------------|--------------|-----------------|---------------------|---------------------------------------|
| 1  | asin         | fnsku              | KTÜN    | product_name                                                                                                    | fulfillment_center | country_code | month_of_charge | storage_rate curren | :y estimated_monthly_storage_fee dang |
| 2  | BOSIN        | 7SJ                | 865 54  | Many constant and the second second sec                                                                                                    | ACY1               | US           | 2022-12         | 2,4 USD             | 0,0464                                |
| 3  | BOST         | 213                | 865 54  | Water and the second second second second second second second second second second second second second second                                                                                                    | ACY1               | US           | 2022-12         | 2,4 USD             | 0,0436                                |
| 4  | B09          | ZVS                | 861 54  | Mittaliane                                                                                                    | AFW1               | US           | 2022-12         | 2,4 USD             | 0,253                                 |
| 5  | BOSIN        | 91Y                | 868     | Management                                                                                                    | AFW1               | US           | 2022-12         | 2,4 USD             | 0,253                                 |
| 6  | BOGMENT      | 81M                | 861 4   | Water Longer Comment                                                                                                    | AFW1               | US           | 2022-12         | 2,4 USD             | 0,253                                 |
| 7  | 809999       | 388                | 868     | Millioner                                                                                                    | AFW1               | US           | 2022-12         | 2,4 USD             | 0,253                                 |
| 8  | BOSING       | 4CY                | 868 54  | Management                                                                                                    | AFW1               | US           | 2022-12         | 2,4 USD             | 0,253                                 |
| 9  | BORNER       | ZHR                | 865 54  | Weiter State of the State of the State of th | AFW1               | US           | 2022-12         | 2,4 USD             | 4,1723                                |
| 10 | 809-44-5     | 3Q7                | 865 54  | Management of the second second secon | AFW1               | US           | 2022-12         | 2,4 USD             | 1,3963                                |
| 11 | BOSING       | 319                | 861 04  | Management of the second second second second second second second second second second second second second s                                                                                                    | AFW1               | US           | 2022-12         | 2,4 USD             | 2,3355                                |
| 12 | BOCO         | JWB                | 865 34  | Managements N                                                                                                    | AFW1               | US           | 2022-12         | 2,4 USD             | 0,1504                                |
| 13 | BOSHERIN     | <b>MERCENSIGHE</b> | 868 54  | Water I was a state of the state of the stat | AFW1               | US           | 2022-12         | 2,4 USD             | 2,2089                                |
| 14 | BOSINER      | GOD                | 868     | Managements N                                                                                                    | AFW1               | US           | 2022-12         | 2,4 USD             | 1,2271                                |
| 15 | BOSIN        | C9Z                | 868 54  | With a second second second second second second second second second second second second second second second                                                                                                    | AFW1               | US           | 2022-12         | 2,4 USD             | 0,1663                                |
| 16 | BOSHMENT     | CDB                | 868     | Without and the second second s                                                                                                    | AFW1               | US           | 2022-12         | 2,4 USD             | 2,9135                                |
| 17 | BOOMERSHIELD | WXX                | 865 54  | Management of the second second                                                                                                    | AFW1               | US           | 2022-12         | 2,4 USD             | 0,0079                                |
| 18 | BOSSEE       | XOF                | 86      | Water and the second second se | AFW1               | US           | 2022-12         | 2,4 USD             | 2,2089                                |
| 19 | BOSSESSE     | DWH                | 868 54  | Managements N                                                                                                    | AFW1               | US           | 2022-12         | 2,4 USD             | 4,2087                                |
| 20 | BORN         | DXB                | 861 54  | Managements N                                                                                                    | AFW1               | US           | 2022-12         | 2,4 USD             | 2,1297                                |
| 21 | BO           | IX                 | 868     | Water and the second second se | AFW1               | US           | 2022-12         | 2,4 USD             | 1,2747                                |
| 22 | BOSSE        | 2H                 | 868 54  | Were into N                                                                                                    | AFW1               | US           | 2022-12         | 2,4 USD             | 1,4726                                |
| 23 | BOSHIERE     | 2000-073F          | 8680004 | Manager and the second second s                                                                                                    | AFW1               | US           | 2022-12         | 2,4 USD             | 4,1723                                |
| 24 | BOSSER       | 20000007L3         | 861 4   | Wares and the second second second second second second second second second second second second second second                                                                                                    | AFW2               | US           | 2022-12         | 2,4 USD             | 0,0315                                |
| 25 | 800mm        | 3WB                | 868 54  | Meren and Anna Anna Anna Anna Anna Anna Anna                                                                                                    | AFW2               | US           | 2022-12         | 2,4 USD             | 0,2434                                |
| 26 | BOGAR        | GOD                | 861 34  | Management of the second second second second second second second second second second second second second s                                                                                                    | AFW2               | US           | 2022-12         | 2,4 USD             | 0,2444                                |
| 27 | BOSIN        | C9Z                | 865 54  | Management of the second second second second second second second second second second second second second s                                                                                                    | AFW2               | US           | 2022-12         | 2,4 USD             | 0,0157                                |
| 28 | BOSSER       | CA9                | 868 54  | Water and a second second seco | AFW2               | US           | 2022-12         | 2,4 USD             | 0,0393                                |
| 29 | BOOMERSTOCK  | WXX                | 868     | nts N                                                                                                    | AFW2               | US           | 2022-12         | 2,4 USD             | 0,0157 -                              |

# 11. SİPARİŞ KARŞILAMA VE DEPOLAMA HİZMETİNİN FATURALANDIRILMASI

*Ekran 78:* Amazon Seller Central ana sayfasında bulunan sol menüden "**Reports** > **Payments**" sekmesi açılır.

| ×                 |   |                                                                            |
|-------------------|---|----------------------------------------------------------------------------|
| Catalog           | > | Search                                                                     |
| Inventory         | > | Add your favorite pages here by clicking this icon in the navigation menu. |
| Pricing           | > | IX WINS TOTAL BALANCE IPI GLOBAL PROMOTIONS SALES                          |
| Orders            | > | ~ · ·                                                                      |
| Advertising       | > |                                                                            |
| Stores            | > | Use MCE for all orders Videos May Grow Sales New Selection Recom           |
| Growth            | > |                                                                            |
| Reports           | > | Payments                                                                   |
| Performance       | > | Amazon Selling Coach 94 High demand product recom-                         |
| Apps and Services | > | Business Reports                                                           |

*Ekran 79:* Açılan ekranda "**Date Range Reports**" sekmesine tıklanır. Daha sonra rapor oluşturmak için "**Generate Report**" butonuna tıklanır.

| ≡                                                                                                    | amazon seller central                                                          | Search             |                                      |                     |  |  |
|----------------------------------------------------------------------------------------------------|--------------------------------------------------------------------------------|--------------------|--------------------------------------|---------------------|--|--|
|                                                                                                    | L Ad                                                                           | d your favorite pa | ages here by clicking this icon in t | he navigation menu. |  |  |
| Payments from Standard Orders       Invoiced Orders       Learn more       Rate this page         Statement View       Transaction View       All Statements       Date Range Reports       Advertising Invoice History |                                                                                |                    |                                      |                     |  |  |
| Not                                                                                                    | seeing the document you need Generate Report                                   | Find a tra         | nsaction ~: Enter order numb         | er Go!              |  |  |
| 20 F                                                                                                    | Reports                                                                        |                    |                                      |                     |  |  |
| Docu                                                                                                    | ment Name                                                                      | Request<br>date    | Date Range                           | Action              |  |  |
| Mont<br>23:59                                                                                                    | hly Unified Transaction Report for Nov 1, 2022 00:00 PDT - Nov 30, 2022<br>PST | Dec 29,<br>2022    | Nov 1, 2022 - Nov 30,<br>2022        | Download            |  |  |
| Mont                                                                                                    | hly Summary Report for Dec 1, 2022 00:00 PST - Dec 31, 2022 23:59 PST          | Dec 28,<br>2022    | Dec 1, 2022 - Dec 31,<br>2022        | Scheduled<br>Cancel |  |  |
| Custo                                                                                                    | m Transaction Report for Dec 1, 2021 00:00 PST - Dec 20, 2021 23:59 PST        | Dec 20,<br>2022    | Dec 1, 2021 - Dec 20,<br>2021        | Download            |  |  |
| Custo                                                                                                    | m Transaction Report for Dec 1, 2021 00:00 PST - Dec 20, 2021 23:59 PST        | Dec 21,<br>2021    | Dec 1, 2021 - Dec 20,<br>2021        | Request Report      |  |  |
| Custo                                                                                                    | m Summary Report for Dec 1, 2021 00:00 PST - Dec 12, 2021 23:59 PST            | Dec 13,<br>2021    | Dec 1, 2021 - Dec 12,<br>2021        | Request Report      |  |  |
| Custo                                                                                                    | m Transaction Report for Dec 1, 2021 00:00 PST - Dec 12, 2021 23:59 PST        | Dec 13,<br>2021    | Dec 1, 2021 - Dec 12,<br>2021        | Request Report      |  |  |

*Ekran 80:* Açılan pencerede "**Summary**" rapor tipi seçilerek, rapora ait dönem seçilir ve "**Generate**" butonuna tıklanır. Kısa bir süre bekledikten sonra ilgili sayfa yenilenir. Rapora ilişkin "**Download**" butonu hazır olunca indirmek için tıklanır.

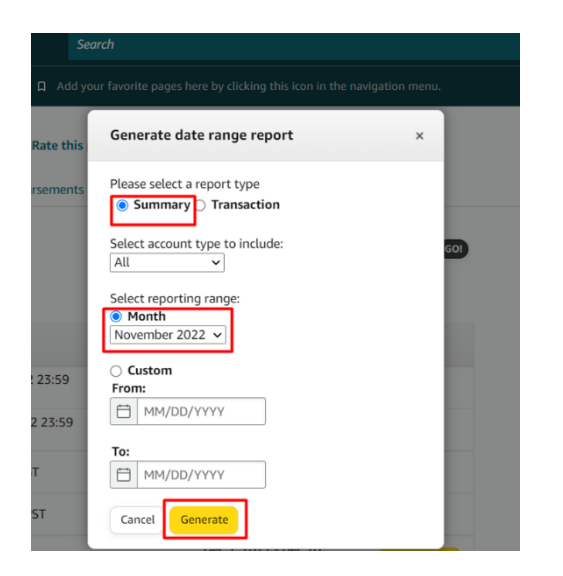

|      | Date Range                    | Action   |
|------|-------------------------------|----------|
| 23   | Nov 1, 2022 - Nov 30,<br>2022 | Download |
| 23   | Dec 1, 2022 - Dec 31,<br>2022 | Download |
| :022 | Nov 1, 2022 - Nov 30,<br>2022 | Download |
| :022 | Dec 1, 2022 - Dec 31,<br>2022 | Download |
| 022  | Dec 1, 2021 - Dec 20,<br>2021 | Download |

*Ekran 81:* "**Legal Name**" alanında firma tüzel kişilik bilgisi bulunmaktadır. Pazaryeri logosunun hemen altında bulunan alanda ise hesap dökümünün kapsadığı dönem görüntülenmektedir.

"Expenses" alanında bulunan "FBA transaction fees" içinde sipariş karşılama giderleri görüntülenmektedir. "9.1.1. Sipariş Karşılama Giderlerinin Kontrol Edilmesi (İade Hariç)" aşamasında görüntülenen giderler bu harcama kalemi içinde kontrol edilebilir.

"Expenses" alanında bulunan "FBA inventory and inbound services fees" içinde envanter ve iade işlemi sonucu oluşan giderler gibi harcamalar bulunmaktadır. "9.1.2. İade Edilen Ürünlerde Sipariş Karşılama Harcama Giderlerinin Kontrolü" ve "10. Depolama Hizmetinin Raporlanması" aşamasında görüntülenen giderler bu harcama kalemi içinde kontrol edilebilir.

**"Transfers"** alanında bulunan **Transfers to bank account**'ta ise ilgili döneme ilişkin oluşan giderler sonrasında hesaba yapılan ödeme görüntülenmektedir.

| amazon services                       |                                                                                                    | -                                                                                                    | Display name                                                    |                                                                                                    | , age i oi                |
|---------------------------------------|----------------------------------------------------------------------------------------------------|----------------------------------------------------------------------------------------------------|-----------------------------------------------------------------|----------------------------------------------------------------------------------------------------|---------------------------|
| uestions? Get Help Online             |                                                                                                    | L.                                                                                                    | legal hame.                                                     | and a second second                                                                                                    |                           |
| Account activity from Dec 1, 2022     | 2 00:00 PST through Dec 31, 2022 23:59 PS                                                                      | т                                                                                                    |                                                                 | VI amounts in USD, i                                                                                                    | unless specified          |
| Summaries Can Acco                    | nclude Amazon Marketplace, Fulfillment by Amazon (FBA<br>unt Types Included - Standard Orders, Involced Orders | <ol> <li>and Amazon Webs</li> </ol>                                                                                                    | tore transactions                                               |                                                                                                    |                           |
|                                       |                                                                                                    |                                                                                                    |                                                                 |                                                                                                    | Totals                    |
| Income                                | Net sales, credits, and refunds                                                                                |                                                                                                    |                                                                 |                                                                                                    | Contraction of the second |
| Expenses                              | Net fees, including Amazon service fees, selling                                                               | g tees, FBA tees, ship                                                                                                    | ping, and taxes                                                 |                                                                                                    |                           |
| Тах                                   | Net taxes collected on product sales and servic                                                                | es                                                                                                    |                                                                 |                                                                                                    |                           |
| Transfers                             | Net deposits and withdrawals                                                                                   |                                                                                                    |                                                                 |                                                                                                    |                           |
| Account Types Included - Standar      | d Orders, Invoiced Orders                                                                                      |                                                                                                    |                                                                 |                                                                                                    |                           |
| Income                                |                                                                                                    | 133837767                                                                                                    | Expenses                                                        |                                                                                                    | HETTER                    |
|                                       | Debits                                                                                                    | Credits                                                                                                    |                                                                 | 132000                                                                                                    | 200000                    |
| Product sales (non-FBA)               |                                                                                                    | ~                                                                                                    | Seller fulfilled selling fees                                   |                                                                                                    |                           |
| Product sale refunds (non-FBA)        |                                                                                                    |                                                                                                    | FBA selling fees                                                | 100 Mar 100 Mar 100                                                                                                    |                           |
| FBA product sales                     |                                                                                                    |                                                                                                    | Selling fee refunds                                             |                                                                                                    |                           |
| FBA product sale refunds              |                                                                                                    |                                                                                                    | FBA transaction fees                                            |                                                                                                    |                           |
| FBA inventory credit                  |                                                                                                    | 0.00000                                                                                                    | FBA transaction fee refunds                                     |                                                                                                    |                           |
| FBA liquidation proceeds              |                                                                                                    | Company of the local division of the local division of the local d | Other transaction fees                                          |                                                                                                    |                           |
| FBA Liquidations proceeds adjustments |                                                                                                    |                                                                                                    | Other transaction fee refunds                                   |                                                                                                    |                           |
| Shipping credits                      |                                                                                                    | Contract of the local diversion of the local diversion of the local  | EPA investory and inhound convises food                         |                                                                                                    |                           |
| Shipping credit retunds               |                                                                                                    |                                                                                                    | Chipping label surphases                                        |                                                                                                    |                           |
| Gift wrap credits                     |                                                                                                    |                                                                                                    | Shipping label purchases                                        |                                                                                                    |                           |
| Promotional relates                   |                                                                                                    |                                                                                                    | Shipping label relations                                        |                                                                                                    |                           |
| Promotional rebate refunds            |                                                                                                    | 10000                                                                                                    | Carrier shipping label adjustments                              |                                                                                                    |                           |
| A-to-z Guarantee claims               |                                                                                                    |                                                                                                    | Service fees                                                    |                                                                                                    |                           |
| Chargebacks                           |                                                                                                    |                                                                                                    | Refund administration fees                                      | 110102-01                                                                                                    |                           |
| Amazon Shipping Reimbursement         |                                                                                                    | - 2000                                                                                                    | Adjustments                                                     |                                                                                                    |                           |
| SAFE-T reimbursement                  |                                                                                                    | 3000                                                                                                    | Cost of Advertising                                             |                                                                                                    |                           |
|                                       |                                                                                                    |                                                                                                    | Refund for Advertiser                                           |                                                                                                    |                           |
|                                       |                                                                                                    |                                                                                                    | Liquidations fees                                               | 1000                                                                                                    |                           |
|                                       |                                                                                                    |                                                                                                    | subtotals                                                       |                                                                                                    | -                         |
|                                       | subtotals                                                                                                    |                                                                                                    | Tax                                                             |                                                                                                    |                           |
| Transfers                             |                                                                                                    |                                                                                                    | Tax                                                             | Contraction of the local division of the local division of the loc | 10000                     |
|                                       | Debite                                                                                                    | Credite                                                                                                    | Product, shipping, oilf wrap taxes and regulatory fee collected |                                                                                                    | -                         |
| Transfers to bank account             | Lebits                                                                                                    | Credits                                                                                                    | Product, shipping, gift wrap taxes and regulatory fee refunded  | 100000                                                                                                    |                           |
| Failed transfers to bank account      |                                                                                                    | 0.00                                                                                                    | Amazon Obligated Tax and Regulatory Fee Withheld                |                                                                                                    |                           |
| Disburse to Amazon Gift Card balance  |                                                                                                    |                                                                                                    |                                                                 |                                                                                                    |                           |
| Charges to credit card                |                                                                                                    | 0.00                                                                                                    | subtotals                                                       |                                                                                                    |                           |
|                                       |                                                                                                    |                                                                                                    |                                                                 |                                                                                                    |                           |

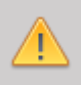

Yurt dışı pazaryerleri ve dijital platformlar tarafından yapılan mahsuplaşma işlemleri için Genelgenin 37 nci maddesinin dördüncü fikrası "(4) Dijital pazaryeri tanıtım giderlerinin, sipariş karşılama hizmetlerinin, pazaryeri komisyon giderlerinin, eihracat tanıtım desteği giderlerinin yurt dışı pazaryeri tarafından yararlanıcının eticaret satış hasılatından veya ön ödemelerden mahsup edilmesi halinde ödeme yapıldığı bilgisinin yer aldığı belge, Genel Müdürlüğün uygun görüşü ile fatura veya ödeme belgesi olarak kabul edilir." hükmünü amirdir. Bu kapsamda, yurt dışı pazaryerleri ve dijital platformlarda gerçekleştirilecek mahsuplaşma işlemlerinin Genelgenin 37 nci maddesinin dördüncü fikrası çerçevesinde işlemlerin hazırlanan ekli kılavuzlarda belirtildiği şekilde sonuçlandırılması uygun görülmektedir.

#### 12. RAPORLARDA KTÜN EŞLEŞTİRMESİNİN YAPILMASI

İlgili pazaryerinde indirilen raporlar SKU ya da ASIN gibi KTÜN harici bir ürün kimliğine sahiptir. Ön onay durumunun tespiti için KTÜN eşleştirmelerine gerek duyulduğunda aşağıdaki yönlendirmeler takip edilerek ilgili eşleştirme sağlanabilir. KTÜN eşleştirmesinde ürün listesi raporundan faydalanılacaktır.

#### 12.1. Ürün Listesi Raporunun İndirilmesi

*Ekran* 82: "**Reports** > **Inventory Reports**" adımları izlenir. Açılan Ekranda "**All Listings Report**" seçilir ve "**Request Report**" butonuna tıklanır. Kısa bir süre bekledikten sonra ilgili sorguya ilişkin rapor hazır olduğunda Download butonu aktif olacak. "**Download**" butonuna tıklayarak ilgili rapor indirilir.

| Catalog           | >   |                       |                     |                                                            |                                                                |                            |              |
|-------------------|-----|-----------------------|---------------------|------------------------------------------------------------|----------------------------------------------------------------|----------------------------|--------------|
| Inventory         | >   |                       | 🖾 Add you           | in more                                                    |                                                                |                            |              |
| Pricing           | >   |                       |                     |                                                            |                                                                |                            |              |
| Orders            | >   |                       |                     | Colort Descet Trees Calific Sectors                        |                                                                |                            |              |
| Advertising       | >   |                       | Payment Information | Download an All Listings Report                            | to get details about all existing listings in your account reg | gardless of their status ( | s.g. active, |
| Stores            | >   | Profile               | Deposit Methods     | inactive, incomplete).<br>Customize the columns for this i | eport                                                          |                            |              |
| Growth            | >   |                       | Invoiced order payn |                                                            |                                                                |                            |              |
| Reports           | >   | Payments              |                     | Request Report                                             |                                                                |                            |              |
| Performance       | >   | Amazon Selling Coach  | ation               |                                                            |                                                                |                            |              |
| Apps and Services | >   | Business Reports      | looss               |                                                            |                                                                |                            | 10 ~         |
| B2B               | • > | Fulfilment            | ress                | Date & Time Requested                                      | Date & Time Completed                                          | Report Status              | Download     |
| 020               | • / | runnene               | tered A             | 04.01.2023 14:21:12 GMT+0300 (GMT+03:00)                   | 04.01.2023 14:21:28 GMT+0300 (GMT+03:00)                       | Ready                      | Download     |
| Brands            | >   | Advertising Reports 🗵 | irance              | 04.01.2023 14:18:43 GMT+0300 (GMT+03:00)                   | 04.01.2023 14:19:02 GMT+0300 (GMT+03:00)                       | Ready                      | Download     |
| Learn             | >   | Custom Reports        | r feed p            | 04.01.2023 14:17:34 GMT+0300 (GMT+03:00)                   | 04.01.2023 14:17:52 GMT+0300 (GMT+03:00)                       | Ready                      | Download     |
|                   |     | In contant Descents   |                     | 04.01.2023 14:17:07 GMT+0300 (GMT+03:00)                   | 04.01.2023 14:17:27 GMT+0300 (GMT+03:00)                       | Ready                      | Download     |
|                   |     | inventory reports     | ы                   | 02.01.2023 16:58:11 GMT+0300 (GMT+03:00)                   | 02.01.2023 16:58:38 GMT+0300 (GMT+03:00)                       | Ready                      | Download     |
|                   |     | Tax Document Library  | iturns              | 02.01.2023 16:56:57 GMT+0300 (GMT+03:00)                   | 02.01.2023 16:57:17 GMT+0300 (GMT+03:00)                       | Ready                      | Download     |
|                   |     |                       | Return Address      | 02.01.2023 16:43:41 GMT+0300 (GMT+03:00)                   | 02.01.2023 16:43:58 GMT+0300 (GMT+03:00)                       | Ready                      | Download     |

*Ekran 83:* CSV formatında indirilen dosyayı excel ortamında çalıştırmak üzere boş bir excel çalışma sayfası açılır. "**Veri > Metinden**" adımları izlenerek indirilen dosya seçilir ve "**Aç**" butonuna tıklanır.

| Dosya Giriş Ekle Sayfa Düzeni Formüller Veri Gözd                                                                | en Geçir Görünüm 🖓 Ne yapmak istediğinizi söyleyin                                                                                                    |                                                                   |
|----------------------------------------------------------------------------------------------------|----------------------------------------------------------------------------------------------------|-------------------------------------------------------------------|
| Access ten     Diğer       Web'den     Diğer       Metinden     Kaynaklardan +       Dış Veri Al     Bağlantılar | Image: Signatular Tamuna Yenile - Bağlantılar Düzenle     2 Image: Signatular Signatular Düzenle     2 Image: Signatular Signatular Signatula | Metni Sütunlara<br>Donüştür<br>Doldurma<br>Kaldır<br>Veri Araçlar |
| W29 $\rightarrow$ : $\times \checkmark f_x$                                                                      |                                                                                                    |                                                                   |
| A B C D E F                                                                                                    | Metin Dosyasını İçeri Aktar                                                                                                    | X S T                                                             |
| 3                                                                                                    | $\leftarrow$ $\rightarrow$ $\checkmark$ $\uparrow$ $\checkmark$ Kullanıcılar $>$ DELL $>$ Indirilenler                                                                                                    | ✓ C Indirilenler klasöründe ara                                   |
| 4                                                                                                    | Düzenle 🔻 Yeni klasör                                                                                                    | ≣ • □ 0                                                           |
| 6                                                                                                    | >  OneDrive Ad                                                                                                    | Değiştirme tarihi Tür Boyut                                       |
| 8                                                                                                    | V Dün                                                                                                    | 10.01.2022.2204 Missoneth Even 1 1                                |
| 10                                                                                                    | Masaüstü 🖈                                                                                                    | 10.02.2023 23:04 MICrosoft Excel VIr                              |
| 11 12                                                                                                    | 🛓 İndirilenler 🖈                                                                                                    |                                                                   |
| 13                                                                                                    | 📑 Belgeler 🖈                                                                                                    |                                                                   |
| 14 15                                                                                                    | 🔀 Resimler 🖈                                                                                                    | 100002009239980 Nikitosstr754se4/htt                              |
| 16                                                                                                    | 😗 Müzikler 🖈 🔳                                                                                                    | 10121278047294802 VIIII10404714444682 1                           |
| 18                                                                                                    | Videolar 🖈                                                                                                    |                                                                   |
| 19 20                                                                                                    | ETSY                                                                                                    |                                                                   |
| 21                                                                                                    | Dosya adı:                                                                                                    | V Metin Dosyaları (*.prn;*.txt;*.csv, V                           |
| 22                                                                                                    | ۲ <u>ــــــــــــــــــــــــــــــــــــ</u>                                                                                                    | Araçlar 🔻 Aç İptal                                                |
| 24                                                                                                    |                                                                                                    |                                                                   |
| 25                                                                                                    |                                                                                                    |                                                                   |
| 27                                                                                                    |                                                                                                    |                                                                   |
| 28                                                                                                    |                                                                                                    |                                                                   |

*Ekran 84:* Dosyayı excel ortamında çalıştırırken 3 adımdan oluşan "**Dosya İçe Aktarma Sihirba**zında" bazı tanımlamalar yapılır. Birinci ekranda; dosya türü olarak "**Sınırlandırılmış**" seçeneği seçilir, dosya kaynağı olarak "**65001:** Unicode (UTF-8)" seçilir ve "**İleri**" butonuna tıklanır. *Ekran 85:* İkinci adımda "**Ayırıcılar**" alanında "**Diğer**" seçeneği seçilir ve yanındaki kutucukta **virgül (,)** işareti ayırıcı olarak belirtilir. Ardından "**İleri**" butonuna tıklanır.

|                                                                                                    |                           | 1 |                                                                                                    |        |   |
|----------------------------------------------------------------------------------------------------|---------------------------|---|----------------------------------------------------------------------------------------------------|--------|---|
| Metin İçeri Aktarma Sihirbazı - Adım 1 / 3                                                                                                    | ?                         | × | Metin İçeri Aktarma Sihirbazı - Adım 2 / 3                                                                                                    | ?      | × |
| Metin Sihirbazı verinizin Sınırlandınılmış olduğunu belirledi.<br>Bu doğru ise, İleri'yi ya da verinize en uygun veri türünü seçin.                                                                                                    |                           |   | Bu ekzan verilerinizin içerdiği ayıncıları ayarlamanıza olanak verir. Aşağıdaki önizlemede metninizin ne şekilde etkilendiğini görebilirsiniz.<br>Ayıncılar                                                                                                    |        |   |
| Orgin veri tiriti       Vericiti en it attauntiasun dooya türknü seçin:       Orgenandrimingi       - Sabit genşiğliği       - Alanılar, aralarında boşluklarla sütunlara hizalanınış,                                                                                                    |                           |   | Skape     Notgai Vrgil     dyrdyk ayrnolan tek olarak işle     Vegul     gopuk     Metin nteleyigis:     ✓                                                                                                    |        |   |
| Veri içeri aktarma başlanışı; satırr: 1 🚖 Dosya kaynağı: 🛛 65001 : Unicode (UTF-8)                                                                                                    |                           | ~ | Diger: 1                                                                                                    |        |   |
| Verilerimin üst bilgileri var.                                                                                                    |                           |   | ⊻eri önideme                                                                                                    |        |   |
| C:\Users\DELL\Downloads\2022DecMonthlyUnifiedTransaction (5).csv dosyasının önizlemesi.                                                                                                    |                           |   |                                                                                                    |        |   |
| i fincludes Amazon Marketplace, Fulfiliment by Amazon (FBA), and Amazon Webstore transactions"<br>i All amounts in UBD, unless specified"<br>i Pofinicions"<br>i Spales tax collected: Includes sales tax collected from buyers for product sales, shipping,<br>i Spales tax collected: nucludes sales tax collected from buyers for product sales, shipping,<br>i Spales tax collected: Includes sales tax collected from buyers for product sales, shipping,<br>i Spales tax collected: Includes shipping chargebacks, shipping holdbacks, per-item fees and<br>i context in the shipping chargebacks, shipping holdbacks, per-item fees and interval for the shipping holdbacks, per-item fees and interval for the shipping holdbacks, per-item fees and the shipping holdbacks, per-item fees and the shitper-item fees and the shipping holdbacks, per-item fees and the | and gift w.<br>nd sales t |   | Includes Amazon Marketplace, Fulfiliment by Amazon (FBA), and Amazon Webstore transactions<br>All amounts in UBD, unless specified<br>Pefinitions?<br>Sales tax collected: Includes sales tax collected from buyers for product sales, shipping, and giff<br>Saling fees: Includes variable closing fees and referral fees.<br>Drher transaction fees: Includes shipping chargebooks, shipping holdbacks, per-item fees and sale | : wrap | I |
| lptal < Geri lleri >                                                                                                    | Son                       |   | iptal < Geri ileri >                                                                                                    | Son    | 5 |

*Ekran 86:* Üçüncü aşamada para birimlerinde ondalık ve binlik ayracı ayarlamak üzere "**Gelişmiş**" seçeneğine tıklanır.

*Ekran 87:* Ondalık ayracı olarak **nokta** (.), Binlik ayırıcı olarak **virgül** (,) işareti seçilir, **Negatif sayılara eksi işareti konulsun** seçeneği işaretlenir ve "**Tamam**" butonuna tıklanır. Ardından "**Son**" butonuna tıklanır.

| Metin İçeri Aktarma Sihirbazı - Adım 3 / 3 ? X                                                                                                    | Metin İçeri Aktarma Sihirbazi - Adım 3 / 3                                                                                                    |
|----------------------------------------------------------------------------------------------------|----------------------------------------------------------------------------------------------------|
| Bu ekran sübunları seçmenizi ve Veri Biçimini belirlemenizi sağlar.<br>Sübun veri biçimi<br>Genel<br>Metin<br>Tarih: GAV<br>Sotganu içeri aktarma (atla)<br>Sotganu içeri aktarma (atla)<br>Sotganu içeri aktarma (atla)                                                                                                    | Bu ekzan sütunları seçmenizi ve Veri Biçimini belirfemenizi sağlar.<br>Sütun veri Biçimi<br>O ganel<br>Metin<br>Tarih: GaΔY<br>Sütgınu içeri aktarma (atla)                                                                                                    |
| Veri onderne<br>Franz<br>Tentides Janaron Markutjak<br>Tanam ptal<br>Tentides Janaron Markutjak<br>Tanam ptal<br>Tanam ptal<br>Sactions<br>Definitiones<br>Definitiones<br>Definitores<br>Definitiones<br>Definitiones<br>Definitores<br>Definit | Verionizieme<br>Tanci<br>Tanci<br>Tanci<br>Tanci<br>Tancies Amaron Marketplace, Fulfiliment by Amaron (FBA), and Amaron Webstore transactions<br>All amounts in SSD, unless specified<br>Definitions:<br>Sales take Collected: Includes sales tak collected from buyers for product sales, shipping, and gift wrag<br>Sales take Collected: Includes sales tak collected from buyers for product sales, shipping, and gift wrag<br>Sales take Collected: Includes variable closing feres and referral fere.<br>Other transaction feres! Includes shipping chargebacks, shipping boldbacks, per-item feres and sales tax<br>[pta] (geri Beri Son |

#### Ekran 88: Son olarak verilerin açılacağı çalışma sayfası seçilir ve "Tamam" butonuna tıklanır.

|    | А | В | С | D | E                  | F                     | G              | Н               | 1             | J | К |
|----|---|---|---|---|--------------------|-----------------------|----------------|-----------------|---------------|---|---|
| 1  |   |   |   |   |                    |                       |                |                 |               |   |   |
| 2  |   |   |   |   |                    |                       |                |                 |               |   |   |
| 3  |   |   |   |   |                    |                       |                |                 |               |   |   |
| 4  |   |   |   |   |                    |                       |                |                 |               |   |   |
| 5  |   |   |   |   | Veri İçeri A       | ktar                  |                | ?               | ×             |   |   |
| 6  |   |   |   |   | ,                  |                       |                |                 |               |   |   |
| 7  |   |   |   |   | Bu verileri ça     | alışma kitabınız      | da nasıl görür | tülemek istediğ | jinizi seçin. |   |   |
| 8  |   |   |   |   |                    | Tablo                 |                |                 |               |   |   |
| 9  |   |   |   |   |                    | PivotTable R          | aporu          |                 |               |   |   |
| 10 |   |   |   |   |                    | PivotChart            |                |                 |               |   |   |
| 11 |   |   |   |   |                    | Yalnızca Bağl         | antı Oluştur   |                 |               |   |   |
| 12 |   |   |   |   | Verileri nere      | ye koymak isti        | vorsunuz?      |                 |               |   |   |
| 13 |   |   |   |   | O <u>V</u> aro     | lan çalışma sa        | yfası:         |                 | _             |   |   |
| 14 |   |   |   |   | =\$4               | <b>\\$1</b>           |                |                 |               |   |   |
| 15 |   |   |   |   | ◯ <u>Y</u> eni     | çalışma sayfas        | 51             |                 |               |   |   |
| 16 |   |   |   |   | Bu verile          | ri Veri Modeli'       | ne ekle        |                 |               |   |   |
| 17 |   |   |   |   |                    | in ven <u>in</u> ouen | ne ene         | _               |               |   |   |
| 18 |   |   |   |   | Özelli <u>k</u> le | er                    | Tamam          | ip              | tal           |   |   |
| 19 |   |   |   |   |                    |                       |                |                 |               |   |   |
| 20 |   |   |   |   |                    |                       |                |                 |               |   |   |
| 21 |   |   |   |   |                    |                       |                |                 |               |   |   |

#### 12.2. Raporlarda KTÜN Eşleştirilmesinin Yapılması

*Ekran 89:* Ana rapor dosyasında bulunan (eşleştirilecek olan kaynak) "**ürün kimliği ve productid**" sütunları kopyalanır. Örneğin; sipariş karşılama giderleri kontrol edilirken indirilen harcama dökümü SKU bazlı gösterim sağlamaktadır. Bu rapor üzerinde KTÜN eşleştirmesi yapılırken ürün listesi raporunda seller-sku ve product-id sütunu kopyalanmalıdır.

| 1  | A                                                                                                    | В                                                                                                    | С                              | D           | Q             | R     | S     | w             | х                |
|----|----------------------------------------------------------------------------------------------------|----------------------------------------------------------------------------------------------------|--------------------------------|-------------|---------------|-------|-------|---------------|------------------|
| 1  | item-name                                                                                                    | item-description                                                                                                    | listing-id                     | seller-sku  | asin1         | asin2 | asin3 | product-id    | bid-for-featured |
| 2  | galet samparensioner i mutreadore some                                                                                                    | GREAT 1 DITERTATION STATE Designment (BMW)                                                                                                    | (THIN ANY & WANT IS            | 54-GI       | BOE           |       |       | 868 18        |                  |
| 3  | genet same parts (2001) 2000 - tage - ale                                                                                                    | GBPELE HOIDING Siggle Value Covert III                                                                                                    | 1400mm346072320                | 32928       | BOH-5         |       |       | 868           |                  |
| 4  | getel-samparensiden: Electron Elegenesia                                                                                                    | 638FEE E FOIDUIT Frigger Valder Cover 1711                                                                                                    | Children and the state         | 3341        | BOE           |       |       | 868 17        |                  |
| 5  | genet warm practice in the Province State of the                                                                                                    | 6.2PPE: EVENING Store SMARLES                                                                                                    | THE REPORT OF A DRIVEN DAY.    | 2839        | B0            |       |       | 86860         |                  |
| 6  | geliff-Sauto-participante - Horizozza - Sauta-                                                                                                    | NUMBER OF STREET, STREET, ST                                                                                                    |                                | 2281        | B0 2          |       |       | 868-51        |                  |
| 7  | philipping and a second second s | 6.2451 EVOIDBES Same Value Clover 170                                                                                                    | THE CONTRACTOR                 | 5212        | BOE 4         |       |       | 868 25        |                  |
| 8  | gotel with presents (2001) 10002 - trainer all                                                                                                    | GRAPHER E-HOVETHING 2-Hypere-Wildow C Convert 1 110                                                                                                    | 1444988677.0754F               | 5284        | BO            |       |       | 868 44        |                  |
| 9  | genet want o warns 1945 - 5400 million Same Sala                                                                                                    | 638PEE E HOTTOURSE symplete ablete diviser i TIL                                                                                                    | CHILL TO AN MARTINE            | 8582        | BO            |       |       | 868 93        |                  |
| 10 | genet sam parents PPELE HOUTINES - Same - Ar                                                                                                    | 632FEEE VOIDUXE Siggle VANEC forent TD                                                                                                    | 14441/1770/04/5-11202          | /0292       | BOLLER        |       |       | 868 51        |                  |
| 11 | genet sam parents (2001) - 2 for 1 million same same                                                                                                    | 619999: E HOI DOUBSE is gan to Make Clover (Circ                                                                                                    | 19999998720303565              | 3-GI        | BOIMERSSIS    |       |       | 868           |                  |
| 12 | genet sum parents iPPPLE HUITINES Salate Clus                                                                                                    | A PPE E MITTING STARS CONSTRUCTION                                                                                                    |                                | +6555       | BOILE         |       |       | 868 62        |                  |
| 13 | genet samp parts (2001) 1000 E tage - un                                                                                                    | GIRMELE HOIDDIN Etiggen Cylinder (Head D                                                                                                    | THE PRIME TRACT                | 39941       | BOH           |       |       | 868 83        |                  |
| 14 | gon <del>ri su</del> nto partisi <del>ones</del> i Contratto e supercito                                                                                                    |                                                                                                    | (HHHmory)))))HHHMO             | 8512        | BOE K         |       |       | 868 31        |                  |
| 15 | generi san parmisi Prezi 1 milator Scrath Consel                                                                                                    | SIGNED 1 TO ALL PROPERTY COMPANY TO BE AND TO BE AND TO  | THURSDAY PHILE HIS             | 90-GP       | BOE           |       |       | 868 10        |                  |
| 16 | genet sam o personal PEEE 1.5% ONE V Monarcon Day                                                                                                    |                                                                                                    | 990017778017 <del>5</del>      | 3191        | BOELEHY       |       |       | 868 87        |                  |
| 17 | genetissan paperns (2005) 14965000896 Leennaaris                                                                                                    | STATES I ORSTOLEN COMMUNICATIONS COM                                                                                                    | CONTRACTOR OF THE OWNER.       | 14-GI       | BOE           |       |       | 868 45        |                  |
| 18 | goo <del>n and o personal (Messaal) in angesta</del>                                                                                                    | enteres (Associate) (Amaggitume Force BMMA)                                                                                                    | 10.5e5#5101000                 | /0652       | BOEssenation9 |       |       | 86808         |                  |
| 19 | gonet and a person of the University of the                                                                                                    | A REAL MARKET Date of The Contract of the Contract of the Cont | And and a second second second | 8317        | BO Y          |       |       | 86885         |                  |
| 20 | galet sent o personal de la descritación de la des                                                                                                    | A REAL ADDRESS AND A DESCRIPTION OF A DESCRIPTION OF A DE | MILAT TAAM                     | 17-GI       | B0EG          |       |       | 868 49        |                  |
| 21 | genet Samparens (2011) (1493-000) 7 (100-011)                                                                                                    | APPEL MEATINE Provember 1 more than 1                                                                                                    | THE FIT PLANTAGE               | 18-GI       | BOE           |       |       | 868 76        |                  |
| 22 | ggi <del>ri Salu</del> og <del>atis (2015)</del> 149620111 1 mmgg Ta                                                                                                    | endere Sakraust Alastati Talakraus i Talabarda                                                                                                    | TO BERG TO BE TO BE            | 32-GI       | BOELLEK       |       |       | 868 82        |                  |
| 23 | gen <del>ri - a</del> uto <del>persi 212 -</del> 149650012 Potunggita                                                                                                    | enderen i Abestolitze en inninge linnen het i en der                                                                                                    | T.Dentstate(CF-                | 32-GI       | BOE 3         |       |       | 868 24        |                  |
| 24 | gonet and o percently when the account of                                                                                                    | CHERRY WATERLY & STATES IN THE CLASSES                                                                                                    | 144988 7291 1 1 1 1            | 15 GIF      | BOELONIS      |       |       | 868 31        |                  |
| 25 | golei santoarto Grego Mintella Stake Car                                                                                                    | and the substance of the second states of the substance of the substance o | 1994 (1997) (1997) (1997)      | 32 GIF      | B0======G     |       |       | 868 48        |                  |
| 26 | galef-satul castris (PPE) / WV/1011444 Lorensait                                                                                                    |                                                                                                    | STREET, STREET,                | 36085       | BOE-P2        |       |       | 868 10        |                  |
| 27 | ggi <del>ri san optisiii (PPE) vivituliti i sgeev</del> ar                                                                                                    | COPPE (WUITHE Stopper Variable Value )                                                                                                    | TED/7/44555                    | 62 GI       | BOEM          |       |       | 868           |                  |
| 28 | gaini sautoantisi Brez, Minitaliti shake san                                                                                                    | 619PE_VAULUED tales Community Algebra                                                                                                    | THURSDAY MALLERS               | 3818        | B0E           |       |       | 86879         |                  |
| 29 | Biblet auto barts On TEL VVI 01000 Exhaust of                                                                                                    | OTTEL VV TO1000 Extradist Carrienter Auju                                                                                                    | ששששונבטעע                     | 11507563819 | BOED, LOWD1   |       |       | 8685411501286 |                  |

Ekran 90: Ana raporda + butonuna tıklanır ve yeni bir excel çalışma sayfası oluşturulur.

| -   | A                | В                                       | С           | D          | E                                                                                                    |                                                                                                    | F                                                                                                    | G        | н                       | 1                    | 1                   | к              | L        | м          | N     |      | 0       |
|-----|------------------|-----------------------------------------|-------------|------------|----------------------------------------------------------------------------------------------------|----------------------------------------------------------------------------------------------------|----------------------------------------------------------------------------------------------------|----------|-------------------------|----------------------|---------------------|----------------|----------|------------|-------|------|---------|
| 1 d | ate/time settlem | ent id                                  | type        | order id   | sku                                                                                                    |                                                                                                    | description                                                                                                    | quantity | marketplace             | account type         | fulfillmen          | t selling fees | fba fees | other tran | other | tota | al      |
| 2 💷 | Her CLUBBR       | Time extinent                           | 170000      | 111-1662   | Transferrate and                                                                                                    | derivation of                                                                                                    | WHERE A REAL PROPERTY OF THE PARTY OF                                                                                                    | SUT 1    | CONTRACTOR CONT         | Standaler Clinese    | CONTRACTOR .        | -93            |          | 2 (11)     |       | -    |         |
| 3   |                  | The setting of                          | 1000        | 123.4375   | A State of the state of the state of the                                                                                                    | AL. 299.0                                                                                                    | Were Plain for the Wee-S                                                                                                    | 50m 1    | - BARRETTIC TON         | Standard Citates     | (alternation)       | -92            | - 197    | 2 00       |       | 10   | 1248    |
| 4   | Her (11, 1000)   | (1.164) (1.174) (1.174)                 | 110409      | 112-2-502  | A CONTRACTOR OF STREET                                                                                                    | 00000000                                                                                                    | Weren - Bagil Barn Stirt Bern-S                                                                                                    | 1000     | CONTRACTOR OFFIC        | Standaler Conserv    | (abover)            | -155           |          | 2 00       |       | 10   | 1200    |
| 5   | Her ( 1980)      | 12000-00000                             | 170708      | 111-1-000  | A Street Street | 10000                                                                                                    | Contract of States of States of Stat | 500T     | CONTRACTOR CONT         | "Souther Clinker     | - PROMOTION         |                |          | 2 00       |       | 10   | 2-27    |
| 6   | Her (11,000)     | TANK COMPT                              | ( Interest  | 105-1807   | President and the second                                                                                                    |                                                                                                    | Wetter Print Print View State                                                                                                    | Sile 1   | - INVESTIGATION         | Tabulater C Lines    | - House             | -008           |          | 2 08       |       | 100  | 12:04   |
| 7   | Her COLUMN P     | 100000-00000                            | 110 mage    | 1054 3748  | - Contraction                                                                                                    | 10 Proj. 102                                                                                                    | International August States (States                                                                                                    | -        | CONTRACTOR OTHER        | "Statist Cines-      | Carrier Control     | -108           | 5 -16Z   | 2 00       |       | 10   | 2 - 37  |
| 8   | 100 C 100 C      | BRAD - HALL                             | 1707084     | 122-1448   | Water Street Street Street Street                                                                                                    | 1000                                                                                                    | Western Bag Prints of Allebert                                                                                                    | 500T     | Consume com             | Standaler Clinice    | - House and         |                | -429     | 5 00       |       | 10   |         |
| 9   | 1000 C           | AVI COMMENT                             | 1 Interest  | 120-1443   | The Product all Chapters                                                                                                    | Server Star                                                                                                    | Wetter Print Print Star Viller                                                                                                    | 500 T    | - IN GRADE TO COLUMN    | Taxial Citers        |                     | - 32           | - 167    | 2 00       |       | 10   | 1-3     |
| 10  | Her COLONNO      | 100000000000000000000000000000000000000 | 110108      | 1054067    | A Provinsion and the second                                                                                                    | 0010-00820                                                                                                    | Were a Third New York Reev 7                                                                                                    | 500 T    | CONTRACTOR DESI         | Tanatiliar Cintere   | (abover)            | -158           | 5 -0.9Z  | 2 00       |       | 10   | 12:22   |
| 11  | (art 1) (000)    | 37403-00000                             | 170,000     | 110.68079  |                                                                                                    | 10000                                                                                                    | Western Basel Hotel Star Villeton                                                                                                    | Sec. 1   | Contraction Commission  | "Bowlater Citrates"  | Canada and a second | 59             | - 192    | 2 (10)     |       | 300  | 200     |
| 12  | Her (            | Antester                                | 1 Toronto   | 123-349511 | A PERSON NEWSFILM                                                                                                    | Contraction in the local division in the local division in the loc | Water and States of Children 1                                                                                                    | SART 1   | CONTRACTOR CONTRACTOR   | Tabalaber Clineser   | - Horsenson         | -105           |          | 2 00       |       | 10   | 1240    |
| 13  | Her COLUMN !     | 1100000-000000                          | 110100      | 123-2-5445 | A Prophetic and a second                                                                                                    | and the local diversion of                                                                                                    | Were of the Owner Contribution                                                                                                    | Sec. 1   | - MINACOLOGY            | Standard Clinics     | (URDARCED))         | -158           | -429     | 5 00       |       | 10   | 413     |
| 14  | 100 C            | 19442175542,000                         | TRANS       | 123.20966  | A THE PERSON AND A                                                                                                    | CONTRACTOR OF STREET, STREET,  | Were a line of the state of the second                                                                                                    | Sec. 1   |                         | Intrances Climater   | (Menances)          | -158           |          | 2 (1)      |       | 100  | 2437    |
| 15  | Her (            | 12400-0480                              | 1. Domestic | 123.0-0088 | The President of the second                                                                                                    | all press                                                                                                    | Water and Party of Water -                                                                                                    | SAUT 1   | CONTRACTOR CONTRACTOR   | Tabana Cinter        | - WEIGHT !!         | -75            | - 162    | 2 (1)      |       | 10   |         |
| 16  | Her COLUMN ?     | 7192222-0845-0                          | 110100      | 10546578   | PRODUCTION OF COM                                                                                                    | and the later                                                                                                    | Were when the thirt is                                                                                                    | Ser. 1   | -management             | Standard Cleaner     | - House and the     | -158           |          | 2 00       |       | 10   | 200     |
| 17  | 100 m            | Alter of the second                     | 170-100     | 1254455    | A Providence of the log                                                                                                    | Contraction of the                                                                                                    | Waters - Real Print, National States - 1                                                                                                    | 50m 1    |                         | Handaker Citerates   | - Martinetter       |                | -738     | . (E       |       | 10   | 200     |
| 18  | Her C            | ARCO PRESS                              | 1.10 man    | 111-440    | State Street all Street of                                                                                                    | and the second second                                                                                                    | And the Party of the second                                                                                                    | SALT: 1  | - IN COLUMN             | "Isterior Clinese    | - Management        | -154           |          | 2 (11)     |       | 10   | 12:0.04 |
| 19  | ler (            | 0.002.200444.0                          | 170.000     | 122-4238   | 10000000000000000                                                                                                    | and the local division of                                                                                                    | West Place And Street Report                                                                                                    | Skin 1   |                         | "Bastater Chinese    | - WARMER DO         | -12.9          | -425     | 5 00       |       | 10   | -       |
| 20  | ie : 000         | 120000-00000                            | 175-000     | 17.142.000 | Transferrate Concerts                                                                                                    | 100 million                                                                                                    | Waters of State of States of States of States of States                                                                                                    | Sec. 1   |                         | Statute Citates      | - House and the     |                | 429      | 5 00       |       | 10   | 305     |
| 21  | 10 C 1000        | ARL PROPERTY                            | 1.101000    | 105-6600   | CONTRACTOR OF STREET                                                                                                    | ALL PRIME                                                                                                    | Marrie Barrister - 10 (Marrie - 1                                                                                                    | 54m 1    | C-INTRACTOR CODE        | "Sixtiger Clinese    | - Million Control   | -102           | -162     | 2 (1)      |       | ED.  | 348     |
| 22  | Her (            | 7232472-99845-12                        | 170.000     | 123-1044   |                                                                                                    | and the second                                                                                                    | Were Place Annual State                                                                                                    | Sec. 1   | - deline of the state   | Taxial Cines         | - Management        | -155           |          | 2 (1)      |       | 10   | 200     |
| 23  | ie :             | A REAL PROPERTY.                        | 170100      | 123-3 4994 | Water and the second                                                                                                    | al. 175                                                                                                    | Water - The Party of the State                                                                                                    |          | Contraction Contract    | Tanatalet Citeren    | Constant of the     | -15            | - 197    | 2 00       |       | (III | 3-3     |
| 24  | Her 2 (202)      | ARCOMMENT                               | 1.101000    | 155744.0   | Professional and                                                                                                    | and the lot of the                                                                                                    | And the state of the state of t | SAUTO 1  | C-MINETTO CODE          | "Statiger Clinese    | (alternative)       |                |          | 2 00       |       | ED.  | 1300    |
| 25  | Her. (           | 12.22.2.2 (P-1988427)                   | 170000      | 100-0-550  | Contraction and                                                                                                    | and the second second                                                                                                    | WARTS - BART FORT - TO ARE                                                                                                    | - 100 C  | - HARRIST C. LINE       | "Baselister Climater | - Management        | -155           |          | 2 38       |       | 10   | 200     |
| 26  | e :              | ARL OF STREET                           | 170100      | 1111-14108 |                                                                                                    | of the later.                                                                                                    | Water - The Party of Maters                                                                                                    | Sec. 1   | Contraction Contraction | Statute Cinery       |                     |                |          | 2 (10)     |       | (201 | 200     |
| 27  | Her. 2           | ATTAC STREET                            | 1.761000    | 125-1450   |                                                                                                    | 1100                                                                                                    | Were - Name and Address of Street of                                                                                                    | SAUT 1   | CONTRACTOR DEPARTMENT   | "Bawtaker Climeter   | - Harrison and the  | -158           |          | 2 00       |       | 10   | 200     |
| 28  | Her 2            | ATLA PHERIT                             | 1 Térésake  | TTT Lapons | And the second second                                                                                                    | ALC: NOT                                                                                                    | International Automation (Service)                                                                                                    | Sken:    |                         | "Handdare" (Trease   | (Measure)           | -15            | -162     | 2 00       |       | 38D  | 1-3     |
| 29  | ier (            | Aller open                              | 176100      | 123-24000  |                                                                                                    |                                                                                                    | WHERE PERSON NAMES IN COMPANY                                                                                                    | Size 1   | Collinguith College     | Tandaler Clines      | - Honora            | -158           | - 197    | 2 (11)     |       | 10   | 240     |
|     | Savfa1           |                                         |             |            |                                                                                                    |                                                                                                    |                                                                                                    |          |                         | 1 4 1                |                     |                |          |            |       |      |         |
|     | Juyiui           |                                         |             |            |                                                                                                    |                                                                                                    |                                                                                                    |          |                         | 1 1                  |                     |                |          |            |       |      |         |

*Ekran 91:* Kopyalanan bilgiler oluşturulan yeni çalışma sayfasına yapıştırılır. Tüm sayfa seçilir ve seçilen sayfaya bir isim atanır. Görselde KTÜN ismi atanmıştır.

| K  | TÜN : 🗙 🗸 fx | Seller SKU |                 |   |   |   |   |   |    |   |                                            |
|----|--------------|------------|-----------------|---|---|---|---|---|----|---|--------------------------------------------|
|    | А            | В          | С               | D | E | F | G | Н | L  | J | К                                          |
| 1  | Seller SKU   | Product ID |                 |   |   |   |   |   |    |   |                                            |
| 2  | 765 283      | 86811      | 9922)           |   |   |   |   |   |    |   |                                            |
| 3  | 765 284      | 86811      | <b>99</b> 23    |   |   |   |   |   |    |   |                                            |
| 4  | 765 285      | 86811      | <b>662</b> 2    |   |   |   |   |   |    |   |                                            |
| 5  | 765 286      | 86811      | <b>962</b> 3    |   |   |   |   |   |    |   |                                            |
| 6  | 765          | 86811      | <b>962</b> 22   |   |   |   |   |   |    |   |                                            |
| 7  | 765 288      | 86811      | <b>997</b> 3    |   |   |   |   |   |    |   |                                            |
| 8  | 765          | 86811      | <b>1002</b> 0   |   |   |   |   |   |    |   |                                            |
| 9  | 765 290      | 86811      | <b>962</b> 3    |   |   |   |   |   |    |   |                                            |
| 10 | 765293       | 86811      | <b>1002</b> 17  |   |   |   |   |   |    |   |                                            |
| 11 | 765 294      | 86811      | <b>111</b> 3    |   |   |   |   |   |    |   |                                            |
| 12 | 765295       | 86811      | <b>1002</b> 17  |   |   |   |   |   |    |   |                                            |
| 13 | 765 296      | 86811      | <b>111</b> 3    |   |   |   |   |   |    |   |                                            |
| 14 | 765297       | 86811      | 9992D2          |   |   |   |   |   |    |   |                                            |
| 15 | 765 298      | 86811      | <b>111</b> 13   |   |   |   |   |   |    |   |                                            |
| 16 | 765 299      | 86811      | 999 <u>7</u> 22 |   |   |   |   |   |    |   |                                            |
| 17 | 765 300      | 86811      | <b>111</b> 13   |   |   |   |   |   |    |   |                                            |
| 18 | 765 301      | 86811      | <u>1997)</u>    |   |   |   |   |   |    |   |                                            |
| 19 | 765 302      | 86811      | <b>100</b>      |   |   |   |   |   |    |   |                                            |
| 20 | 765          | 86811      | 99222           |   |   |   |   |   |    |   |                                            |
| 21 | 765 304      | 86811      | <b>100</b>      |   |   |   |   |   |    |   |                                            |
| 22 | 765          | 86811      | 995Z?           |   |   |   |   |   |    |   |                                            |
| 23 | 765          | 86811      | <b>100</b>      |   |   |   |   |   |    |   |                                            |
| 24 | 765          | 86811      | 995Z?           |   |   |   |   |   |    |   |                                            |
| 25 | 765 308      | 86811      | <b>100</b>      |   |   |   |   |   |    |   |                                            |
| 26 | 765 309      | 86811      | Sector State    |   |   |   |   |   | 22 |   | 19-10-10-10-10-10-10-10-10-10-10-10-10-10- |

*Ekran 92:* Ana raporda boş bir sütün açılır. Açılan sütuna "DÜŞEYARA" formülü yazılır. Uygulanan formül yeni açılan sütunun tamamına uygulanır.

| E2 | • 1               | ×                                       | $f_x = D$ | ÜŞEYARA(E | E2;KTÜN:2;YANLIŞ) |                             |                                                                                                    |          |             |
|----|-------------------|-----------------------------------------|-----------|-----------|-------------------|-----------------------------|----------------------------------------------------------------------------------------------------|----------|-------------|
| A  | A                 | В                                       | С         | D         | E                 | F                           | G                                                                                                    | н        | 1           |
| 1  | date/time settlem | nent id                                 | type      | order id  | sku               |                             | description                                                                                                    | quantity | marketplace |
| 2  | Dec 1, 202        | 170-21                                  | Order     | 112:58439 | 7651 5057         | =DÜŞEYARA(E2;KTÜN;2;YANLIŞ) | Were a search and the completence of the                                                                                                    | 1        | amazon.con  |
| 3  | Dec 1, 202        | 17000021                                | Order     | 113-577   | 7651 2616         |                             | Were sub-sector constant                                                                                                    | 1        | amazon.con  |
| ¢. | Dec 1, 202        | 17                                      | Order     | 111-259   | 7651 5067         |                             | Were supported to the support                                                                                                    | 1        | amazon.cor  |
|    | Dec 1, 202        | 170000000011                            | Order     | 111 994   | 7651 5063         |                             | Were stated and stated                                                                                                    | 1        | amazon.cor  |
|    | Dec 1, 202        | 170000000011                            | Order     | 114-272   | 7651 5064         |                             | Were and second and and                                                                                                    | 1        | amazon.cor  |
|    | Dec 1, 202        | 17000000011                             | Order     | 114 1995  | 7651 5039         |                             | Western                                                                                                    | 1        | amazon.cor  |
|    | Dec 1, 202        | 17 11                                   | Order     | 111 700   | 7651 5065         |                             | Were and sector the same                                                                                                    | 1        | amazon.com  |
|    | Dec 1, 202        | 17                                      | Order     | 111 700   | 7651 2598         |                             | Were and the second second second                                                                                                    | 1        | amazon.cor  |
| )  | Dec 1, 202        | 17                                      | Order     | 114-00771 | 7651 5067         |                             | Were and the second second second                                                                                                    | 1        | amazon.com  |
| L  | Dec 1, 202        | 17                                      | Order     | 114-028   | 7651 5068         |                             | Were applicate to the same                                                                                                    | 1        | amazon.com  |
|    | Dec 1, 202        | 17000011                                | Order     | 113-170   | 7651 5069         |                             | Were and the second second second                                                                                                    | 1        | amazon.com  |
| 5  | Dec 1, 202        | 17000000011                             | Order     | 112 453   | 7651 5065         |                             | Www.siliagelicate.com                                                                                                    | 1        | amazon.com  |
| ¢. | Dec 1, 202        | 16 1                                    | Order     | 113 594   | 7651 5051         |                             | Ween and the second second                                                                                                    | 1        | amazon.com  |
|    | Dec 1, 202        | 1700 11                                 | Order     | 112 901   | 765122616         |                             | Weest Significate the state of the                                                                                                    | 1        | amazon.com  |
| ;  | Dec 1, 202        | 1700 11                                 | Order     | 113-778   | 7651 5044         |                             | Weensteiningsteinen staten staten                                                                                                    | 1        | amazon.com  |
| •  | Dec 1, 202        | 17 11                                   | Order     | 114-534   | 7651 5068         |                             | Were suggest and the second second se  | 1        | amazon.com  |
| 3  | Dec 1, 202        | 17 11                                   | Order     | 113-052   | 7651 5042         |                             | Were a significated and an ann                                                                                                    | 1        | amazon.com  |
| ,  | Dec 2, 202        | 17 11                                   | Order     | 112-001   | 7651 5065         |                             | Ween and the second second second                                                                                                    | 1        | amazon.com  |
| )  | Dec 2, 202        | 17 11                                   | Order     | 112 901   | 7651 5065         |                             | Water and the second second second second                                                                                                    | 1        | amazon.com  |
| 3  | Dec 2, 202        | 17 11                                   | Order     | 114-119   | 7651 2616         |                             | Water and the second second second second                                                                                                    | 1        | amazon.cor  |
| 2  | Dec 2, 202        | 17 11                                   | Order     | 112 993   | 7651 5045         |                             | Water and an ann                                                                                                    | i (1     | amazon.com  |
| 5  | Dec 2, 202        | 1700 11                                 | Order     | 113-593   | 7651 2615         |                             | Water and a state of the state of the state o | 3        | amazon.com  |
| ŀ  | Dec 2, 202        | 170200000011                            | Order     | 112-728   | 7651 5067         |                             | Water and a state of the state                                                                                                    | 1        | amazon.cor  |
| 5  | Dec 2, 202        | 1700 11                                 | Order     | 111-003   | 7651 5068         |                             | Witten and the same                                                                                                    |          | amazon.com  |
| 5  | Dec 2, 202        | 1700 11                                 | Order     | 112-088   | 7651 5067         |                             | Witten age and an an                                                                                                    | 1        | amazon.com  |
| 7  | Dec 2, 202        | 17000000011                             | Order     | 111 146   | 7651 5069         |                             | Witter Basilians and Basilians                                                                                                    | 1        | amazon.com  |
| 3  | Dec 2, 202        | 1700 000011                             | Order     | 112-00513 | 7651 2615         |                             | Witter automation and                                                                                                    | 1        | amazon.cor  |
| 0  | Dec 2 202         | 4.7000000000000000000000000000000000000 | Order     | 112000001 | 765-              |                             | 100000000000000000000000000000000000000                                                                                                    |          |             |

*Ekran 93*: Raporun son halinde görseldeki görünüm elde edilecektir. İlgili ürünler için pazaryerinde KTÜN bilgisi girişi sağlanmadığında ilgili ASIN ya da SKU karşılığında herhangi bir KTÜN bilgisi bulunmayacaktır. İlgili satırlarda veri bulunmayacak veya YOK yazan sütunlar mevcut olacaktır.

| F2 |            | • I × < J       | fx =D | ÜŞEYARA(E | E2;KTÜN;2;YANLIŞ)       |         |                                              |          |             |
|----|------------|-----------------|-------|-----------|-------------------------|---------|----------------------------------------------|----------|-------------|
| 4  | А          | В               | С     | D         | E                       | F       | G                                            | н        | 1           |
| 1  | date/time  | e settlement id | type  | order id  | sku                     |         | description                                  | quantity | marketplace |
| 2  | Dec 1, 202 | 17066111        | Order | 112-05439 | 76                      | 868118  | Varez - Real Plant Co. Hilder - Sinn         | 1        | amazon.com  |
| 3  | Dec 1, 202 | 170661          | Order | 113-97577 | 76                      | 8681185 | Marrie and Anna State Sinn                   | 1        | amazon.com  |
| 4  | Dec 1, 202 | 1707277         | Order | 111-37259 | 76                      | 8681185 | Alexen a log of some of the sinn             | 1        | amazon.com  |
| 5  | Dec 1, 202 | 17072           | Order | 111-68994 | 76                      | 868118  | Marra - Mar - Marra - Sinn                   | 1        | amazon.com  |
| б  | Dec 1, 202 | 17072           | Order | 114-30272 | 7664                    | 8681185 | Version and Party of Merry Skinn             | 1        | amazon.com  |
| 7  | Dec 1, 202 | 17072           | Order | 114-12995 | 7 <del>6 39 39</del>    | 868118  | Weers a feat of them to the Reference in the | 1        | amazon.com  |
| 8  | Dec 1, 202 | 17072           | Order | 111-14700 | 76                      | 868118  | Merry and Barry and Berry Skinn              | 1        | amazon.com  |
| 9  | Dec 1, 202 | 17072           | Order | 111-14700 | 7698                    | 868118  | Marrie Real From Contributer - Sinn          | 1        | amazon.com  |
| 10 | Dec 1, 202 | 17072           | Order | 114-68771 | 76                      | 868118  | Viewers - Hag of Hours - State - Skinn       | 1        | amazon.com  |
| 11 | Dec 1, 202 | 170727          | Order | 114-61028 | 76                      | 868118  | Merry Plant Barry Strengthere History        | 1        | amazon.com  |
| 12 | Dec 1, 202 | 17072           | Order | 113-89170 | 76 169                  | 868118  | Merca - San Store - Sinn                     | 1        | amazon.com  |
| 13 | Dec 1, 202 | 17072           | Order | 112-25453 | 76                      | 8681185 | Verna - San Stern - Sinn                     | 1        | amazon.com  |
| 14 | Dec 1, 202 | 169115          | Order | 113-19594 | 76                      | 8681185 | Vareau and some states ising                 | 1        | amazon.com  |
| 15 | Dec 1, 202 | 17072           | Order | 112-57901 | 7616                    | 8681185 | Alerra and the state is in                   | 1        | amazon.com  |
| 16 | Dec 1, 202 | 17072           | Order | 113-41778 | 76 44                   | 868118  | Vertice Real Posts in theme ininn            | 1        | amazon.com  |
| 17 | Dec 1, 202 | 17072           | Order | 114-49534 | 76                      | 8681185 | Viewers - Regist Horn - Include - Ininn      | 1        | amazon.com  |
| 18 | Dec 1, 202 | 17072           | Order | 113-93052 | 76                      | 868118  | Veres - Res - Ren - Sinn                     | 1        | amazon.com  |
| 19 | Dec 2, 202 | 17072           | Order | 112-62901 | 76                      | 868118  | Verganization and the shine                  | 1        | amazon.com  |
| 20 | Dec 2, 202 | 170727          | Order | 112-62901 | 7665                    | 8681185 | Verral Part State Street Street              | 1        | amazon.com  |
| 21 | Dec 2, 202 | 17072           | Order | 114-62119 | 7616                    | 868118  | Vierra - Right Harry - In Ren-               | 1        | amazon.com  |
| 22 | Dec 2, 202 | 17072           | Order | 112-16993 | 76 45                   | 868118  | Verman and the second second                 | 1        | amazon.com  |
| 23 | Dec 2, 202 | 2 170727        | Order | 113-58593 | 76-1-1-15               | 868118  | Vertile and entry in the sainn               | 1        | amazon.com  |
| 24 | Dec 2, 202 | 17072           | Order | 112-24728 | 76                      | 868118  | Version and the sinn                         | 1        | amazon.com  |
| 25 | Dec 2, 202 | 2 170727        | Order | 111-65003 | 76 68                   | 868118  | Marrie Bar Bar Sinn                          | 1        | amazon.com  |
| 26 | Dec 2, 202 | 170727          | Order | 112-44088 | 76                      | 868118  | Were and the state winn                      | 1        | amazon.com  |
| 27 | Dec 2, 202 | 170727          | Order | 111-09146 | 76                      | 8681185 | Version and the sign                         | 1        | amazon.com  |
| 28 | Dec 2, 202 | 17072           | Order | 112-83513 | 763203333023 + 33022015 | 868118  | Wetter and tenter or men aninn               | 1        | amazon.com  |